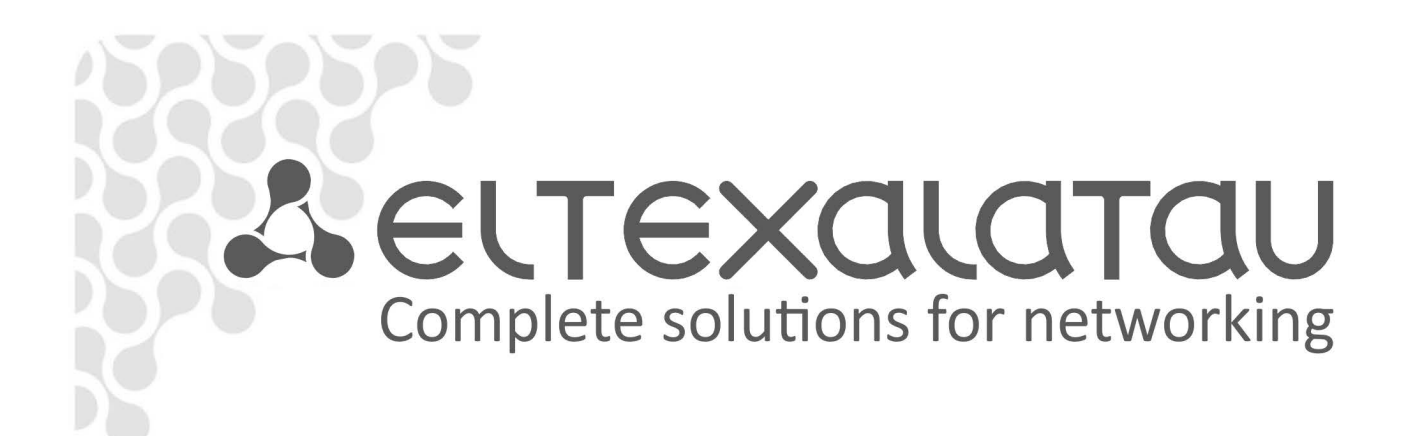

# Eltex.EMS

PON Device Family Management Operation Manual v2.0.41

**OLT Configuration System** 

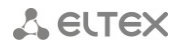

#### NOTES AND WARNINGS

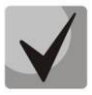

Notes contain important information, tips or recommendations on device operation and setup.

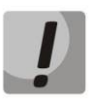

Warnings are used to inform the user about harmful situations for the device and the user alike, which could cause malfunction or data loss.

#### HARDWARE AND SOFTWARE REQUIREMENTS

Eltex.EMS Server. Basic version — up to 10 station-side devices

| CPU: | Intel Core 2 Duo E7500 3GHz; |
|------|------------------------------|
| RAM: | 4 GB;                        |
| HDD: | 500 GB;                      |
| OS:  | Ubuntu 12.04.3 LTS x64.      |
| NET: | Ethernet 100/1000 Mbit/s;    |

#### Eltex.EMS Server. 10 to 200 station-side devices (up to 50k ONTs)

| Platform: | HP ProLiant DL160 Gen8(DL160R08);                                                      |
|-----------|----------------------------------------------------------------------------------------|
| CPU:      | Intel® Xeon® E5-2609(HP DL160 Gen8 Intel® Xeon® E5-2609 (2.40GH2/4-core/10MB/80W)      |
|           | Processor Kit)                                                                         |
| RAM:      | 8GB (HP 8GB (1x8GB) Dual Rank x4 PC3L-10600R (DDR3-1333) Registered CAS-9 Low Voltage  |
|           | Memory Kit);                                                                           |
| HDD:      | 500 GB (HP 450GB 6G SAS 10K rpm SFF (2.5-inch) SC Enterprise 3yr Warranty Hard Drive); |
| OS:       | Ubuntu Server 12.04.3 LTS x64.                                                         |

#### Eltex.EMS Server. More than 200 station-side devices (and/or DHCP server up to 100k ONTs):

| Platform: | HP ProLiant DL160 Gen8 (DL160R08);                                                     |
|-----------|----------------------------------------------------------------------------------------|
| CPU:      | Intel® Xeon® E5-2640 (HP DL160 Gen8 Intel® Xeon® E5-2640 (2.50GHz/6-core/15MB/95W)     |
|           | Processor Kit);                                                                        |
| RAM:      | 8GB (HP 8GB (1x8GB) Dual Rank x4 PC3L-10600R (DDR3-1333) Registered CAS-9 Low Voltage  |
|           | Memory Kit);                                                                           |
| HDD:      | 500 GB (HP 450GB 6G SAS 10K rpm SFF (2.5-inch) SC Enterprise 3yr Warranty Hard Drive); |
| OS:       | Ubuntu Server 12.04.3 LTS x64.                                                         |

#### Eltex.ACS Server. (up to 100k ONTs) + DHCP server up to 100k ONTs + Eltex.EMS:

| Platform: | HP ProLiant DL160 Gen8 (DL160R08);                                                     |
|-----------|----------------------------------------------------------------------------------------|
| CPU:      | Intel® Xeon® E5-2640 (HP DL160 Gen8 Intel® Xeon® E5-2640 (2.50GHz/6-core/15MB/95W)     |
|           | Processor Kit);                                                                        |
| RAM:      | 8GB (HP 8GB (1x8GB) Dual Rank x4 PC3L-10600R (DDR3-1333) Registered CAS-9 Low Voltage  |
|           | Memory Kit);                                                                           |
| HDD:      | 500 GB (HP 450GB 6G SAS 10K rpm SFF (2.5-inch) SC Enterprise 3yr Warranty Hard Drive); |
| OS:       | Ubuntu Server 12.04.3 LTS x64.                                                         |

#### **Operator station**

CPU: Pentium E5700 3.0GHz; RAM: 2 GB; HDD: 80 GB; OS: MS Windows XP/2000/Vista/7 или Linux; NET: Ethernet 100/1000 Mbit/s; Java JRE VM (SUN JRE 6.18 or later) Browser with java plugin support (IE, Firefox, Chrome, Opera).

1366x768 or higher-resolution display

# Virtualization

Virtualization technologies can be employed when you need to manage a small device network, e.g. up to 20 OLTs (20k ONTs max.). Thus, EMS system can be installed on the industrial hypervisor's virtual machine (VM). The only restriction applies to Eltex.EMS operation in a Syslog server (debug log collector) mode. In this case load onto network subsystem of the 'hypervisor — VM' bundle will increase significantly, that will result in possible failures of other network protocols. Employment of virtualization in networks with numerous OLTs and ONTs will require adaptation to server hardware capabilities and hypervisor settings.

# CONTENTS

| 1 | I INTRODUCTION                                                      |      |  |  |
|---|---------------------------------------------------------------------|------|--|--|
| 2 | System structure                                                    | . 10 |  |  |
| 3 | Installation and configuration                                      | . 11 |  |  |
|   | 3.1. Setting EMS-applet verifying certificates                      | . 11 |  |  |
| 4 | Graphics application appearance and features                        | .13  |  |  |
| 5 | Controls                                                            | . 16 |  |  |
|   | 5.1. Control panel                                                  | . 16 |  |  |
|   | 5.2. Device tree                                                    | . 20 |  |  |
|   | 5.2.1. Adding objects                                               | . 20 |  |  |
|   | 5.2.2. Transferring objects                                         | . 20 |  |  |
|   | 5.2.3. Removing objects, refreshing tree structure                  | .21  |  |  |
|   | 5.2.4. PON device synchronization in the object tree                | .21  |  |  |
|   | 5.2.5. Pop-up menu of the object tree                               | . 22 |  |  |
|   | 5.3. Object property control field (Settings field)                 | . 22 |  |  |
| 6 | Device management                                                   | .24  |  |  |
|   | 6.1. Creating monitoring point                                      | .24  |  |  |
|   | 6.2. Automatic Device Discovery in Network                          | .24  |  |  |
|   | 6.3. ONT search in device/node                                      | . 27 |  |  |
|   | 6.4. Operations with the tree object                                | . 28 |  |  |
|   | 6.5. Device status indication                                       | .31  |  |  |
|   | 6.6. General configuration for device operation in Eltex.EMS system | . 32 |  |  |
|   | 6.6.1. Description menu                                             | . 32 |  |  |
|   | 6.6.2. Monitoring menu, Active ALERTS tab                           | . 32 |  |  |
|   | 6.6.2.1. Arranging events                                           | . 33 |  |  |
|   | 6.6.2.2. Changing event status                                      | . 34 |  |  |
|   | 6.6.2.3. Group status changing                                      | . 34 |  |  |
|   | 6.6.2.4. Event table configuration                                  | . 34 |  |  |
|   | 6.6.3. Monitoring menu, Common tab                                  | . 35 |  |  |
|   | 6.6.4. Monitoring menu, EventS Log tab                              | .36  |  |  |
|   | 6.6.4.1. Event filtering                                            | . 38 |  |  |
|   | 6.6.4.2. Event table configuration                                  | . 38 |  |  |
|   | 6.6.4.3. Export of Records                                          | . 39 |  |  |
|   | 6.6.5. Monitoring menu, Syslog tab                                  | . 39 |  |  |
|   | 6.6.6. Monitoring menu, ICMP Statistics tab                         | .40  |  |  |
|   | 6.6.7. Monitoring menu, SNMP Statistics tab                         | .41  |  |  |
|   | 6.6.8. Monitoring menu, Temperature tab                             | . 42 |  |  |
|   | 6.6.9. Configuration menu, CLI/telnet, CLI/ssh tabs                 | .43  |  |  |
|   | 6.6.10. RRD Statistics menu                                         | .43  |  |  |
|   | 6.6.10.1. Event table configuration                                 | .45  |  |  |
|   | 6.6.11. Access menu                                                 | .46  |  |  |
|   | 6.7. Group operations for devices in a node                         | . 47 |  |  |
| 7 | PON device management: LTE-8ST, LTE-8X, LTE-2X                      | . 49 |  |  |
|   | 7.1. Main object editing and monitoring window                      | . 49 |  |  |
|   | 7.2. ONT list                                                       | . 50 |  |  |
|   | 7.2.1. Record filtering                                             | .51  |  |  |
|   | 7.2.2. ONT list appearance configuration                            | . 52 |  |  |
|   | 7.2.3. Configuring connected ONTs                                   | . 53 |  |  |
|   | 7.3. Monitoring                                                     | . 57 |  |  |
|   | 7.3.1. OLT                                                          | . 57 |  |  |
|   | 7.3.1.1. Uplink ports statistics                                    | . 58 |  |  |
|   | 7.3.1.2. PON ports statistics                                       | . 59 |  |  |
|   | 7.3.1.3. MNG port statistics for LTE-8ST                            | . 60 |  |  |
|   | 7.3.2. PPPoE sessions                                               | . 60 |  |  |
|   | 7.3.3. PON channels                                                 | .61  |  |  |
|   | 7.4. Configuration                                                  | .61  |  |  |
|   | 7.4.1. Traps                                                        | .61  |  |  |
| 8 | PON LTP-8X device management                                        | . 62 |  |  |
|   | 8.1. Main object editing and monitoring window                      | . 62 |  |  |

|   | 8.2.        | ONT list    |                                          | . 63         |
|---|-------------|-------------|------------------------------------------|--------------|
|   | 8.3.        | Monitorin   | ۱g                                       | . 63         |
|   | 8.3.1.      | OLT         |                                          | . 63         |
|   | 8.3         | 8.1.1.      | Uplink ports statistics                  | . 64         |
|   | 8.3         | 3.1.2.      | PON ports statistics                     | . 65         |
|   | 8.3.2.      | PPPoE       | sessions                                 | . 66         |
|   | 8.3.3.      | PON c       | hannels                                  | . 67         |
|   | 8.4.        | Configura   | tion                                     | . 67         |
|   | 8.4.1.      | Traps .     |                                          | . 67         |
|   | 8.4.2.      | VLAN .      |                                          | . 68         |
|   | 8.4.3.      | Sync T      | ïme                                      | . 69         |
|   | 8.4.4.      | NTP         |                                          | . 69         |
|   | 8.4.5.      | IGMP.       |                                          | . 70         |
|   | 8.4.6.      | Syslog      |                                          | . 70         |
|   | 8.4.7.      | Users .     |                                          | . 71         |
|   | 8.4.8.      | Profile     | <sup>1</sup> 5                           | . 72         |
|   | 8.4         | .8.1.       | Configuration of management profile      | . 73         |
|   | 8.4         | .8.2.       | Configuration of DBA profile             | . 73         |
|   | 8.4         | .8.3.       | Configuration of ports profile           | . 74         |
|   | 8.4         | .8.4.       | Configuration of cross-connect profile   | . 75         |
|   | 8.4         | .8.5.       | Configuration of shaper profile          | . 78         |
|   | 8.4         | .8.6.       | Configuration of scripting profile       | . 78         |
|   | 8.4         | 1.8.7.      | Setup of configuration templates         | . 79         |
|   | 8.4.9.      | Log         |                                          | . 80         |
|   | 8.4.10      | . ON        | IT Discovery                             | . 81         |
|   | 8.4.11      | . ter       | minal vlans                              | . 81         |
|   | 8.5.        | ONT firm    | ware                                     | . 82         |
|   | 8.5.1.      | ONT fi      | rmware files                             | . 82         |
|   | 8.5.2.      | ACS sc      | heduler (for GPON 2x version)            | . 83         |
|   | 8.5.3.      | ACS sc      | heduled Time (for GPON 2x version)       | . 84         |
| ~ | 8.5.4.      | Extern      | al firmware server (for GPON 2x version) | . 84         |
| 9 | MA40        | 00-PX devi  | ce management                            | . 85         |
|   | 9.1.        | LIST OT ODJ | ects in device                           | . 85         |
|   | 9.2.        |             | ect editing and monitoring window        | . 85         |
|   | 9.3.        | Monitorin   | م.                                       | . 80<br>96   |
|   | 9.4.<br>0/1 | Sholf       | 8                                        | . 00<br>. 86 |
|   | 9.4.1.      | Dower       |                                          | . 80<br>88   |
|   | 942         | Multic      | ast Grouns                               | . 00<br>. 20 |
|   | 95          | Configura   | tion                                     | 90           |
|   | 951         | Profile     | ۶<br>۱۹                                  | 90           |
|   | 952         | Slot co     | onfiguration                             | 90           |
|   | 9.5.3       | IGMP        | Snooping                                 | . 92         |
|   | 9.5.4.      | IGMP        | Proxy report range                       | . 93         |
|   | 9.5.5.      | Traps       | filtering                                | . 93         |
|   | 9.5.6.      | SNMP        | Traps                                    | . 94         |
|   | 9.5.7.      | Syslog      | configuration                            | . 94         |
|   | 9.5.8.      | Users.      | ~                                        | . 95         |
|   | 9.5.9.      | Netwo       | ork Time Protocol                        | . 97         |
|   | 9.5.10      | . Tin       | ne synchronization                       | . 97         |
|   | 9.5.11      | . Sta       | ck configuration                         | . 98         |
|   | 9.6.        | Fw Updat    | e                                        | . 99         |
|   | 9.6.1.      | Shelf s     | s firmware                               | . 99         |
|   | 9.6.2.      | FW O        | NT                                       | 100          |
|   | 9.6.3.      | ONT a       | utoupdate flags                          | 100          |
|   | 9.6.4.      | ONT u       | pdate scheduler                          | 101          |
|   | 9.6.5.      | ACS sc      | heduler                                  | 102          |
|   | 9.6.6.      | ACS sc      | heduled time                             | 103          |
|   | 9.7.        | PP4X cont   | trol module                              | 104          |
|   | 9.7.1.      | Monit       | oring                                    | 105          |

| 9.7.1.1.     | Unit1 (left), Unit 2 (right)                            | 105 |
|--------------|---------------------------------------------------------|-----|
| 9.7.1.2.     | Slot-port S Status                                      | 106 |
| 9.7.1.3.     | Slot-port S Statistics                                  |     |
| 9.7.1.4.     | IF Utiliz                                               |     |
| 9.7.1.5.     | LACP                                                    |     |
| 9.7.2. Confi | iguration                                               |     |
| 9.7.2.1.     | VLAN list                                               |     |
| 9.7.2.2.     | OoS                                                     |     |
| 9723         | Arress list                                             | 111 |
| 9724         | Ports config                                            | 112 |
| 9.7.2.4.     | Trunk membershin                                        | 112 |
| 9726         |                                                         | 112 |
|              | CN modulo                                               |     |
|              | lict                                                    |     |
| 9.6.1. UNI   | list                                                    | 114 |
| 9.8.2. 10101 |                                                         |     |
| 9.8.2.1.     |                                                         |     |
| 9.8.2.2.     | PPPOE sessions                                          |     |
| 9.8.2.3.     | PON channels                                            |     |
| 9.8.2.4.     | Multicast stats                                         |     |
| 9.8.3. Confi | guration                                                |     |
| 9.8.3.1.     | VLAN                                                    |     |
| 9.8.3.2.     | QoS                                                     | 118 |
| 9.8.3.3.     | ACL lists                                               | 119 |
| 9.8.3.4.     | ACL ports                                               | 119 |
| 9.9. MA4000  | version 1.3.2 operation withEltex.EMS management system | 120 |
| 9.9.1. Devid | ce Management                                           | 120 |
| 9.9.1.1.     | Synchronization                                         | 120 |
| 9.9.1.2.     | Upload configuration backup to the archive              |     |
| 9.9.1.3.     | Restore configuration from the backup archive           |     |
| 9.9.1.4.     | Synchronization of alerts                               |     |
| 9.9.1.5.     | Apply configuration changes                             |     |
| 9.9.1.6.     | Slot synchronization                                    |     |
| 9917         | Reporting the device                                    | 121 |
| 9918         | Reconfigure OIT PON chins                               | 121 |
| 9.9.1.0      | Connecting to CLI with Telnet/SSH protocol              | 121 |
| 0.0.1.10     | Remove the device from service                          | 121 |
| 9.9.1.10.    | configuration                                           | 122 |
| 9.9.2. Devic | Conoral system settings                                 | 122 |
| 9.9.2.1.     | General system settings                                 | 122 |
| 9.9.2.1.1.   | Sinvip trap configuration                               |     |
| 9.9.2.1.2.   | Sysiog configuration                                    |     |
| 9.9.2.1.3.   | lime and date configuration                             |     |
| 9.9.2.1.4.   | User configuration                                      |     |
| 9.9.2.1.5.   | Access                                                  |     |
| 9.9.2.2.     | Shelf configuration                                     |     |
| 9.9.2.2.1.   | Slot configuration                                      |     |
| 9.9.2.2.2.   | Stack synchronization configuration                     | 123 |
| 9.9.2.2.3.   | ONT PON profiles                                        | 123 |
| 9.9.2.2.4.   | Terminal VLAN configuration                             |     |
| 9.9.2.2.5.   | VLAN Configuration                                      | 124 |
| 9.9.2.2.6.   | IGMP configuration                                      | 124 |
| 9.9.3. Oper  | ations with ONT                                         | 124 |
| 9.9.3.1.     | Operations with ONT configuration                       | 124 |
| 9.9.3.1.1.   | Add ONT                                                 | 124 |
| 9.9.3.1.2.   | Edit ONT configuration                                  |     |
| 9.9.3.1.3.   | Remove ONT                                              |     |
| 9.9.3.1.4.   | Replace ONT                                             |     |
| 9.9.3.2      | ONT management                                          |     |
| 99221        | ONT reconfiguration                                     | 126 |
| 99227        | ONT reboot                                              | 120 |
| 0 0 2 7 2    | Reset to factory defaults                               | 176 |
| J.J.J.Z.J.   | neset to factory actualts                               |     |

# 🕹 естех

| 9.9.3.2.4.          | Disable/enable ONT over PLOAM                 | 126  |
|---------------------|-----------------------------------------------|------|
| 9.9.3.2.5.          | ONT firmware update                           | 126  |
| 9.9.3.2.5.1.        | Update ONT firmware over OMCI                 | 127  |
| 9.9.3.2.5.2.        | Update ONT firmware through scheduler         | 127  |
| 9.9.3.2.6.          | Group operations with ONT                     | 127  |
| 9.9.3.3.            | ONT information                               | 127  |
| 9.9.3.3.1.          | ONT state                                     | 127  |
| 9.9.3.3.1.1.        | General ONT state                             | 127  |
| 9.9.3.3.1.2.        | View full configuration of ONT                | 127  |
| 9.9.3.3.1.3.        | View counters                                 | 127  |
| 9.9.3.3.2.          | Go to event log                               | 128  |
| 9.9.3.3.3.          | Operations with the external ACS server       | 128  |
| 9.9.3.3.4.          | ONT search                                    | 128  |
| 9.9.3.3.5.          | ONT content statistics                        | 128  |
| 9.9.3.3.6.          | Create subscriber (device) notes              | 128  |
| 9.9.4. Firmv        | vare update                                   | 128  |
| 9.9.4.1.            | Update shelf firmware                         | 128  |
| 9.9.4.2.            | Change firmware image                         | 128  |
| 9.9.4.3.            | ONT firmware update                           | 129  |
| 9.9.5. Monit        | toring                                        | 129  |
| 9.9.5.1.            | Active events                                 | 129  |
| 9.9.5.2.            | Common                                        | 129  |
| 9.9.5.3.            | Events log                                    | 129  |
| 9.9.5.4.            | Syslog                                        | 129  |
| 9.9.5.5.            | View MA4000 shelf status                      | 129  |
| 9.9.5.6.            | Periodic device polling (ping)                | 129  |
| 9.9.5.7.            | Multicast statistics                          | 130  |
| 9.9.5.8.            | Temperature statistics                        | 130  |
| 9.9.5.9.            | PP4X slot port status and statistics          | 130  |
| 9.9.5.10.           | Interface utilization                         | 130  |
| 9.9.5.11.           | LACP statistics                               | 130  |
| 9.9.5.12.           | PPPoE sessions                                | 130  |
| 9.9.5.13.           | RRD monitoring                                | 131  |
| 10 Export of Record | ds                                            | 131  |
| 11 Administration.  | Rights and users. Configuring users and roles | 132  |
| 11.1. Principle     | of user rights' distribution                  | 132  |
| 11.2. Configuri     | ing roles                                     | 133  |
| 11.3. Configure     | e system users                                | 134  |
| 12 Administration ( | GUI behaviour                                 | 135  |
| 12.1. Setting th    | ne color scheme                               | 135  |
| 12.2. Setting th    | ne sound scheme of alerts                     | 137  |
| 13 EMS Server conf  | figuration                                    | 138  |
| 13.1. SNMP tra      | ap receiving and processing                   | 138  |
| 13.2. Schedule      | d tasks (Monitors)                            | 138  |
| 13.3. System m      | nodules settings                              | 139  |
| 13.4. Administ      | rator s Workstation                           | 141  |
| 13.5. EMS serv      | er restart                                    | 141  |
| 14 Administration [ | Device software                               | 142  |
| 14.1. Station-si    | ide software                                  | 142  |
| 14.1.1. fir         | mware files list                              | 142  |
| 14.1.2. Co          | ontrol list                                   | 142  |
| 14.2. Subscribe     | er s software                                 | 143  |
| 14.2.1. GI          | PON-ONT/GePON-ONT firmware files              | 143  |
| 14.2.1.1            | Update scheduler                              | 144  |
| 14.2.2. ØP          | eneral ONT list                               | 144  |
| 1423 01             | NT list appearance configuration              |      |
| 14.2.4 G4           | ePON undating log                             | 146  |
| 15 Heln             |                                               | 146  |
| 15.1 Δhout          |                                               | 146  |
| 15.2 license        |                                               | 146  |
|                     |                                               | 1-10 |

# 🕆 ELTEX

| 15.3.    | List of changes                                                                    | 146 |
|----------|------------------------------------------------------------------------------------|-----|
| Appendix | A. System monitors                                                                 | 147 |
| 1.       | Description                                                                        | 147 |
| 2.       | Monitors in GUI                                                                    | 149 |
| 3.       | Defining intervals of monitoring recurrence in calendar view with cron expressions | 150 |
| 3.1      | Expression structure                                                               | 150 |
| 3.2      | Special characters                                                                 | 150 |
| 3.3      | Defining intervals of monitoring recurrence, examples                              | 151 |
| 4.       | Monitor configuration                                                              | 152 |
| APPEN    | IDIX B. NTE-RG FIRMWARE UPDATE CONFIGURATION                                       | 154 |
| APPEN    | IDIX C. PON profile synchronization                                                | 157 |
| 1.       | PON profile synchronization                                                        | 157 |
| 2.       | Template files                                                                     | 157 |
| 2.1      | Creating files with editor                                                         | 157 |
| 2.2      | Creating files by uploading them from the device                                   | 160 |
| 3.       | PON profile parameter synchronization                                              | 161 |
| 3.1      | . Manual parameter synchronization                                                 | 161 |
| 3.2      | Automatic parameter synchronization                                                | 162 |
| Apper    | dix D. Change log                                                                  | 165 |
|          |                                                                                    |     |

# **1** INTRODUCTION

Eltex.EMS intended use is to establish centralized management of the network elements, manufactured with Eltex company hardware. Data exchange with network equipment is carried out via Customized SNMP manager that performs the most frequent and large scale operations with subscriber ports and other equipment settings.

Eltex.EMS system employs 'client-server' architecture. Unified access server provides the interface that enables simultaneous and independent management of different network elements.

The management is described by the following devices:

| Device type         | Section |
|---------------------|---------|
| LTE-8ST             | 7       |
| LTP-8X              | 8       |
| MA4000-PX           | 9       |
| PP4X control module | 9.7     |
| PLC8 GPON module    | 9.8     |

Management automation subsystem (Northbound Interface) enables the connection of the automated subscriber port management system. Particularly, it allows interfacing with the operator billing system via open standardized protocols. This interfacing enables automation of such routine operations as mass subscriber port disconnection when the service is unpaid and subsequent connection when the payment clears, and profile assigning.

# 🕆 eltex

# **2** SYSTEM STRUCTURE

Eltex.EMS system employs 'client-server' architecture. Multitask SNMP manager core can connect to multiple client applications simultaneously and send independent requests to the hardware.

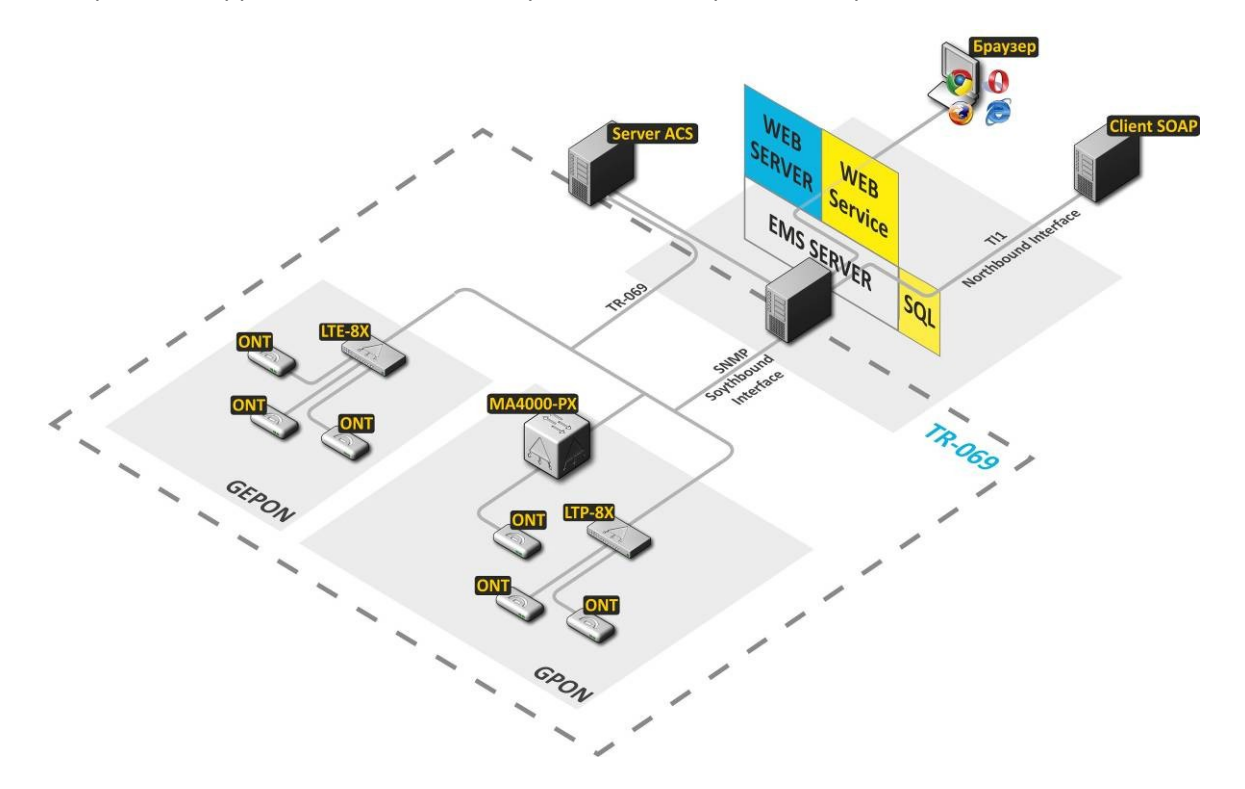

Fig. 1 — Structure of Eltex EMS management system for networks with information packet switching and routing

The structure of Eltex.EMS network element management system:

- EMS server system core.
- Web Server provides web interface for manual control.
- Web Service service that enables automated management of the subscriber ports (a part of Eltex.EMS).
- SQL database, MySQL-based storage The database contains network topology and individual access settings to each device (snmp parameters). Also, this database stores user accounts, device messages, etc.
- Server ACS automatic configuration server for subscriber devices (for detailed description see Eltex.ACS.GUI Operation Manual and Eltex.ACS Operation Manual). Integration of user interface for PON transport network management and subscriber device configuration are implemented.
- Browser (Web browser) information request, processing, and output software, basic control (a part of operator station).
- Client SOAP automated subscriber port management system (a part of operator's OSS or service activator).

#### **3** INSTALLATION AND CONFIGURATION

Eltex.EMS system employs 'client-server' architecture. Access server can be represented by any computer that have sufficient performance to process multiple requests (server requirements depend on the quantity of network devices and the number of workstations for technical personnel). The system uses Linux Ubuntu operating system. Server operates on Java virtual machine.

MySQL database serves as a storage, thus no license purchase is required. Web access to system functions is provided via Apache Tomcat also without any license fees.

To create a workstation (in order to launch the graphic client application) you will need a PC without any special requirements. PC should come with pre-installed modern Windows OS (Windows 2000, XP, Vista, 7, 8) or Linux OS with graphics subsystem. Java JRE virtual machine (SUN JRE 6.18 or later) and a web browser with java plugin support are mandatory. IE, Firefox, Opera, Google Chrome.

For server installation manual, see **Eltex\_EMS\_server\_install.doc**.

#### **3.1. SETTING EMS-APPLET VERIFYING CERTIFICATES**

To improve security in Java has a feature certificate revocation checking to sign your application

If the client machine (the machine on which you run the EMS-applet) is not connected to the Internet, when you try to check certificate errors may occur or application initialization delays that lead to an initialization error.

To solve this problem is proposed in cars without access to the Internet to disable certificate revocation check.

Disable certificate revocation check can be in Java Control Panel tab *«Advanced».* For Java 6 go *«Security General»* and remove the flags in front of the parameters *«Check certificate for revocation using Certificate Revocation List (CRL)»* and *«Enable online certificate validation».* For Java 7 and Java 8 to select «Do not check» in the section *«Perform certificate revocation checks on».* 

More detailed information on this process can be found on the site Java: *https://www.java.com/ru/download/help/revocation\_options.xml.* 

#### Starting the Java Control Panel in Windows

Startup Control Panel Java - Java 7 Update 40 (7u40) or later:

- 1. Open the menu «Start» Windows.
- 2. Select "Programs".
- 3. Find the list of programs Java.
- 4. Select *«Configure Java»*, to launch the control panel Java Control Panel.

# 🙏 естех

Starting the Java Control Panel in the earlier version 7u40:

# Windows 8

1. You must use the search box to find the control panel.

2. Press the combination of keys with the logo of Windows + W to call a miracle "Search" button and find the settings.

OR

- 1. Move the cursor to the bottom right corner of the screen and click the icon "Search".
- 2. In the search box enter "Control Panel Java".
- 3. Click the icon for Java, to open the control panel Java.

# Windows 7, Vista

- 1. In the "Start" menu select "Control Panel".
- 2. In the search panel to enter the "Control Panel Java".
- 3. Click the icon for Java, to open the control panel Java.

#### Windows XP

- 1. In the "Start" menu select "Control Panel".
- 2. Double-click the icon for Java, to open the control panel Java.

# An alternative way to run Java Control Panel in Windows

- 1. In the Windows menu, press "Start" button.
- 2. In the search box enter:
- 32-bit versions of Windows: c:\Program Files\Java\jre7\bin\javacpl.exe.

64-bit versions of Windows: c:\Program Files (x86)\Java\jre7\bin\javacpl.exe.

#### Starting the Java Control Panel for Linux

1. Open a terminal window.

2. Go to the installation directory of Java. cd /java/jre1.6.0\_24 (should change the name of the directory under the installation directory Java).

3. Open the control panel Java, enter: ./ControlPanel.

#### Starting the Java Control Panel in your browser

Java Control Panel can also be opened in the browser. To do this, launch the browser Netscape or Mozilla, you open the file **ControlPanel.html**, which is usually located in the directory \$ KATALOG\_USTANOVKI\_JAVA / jre /.

#### **4** GRAPHICS APPLICATION APPEARANCE AND FEATURES

Graphics application interface has a tree-like structure. I.e. the root node can be represented by "Area", for example. For each area you can define districts as subnodes, which will contain location names. Then you can define devices for these locations.

If you need to perform the detailed device configuration, you can open HTTP or Telnet/SSH connection from the application interface (if you have corresponding user rights).

Fig. 2 shows user interface navigation panes.

|                                                                                                    | ONT ACS COOLINES YNUMINA Addust of the Cooperation of the Cooperation | рование Информация Справка                                                                    |
|----------------------------------------------------------------------------------------------------|----------------------------------------------------------------------------------------------------|-----------------------------------------------------------------------------------------------|
|                                                                                                    |                                                                                                    | Kouburynning DOONT Bornm                                                                      |
| Поиск                                                                                                    | Описание                                                                                                    | Het                                                                                           |
|                                                                                                    | IP адрес                                                                                                    | 192.168.16.219                                                                                |
| <ul> <li>Сереисный центр ші ці "lester2"</li> <li>Зо7-гоот</li> </ul>                                                                                                    | Таймаут обмена, мс                                                                                                    | 15000                                                                                         |
| ELTEX-ACS-16.160                                                                                                    | Read Community / User v3                                                                                                    | public                                                                                        |
| Kachaylo     Konst                                                                                                    | Write Community / Password v3                                                                                                    | private                                                                                       |
| MA4000_Piter                                                                                                    | Версия SNMP                                                                                                    | <u>vac</u>                                                                                    |
| • 🙀 Maks<br>• 🏠 STRange network                                                                                                    | SNMP nopt                                                                                                    | 161                                                                                           |
| <ul> <li>← 🏤 Sanek</li> <li>← 😚 Shkaruba</li> </ul>                                                                                                    | Тип аутентификации                                                                                                    | AUTH_NO_PRIV V                                                                                |
| e- dim                                                                                                    | Протокол аутентификации                                                                                                    |                                                                                               |
| er ∰ obuch                                                                                                    | Протокол вифрования                                                                                                    |                                                                                               |
| 9- Ma vova                                                                                                    | Peructoalius toatos                                                                                                    | Accept                                                                                        |
| - ♥ LTP-8X [158/00]     - ♥ LTP-8X, vova     - ♥ LTP-8X, vova     - ♥ LTP-16.216     - ♥ ma4000_eburg [12/1]     • ♥ ma4000_eburg [12/1]     • ♥ ma4000_eburg [12/1]     • ♥ ma4000_eburg [12/1]     • ♥ ma4000_eburg [12/1] | Генисорации гранов<br>Период опроса устройства (ICMP, SNMP), с                                                                                                    | 5                                                                                             |
| — 🏠 варварчаыер<br>• 🏠 Женя                                                                                                    | У Редактировать 🦉 Обновить                                                                                                    |                                                                                               |
| <ul> <li>Анагрузочный стенд</li> <li>Найденные</li> </ul>                                                                                                    | A.*                                                                                                    |                                                                                               |
| 1                                                                                                    | Задачи                                                                                                    |                                                                                               |
|                                                                                                    | ИД задачи Названию задачи<br>Состояние исполнителя задач: активно 0 из 60                                                                                                    | Пользователь. IP пользователя Дата старта Дата завершения Статус Прогресс Сообщение Прервать. |
| Object tree                                                                                                    | ,                                                                                                    | Task field Settings field                                                                     |
|                                                                                                    |                                                                                                    |                                                                                               |

Fig. 2 — EMS.Eltex UI navigation panes

User interface window is divided into three general areas.

- 1. **Control panel** and **menu** allows you to administer the system, perform the most frequent operations and work with the object tree: service functions important for device operation, such as PON Synchronization, Add, Remove, Re-read, Apply and Save Configuration, etc.
- 2. **Object tree** that allows you to manage station-side network devices. Object tree contains the hierarchy of nodes and nested control objects.

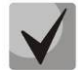

Nodes are logically united structures that can be grouped by geographic organization (e.g. area, district, city, etc.) or by equipment type (e.g. PON, DSLAM, ETTH). Both grouping types can be combined.

# 🕹 естех

- 3. Settings field that is based on the tree object selection. Allows you to view and edit device parameters. Settings field contains tabs that are used as selectors for groups of editable parameters. Some parameters are read-only, others are editable. If the user has sufficient rights for editing of current parameters, Edit button will become active. Otherwise, the button will be inactive, and the action is unavailable. Such system is used in menu items, toolbar and pop-up menu.
- 4. **Task field** shows the progress of asynchronous background tasks which are performed on the server that doesn't block GUI.

You can perform additional actions with objects from the pop-up menu that appears on right mouse click on the selected object.

Fig. 3 shows the example of the user interface with reduced functionality. Access to ACS server is denied for the user n14 ('Show' role). This object is greyed-out in the tree, and the user will not be able to access it.

| 💡 Eltex.EMS <dope:test></dope:test>                                                                                                    |                                 |                 |     |
|----------------------------------------------------------------------------------------------------|---------------------------------|-----------------|-----|
| Applet Devices Management OLT ONT ACS Events Utilities                                                                                                    | Administration Information Help |                 |     |
| Synchronize ONT search Save 🗣 Apply                                                                                                    |                                 | ACS Alerts: 0 0 | 0 0 |
| No access                                                                                                    |                                 |                 |     |
| Search Attention: you do not have ri                                                                                                    | ghts to the object!             |                 |     |
| Found     Found     Fund     Fund |                                 |                 |     |
|                                                                                                    |                                 |                 |     |
|                                                                                                    |                                 |                 |     |
|                                                                                                    |                                 |                 |     |
|                                                                                                    |                                 |                 |     |
|                                                                                                    |                                 |                 |     |
|                                                                                                    |                                 |                 |     |

*Fig.* 3 — *Example of user interface with reduced functionality* 

| 🕎 Role editor                               |                                                                                                    | x .                                                            |                                                                                                    |                                            |
|---------------------------------------------|----------------------------------------------------------------------------------------------------|----------------------------------------------------------------|----------------------------------------------------------------------------------------------------|--------------------------------------------|
| Role list<br>Worthbound<br>UpperUser<br>est | Options           Role name: [test           Description: [           Ide time (sec): [0]           Allowed actions           Edit privileges ( 0 changes )           Registration on alerts           Informational           Warnings           Not so important (Minor)           important (Major)           Critical | <pre>     EMS     TE-8X     MA000-PXoold     Ktp-16.223 </pre> | Edit user<br>Name:<br>Description:<br>Role:<br>Password:<br>Data:                                            | Dope<br>test<br>test<br>test<br>16-10-2015 |
| Add Delete Edit Save Cancel Copy            |                                                                                                    | <b>√</b> Allow                                                 | E-mail:<br>Traps to e-mail:<br>Log archive to e-mail:<br>ONT problems to e-mail<br>Block user:<br>Multiuser: | -<br>-<br>-<br>-<br>-<br>-<br>-<br>-<br>-  |
| Close                                       | 4                                                                                                    |                                                                |                                                                                                    | V Accept X Cancel                          |

Fig. 3a — Example of reduced functionality role configuration and assigning it to a user

| For detailed role and user configuration | see | Chapter | 11 |
|------------------------------------------|-----|---------|----|
|------------------------------------------|-----|---------|----|

Administration. Rights and users. CONFIGURING USERS AND roles.

# 5 CONTROLS

# **5.1.CONTROL PANEL**

The control panel is located in the upper part of the interface. It allows you to manage the tree and device configuration, perform synchronization of PON device parameters, search for ONTs and launch external utilities. Table 1 lists description of the control panel basic controls.

| Table 1. Controls   |                                |                                                                                                    |  |  |  |  |
|---------------------|--------------------------------|----------------------------------------------------------------------------------------------------|--|--|--|--|
| Designation         | Button name                    | Description                                                                                                    |  |  |  |  |
| Shortcuts           |                                |                                                                                                    |  |  |  |  |
| 💝 Synchronize       | Synchronize                    | State synchronization of PON devices. Used for ONT list state update.                                                                |  |  |  |  |
| <b>ONT</b> search   | ONT search                     | Show the ONT search dialog window in a device/node for detailed description see chapter <b>6.3</b> . <b>ONT search i device/node</b> |  |  |  |  |
| Save                | Save                           | Save changes into the non-volatile memory for the selected device.                                                                   |  |  |  |  |
|                     | Apply                          | Apply changes made to configuration.                                                                                                 |  |  |  |  |
| Editing object tree |                                |                                                                                                    |  |  |  |  |
| •                   | Add                            | Add object into current tree node.                                                                                                   |  |  |  |  |
|                     | Remove                         | Remove current object or node.                                                                                                    |  |  |  |  |
| <b>1</b>            | Re-read                        | Update the tree (the tree is completely re-read from the database)                                                                   |  |  |  |  |
| Events              |                                |                                                                                                    |  |  |  |  |
| 0                   | WARNING event                  | The number describes the number of non-closed events of this type for a device.                                                      |  |  |  |  |
| 0                   | MINOR event                    | The total number of non-closed events of each type is shown for every nested device in a node.                                       |  |  |  |  |
| 0                   | MAJOR event                    | By clicking the icon, you can proceed to Monitoring/Active Events tab for the current device                                         |  |  |  |  |
| 0                   | ALARM event                    |                                                                                                    |  |  |  |  |
| ACS server          |                                |                                                                                                    |  |  |  |  |
| acsd                | Available                      | ACS server status                                                                                                    |  |  |  |  |
| acsd                | Not set                        |                                                                                                    |  |  |  |  |
| acsd                | Denied (not available)         |                                                                                                    |  |  |  |  |
| acsd                | Restart                        |                                                                                                    |  |  |  |  |
| Applet              | User application configuration | 1                                                                                                    |  |  |  |  |
|                     | Authentication [locking]       | Block or unblock the applet with a password                                                                                          |  |  |  |  |
| 8                   | Session data                   | Show the window with the current user session information                                                                            |  |  |  |  |
| \$                  | Decor                          | Applet theme configuration                                                                                                    |  |  |  |  |

| Ø           | View                                           | Configure the appearance of the elements                                                                                                    |  |  |  |  |
|-------------|------------------------------------------------|----------------------------------------------------------------------------------------------------|--|--|--|--|
|             | Pattern of utilities running                   | Edit startup templates for ping, ssh, web, telnet utilities                                                                                                    |  |  |  |  |
|             | Save applet settings                           | Save current applet size and location on the screen                                                                                                    |  |  |  |  |
| *           | Exit                                           | Close the applet (terminate the current user session)                                                                                                    |  |  |  |  |
| Devices     | Manage the object tree, dupl                   | icates the main and pop-up menus of the object tree                                                                                                    |  |  |  |  |
| e,          | Search for a device                            | Search for station-side device by the name or IP address. The search is performed through all the object tree.                                                    |  |  |  |  |
| Ligo        | Reload tree                                    | Load the whole list of the tree objects from<br>EMS server                                                                                                    |  |  |  |  |
| •           | Add object                                     | Add object into current tree node. For detailed description, see chapter 6.1 Creating monitoring point                                                            |  |  |  |  |
| <b></b>     | Delete an object                               | Remove current object from the tree.                                                                                                    |  |  |  |  |
| •           | Move object                                    | Move the current object to another node. For detailed description, see chapter <b>5.2.2</b><br><b>Transferring objects</b>                                        |  |  |  |  |
| 1           | Group movement                                 | Move the group of objects in the tree structure. For detailed description, see chapter <b>5.2.2 Transferring objects</b>                                          |  |  |  |  |
| <b>\$</b>   | Automatic search for devices<br>in the network | Search devices in the network by defined<br>address range via SNMP protocol. For detailed<br>description, see chapter 10 Automatic Device<br>Discovery in Network |  |  |  |  |
| <b>\</b>    | Object properties                              | Edit address and name if the current object                                                                                                    |  |  |  |  |
| Ē.          | Copy name                                      | Copy object name into the clipboard                                                                                                    |  |  |  |  |
| ٩           | Import from CSV file                           | Allows you to import the data from the text file into the object tree                                                                                             |  |  |  |  |
| Management  | Basic device control features,                 | duplicates the pop-up menu of the object tree                                                                                                    |  |  |  |  |
| S           | Synchronize alerts                             | Request the current alarms from the device                                                                                                    |  |  |  |  |
| •           | Apply configuration changes (COMMIT)           | Apply changes made to configuration (for MA4000-PX)                                                                                                    |  |  |  |  |
| <b>E</b>    | Synchronize MA4000 slots                       | Sync slots (for MA4000-PX)                                                                                                    |  |  |  |  |
|             | Save configuration to non-<br>volatile memory  | Save changes made to configuration into the non-volatile memory for the current device (for LTE-8ST, LTE-8X, and LTP-8X)                                          |  |  |  |  |
| <b>*</b> ?? | Reread configuration from non-volatile memory  | Load the configuration stored in the non-<br>volatile memory for the current device (for LTE-                                                                     |  |  |  |  |

|              |                                                                 | 8ST, LTE-8X, and LTP-8X)                                                                                             |  |  |  |  |
|--------------|-----------------------------------------------------------------|----------------------------------------------------------------------------------------------------|--|--|--|--|
| æ            | Upload the configuration to the archive                         | Upload the current device configuration file to EMS server                                                           |  |  |  |  |
|              | Download the<br>configuration from<br>the archive               | Load the configuration into the non-volatile memory of the selected device                                           |  |  |  |  |
| U            | Reboot the device                                               | Reboot the current device                                                                                            |  |  |  |  |
| OLT          | Basic OLT operation features,                                   | duplicates the pop-up menu of the object tree                                                                        |  |  |  |  |
| <u></u>      | Synchronize                                                     | Synchronize the state of the current device                                                                          |  |  |  |  |
|              | Migrate PON config                                              | Migrate to new format while saving PON configuration settings (for LTE-8ST)                                          |  |  |  |  |
|              | Migrate ALL config                                              | Migrate to new format while saving all existing configuration settings (for LTE-8ST)                                 |  |  |  |  |
| <u>Chill</u> | Update firmware for<br>OLT chip in node                         | Upgrade OLT chip software in the current node                                                                        |  |  |  |  |
| ONT          | Update firmware for all ONTs in device                          | Upgrade the software for all ONTs in the device (for LTE-8X)                                                         |  |  |  |  |
| <u></u>      | Reconfigure PON<br>chips                                        | Reconfigure PON chips for the current device (for LTP-8X)                                                            |  |  |  |  |
| Ň            | XML OLT PON-<br>profile s editor                                | Text editor for ONT profiles (template for OLT)                                                                      |  |  |  |  |
| Ň            | GUI for OLT PON-<br>profile s editor                            | Graphics editor for ONT profiles (template for OLT)                                                                  |  |  |  |  |
| ONT          | Basic ONT operation features                                    | , duplicates the pop-up menu of the object tree                                                                      |  |  |  |  |
| 0            | ONT Search                                                      | Search for ONT in the current node or OLT For detailed description, see chapter <b>6.3 ONT SEARCH IN DEVICE/NODE</b> |  |  |  |  |
| <b>a</b>     | Current statistics                                              | Statistics data on PON trees and quantity of ONTs at the moment for the selected object                              |  |  |  |  |
|              | Search for duplicated ONT by PON MAC                            | Search for ONT objects in the tree with the same PON MAC                                                             |  |  |  |  |
|              | Search for duplicated ONT by Description                        | Search for ONT objects in the tree with the same description                                                         |  |  |  |  |
| <u>\</u>     | GPON metaprofile s editor                                       | Show the edit dialog of PON network unified profile                                                                  |  |  |  |  |
| Events       | System utilities, duplicates th                                 | e pop-up menu of the object tree                                                                                     |  |  |  |  |
|              | Events log                                                      | View events of the system objects                                                                                    |  |  |  |  |
| •            | Active alerts statistics                                        | View the active event statistics                                                                                     |  |  |  |  |
| Utilities    | System utilities, duplicates the pop-up menu of the object tree |                                                                                                    |  |  |  |  |

|                | Run PING from the user to the device | s PC Perform echo test from the user PC to device                                                                   |  |  |  |  |
|----------------|--------------------------------------|----------------------------------------------------------------------------------------------------|--|--|--|--|
| ৰ্ণ্যান্ত্ৰ    | Run PING from the serve the device   | er to Perform echo test from the server to device                                                                   |  |  |  |  |
|                | Connection to device<br>TELNET       | <i>via</i> Launch Telnet client for connection to the current object                                                |  |  |  |  |
| <b></b>        | Connection to device<br>HTTP (WEB)   | <i>via</i> Launch the browser for connection to the current object via HTTP                                         |  |  |  |  |
| SSN            | Connection to device via             | <i>SSH</i> Launch SSH client for connection to the current object                                                   |  |  |  |  |
| Administration |                                      |                                                                                                    |  |  |  |  |
|                | Rights and users                     |                                                                                                    |  |  |  |  |
| 2              | Configuring user<br>roles            | Edit the system users' roles. For detailed description, see chapter <b>11.2 Configuring roles</b>                   |  |  |  |  |
| 8              | Configuring the system users         | Edit system users' parameters. For detailed description, see chapter <b>11.3 Configure system users</b>             |  |  |  |  |
|                | GUI behaviour                        |                                                                                                    |  |  |  |  |
| ٢              | Settings the colour<br>scheme        | Select the colour of the alarm messages. For detailed description, see chapter <b>12.1 Setting the color scheme</b> |  |  |  |  |
| 4              | Settings the sound scheme for alerts | Select the audible signal of the alarm messages 12.2<br>Setting the sound scheme of alerts                          |  |  |  |  |
|                | EMS server configuration             |                                                                                                    |  |  |  |  |
| 0              | SNMP traps receiving and processing  | Edit settings for SNMP trap receiving                                                                               |  |  |  |  |
| ۱              | Scheduled tasks<br>(monitors)        | View the monitor state and configure monitors                                                                       |  |  |  |  |
| =              | System modules settings              | View and edit module parameters                                                                                     |  |  |  |  |
|                | Administrator s<br>workstation       | Go to Administrator Automated Workstation menu                                                                      |  |  |  |  |
| Δ              | EMS server restart                   | Reboot the EMS server                                                                                               |  |  |  |  |
|                | Device software                      |                                                                                                    |  |  |  |  |
| <b></b>        | Station software                     | Download station-side software files and view active versions on the network                                        |  |  |  |  |
|                | Subscriber s software                | Download subscriber-side software files and view active versions on the network                                     |  |  |  |  |
| Information    |                                      |                                                                                                    |  |  |  |  |
|                | State of backup<br>system            | View the state of the reservation system                                                                            |  |  |  |  |
|                | Information about system components  | View the EMS system state                                                                                           |  |  |  |  |
|                | User actions log                     | View user activity log                                                                                              |  |  |  |  |
|                | System notification of users         | Send messages to all users connected to the system at the moment                                                    |  |  |  |  |
| Help           | HELP INFORMATION                     |                                                                                                    |  |  |  |  |
| •              | About                                | Information about Eltex.EMS software and supported devices                                                          |  |  |  |  |
| 6              | License                              | Information about used modules and effective license restrictions                                                   |  |  |  |  |

| 110 | List of changes | Short changelog |
|-----|-----------------|-----------------|
|-----|-----------------|-----------------|

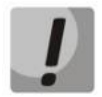

PON device state synchronization can take a long time to complete. The interface will be locked at this time.

# **5.2.DEVICE TREE**

The device tree is located in the left part of the interface. The tree shows the network structure and allows you to select the control device. Users with the following privileges will be able to modify the tree structure: Edit Tree Properties, Add Tree Object, Remove Tree Object

# 5.2.1. ADDING OBJECTS

You can add objects into the tree structure with (Add) button, located in the object tree area. When adding object, you have to specify its unique name, type and IP address. For nodes (NODE) you have to specify the name only. After adding object, you have to fully configure SNMP parameters in order to access it. If the configuration is incorrect, the system will return 'SNMP Timeout' message each time the device is addressed. Please note that the 'SNMP Timeout' parameter defined in the device settings can be tripled, as the system makes 3 efforts to access the device by default.

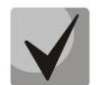

When adding or editing device parameters, you have to specify the unique IP address. Duplication of object names is not allowed within the network.

# 5.2.2. TRANSFERRING OBJECTS

#### Transferring a single object

To transfer device from the current node to another node, use **Tree/Move Object** menu item in the toolbar or **Edit/Move to Node** menu, which is available by clicking the right mouse button on the object. To transfer the object, select the object from the tree, select **Move to Node** or **Move Object** and specify a new object location in the dialog window. You can transfer any objects and nodes (except for the root node).

| Move object 'LTE-8X' to node | x |
|------------------------------|---|
|                              |   |
| - 😥 🛣 Found                  |   |
|                              |   |
|                              |   |
|                              |   |
|                              |   |
|                              |   |
|                              |   |
|                              |   |
|                              |   |
|                              |   |
|                              |   |
|                              |   |
| Move X Cancel                |   |

Fig. 4 — Tree object transfer menu

# Group transfer

To transfer objects as a group in the tree, you can use **Tree/Move Group** menu item in the toolbar, see Fig. 2. In the menu, you can transfer multiple objects simultaneously and transfer objects located in the different source nodes into the one common target node.

| 厚 Move objects in the tree                                                                                                    | x                    |
|----------------------------------------------------------------------------------------------------|----------------------|
| ACS_16.166     ACS_16.166     ACS_10.101     Mat000-PX-0old [311/0/0]     Mat000-PX-0old [311/0/0]     Mat000-PX-0old [311/0/0] | P → X EMS<br>2 Found |
|                                                                                                    | K Close              |

Fig. 4a — Tree object transfer menu

In the left pane of the edit window, named **Move Objects in a Tree**, select one or multiple objects/nodes to transfer. Target node is located in the right pane. Click => button located between the panes to perform the transfer.

When transferring objects to another node, the rules applying to the target node are taken into account. Also, the following restrictions are implied: the node cannot be transferred into oneself or into its subnodes (OK/-> button will be disabled in the dialog window). You cannot transfer an object into the node, if the object with the same name already exists in this node.

# 5.2.3. REMOVING OBJECTS, REFRESHING TREE STRUCTURE

*Reload* button allows you to refresh the tree structure information (re-read it from the database). This button should be used, when tree editing is performed simultaneously in the different interfaces. Also, Re-read function should be used, when the tree structure has been modified by the administrator.

Click *Delete* button in the object tree area to remove the object from the tree, see Fig. 2.

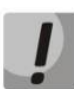

If you remove the object, its data will be deleted permanently and cannot be restored (restoration from the database backup is possible, but it is an exceptional situation). Upon the node removal, its nested objects, subnodes and node objects will also be removed. The root node (RootNode) cannot be deleted.

# 5.2.4. PON DEVICE SYNCHRONIZATION IN THE OBJECT TREE

State synchronization process is essential for work with OLT object. When synchronization is performed, the system gets the OLT software version data, number and contents of subscriber setting profiles, contents and status of all ONTs, etc.

Synchronization can be performed in manual mode upon the start of work with OLT. Also, automatic recurrent synchronization service is enabled in the typical system supply package (see chapters 'Monitors', 'PON Synchronization Monitor'). Synchronization is a very important process — if it is not performed, the majority of OLT object control and monitoring functions will not be available to the user.

For PON devices, the device tree shows information on tree state synchronization. If data is synchronized, the last synchronization time and ONT quantity in configuration will be shown. ONT quantity is shown in the square brackets in the tree: [Configurations/Active/Alarms]. For example, string [10/8/1] means that OLT 10 ONT configurations, 8 active ONT devices are in operation, and 1 ONT is in error mode.

#### 5.2.5. POP-UP MENU OF THE OBJECT TREE

You can access pop-up menu of the object tree by clicking the right mouse button on the object. This menu allows you to launch external applications (ping, telnet, ssh, web) and edit tree object name and type. Additionally, you can send the following commands to the device: **Synchronize alarms**, **Save configuration into the non-volatile memory**, **Reboot device**, **Reread configuration from the non-volatile memory**. For GPON devices, you can search for ONTs by PON Serial/MAC address, description or tree number and identifier in a tree (if the state is synchronized).

| 💡 Eltex.EMS <doc:< th=""><th>SuperUser&gt;</th><th></th><th></th><th></th><th></th><th></th><th></th><th></th><th></th><th></th></doc:<> | SuperUser>           |             |              |                                                          |    |           |   |   |   |   |
|----------------------------------------------------------------------------------------------------|----------------------|-------------|--------------|----------------------------------------------------------|----|-----------|---|---|---|---|
| Applet Devices N                                                                                                    | Management OLT       | ONT ACS Eve | ents Utiliti | es Administration Information Help                       |    |           |   |   |   |   |
| 🖏 Synchronize 🤇                                                                                                    | ONT search 📗 S       | ave 🐺 Apply |              |                                                          | AC | S Alerts: | 0 | 0 | 0 | 0 |
|                                                                                                    |                      | Description | ONT list     | Monitoring Configuration FW update RRD statistics Access |    |           |   |   |   |   |
| Sear                                                                                                    | ch                   | Name        |              | MA4000-PX-0old                                           |    |           |   |   |   | 1 |
|                                                                                                    | ?                    | Туре        |              | MA4000                                                   |    |           |   |   |   |   |
| P- 112 EMS<br>- → ACS_16.                                                                                                    | .166                 | Lock        |              |                                                          |    |           |   |   |   |   |
| - MA MA4000-                                                                                                    | 620/16/0]            | IP address  |              | 192.168.205.234                                          |    |           |   |   |   |   |
| - E Itp-16.                                                                                                    | Object: MA4000-PX-   | Oold        | tus          | Wrong                                                    |    |           |   |   |   |   |
| (                                                                                                    | ONT search           | Ctrl-F      |              | 16.10.2014 14:45:45                                      |    |           |   |   |   |   |
|                                                                                                    | System utilities     | •           |              | Height 9U                                                |    |           |   |   |   |   |
|                                                                                                    | Device tools         | •           | 11-1         |                                                          |    |           |   |   |   |   |
| 1                                                                                                    | Fe Conliguration man | iagement 🕨  | CFG Upioad   | and the configuration from the archive                   |    |           |   |   |   |   |
|                                                                                                    | Edit                 | •           | vice slots   | 16                                                       |    |           |   |   |   |   |
|                                                                                                    |                      |             | ]            |                                                          |    |           |   |   |   |   |

Fig. 5 — Pop-up menu of the object tree

# **5.3.OBJECT PROPERTY CONTROL FIELD (SETTINGS FIELD)**

Settings field is located in the right part of the interface (see Fig. 2) and allows you to view and edit the device settings. It contains tabs that are used as selectors for groups of editable parameters and the basic buttons: *Edit, Refresh*. If the user has sufficient rights to change device settings (SNMPset in user role settings), *Edit* button will become enabled automatically.

Description of button actions:

- Edit opens dialog window for editing current parameters
- Reload this button updates the current panel values from the device, database or other sources.

In editing mode, the interface is fully blocked by the modal dialog window until the operation is completed. If the device settings are being edited on another workstation, the program will give you a warning, when editing mode is selected, and will block the operation execution.

| 💡 Edit 'Access'               |                                             | x |
|-------------------------------|---------------------------------------------|---|
| Description                   | none                                        |   |
| IP address                    | 192.168.205.234                             |   |
| Timeout, ms                   | 15000                                       |   |
| Read community / User v3      | p15CqTQiRE                                  |   |
| Write community / Password v3 | Q5aUBFGRtj                                  |   |
| SNMP version                  | v2c 💌                                       | - |
| SNMP port                     | 161                                         |   |
| Authentication type           | AUTH_NO_PRIV -                              |   |
| Authentication protocol       | NONE Authentication type (only for snmp v3) |   |
| Privacy key                   | AUTH_NO_PRIV                                | - |
|                               | AUTH_PRIV                                   |   |

Fig. 6 — Edit window Authentication type selector is chosen

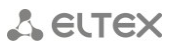

For data with indexed values (e.g. editing port settings), a selector that allows you to select the element index is located in the upper part of the field.

| 厚 Eltex.EMS <doc:superuser></doc:superuser>                                            |                                                                                                   |               |                                                                                                |          |        |         |          |       |
|----------------------------------------------------------------------------------------|---------------------------------------------------------------------------------------------------|---------------|------------------------------------------------------------------------------------------------|----------|--------|---------|----------|-------|
| Applet Devices Management OLT ONT ACS Events Utilities Administration Information Help |                                                                                                   |               |                                                                                                |          |        |         |          |       |
| 🖏 Synchronize 😧 ONT search 🕁 Save 🐳 Apply ACS Alerts: 0 3 1                            |                                                                                                   |               |                                                                                                |          |        |         |          |       |
| Bescription ONT list Monitoring Configuration FW ONT RRD statistics Access             |                                                                                                   |               |                                                                                                |          |        |         |          |       |
| Search                                                                                 | Active alerts<br>Common                                                                           | Change fields | Channel #0 🗸                                                                                   | Seload   |        |         |          |       |
|                                                                                        | Events log                                                                                        | PON serial    | All channels                                                                                   | ssion ID | ONT ID | Channel | Duration | Block |
| ← ① EMS                                                                                | Syslog<br>ICMP statistic<br>SIMP statistic<br>OLT<br>Temperature<br>PPPoE session<br>PON channels |               | Channel #0<br>Channel #1<br>Channel #3<br>Channel #3<br>Channel #5<br>Channel #6<br>Channel #7 |          |        |         |          |       |

Fig. 7 — Channel selection in LTP-8X device

In addition to editing tabs, there are tabs for viewing port status, viewing tables, editing configurations and ONT lists, viewing ONT statuses.

| Description ONT list Mor      | nitoring C | onfiguration | FW ONT        | RRD sta       | tistics    | Access      |          |                 |        |     |               |               |  |
|-------------------------------|------------|--------------|---------------|---------------|------------|-------------|----------|-----------------|--------|-----|---------------|---------------|--|
| Active alerts<br>Common       | C Reload   | 1            |               |               |            |             |          |                 |        |     |               |               |  |
| Events log                    |            |              |               |               |            |             |          |                 |        |     |               |               |  |
| Syslog<br>ICMP statistic      |            | 🐨 Fan O      |               |               |            | 762         | D rpm    | 🐨 Fan 1         |        |     |               | 7620 rpm      |  |
| SNMP statistic                |            |              |               |               | (          | Optical Lir | ne Termi | nal GPON LTP-8X |        |     |               |               |  |
| OLT<br>Temperature            |            | GE po        | rt            |               | Comb       | 0 GE        |          | 10G/1G          |        | PON | port —        |               |  |
| PPPoE session<br>PON channels |            | 0            | 2             | 4             | 6          | 4           | 6        | 0               | 0      | 2   | 4             | 6             |  |
|                               |            | €<br>1       | <b>9</b><br>3 | <b>9</b><br>5 | <b>9</b> 7 | 5           | 7        | 1               | €<br>1 | 3   | <b>⊌</b><br>5 | <b>●</b><br>7 |  |
|                               |            |              |               |               |            |             |          |                 |        |     |               |               |  |

Fig. 8 — LTP-8X port state tab

Click *Reload* button to update the state of device ports and show the information in *Port Status* panel.

*Help* button located in the control field will help you with details for the settings. Tips are shown near the particular editing element to explain the meaning of a parameter or for the control panel in general.

| Applet Devices Management OLI ONI ACS Events Utilities Administration Information Help                                                                                                    |                  |
|----------------------------------------------------------------------------------------------------|------------------|
| 🖏 Synchronize 🔞 ONT search 🕞 👰 Help                                                                                                    | 1 1              |
| ONT table filter                                                                                                    |                  |
| ACS 16 166     ACS 16 166     ACS 16 167                                                                                                    | . Note Note date |
| If the control of the data field for such fields as OLT, PON Serial, Description, FwVersion, FwVersion, |                  |
| Example: ELTX or 02:00:16 or NTE-2 or 3.16.2                                                                                                    |                  |
| For certain fields additional parameters are available for narrowing the search output:                                                                                                    |                  |
| slot=                                                                                                    |                  |
| chan-                                                                                                    |                  |
| config=                                                                                                    |                  |
| Examples: slot-4 or config=x.115 A set of logic filters by the device state: online - all connected devices ordine - all connected devices error - all connected but not in the OK state A set of logic filters allowing to select ONT devices of the same type: gpon - GPON only                                                                                                    |                  |
| Close                                                                                                    |                  |
|                                                                                                    |                  |

Fig. 9 — Help in ONT List tab for LTP-8X

# 🕹 ELTEX

# 6 DEVICE MANAGEMENT

The system is able to manage several groups of devices, each group's management has its own peculiarities.

Device groups:

- PON (LTE-8ST, LTE-8X, LTE-2X, LTP-8X, MA4000-PX);
- DSLAM (MXA-24, MXA-32, MXA-64);
- ETTH (MES1024, MES1124, MES2024, MES2124, MES3108, MES3108(F), MES3116, MES3116(F), MES3124, MES3124F, MES5148, MES5248);
- VoIP (TAU-32M.IP, TAU-36.IP, TAU-72.IP, SMG-1016, SMG-1016M, SMG-1016M-R, SBC, MSR);
- MSAN MC1000-PX;
- ToPGATE;
- MXL2E;
- UEP (UEP2-3, UEP2-5, UEP3-3)
- Wi-Fi access points (WEP-12ac, WOP-12ac).

#### **6.1.CREATING MONITORING POINT**

The object of monitoring is defined with Add button on the main menu panel. To create an object in the desired node, select the node and click *Add* button.

| 0              |              | Active al  | erts    | ONT lis  | it D       | evice L | .ist   | PON   | cha      |
|----------------|--------------|------------|---------|----------|------------|---------|--------|-------|----------|
| Sea            | rch          | Row filter | nge fie | Ids 🥃    | Reloa      | d 📰     | Select | all   | <b>š</b> |
|                | 6.166        | OLT        | Slot    | Chan     | ld         | LED     | PON    | Seria | 1        |
| - MA4000       | 😻 Add object |            |         |          |            |         |        | Х     |          |
| - 🛄 🖁 ltp-16.2 | Object name  |            | N       | lew node | e #4       |         |        |       |          |
|                | Object type  |            | 1       | 🔓 NODE   |            |         |        |       | -        |
|                | IP address   |            | 2       |          | ,          |         |        | ľ     | •        |
|                |              |            | R.      |          | х<br>sт    |         |        | 1     | = -      |
|                | Add          |            | E       |          | (          |         |        |       |          |
|                |              | LTE-8X     | -       | LTP8     | K          |         |        |       | ľ        |
|                |              |            | 1       | MA40     | 00         |         |        |       | H        |
|                |              |            | -       |          | 024<br>424 |         |        |       | H        |
|                |              | LIE-8X     | - 2     |          | 024        |         |        |       | 1        |
|                |              | LTE-8X     | - 2     | MES2     | 124        |         |        |       | -        |
| 1              | 13           | I TE-9Y    | -       | -        | -          | ( )     | 02.00  | 22.01 | - h      |

Type the object name in the appeared menu, select its type and define device IP address.

Click *OK* button and the device will appear in the object tree.

#### **6.2.AUTOMATIC DEVICE DISCOVERY IN NETWORK**

Eltex.EMS allows you to search for supported devices in the enterprise network automatically by the defined IP address range. You can configure parameters of automatic search directly in the application interface with **Search Settings** button. The search is performed by querying the devices in the defined IP range via SNMP protocol using the defined parameters. For device discovery, SNMP agent should be enabled on the target device with parameters defined in search settings.

To show automatic search form, select **Devices/ Automatic search for devices in the Network** in the menu bar or go to the root node and select **System Utilities/ Automatic search for devices in the Network** from the pop-up menu.

| Automatic | search for devices in the netw | ork                          |                     | x          |
|-----------|--------------------------------|------------------------------|---------------------|------------|
| The searc | h range, the starting address: | 192.168.1.1 final address: 1 | 192.168.1.255 Start | Stop Stop  |
| waiting:  |                                |                              |                     |            |
|           |                                | List of fou                  | und devices         |            |
|           | IP                             | Name                         | Туре                | Attendance |
|           |                                |                              |                     |            |
|           |                                |                              |                     |            |
|           |                                |                              |                     |            |
|           |                                |                              |                     |            |
|           |                                |                              |                     |            |
|           |                                |                              |                     |            |
|           |                                |                              |                     |            |
|           |                                |                              |                     |            |
|           |                                |                              |                     |            |
| Add 💭     | d selected Add all             |                              |                     | Close      |

*Fig.* 10 — *Device discovery by defined range: dialog window* 

- Search range, starting address starting address of the IP address range for device discovery
- Final address ending address of the IP address range for device discovery
- Start start the network scan
- Stop force-stop the network scan
- Configure search— edit SNMP access for search purposes
- Waiting scanning activity indicator

Click *Configure search* button to show the window, where you can edit SNMP access parameters for the device discovery.

| Setting SNMP access options   |                | x |
|-------------------------------|----------------|---|
| Exchange timeout, mc          | 15000          |   |
| Read community / User v3      | public         | ] |
| Write community / Password v3 | private        | ] |
| SNMP version                  | v2c 💌          |   |
| SNMP port                     | 161            |   |
| Authentification type         | AUTH_NO_PRIV - |   |
| Authentification protocol     | MD5 💌          |   |
| Encryption key                | password       | ] |
| Encryption protocol           | DES 🔻          |   |
|                               |                |   |
|                               |                |   |
|                               | Canad          |   |
|                               |                |   |

Fig. 11 — Example of SNMP access parameters configuration

Progress indicator is shown during the network scan. Scanning is performed in multiple simultaneous threads. Also, timeout is defined for each device with *Timeout* parameter in the configuration file. You can stop the process by clicking *Stop* button.

# 🙏 ειτεχ

| Automatic  | search for devices in the netw | ork            |                |                |       | X                       |
|------------|--------------------------------|----------------|----------------|----------------|-------|-------------------------|
| The search | h range, the starting address: | 192.168.16.200 | final address: | 192.168.16.255 | Start | Stop 🗞 Configure search |
| waiting:   |                                |                |                |                |       |                         |
|            |                                |                | List of f      | ound devices   |       |                         |
|            | IP                             | Nam            | е              |                | Туре  | Attendance              |
|            |                                |                |                |                |       |                         |
|            |                                |                |                |                |       |                         |
|            |                                |                |                |                |       |                         |
|            |                                |                |                |                |       |                         |
|            |                                |                |                |                |       |                         |
|            |                                |                |                |                |       |                         |
|            |                                |                |                |                |       |                         |
| Add 💭      | d selected Add all             |                |                |                |       | Close                   |

Fig. 12 — Device discovery by defined range: process

The application generates the table with found devices during the scan. If found device already exists in the object tree, application will display the corresponding warning with the node for this object and the object name. Object match is performed by IP address.

After network scan has been completed, *Add All* (add all found devices) and *Add Selected* (add only selected devices) buttons will become available.

| Automatic search for devices in the net | vork                            |                      | x              |
|-----------------------------------------|---------------------------------|----------------------|----------------|
| The search range, the starting address  | : 192.168.16.200 final address: | 192.168.16.255 Start | Stop Stop      |
| waiting:                                |                                 |                      |                |
|                                         | List of for                     | und devices          |                |
| IP                                      | Name                            | Туре                 | Attendance     |
| 192.168.16.220                          | Eltex UEP3-3-192.168.16.220     | UEP33                | нет            |
| 192.168.16.223                          | LTP-8X-192.168.16.223           | LTP8X                | EMS/ltp-16.223 |
| 192.168.16.225                          | ma4000-192.168.16.225           | MA4000               | нет            |
| 192.168.16.217                          | Ite-101-192.168.16.217          | LTE8X                | EMS/LTE-8X     |
| 192.168.16.221                          | LTE-8ST-192.168.16.221          | LTE8ST               | нет            |
| 192.168.16.255                          | Eltex UEP3-3-192.168.16.255     | UEP33                | нет            |
|                                         |                                 |                      |                |
| Add selected Add all                    | ]                               |                      | Close          |

Fig. 13 — Device discovery by defined range: results

Click *Add* button to add the selected objects into *Found* node, that will be created automatically in the current node of the object tree. If *Found* node already exists, objects will be added to existing objects in that node (if they are not duplicated by IP address). When adding objects, the application will automatically discard all devices with duplicate IP addresses, even if they were selected in the table. If all object are to be discarded, the application will show a dialog window with a warning. If objects with the same names exist in *Found* node, the application will add '\_x' suffix to their names to avoid the name duplication.

To transfer device from the *Found* node to another node, use **Edit/Move to Node** menu item, which is available by clicking the right mouse button. To transfer the object, select the object from the tree, select **Move to Node** and specify a new object location in the dialog window. You can transfer any objects and nodes (except for the root node). Device search and transfer to nodes is possible only for users with rights sufficient for adding objects. When transferring objects to another node, the rules applying to the target node are taken into account. Also, the following restrictions are implied: the node

cannot be transferred into oneself or into its subnodes (*Move* button will be disabled in the dialog window). You cannot transfer an object into the node, if the object with the same name already exists in this node.

| Move object 'LTE-8X' to node | × |
|------------------------------|---|
| TA EMS                       |   |
|                              |   |
|                              |   |
|                              |   |
|                              |   |
|                              |   |
|                              |   |
|                              |   |
|                              |   |
|                              |   |
|                              |   |
|                              |   |
|                              |   |
| Move Cancel                  |   |
|                              |   |

Fig. 14 — Selection of the node for object transfer

# **6.3.ONT SEARCH IN DEVICE/NODE**

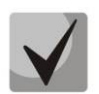

The search is performed only for the nodes that contain PON devices. The search can be performed in PON devices, synchronized with EMS server.

| 💡 Search ONT in noc | e 'ltp-16.223'  | x |
|---------------------|-----------------|---|
| All fields          | <b>•</b>        |   |
|                     | Accept X Cancel |   |

You can search by the following parameters:

- PON MAC/ Serial search for ONT by specified PON MAC/ Serial address
- Description -- search for ONT by specified subscriber description or ID
- On tree and ID (through gap) search for ONT by specified tree number or ID, values should be space-separated

Enter the desired value into the field on the right.

## 6.4. OPERATIONS WITH THE TREE OBJECT

Basic operations with the current tree object are listed in the pop-up menu of the tree. You can access the menu by clicking the right mouse button. Contents of this menu depend on the currently selected object and defined user rights. If you doesn't have the necessary rights to perform an operation, the corresponding menu items become blocked (greyed-out).

Click the right mouse button on the row for the tree object to show the drop-down menu that contains the following items:

| Object: LTE-8X           |        |
|--------------------------|--------|
| <b>Q</b> ONT search      | Ctrl-F |
| System utilities         | •      |
| 🌒 Device tools           | •      |
| 🚏 FW updating            | •      |
| Configuration management | •      |
| M Statistics of ONT      | •      |
| 🔪 Edit                   | •      |

- **System utilities** contains the bundle of utilities:
  - *Re-read hostname* re-read device system name;
  - Send PING from user PC to device echo test from the user PC to device;
  - Send PING from server to device echo test from the server to device;
  - Conne ct to device via Telnet protocol;
  - Connect to device via HTTP (WEB) protocol;
  - Connect to device via SSH protocol;
  - SNMP console show SNMP console;
  - SNMP template allows you to quickly configure any parameters of the device with the text (xml) file via SNMP protocol.
- **Device tools** contains the set of control commands:
  - Synchronize performs the state synchronization of PON device. Used for ONT list configuration status update;
  - Synchronize alerts get list of active alarms from the device;
  - PON chips reconfiguration execute PON chip reconfiguration command;
  - Save configuration to non-volatile memory store performed changes to the internal device memory;
  - Reread configuration from non-volatile memory load configuration stored in the internal device memory;
  - Migrate PON config (only for LTE) migrate to new format while saving PON configuration settings only;

- 😂 Reread Hostname
- Run PING from the user's PC to the device
- Run PING from the server to the device
- Connection to the device via TELNET
- Connection to the device via HTTP (WEB)
- Connection to the device via SSH
- SNMP-console

🍓 Synchronize

🚰 Synchronize alerts

Reboot the device

🖉 PON chipes reconfiguration

Save configuration to non-volatile memory
Reread configuration from non-volatile memory

29

- Migrate ALL config (only for LTE) migrate to new format while saving all existing configuration settings;
- *Reboot the device* execute the reboot command.

# MA4000-PX device management:

 Apply configuration changes (COMMIT) — apply changes made to configuration;

🍓 Synchronize

Synchronize alerts

Migrate PON config

Migrate ALL config Reboot the device

Save configuration to non-volatile memory

Reread configuration from non-volatile memory

 Synchronize MA4000 slots performs the state synchronization of MA4000-PX slots;

# **PP4X device management:**

- Apply configuration changes (COMMIT) — apply changes made to configuration;
- Confirm new FW (firmware) for PP4X unit 1;
- Confirm new FW (firmware) for PP4X unit 2;
- Confirm new FW (firmware) for both PP4X units;
- Reboot PP4X unit MASTER reboot the master control module of the device;
- *Reboot PP4X unit SLAVE* reboot the slave control module of the device.
- *FW updating* contains the set of commands to upgrade the firmware:
  - Update device s FW;
  - Update device s FW automatically upgrade device firmware, save and reboot automatically.
- **Configuration management** contains the set of commands to manage the configuration of the managed station-side devices:
  - Upload the configuration to the archive upload (save) the configuration as a file on disk;
  - Download the configuration from the archive load the configuration from the archive into the internal device memory.
- Statistics of ONT show the statistics (current state and dynamics) for subscriber terminals connected to the PON channel/device/node (quantity, Current statistics type)
  - Search for duplicate ONT by Description

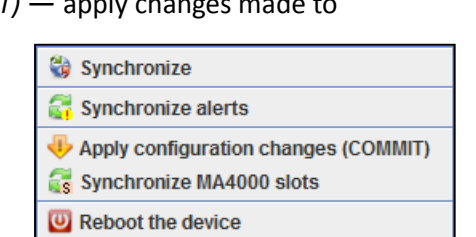

Apply configuration changes (COMMIT)

Reboot PP4x unit MASTER

Reboot PP4x unit SLAVE

Confirm new FW (Firmware) for PP4x unit №1

In the provide the provide the provided the provided 🖖 Confirm new FW (Firmware) for both PP4x units

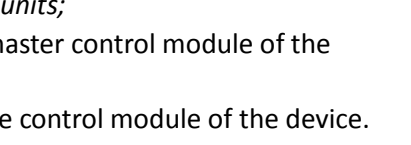

🖞 Update device's FW automatically

🖞 Update device's FW

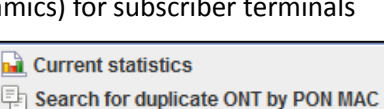

🚓 Upload the configuration to the archive

Download the configuration from the archive

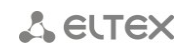

# 🕹 ELTEX

*Current statistics* — shows the statistics for PON channels and quantity of ONTs at the moment;

| - Tree #0: 8/0<br>- Tree #1: 0/0<br>- Tree #1: 0/0<br>- Tree #3: 0/0<br>- Tree #3: 0/0<br>- Tree #5: 0/0<br>- Tree #6: 0/0<br>- Tree #7: 0/0<br>- Without a bindin | g to the tree: 0.        | 10                      |        |
|----------------------------------------------------------------------------------------------------|--------------------------|-------------------------|--------|
| Statistic on PON trees                                                                                                    | [Configured / Conne      | ected]:                 | Statis |
| of them wifi enab                                                                                                    | led RG devices:          | 5                       |        |
| - of all BG devices:                                                                                                    | ): 6                     | 6                       |        |
|                                                                                                    |                          |                         |        |
| - UNKNOWN                                                                                                    | : 0                      |                         |        |
| - NTP-RG-1402GC-W                                                                                                    | : 1<br>v B : 1           |                         |        |
| - NTP-RG-1402G-W:rev                                                                                                    | .0 : 2                   |                         |        |
| - NTP-RG-1402G-W:rev                                                                                                    | .B : 0                   |                         |        |
| - NTP-RG-1402G-W 1v3                                                                                                    | :B : 0                   |                         |        |
| - NTP-RG-1402G-W                                                                                                    | : 1                      |                         |        |
| - NTP-RG-1402G                                                                                                    | GPON [Connected]:<br>: 1 |                         |        |
|                                                                                                    |                          |                         |        |
| - number of ONT in e                                                                                                    | mergency condition       | . 0                     |        |
| - number of active O                                                                                                    | NT:                      | 0                       |        |
| - number of configur                                                                                                    | ations:                  | 8                       |        |
| Statistic on th                                                                                                    | e number of ONT:         |                         |        |
| Information on node: '1                                                                                                    | tp-16.223' as of th      | ne: 16.10.2014 15:16:56 |        |
| m m                                                                                                    |                          |                         |        |

 Search for duplicated ONT by PON MAC — search for ONTs in the object tree with the same PON MAC. The search results page contains the list of duplicated ONT numbers and corresponding devices;

|                                                                                                    | Start search          |  |
|----------------------------------------------------------------------------------------------------|-----------------------|--|
|                                                                                                    | 100/100               |  |
| report<br>- 1) Has started the process of searching for du<br>- 2) Verification of PON devices:<br>- 3) ONT records found:<br>- GEPON's type: 0.<br>- GFON's type: 8.<br>- 4) No duplicate ONT<br>t took time : 0 sec | plicate ONT FON-MAC's |  |

 Search for duplicated ONT by Description — search for ONTs in the object tree with the same description. The search results page contains the list of duplicated ONT numbers and corresponding devices.

|    | Start search                                                                                                    |
|----|----------------------------------------------------------------------------------------------------|
|    |                                                                                                    |
|    | Start Kit                                                                                                    |
|    |                                                                                                    |
|    | report                                                                                                    |
| 1) | Has started the process of searching for duplicate ONT Description                                                                                                    |
| 2) | Verification of FON devices:                                                                                                    |
| 21 | OT meanure founds                                                                                                    |
| 31 | Capiti Found                                                                                                    |
|    | - GPON's type: 311.                                                                                                    |
|    |                                                                                                    |
| 4) | Duplicate ONT found:                                                                                                    |
|    | - is duplicated '611473027' by ONT: ELIX0800DC51 by "NA4000-PX-0old 07. PLC8 (192.168.205.234)" [UNKNOWN] and ONT: ELIX060067CD "MA4000-PX-0old 07. PLC8 (192.168.205.234)" [UNKNOWN]                                                                                                    |
|    | - is duplicated '611476910' by ONT: ELIX0800E7E7 by "MA4000-PX-Oold 07. PLC8 (192.168.205.234)" [UNKNOWN] and ONT: ELIX06006D1D "MA4000-PX-Oold 07. PLC8 (192.168.205.234)" [UNKNOWN]                                                                                                    |
|    | - is duplicated '611476622' by ONT: ELTX0800FB11 by "MA4000-PX-0old 07. PLC8 (192.168.205.234)" [UNHKNOWN] and ONT: ELTX06007102 "MA4000-PX-0old 07. PLC8 (192.168.205.234)" [UNHKNOWN]                                                                                                    |
|    | - is duplicated '611476723' by ONT: ELTX0800FCC5 by "NA4000-PX-0old 07. PLC8 (192.168.205.234)" [UNKNOWN] and ONT: ELTX06006C5C "MA4000-PX-0old 07. PLC8 (192.168.205.234)" [UNKNOWN]                                                                                                    |
|    | - is duplicated '611477908' by ONT: ELIX0800FE71 by "MA4000-FX-0old 07. FLC8 (192.168.205.234)" [UNKNOWN] and ONT: ELIX06003915 "MA4000-FX-0old 07. FLC8 (192.168.205.234)" [UNKNOWN]                                                                                                    |
|    | - is duplicated '611474848' by ONT: ELTX08010121 by "MA4000-FX-0old 07. FLC8 (192.168.205.234)" [UNKNOWN] and ONT: ELTX06006B65 "MA4000-FX-0old 07. FLC8 (192.168.205.234)" [UNKNOWN]                                                                                                    |
|    | - is duplicated '611476819' by ONT: ELTX080104FA by "MA4000-FX-0old 07. FLC8 (192.168.205.234)" [UNRHOWN] and ONT: ELTX06006D65 "MA4000-FX-0old 07. FLC8 (192.168.205.234)" [UNRHOWN]                                                                                                    |
|    | - 13 duplicated '611460220' by ONT: ELTX08010654 by "NA4000-FX-0old 07. PLC8 (192.168.205.234)" [UNKNOWN] and ONT: ELTX0800FBF4 "MA4000-FX-0old 07. PLC8 (192.168.205.234)" [UNKNOWN]                                                                                                    |
|    | - 18 dupicated '6114/7851' by ONT: ELIXOBID'37 by "MAGUOU-EX-0614 OT. PLCE (192.188.205.234)" [UNKNOWN] and ONT: ELIXOBUBETS "MAGUOU-EX-0614 OT. PLCE (192.188.205.234)" [UNKNOWN]                                                                                                    |
|    | - 18 duplicated (0147266) by ONIT ELIXOBIUGER by "RA4000-RA-OLD OF PLS (192.166.20.234)" [URKNOWN] BAG ONIT ELIXOBUBUCH "RA4000-RA-OLD OF PLS (192.166.20.234)" [URKNOWN]                                                                                                    |
|    | is duplicated (51474222 by ONI: ElixObildet by Re4000-RA-0010 0. RLS (122.105.20.334) [URNOWN] BIG ONI: ELixObildet RA-0010 0. RLS (122.105.20.334) [URNOWN]                                                                                                    |
|    | - is duplicated site (302 by ORT, EINRODIDED by RANDOUTR-FOLD (12:100.20.2.34) [URRADAW] and ORT, EINRODUTR-FOLD (12:100.100.20.34) [URRADAW]                                                                                                    |
|    | is duplicated '\$1147980' by ONT- FLEXORDIBEC by TRADOO-FK-COLD OF THE (12116010010512) (CHARONN) and ONT- FLEXOFORERB TRADOO-FK-COLD OF THE (12116205234)" (DIRRONN) and ONT- FLEXOFORERB TRADOO-FK-COLD OF THE (12116205234)" (DIRRONN) and ONT- FLEXOFORERB TRADOO-FK-COLD OF THE (12116205234)" (DIRRONN) and ONT- FLEXOFORERB TRADOO-FK-COLD OF THE (12116205234)" (DIRRONN) and ONT- FLEXOFORERB TRADOO-FK-COLD OF THE (12116205234)" (DIRRONN) AND ONT- FLEXOFORERB TRADOO-FK-COLD OF THE (12116205234)" (DIRRONN) AND ONT- FLEXOFORERB TRADOO-FK-COLD OF TRADOO-FK-COLD OF TRADOO-FK-COLD |
|    | 13 duplicated '\$11478577' by ONT: ELTXOBOLDCEB by "NA4000-FX-Dold 07. FLC8 (192,168,205,234)" [UNKNOWN] and ONT: ELTXOBODE979 "NA4000-FX-Dold 07. FLC8 (192,168,205,234)" [UNKNOWN]                                                                                                    |
|    | In notal: 15                                                                                                    |

31

- *Edit* section that allows you to modify object properties, contains the following commands:
  - Move object move objects (and nodes) between the tree nodes;
  - *Change object type* edit current object type;
  - Copy name allows you to copy object name into the clipboard;
  - *Object properties* modify object name or IP address.

## **6.5. DEVICE STATUS INDICATION**

The system supports device connection availability indication in the object tree that is represented by the status icon located next to the device icon. Table 2 shows the correspondence between the different status icons and general device states.

Each device icon can contain up to two status icons. Icon located in the upper right corner describes object availability status. The status is comprised of SNMP polling and ICMP PING polling. If the device is not available on both protocols, the system marks this object as 'lost' and sets the 'red' alarm level. If the device is not available on one of the protocols, it sets the 'yellow' alarm level. If the device is available on both protocols, the status becomes 'green'. If device polling if disabled, white icon will be shown in the tree. If the device is out of service, grey icon will be shown.

Icon located in the lower right corner is used for warning indication. It indicates active device alarms, system time mismatch, wrong trap settings, and other important situations, that should be investigated by the service personnel.

| Designation                                       | Appearance in the object tree | Description                                                                     |  |  |  |
|---------------------------------------------------|-------------------------------|---------------------------------------------------------------------------------|--|--|--|
| High level icons —                                | for objects and nodes         |                                                                                 |  |  |  |
| •                                                 | 🖕 🛤 🎱 ma4000                  | both ping responses are received                                                |  |  |  |
| •                                                 | - 🛤 <sup>©</sup> ma4000       | one of the ping responses is not received                                       |  |  |  |
| •                                                 | 🖕 🛤 🕈 ma4000                  | both ping responses are not received                                            |  |  |  |
| ©                                                 | 🖕 🛤 <sup>O</sup> ma4000       | device is out of service                                                        |  |  |  |
| 0                                                 | 🖕 鰮 <sup>O</sup> ma4000       | waiting for the first response to ping                                          |  |  |  |
| empty field                                       | 🖕 🛤 ma4000                    | polling period is not defined or Availability Poll is disabled (system modules) |  |  |  |
| Low level icons —                                 | only for nodes                |                                                                                 |  |  |  |
| ▲                                                 |                               | objects with alarms present for this node                                       |  |  |  |
| empty field                                       | ∲- <b>20</b>                  | no objects with alarms present for this node                                    |  |  |  |
| Low level icons — only for objects, not for nodes |                               |                                                                                 |  |  |  |

# Table 2. Device connection status indication

A ELTEX

| T           | ⊢ <b>ﷺ</b> ₽ LTP-8X_3.20 [10/2/2]      | traps                                   |  |
|-------------|----------------------------------------|-----------------------------------------|--|
| I           | — 🎆 🖁 LTP-8X [9/2/0]                   | overheat                                |  |
| Ŕ           | — <b>餐</b> LTE-8ST [3/0/0]             | alarms present                          |  |
| ħ           | ∲- 🛤 🎇 MA4000 [7/7/1]                  | device name doesn't match the node name |  |
| ٥           |                                        | ONT error                               |  |
| empty field | ┝ <b>- ﷺ<sup>©</sup> ma4000 [7/7/1</b> | no alarms (not received yet)            |  |

#### 6.6. GENERAL CONFIGURATION FOR DEVICE OPERATION IN ELTEX.EMS SYSTEM

#### 6.6.1. DESCRIPTION MENU

This tab shows the device name, connection IP address, general physical parameters, availability status, and appearance of this type of devices.

| Description ON      | T list Monitoring Configuration RRD statistics Access      |
|---------------------|------------------------------------------------------------|
| Name                | New node #2                                                |
| Туре                | LTE8ST                                                     |
| Lock                | -                                                          |
| IP address          | 192.168.16.221                                             |
| Availability status | Available                                                  |
| Access time         | 13.10.2014 17:08:07                                        |
| Size                | Height 1U                                                  |
| Power, V            | 3672                                                       |
| Equipment rack      | 19-inch                                                    |
| Uplink              | 4 combo-ports 10/100/1000 Base-T /10/100/1000 Base-X (SFP) |
| Downlink            | 8 ports 2.5Gbit/s TurboGEPON (SFP)                         |
| <b>A</b> . <b>T</b> |                                                            |

- Name device name;
- Type device model;
- Lock— device block status;
- IP address device IP address;
- Availability status device availability state;
- Access time date and time of the last device access (SNMP);
- Size device dimensions;
- Power, V device power supply voltage;
- Equipment rack device mounting hardware;
- Uplink, Downlink quantity and type of device ports;
- Number of service slots quantity of device slots (for MA4000).

# 6.6.2. MONITORING MENU, ACTIVE ALERTS TAB

This menu contains the list of current alarms and abnormal situations. Alerts in this list are created by alarm traps received from devices or internal recurrent services activity (e.g. availability control, temperature control, etc.). The copy of each event is saved to event log for the particular device upon its occurrence. If automatic normalization is activated (e.g. upon trap arrival or restoration of exchange channel), the event will be erased from the active events list, but will remain in the log. The log

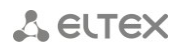

stores alarm and normalization messages.

| Description ONT list Mor | itoring  | Configuration FW O     | NT RRD s | tatistics Access                                  |                                 |  |
|--------------------------|----------|------------------------|----------|---------------------------------------------------|---------------------------------|--|
| Active alerts            | Date: fr | om                     |          | to Linewrap Auto-relo                             | ad 🖌                            |  |
| Common                   |          |                        |          |                                                   |                                 |  |
| Events log               | Row filt | er:                    |          | OR                                                |                                 |  |
| Syslog                   | C1 Ch    | ange fields   💱 Reload | 🚰 Sync 💷 | 🚺 Turn off                                        |                                 |  |
| ICMP statistic           |          |                        |          |                                                   |                                 |  |
| SNMP statistic           | ID 🔻     | Create date            | Priority | Message                                           | OID                             |  |
| OLT                      | 182      | 13.10.2014 17:04:36    | MAJOR    | Not enough free space: free filesystem space: 7 % | 1.3.6.1.4.1.35265.1.22.100.1.11 |  |
| Temperature              |          |                        |          |                                                   |                                 |  |
| PPPoE session            |          |                        |          |                                                   |                                 |  |
| PON channels             |          |                        |          |                                                   |                                 |  |
|                          |          |                        |          |                                                   |                                 |  |

Click *Reload* button to refresh the information in the tab.

Click Sync button to get the list of current alarms for the device.

Click *Turn off* button to disable active alarm for the device.

Click the right mouse button on the selected row to show the menu, which allows you to edit and manage the active event.

| _ |    | Date: fro | m                    |              | to Linewrap Auto-r                          | eload 🖌                         |  |
|---|----|-----------|----------------------|--------------|---------------------------------------------|---------------------------------|--|
|   |    | Row filte | er:                  |              | OR                                          |                                 |  |
| _ |    | 🗔 Cha     | inge fields 🥃 Reload | 🚰 Sync 🗏     | c 📣 Turn off                                |                                 |  |
| - | I  | D 🕶       | Create date          | Priority     | Message                                     | OID                             |  |
| _ | 18 | 84        | 13.10.2014 17:11:51  | MA IOP<br>SN | Met character that floatester character 7 % | 1.3.6.1.4.1.35265.1.22.100.1.11 |  |
|   |    |           |                      | ∖ Ch         | ange alert status                           |                                 |  |
| _ |    |           |                      | 🤤 Re         | move all active alerts for device or node   |                                 |  |

- SNMP traps receiving and processing configure the processing of this trap by the system;
- Change alert status change event status (new/processing/closed);
- *Remove all active alerts for device or node* delete all active events for the device/node.

#### 6.6.2.1. ARRANGING EVENTS

To sort events in the table by the desired parameter, left-click the corresponding column header. The order of arrangement is indicated by the arrow located next to the header:

- arrange from the largest value to the lowest (new ones are on top of the list);
 - arrange from the lowest value to the highest (new ones are on bottom of the list).

Fields located in the upper part of the tab allow you to filter events by date or content.

## 6.6.2.2. CHANGING EVENT STATUS

You can manually process each event received by the system. Use Edit Status menu to modify the status.

If the event is not critical or important, you can change its status from New to Closed.

If the event is important, you should send it to processing (set Processing status).

| When even           | t is closed (Closed sta | atus is assigned | ), it will be d | eleted from t | he active events | s list, but |
|---------------------|-------------------------|------------------|-----------------|---------------|------------------|-------------|
| its record in the e | event log will remain   | . Event log reco | ords will not   | be affected b | y operations wi  | th active   |
| events.             |                         |                  |                 |               |                  |             |

💡 Edit alert's status

Finished

Processing Finished

V Accept

New

#### 6.6.2.3. GROUP STATUS CHANGING

To change status of multiple events simultaneously, select desired rows in the event table with mouse cursor or directional keys while holding <Shift> (joint selection) or <Ctrl> (disjoint selection) keys, and click the right mouse button on any of the selected rows — group status edit menu will open.

| 💡 Edit alert's status    | x |
|--------------------------|---|
| Total alerts selected: 3 |   |
| Finished                 |   |
| New                      |   |
| Processing               |   |
| Finished                 |   |
| Accept X Cancel          |   |

Total alerts selected: 1

.

X Cancel

#### 6.6.2.4. EVENT TABLE CONFIGURATION

Click Change Fields button to configure the set of fields for the event

#### List of displayed fields:

- *ID* record identifier;
- *Creation date* record creation date;
- *Priority* priority of the occurred event; \_
- Alert alarm marker; \_
- *Type* type of the event (snmp trap, monitor, etc.);
- *Code* internal event code;
- *Message* text message;
- Message ID message identifier;
- OID SNMP OID of the received message;
- Status current message status;
- Par 1 parameter 1, that contains alarm index;
- Par 2 parameter 2, that contains additional alarm index;
- *Par 3* parameter is not used;
- Source ID message source ID;
- Source IP message source IP address;
- Source name name of the source in the object tree;
- Source type;
- Process date event processing start date (when status 'New' changed to 'Processing');
- Process user operator name (login), who started the processing;
- *Max process time* event processing start time;
- Finish mode type of message closure: MANUAL manual, AUTO automatic normalization;
- Finish source in case of automatic normalization this field contains identifier of

| itus           |                                                               | x           |
|----------------|---------------------------------------------------------------|-------------|
| Total alerts s | selected: 3                                                   |             |
| inished        |                                                               | -           |
| ew             |                                                               |             |
| rocessing      |                                                               |             |
| Accept         | X Cancel                                                      | ]           |
| table.         |                                                               |             |
|                | Change displ<br>D<br>Create date<br>Priority<br>Alert<br>Type | ayed fiel X |

Code

Status

🗌 Par 1 Par 2

Par 3

Source ID

Source IP Source name

Source type

Process date

Process user Max process time

Finish mode

Finish date Beginning date

ONT serial

Choose all

V Accept

By default

X Cancel

Finish source

Message Message ID normalizing message;

- Finish date date, when status changed to 'Closed';
- Beginning date;
- ONT serial ONT serial number (filled in for messages, where ONT number is present).

Click *Choose All* button to select all list fields, that you want to add.

To save changes in the set of displayed fields, click *Accept* button, or click *Cancel* to discard changes.

#### 6.6.3. MONITORING MENU, COMMON TAB

The tab shows general data, received from the device. The information is read-only.

| Description ONT list Mor | itoring Configuration FW ON   | T RRD statistics      | Access                                          |  |
|--------------------------|-------------------------------|-----------------------|-------------------------------------------------|--|
| Active alerts            | S Reload                      |                       |                                                 |  |
| Common                   |                               |                       |                                                 |  |
| Events log               | Hostname                      | LTP-8X                |                                                 |  |
| ICMP statistic           | Software version              | Eltex LTP-8X software | e version 3.20.2 build 3244 on 12.09.2014 12:46 |  |
| SNMP statistic           | Serial number                 | GP01000107            |                                                 |  |
| OLT                      | Hardware Revision             | 1v3                   |                                                 |  |
| Temperature              | MAC addross                   | 48-F9-4B-80-39-14     |                                                 |  |
| PPPOE Session            | MAC-address                   | 44:45:40:40           |                                                 |  |
| For channels             | Uptime (days:hh:mm:ss)        | 11:15:13:40           |                                                 |  |
| - 111 11 1 1111          | Free memory, bytes            | 106078208             |                                                 |  |
|                          | Space on disk, kbyte          | 2227                  | ×                                               |  |
|                          | Average CPU load (1 min)      | 0,07                  | <b>X</b>                                        |  |
|                          | Average CPU load (5 min)      | 0,20                  | ×                                               |  |
|                          | Average CPU load (15 min)     | 0,30                  | 2                                               |  |
|                          | Active alerts                 | 4                     | ?                                               |  |
|                          | Fan №0 state                  | Ok                    |                                                 |  |
|                          | Fan №0, rpm                   | 7620                  | <b>X</b>                                        |  |
|                          | Fan №1 state                  | Ok                    |                                                 |  |
|                          | Fan №1, rpm                   | 7620                  | <b>X</b>                                        |  |
|                          | Temperature of SFP, °C        | 37                    | ×                                               |  |
|                          | Temperature of PON, °C        | 47                    | <b>X</b>                                        |  |
|                          | OLT: driver version           | 1.2.561               |                                                 |  |
|                          | OLT №0. Firmware version (FW) | 2.3.37.1008           |                                                 |  |
|                          | OLT №0. Hardware version (HW) | 5211.2                |                                                 |  |
|                          | OLT №1. Firmware version (FW) | 2.3.37.1008           |                                                 |  |
|                          | OLT №1. Hardware version (HW) | 5211.2                |                                                 |  |
|                          |                               |                       |                                                 |  |

This menu contains general data for the device:

- Hostname device hostname;
- *Software version* device firmware version;
- Serial number device serial number;
- Uptime device operation time since the last reboot;
- *Free memory, bytes* free device memory in bytes;
- Free on disk free space on disk in percentage;
- Average CPU Load (1 min/5 min/15 min) CPU load in percentage for the last minute/5 minutes/15 minutes;
- Active alerts number of active alarms for the device;

#### For LTP:

- Hardware Revision board version number;
- MAC-address device MAC address;
- Fan 0/ 1 state fan operation status;

#### Eltex.EMS—Centralized Network Element Management System

# 🙏 естех

- Fan #0/#1, rpm fan rotation speed in rpm;
- Temperature of SFP, Temperature of PON, °C thermal sensor readings in Celsius;
- OLT: driver version (LTP) OLT optical chip driver version;
- OLT 0, 1. Firmware version (FW) (LTP) OLT optical chip firmware version;
- OLT 0, 1. Hardware version (HW) (LTP) OLT optical chip hardware version;

# For LTE:

- Fan state— fan operation status;
- Temperature, °C thermal sensor readings in Celsius;
- Number of active ONT quantity of active ONTs connected to the device;

# For MA400-PX

- Fan X, rpm fan rotation speed in rpm;
- Relative speed, % fan rotation speed in percentage from max;
- Fan X state administrative status of fan operation;
- Unit1/Unit2 firmware version version of firmware for control modules;
- Unit1/Unit2 uptime (days:hh:mm:ss) control module operation time since the last reboot;
- Unit1/Unit2 role control unit role (master/slave);
- Unit1/Unit2 slot control module position in a rack (left/right);
- Unit1/Unit2 Serial number serial numbers of control modules.

Click button to proceed to *RRD Statistics* tab, to add new parameter monitoring task or to view the statistics for the previously assigned task (for detailed information, see Chapter **6.6.10 RRD Statistics menu**).

Click *Reload* button to refresh the information in the tab.

# 6.6.4. MONITORING MENU, EVENTS LOG TAB

This menu contains the list of events received from the device.

| Description ONT list                                                                                                    | Monitorii   | ng Configuration FW | update RRI | Distatistics Access                                  |                             |  |
|----------------------------------------------------------------------------------------------------|-------------|---------------------|------------|------------------------------------------------------|-----------------------------|--|
| Active alerts<br>Common                                                                                                    | Priority: - |                     |            |                                                      |                             |  |
| Events log                                                                                                    | OID:        |                     | Message    | essage ONT serial:                                   |                             |  |
| Syslog                                                                                                    | Limit 🔶     | 20 🔶 🖸              | 26 🗉       |                                                      |                             |  |
| Shelf                                                                                                    |             | Create date         | Priority   | Message                                              | OID                         |  |
| ICMP statistic                                                                                                    | 204         | 13 10 2014 18:05:00 | CLEAR      | Temperature sensor 'Switch Junit-21' works correctly | 1361413526521129            |  |
| Power                                                                                                    | 203         | 13 10 2014 18:05:00 |            | Temperature censor 'SEP [unit-2] works correctly     | 1361413526521129            |  |
| Multicast groups                                                                                                    | 203         | 13.10.2014 18:05:00 |            | Temperature sensor SFF [unit-2] works correctly      | 1.3.6.1.4.1.35203.2.1.1.2.9 |  |
| The supervision of the supervision of the supervisi | 202         | 13.10.2014 18.05.00 | CLEAR      |                                                      | 1.3.0.1.4.1.35205.2.1.1.2.9 |  |
|                                                                                                    | 197         | 13.10.2014 17:55:00 | MAJOR      | Temperature sensor 'Switch [unit-2]' failed          | 1.3.6.1.4.1.35265.2.1.1.1.9 |  |
|                                                                                                    | 196         | 13.10.2014 17:55:00 | MAJOR      | Temperature sensor 'Switch [unit-1]' failed          | 1.3.6.1.4.1.35265.2.1.1.1.9 |  |
| A DESCRIPTION OF A DESCRIPTION OF                                                                                                    | 195         | 13.10.2014 17:55:00 | MAJOR      | Temperature sensor 'SFP [unit-2]' failed             | 1.3.6.1.4.1.35265.2.1.1.1.9 |  |
|                                                                                                    | 194         | 13.10.2014 17:55:00 | MAJOR      | Temperature sensor 'SFP [unit-1]' failed             | 1.3.6.1.4.1.35265.2.1.1.1.9 |  |
|                                                                                                    | 193         | 13.10.2014 17:55:00 | MAJOR      | Temperature sensor 'CPU [unit-2]' failed             | 1.3.6.1.4.1.35265.2.1.1.1.9 |  |
|                                                                                                    | 192         | 13.10.2014 17:55:00 | MAJOR      | Temperature sensor 'CPU [unit-1]' failed             | 1.3.6.1.4.1.35265.2.1.1.1.9 |  |
|                                                                                                    |             |                     |            |                                                      |                             |  |
|                                                                                                    |             |                     |            |                                                      |                             |  |
|                                                                                                    |             |                     |            |                                                      |                             |  |
|                                                                                                    |             |                     |            |                                                      |                             |  |

Click

*(Re-read database)* button to refresh the information in the tab (with filtering).

Click

button to synchronize current alarms for the device.

Click

button to save the current event table to a local PC.

|   | ee  | snace: free filesystem snace: 7 %   | 13   | 6.1.4. |
|---|-----|-------------------------------------|------|--------|
|   | b/0 | SNMP traps receiving and processing | g    | 614    |
|   |     | Rilter by OID                       |      | 0.1.4. |
|   | ee  | Copy field                          |      | 6.1.4. |
|   | D/0 | Copy ONT serial number              |      | 6.1.4. |
|   | ee  | space: free filesystem space: 7 %   | 1.3. | 6.1.4. |
| I |     |                                     |      |        |
To select all records in the table, click is button (Select All).

Click the right mouse button on the selected row to show the menu, which allows you to edit and manage the active event.

- SNMP traps receiving and processing — configure the processing of this trap by the system;

| 厚 Edit object   | x                               |
|-----------------|---------------------------------|
| OID             | 1.3.6.1.4.1.35265.1.22.100.1.11 |
| Name            | ltp8xFreeSpaceAlarmTrap         |
| Description     | LTP8X: No free space            |
| Source          | [LTP8X]                         |
| Disabled        |                                 |
| Priority        | MAJOR                           |
| Always closed   |                                 |
| Disable storing |                                 |
|                 |                                 |
| × A             | ccept X Cancel                  |

- OID trap identifier (cannot be changed);
- Name trap name (cannot be changed);
- Description trap description (cannot be changed);
- Source device name (type) (cannot be changed);
- Disabled this checkbox disables trap processing (processors will ignore this trap, no changes will be made to database);
- Priority set trap priority;
- Always closed when checked, trap will be recorded into the database in Closed state and will not be listed as a new trap in subsystems;
- Disable storing when checked, the trap will not be stored in the database, but it will be processed by appropriate handlers, if they are used.
- Filter by OID filter events by OID identifier;
- Copy field copy the text from this field into the clipboard;
- Copy ONT serial number copy ONT serial number, mentioned in this event, into the clipboard.

For event sorting order and individual and group status changing, see chapters **6.6.2.1**, **6.6.2.2**, **6.6.2.3** respectively.

## 🙏 естех

#### 6.6.4.1. EVENT FILTERING

You can filter events in the table by one or multiple parameters.

#### Filter list for active events:

- Priority priority of the occurred event;
- Date: from/to record creation date range in DD.MM.YYYY or DD.MM.YYYY HH.MM format;
- OID SNMP OID of the received message (permitted formats: 1.3.6.\*, \*.1.6.3.1, \*.3.6\*, 1.3.6.1.4.1.8072.4);
- Message message text (permitted formats: text, %text, %part of the text%);
- ONT serial serial number or PON MAC ONT (whole or partial).

Use *(Reset Filters)* button to return all filters into their default state.

Use (Modify Fields) button to configure displayed fields of the log records.

#### 6.6.4.2. EVENT TABLE CONFIGURATION

Click (Modify Fields) button to configure the set of fields for the event table.

#### List of displayed fields:

- *ID* record identifier;
- Create date record creation date;
- Priority priority of the occurred event;
- Alert alarm marker;
- Type type of the event (snmp trap, monitor, etc.);
- Code internal event code;
- Message text message;
- Message ID message identifier;
- OID SNMP OID of the received message;
- Status current message status;
- Par 1 parameter 1, that contains alarm index;
- Par 2 parameter 2, that contains additional alarm index;
- Par 3 parameter is not used;
- Source ID message source ID;
- Source IP message source IP address;
- Source name name of the source in the object tree;
- Source type;
- Process date event processing start date (when status 'New' changed to 'Processing');
- Process user operator name (login), who started the processing;
- Max process time event processing start time;
- Finish mode type of message closure: MANUAL manual, AUTO — automatic normalization;
- Finish source— in case of automatic normalization this field contains identifier of normalizing message;
- Finish date date, when status changed to 'Closed';
- Beginning date;
- ONT serial ONT serial number.

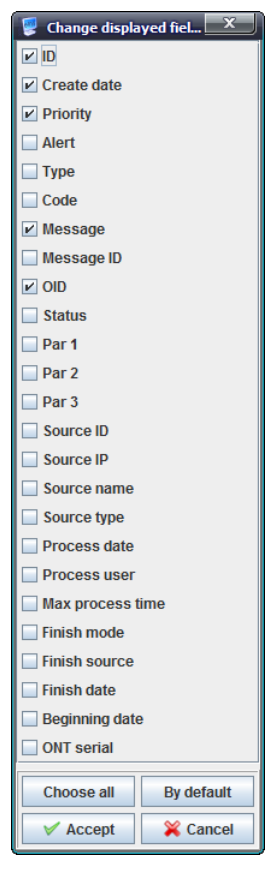

Click Choose All button to select all list fields that you want to add.

To save changes in the set of displayed fields, click Accept button, or click Cancel to discard changes.

#### 6.6.4.3. EXPORT OF RECORDS

For detailed export process description, see chapter 10 Export of RECORDS.

#### 6.6.5. **MONITORING MENU, SYSLOG TAB**

The tab shows device system log records. The information is read-only.

SYSLOG is a protocol, designed for transmission of messages on current system events. EMS system acts as a SYSLOG server and receives messages from devices.

| Description ONT list Mor | itoring Configuration FW ONT RRD statistics Access   |
|--------------------------|------------------------------------------------------|
| Active alerts            |                                                      |
| Common                   | Priority All Date: from                              |
| Events log               | FromHost SysLogTag Message                           |
| Syslog                   | Limit 🔶 1000 🕞 🔂 🔄 🔄 🦉 🔛 Linewrap 🗔 Records count: 0 |
| ICMP statistic           |                                                      |
| SNMP statistic           | Device report Facil Priority Sysiog tag Message      |
| OLT                      |                                                      |
| Temperature              |                                                      |
| PPPoE session            |                                                      |
| PON channels             |                                                      |
|                          |                                                      |

Click (*Re-read database*) button to refresh the information in the tab (with filtering).

Click button to save the current event table to a local PC.

To select all records in the table, click is button (Select All).

You can filter events in the log by one or multiple parameters.

#### Filter list for log records:

- *Priority* priority of the occurred event:
  - -LOG EMERG emergency message;
  - -LOG\_ALERT alert message;
  - -LOG\_CRIT critical alarm message;
  - -LOG\_ERR error message;
  - -LOG\_WARNING warning message;
  - -LOG\_NOTICE notification;
  - -LOG INFO informational message;
  - -LOG\_DEBUG debug message;
- Date: from/to record receiving date range in DD.MM.YYYY or DD.MM.YYYY HH.MM format;
- FromHost message source address (used for devices with module architecture);
- SysLogTag type of process that has sent the message;
- Message message.

Limit field allows you to configure the quantity of messages displayed on the page. Use arrow

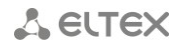

buttons located to the left and right from the field to navigate through pages.

Use (*Reset Filters*) button to return all filters into their default state.

Use *Modify Fields* button to configure displayed fields of the log records:

- ID record identifier, always displayed;
- Received at date and time of message receiving notification;
- Device reported Time record receiving date in DD.MM.YYYY or DD.MM.YYYY HH:MM;
- Facility weighted value of the record;
- Priority priority of the occurred event;
- From host hostname of the message source;
- Syslog tag type of process that has sent the message;
- Message message text;
- From host IP IP address of the message source.

To save changes in the set of displayed fields, click *Accept* button, or click *Cancel* to discard changes.

#### 6.6.6. MONITORING MENU, ICMP STATISTICS TAB

This tab shows echo test duration statistics for the last two hours.

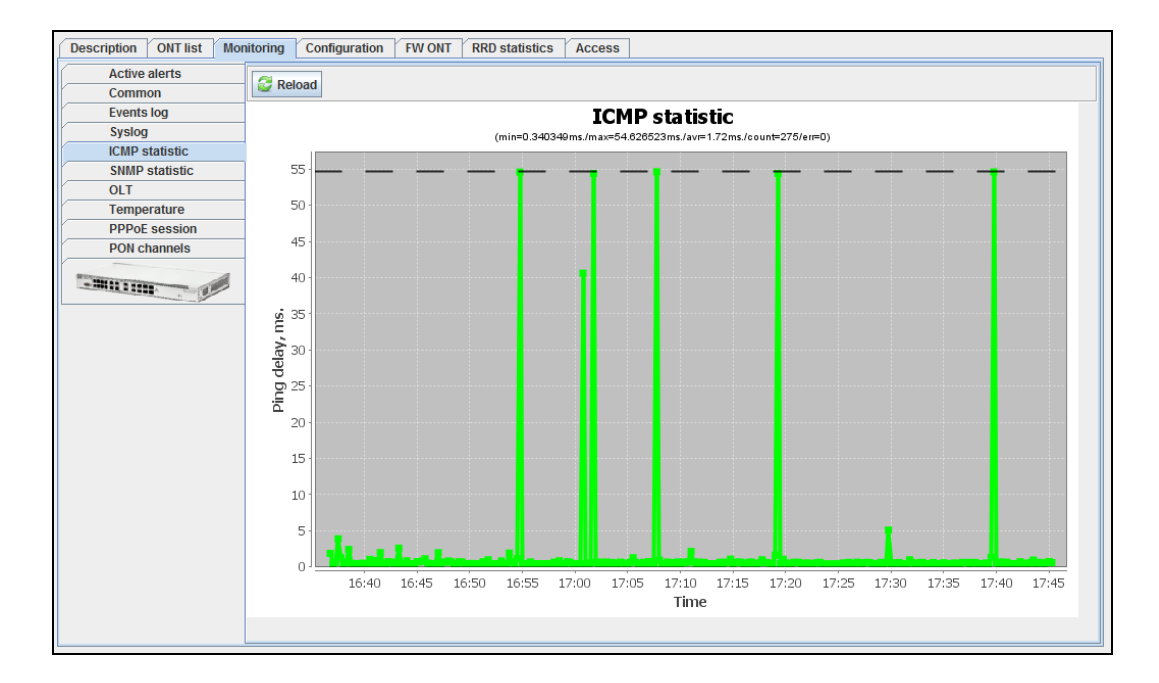

Click the right mouse button on the chart field to show the control menu.

- Save as save the current image to a local PC;
- Print print the current image;
- Zoom in/out configure the scale of chart axis;
- Auto Range configure the scale of chart axis automatically.

Click *Reload* button to refresh the information in the tab.

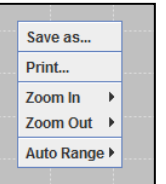

| 厚 Change displa | yed fiel 🗙 |
|-----------------|------------|
| ✓ ID            |            |
| Received at     |            |
| Device reporte  | d time     |
| Facility        |            |
| Priority        |            |
| From host       |            |
| Syslog tag      |            |
| 🖌 Message       |            |
| From host IP    |            |
|                 | Dutit      |
| Choose all      | By default |
| V Accept        | X Cancel   |

#### 6.6.7. MONITORING MENU, SNMP STATISTICS TAB

Description ONT list Monitoring Configuration FW ONT RRD statistics Access Active alerts 😂 Reload Common Events log SNMP statistic Syslog (min=1.0ms./max=93.0ms./avr=4.575ms./count=285/err=0) **ICMP statistic** 95 SNMP statistic 90 OLT 85 Temperature 80 PPPoE session 75 PON channels Delay of snmp answers, ms. --------25 20 15 10 5 0 16:45 17:05 17:20 17:30 17:40 17:45 16:40 16:50 16:55 17:00 17:10 17:15 17:25 17:35 Time

This tab shows SNMP response delay statistics for the last two hours.

Click the right mouse button on the chart field to show the control menu.

- Save as save the current image to a local PC;
- Print print the current image;
- Zoom in/out configure the scale of chart axis;
- Auto Range configure the scale of chart axis automatically.

Click *Reload* button to refresh the information in the tab.

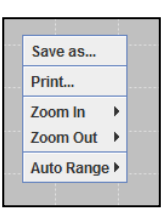

#### 6.6.8. MONITORING MENU, TEMPERATURE TAB

This tab contains statistic chart of readings from temperature sensors installed inside the modules.

Temperature statistics is gathered from OLT devices, if the following conditions are met:

- device is available via SNMP protocol;
- device is not 'out of service' on the Access tab;
- automatic temperature data collection service is running: Temperature Control monitor.

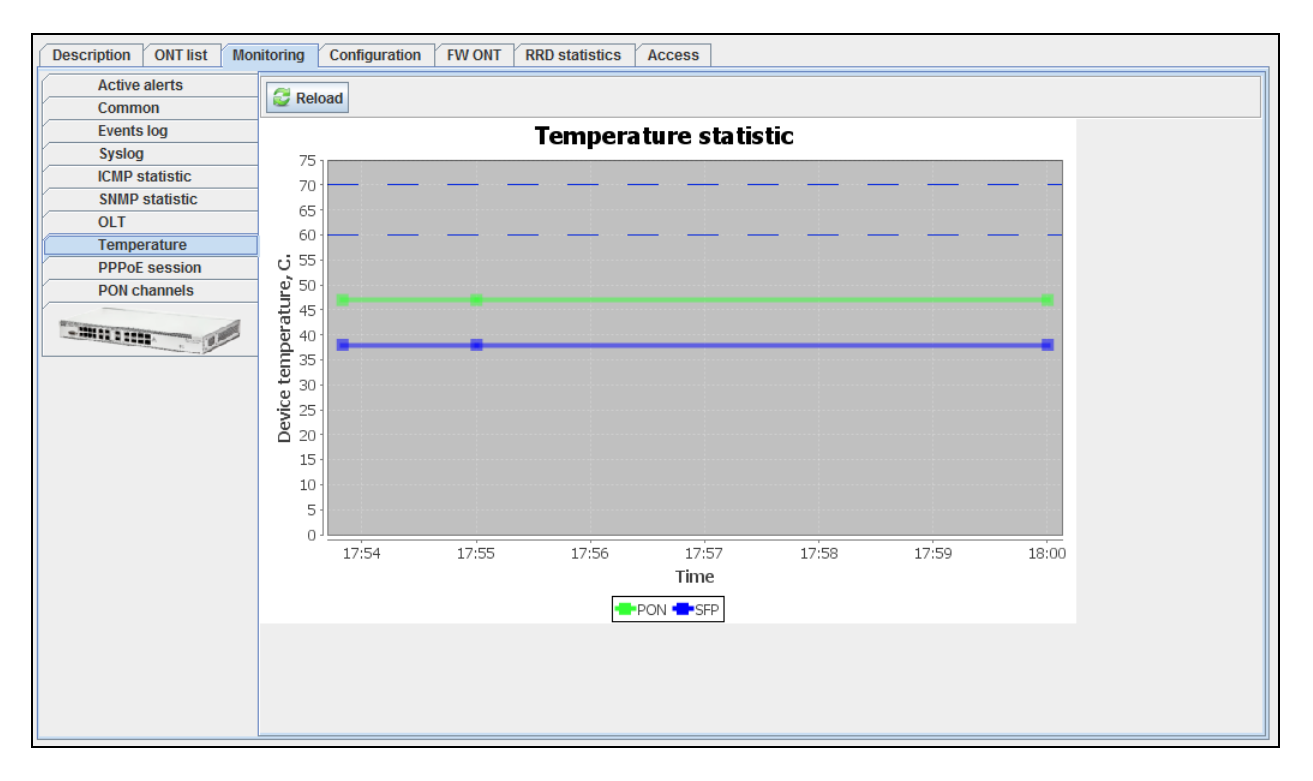

Click the right mouse button on the chart field to show the control menu.

- Save as save the current image to a local PC;
- Print print the current image;
- Zoom in/out configure the scale of chart axis;

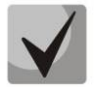

You can change the scale with the mouse wheel: scroll down to zoom in, scroll up to zoom out.

Save as.

Zoom Out

Auto Range 🕨

Print... Zoom In

- Auto Range — configure the scale of chart axis automatically.

Click Reload button to refresh the information in the tab.

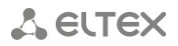

#### 6.6.9. CONFIGURATION MENU, CLI/TELNET, CLI/SSH TABS

In CLI/telnet tab the system emulates the terminal program for connection via Telnet protocol, in CLI/ssh menu — for connection via SSH protocol.

| Description ONT list | Monitoring Configuration RRD statistics Access                           |
|----------------------|--------------------------------------------------------------------------|
| Traps<br>CLI/telnet  | Reconnect S Logout                                                       |
| CLI/ssh              | Trying 192.168.16.221                                                    |
| KETTERAKKAN I        | * Optical line terminal LTE-8ST *<br>*********************************** |
|                      | =                                                                        |
|                      |                                                                          |
|                      | ▼                                                                        |

#### 6.6.10. RRD STATISTICS MENU

This menu allows you to configure the collection of network interface load statistics. The data is output in graphics/tabular format.

Round-robin Database (RRD) is a database, where the amount of stored data remains constant over time. As the number of records remains constant, they are used in cycles when data saving is performed. As a rule, such databases are used for storing information that is rewritten in regular periods of time.

| Description ONT list Monitoring Configuration FW ONT RRD statistics Access |                         |      |                                                                    |                |                                         |                |  |  |  |
|----------------------------------------------------------------------------|-------------------------|------|--------------------------------------------------------------------|----------------|-----------------------------------------|----------------|--|--|--|
| 2 🔪 🖻 🗶 🖸 0                                                                | 😂 🔪 🖬 🗶 🖸 Change fields |      |                                                                    |                |                                         |                |  |  |  |
| UserName                                                                   | Start time              | Step | Rrd file-path                                                      | Device         | Parameter                               | Counter's type |  |  |  |
| doc                                                                        | 13.10.2014 17:54:01     | 300  | /rrd/doc_EMS/ltp-16.223/R<br>amFree_1413197381609                  | EMS.Itp-16.223 | EMS/ltp-16.223/RamFree                  | Gauge          |  |  |  |
| doc                                                                        | 13.10.2014 17:53:54     | 300  | /rrd/doc_EMS/ltp-16.223/L<br>oadAverage15Minutes_14<br>13197374609 | EMS.ltp-16.223 | EMS/ltp-16.223/LoadAver<br>age15Minutes | Gauge          |  |  |  |
|                                                                            |                         |      |                                                                    |                |                                         |                |  |  |  |
|                                                                            |                         |      |                                                                    |                |                                         |                |  |  |  |

For adding monitoring tasks, use Monitoring section, Common tab. Settings available for

monitoring are marked with button located to the right of the entry field. Click this button to open Add Task dialog window or go to the record with existing task.

Task editing is performed by clicking

# 🙏 естех

| 💡 Rrd monitoring task               |                                 | x            | Ì |                  |       |      |          |  |
|-------------------------------------|---------------------------------|--------------|---|------------------|-------|------|----------|--|
| UserName                            | doc                             | ]            |   |                  |       |      |          |  |
| Device                              | EM S.Itp-16.223                 | ]            |   |                  |       |      |          |  |
| Tab name                            | Monitoring                      | ]            |   |                  |       |      |          |  |
| Index value                         |                                 | ]            |   |                  |       |      |          |  |
| Param name                          | EM S/ltp-16.223/RamFree         |              |   |                  |       |      |          |  |
| OID                                 | 1.3.6.1.4.1.35265.1.22.1.10.2.0 |              |   |                  |       |      |          |  |
| Param type                          | INT                             | ]            |   |                  |       |      |          |  |
| Data type                           | Gauge 🗸                         |              |   |                  |       |      |          |  |
| Period of data getting(in seconds)  | 300                             | $\mathbf{i}$ |   |                  |       |      |          |  |
| To apply generation of user events. |                                 |              |   | 💡 Edit step '300 | D'    |      |          |  |
| Description                         | event description               |              |   | Every N seconds  |       | 0    |          |  |
| Priority                            | MAJOR                           |              |   | Every N minutes  |       | 5    |          |  |
| Max. value (double)                 | 10.0                            |              |   | Every N hours    |       | 0    |          |  |
| <b></b>                             | Accept X Cancel                 |              |   |                  | V Acc | cept | X Cancel |  |

You can edit the following settings:

- Data type select the type of saved data: absolute or increment (difference between values);
- Period of data getting (in seconds) set the polling period in seconds. If polling values are great, you can use the additional editing menu that is available by clicking the button to the right of the entry field. There you can set the polling period in hours, minutes and seconds. For example, every 1h 30min (0 sec), every 2h (0min, 0 sec), every 2min 30sec. At that, the value entered into the field will be automatically converted to seconds;
- To apply generation of user events when checked, the following settings will become available:
  - Event description arbitrary text description;
  - Priority select the event priority from the drop-down list;
  - Max. value (double) maximum value of the monitored parameter; if exceeded, user event will be generated with the defined priority.

Data gathered by the task are shown by clicking

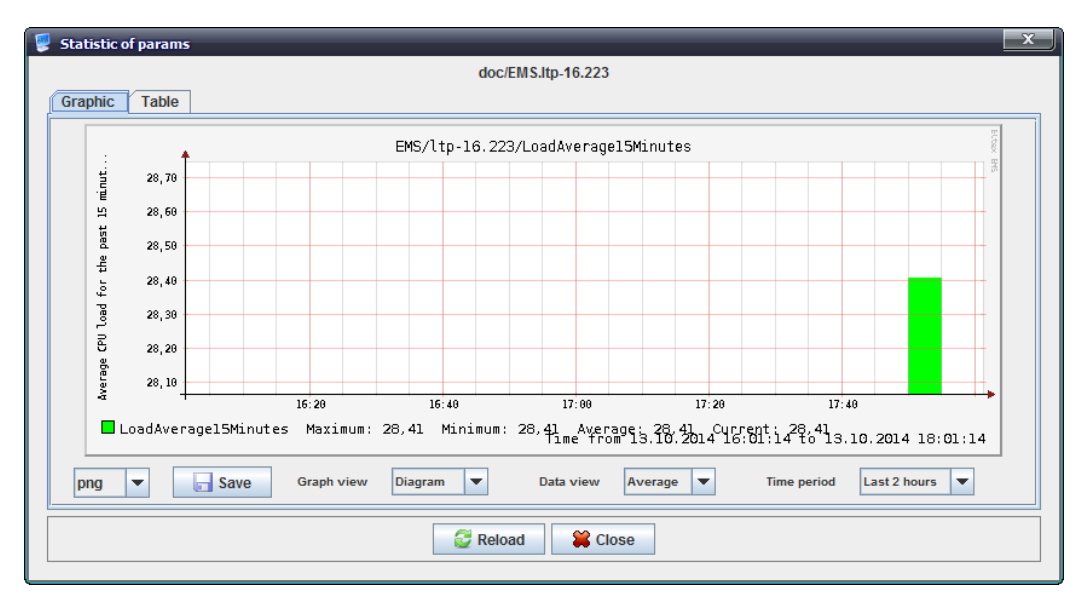

The chart explicitly shows time dependence of the measured parameter. You can adjust the chart type (diagram or line chart), data type (average or maximum), and displayed time period (from the

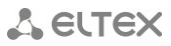

last two hours to a week) with the corresponding drop-down lists below the chart.

The table lists measured parameter values for each point of time according to the polling period.

You can save the resulting chart into a file — just select its extension and click *Save* button.

Available extensions:

- Bmp;
- Gif;
- Jpeg;
- Jpg;
- Png;
- Wbmp.

Click Reload button to refresh the information.

#### 6.6.10.1. EVENT TABLE CONFIGURATION

Click Change Fields button to configure the set of fields for the event table.

#### List of displayed fields:

- User Name- record identifier;
- *Start time* record creation date;
- Step— priority of the occurred event;
- *Rrd file-path* path to statistics output file;
- Device name of the device, that statistics is gathered for;
- Parameter monitored parameter;
- Counter s type absolute or increment.

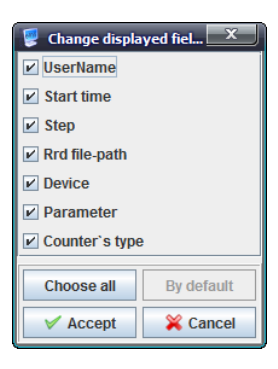

#### 6.6.11. ACCESS MENU

This tab contains general parameters for data exchange between the device and EMS. Click *Edit* button to make them available for editing. All parameters in this tab are available for editing.

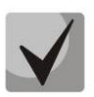

The following parameters are essential for gaining access to the device: *Read Community, Write Community.* These settings should be confirmed by the network administrator or checked against the SNMP agent configuration file.

| Description ONT list Monitoring C        | onfiguration FW ONT RRD statistics Access |  |  |  |  |  |
|------------------------------------------|-------------------------------------------|--|--|--|--|--|
| Reload Edit                              |                                           |  |  |  |  |  |
| Description                              | none                                      |  |  |  |  |  |
| IP address                               | 192.168.16.223                            |  |  |  |  |  |
| Timeout, ms                              | 15000                                     |  |  |  |  |  |
| Read community / User v3                 | public                                    |  |  |  |  |  |
| Write community / Password v3            | private                                   |  |  |  |  |  |
| SNMP version                             | v2c 🖵                                     |  |  |  |  |  |
| SNMP port                                | 161                                       |  |  |  |  |  |
| Authentication type                      | AUTH_NO_PRIV -                            |  |  |  |  |  |
| Authentication protocol                  | MD5 👻                                     |  |  |  |  |  |
| Privacy key                              | password                                  |  |  |  |  |  |
| Encoding protocol                        | DES 🔻                                     |  |  |  |  |  |
| Traps registration                       | Accept                                    |  |  |  |  |  |
| Device response period (ICMP, SNMP), sec | 15                                        |  |  |  |  |  |
| Out of service                           | Enable                                    |  |  |  |  |  |
| Telnet/SSH login                         |                                           |  |  |  |  |  |
| Telnet/SSH password                      |                                           |  |  |  |  |  |
| Use outside ACS                          | Enable                                    |  |  |  |  |  |
| Web login                                |                                           |  |  |  |  |  |
| Web password                             |                                           |  |  |  |  |  |
| l                                        |                                           |  |  |  |  |  |

- Description arbitrary description;
- *IP address* device IP address;
- Timeout, ms timeout of data exchange with the device;

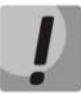

#### We do not recommend setting the timeout value lower than 5000ms.

- Read Community/User v3 password for read access, for SNMP v3 user login;
- Write Community/Password v3 password for write access, for SNMP v3 user password;
- SNMP version SNMP protocol version (supported versions: v2c, v3);
- SNMP port device IP port number for data exchange via SNMP;
- Authentication type authentication type, specified for SNMP v3;
- Authentication protocol authentication protocol, specified for SNMP v3:
  - *MD5* authorization with MD5 hash;
    - SHA authorization with SHA hash;
- Privacy key specified for SNMP v3, if AUTH\_PRIV authentication type is set;
- *Encoding protocol* encryption protocol for SNMP v3:
  - DES symmetric encryption algorithm with 56-bit key;
  - AES symmetric block encryption algorithm with 128/192/256-bit key;
- Traps registration trap registration mode:
  - Accept system will generate traps received from devices;
    - Block system will not generate or show traps;
- Device response period (ICMP, SNMP), sec period of periodic polling via ICMP and SNMP protocols;

- Out of service when checked, automatic services (monitors) will not be able to perform
  operations with the object (availability polling, configuration upload, etc.);
- Telnet/SSH Login set the access login for Telnet/SSH protocols;
- Telnet/SSH Password set the access password for Telnet/SSH protocols;
- Use outside ACS when checked, the device will be able to use the external ACS server;
- Web login;
- Web password.

To discard or save changes made to parameters, click the corresponding buttons — *Cancel* or *Save*.

Click *Reload* button to refresh the information in the tab.

#### **6.7.GROUP OPERATIONS FOR DEVICES IN A NODE**

For devices located in a single node, you can group edit some of their parameters. To perform these operations, go to *Device List* tab for the desired node.

| Active alerts ONT list Device List PON channels VolP ports RRD statistics Access |    |                        |                   |         |          |         |        |               |                 |                 |                                              |
|----------------------------------------------------------------------------------|----|------------------------|-------------------|---------|----------|---------|--------|---------------|-----------------|-----------------|----------------------------------------------|
| Group operations                                                                 |    | Type: All 🔻 All        | 🔽 Name:           |         | Address: |         | Firmwa | are version:  | Serial:         |                 |                                              |
| Time synchronization                                                             |    | 🗔 🗉 🗞 🥰 Reload         | Second Seconds co | ount: 3 |          |         |        |               |                 |                 |                                              |
| Trap targets                                                                     |    | Name                   | Address           | Slot    | Туре     | Subtype | Module | Serial number | Uptime (days:hh | Firmware vers   | State                                        |
| Syslog targets<br>OLT firmware update                                            |    | ltp-16.223             | 192.168.16.223    |         | LTP8X    |         |        | GP01000107    | 11:14:31:13     | 3.20.2.3244-Elt | 7 cfg. / 6 act. / 0 err. : sync. 16:38 13.1  |
| Poll period                                                                      |    | MA4000-PX              | 192.168.16.225    | Unit 2  | MA4000   |         | PP4X   | OL02000106    | 00:03:34:55     | 1.3.2.301 r4047 | 0 cfg. / 0 act. / 0 err. : Full sync.: 18:02 |
| Out of service                                                                   |    | New node #2            | 192.168.16.221    |         | LTE      | 8ST     |        | TG01001023    | 07:06:29:02     | 3.12.2.13-Eltex | 6 cfg. / 2 act. / 0 err. : sync. 16:38 13.1  |
| Add user                                                                         |    |                        |                   |         |          |         |        |               |                 |                 |                                              |
| Edit user                                                                        |    |                        |                   |         |          |         |        |               |                 |                 |                                              |
| Change user password                                                             |    |                        |                   |         |          |         |        |               |                 |                 |                                              |
| SNMP-script                                                                      |    |                        |                   |         |          |         |        |               |                 |                 |                                              |
|                                                                                  |    |                        |                   |         |          |         |        |               |                 |                 |                                              |
|                                                                                  |    |                        |                   |         |          |         |        |               |                 |                 |                                              |
| The Execute                                                                      | LT | E-1, LTP8X-1, MA4000-1 |                   |         |          |         |        |               |                 |                 |                                              |

In the right part of the screen there is a table with devices added to this node and their status information. In the left part of the screen there is a list of available group operations. To perform the assignment, select the desired devices from the table, select an operation from the list and click

**Execute** button. Dialog window, that allows the assignment of group operation parameters, will be opened; choose the desired values and click *Apply* button.

#### List of group operations

 Time synchronization — perform immediate device synchronization using data from the management system. Also, you can configure time server;

- Trap targets— configure IP address for sending messages via SNMP protocol (trap, inform);
- Syslog targets configure IP address for sending messages via Syslog protocol;

OLT Firmware Upgrade — create packet task to perform the firmware upgrade on the similar selected devices;

- *Poll period* — group configuration of the 'Device polling period (ICMP, SNMP)' parameter in the device access settings;

- Out of service - group configuration of the 'Out of service' parameter in the device access

## 🕹 ELTEX

#### settings;

– Use external ACS — group configuration of 'Use external ACS' checkbox in the device access settings;

- Add user group user addition into the selected OLT devices;
- Edit user group user editing in the selected OLT devices;
- Change user password group user password modification in the selected OLT devices;
- Delete user group user deletion from the selected OLT devices;
- *SNMP-script* apply SNMP-script to the selected devices.

#### 7 PON DEVICE MANAGEMENT: LTE-8ST, LTE-8X, LTE-2X

LTE series devices are the station-side devices designed for organization of PON networks based on Turbo GEPON technology.

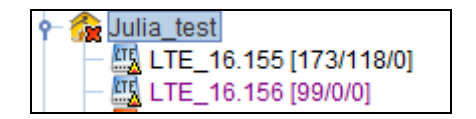

Hover the cursor over the tree object to see the tooltip with the information on that object:

| New r | ode #2 [6/1/0]<br>223 [7/6/0]                                                                                                    | INFORM IP                               | 192.168.1 |
|-------|----------------------------------------------------------------------------------------------------|-----------------------------------------|-----------|
|       | IP address: 192.168.16.221<br>Uptime: 7 d 6 h 29 m 2 s<br>hostname = LTE-85T (The name of device doesn't mat<br>Software version: Eltex LTE software version 3.12.2 buil<br>Sync time: 13.10.2014 16:38:39<br>Total number of ONT configurations: 6<br>Active ONT: 1<br>ONT in error state: 0<br>ACS mode: not used | h the hostname)<br>Id 13 on 10:34:25 06 | 5.11.2013 |
|       |                                                                                                    |                                         |           |

- IP address;
- Uptime;
- Number of active events;
- SNMP trap settings;
- Hostname;

Y

Records representing errors, that prevent the obtaining of the 'green' synchronization status for that object, are marked in blue.

- Software version;
- last synchronization date and time;
- total number of ONT configurations on the device;
- number of active ONTs on the device;
- number of ONTs in the error state in the device;
- ACS mode.

#### 7.1. MAIN OBJECT EDITING AND MONITORING WINDOW

Table 3 lists description of the basic control tabs:

| Table 3 — | LTE contro | and r | monitori | ng menu |
|-----------|------------|-------|----------|---------|
|           |            |       |          |         |

| Menu            | Description                                                    | Section |
|-----------------|----------------------------------------------------------------|---------|
| Description     | Information on the physical properties of the object           | 6.6.1   |
| ONT list        | View and edit ONT configurations                               | 7.2     |
| Monitoring      | Monitoring of the object parameters                            | 7.3     |
| Active alerts   | Monitoring of active events, received from the device          | 6.6.2   |
| Common          | General device data (firmware version, uptime, CPU load, etc.) | 6.6.3   |
| Events log      | Monitoring of events, received from the device                 | 6.6.4   |
| Syslog          | Network log configuration for the system                       | 6.6.5   |
| ICMP statistics | Echo test duration statistics to the device                    | 6.6.6   |
| SNMP statistics | SNMP response delay statistics                                 | 6.6.7   |
| Temperature     | Statistic chart of PP4X module temperature variations          | 6.6.8   |
| OLT             | Online monitoring of device port status                        | 7.3.1   |
| PPPoE session   | Information on PPPoE session parameters, running on the device | 7.3.2   |
| PON channels    | Device SFP modules management and monitoring                   | 7.3.3   |
| Configuration   | Configuration management                                       | 7.4     |
| Traps           | Trap settings configuration                                    | 7.4.1   |

## A ELTEX

| CLI/telnet     | Terminal program emulator for connections via Telnet protocol         | 6.6.9  |
|----------------|-----------------------------------------------------------------------|--------|
| CLI/ssh        | Terminal program emulator for connections via SSH protocol            | 6.6.9  |
| RRD statistics | Collection of the network interface load statistics                   | 6.6.10 |
| Access         | Information on the object hardware parameters, that are stored in the | 6.6.11 |
|                | database, device SNMP access settings                                 |        |

#### 7.2.ONT LIST

This section lists information on all ONTs, registered on the device and physically connected to ONT PON channels. In summary, this table shows several types of ONT states:

- ONT is present in OLT configuration, but there is no physical connection;
- ONT is present in OLT configuration, there is a physical connection, but some parameters are not defined, 'Alarm' logical state;
- ONT is present in OLT configuration, there is a physical connection, all parameters are defined correctly, 'In operation' logical state;
- ONT is not present in OLT configuration, but there is a physical connection, 'Alarm' logical state;
- ONT is present in OLT configuration, all parameters are defined correctly, operation is blocked by the operator, 'Blocking' logical state.

| Descrip   | Description ONT list Monitoring Configuration RRD statistics Access                                                                          |   |     |          |                   |          |   |     |         |           |       |           |         |         |   |       |  |
|-----------|----------------------------------------------------------------------------------------------------|---|-----|----------|-------------------|----------|---|-----|---------|-----------|-------|-----------|---------|---------|---|-------|--|
| Row filte | Row filter. ? Records count: 6                                                                                                    |   |     |          |                   |          |   |     |         |           |       |           |         |         |   |       |  |
| 🗖 Cha     | 🖸 Change fields 🖉 Reload 🔚 Select all 🗳 Export 💿 😂 🔪 📽 🦨                                                                                     |   |     |          |                   |          |   |     |         |           |       |           |         |         |   |       |  |
| OLT       | OLT Slot Chan ld LED PON Serial Description CfgChan Cfgld State FwVersion FwRevis., Type Active Create Switch cou., RSSI, dbm Note Note date |   |     |          |                   |          |   |     |         |           |       |           |         |         |   |       |  |
| New node  | #2 -                                                                                                    | - | -   |          | 02:00:00:22:22:24 |          | x | 104 | UNKNOWN | -         |       | NTE-RG-14 | n/a     | 2014-10 | 0 | n/a   |  |
| New node  | #2 -                                                                                                    | - | -   |          | 02:00:2B:01:53:B1 |          | 3 | 2   | UNKNOWN | -         |       | NTE-RG-14 | n/a     | 2014-10 | 0 | n/a   |  |
| New node  | #2 -                                                                                                    | 3 | 103 | 0        | 02:00:2B:01:53:B4 |          | х | 103 | ок      | -         | 2.60  | NTE-RG-14 | 2014-10 | 2014-10 | 0 | -21.2 |  |
| New node  | #2 -                                                                                                    | 3 | 1   | $\Theta$ | 02:00:56:00:02:A5 |          | 3 | 1   | ОК      | 3.14.2.22 | E1.15 | NTE-RG-14 | 2014-10 | 2014-10 | 0 | -18.8 |  |
| New node  | #2 -                                                                                                    | - | -   |          | 02:22:22:22:22:23 |          | х | 102 | UNKNOWN | -         |       | NTE-RG-14 | n/a     | 2014-10 | 0 | n/a   |  |
| New node  | #2 -                                                                                                    | - | -   |          | 22:22:22:22:22:43 | svj test | х | 101 | UNKNOWN | -         |       | NTE-RG-14 | n/a     | 2014-10 | 0 | n/a   |  |
|           |                                                                                                    |   |     |          |                   |          |   |     |         |           |       |           |         |         |   |       |  |
|           |                                                                                                    |   |     |          |                   |          |   |     |         |           |       |           |         |         |   |       |  |
|           |                                                                                                    |   |     |          |                   |          |   |     |         |           |       |           |         |         |   |       |  |
|           |                                                                                                    |   |     |          |                   |          |   |     |         |           |       |           |         |         |   |       |  |
|           |                                                                                                    |   |     |          |                   |          |   |     |         |           |       |           |         |         |   |       |  |

Click **Click** (*Reload*) button to refresh the information in the tab.

To refresh the information only for particular ONTs, select the desired records in the table and

click 🔛 button — microsynchronization will be performed.

### 7.2.1. RECORD FILTERING

#### Filtering by channel number

To apply filter to the particular PON tree, select the PON channel number (chan0..7), where the ONT configuration is set up, from the drop-down menu next to the filter entry field. By default, the search is performed through all the trees.

#### Types of filters

Key field occurrence filter.

Search for the occurrence in the beginning, the midpoint and the end of the data of OLT, PON Serial, Description, FwVersion, and Type fields.

```
Examples: ELTX or 02:00:16 or NTE-2 or 3.16.2
```

Some fields are provided with adjustments that allow you to narrow the search:

– chan=

- id=

– config= Examples: config=x.115

Logical filters for the device network status:

- online all connected;
- offline all disconnected;
- error all connected, but not in OK state.

Note. The filter input is not case-sensitive.

#### Joining filters

You can use multiple filters simultaneously by space-separating them.

#### Example:

NTE-RG-1402F online — all connected NTE-RG-1402F.

#### **Special filters**

Click the right mouse button on the **search** field to show the special filters.

In fact, special filters work in the same way, and they just help you to enter key words and values correctly.

| tion RRD    | statistics / | Access    | ]                        |            |               |        |    |          |  |
|-------------|--------------|-----------|--------------------------|------------|---------------|--------|----|----------|--|
|             | Filter by:   |           | Records count: 6         |            |               |        |    |          |  |
| Export 😳    | 😂 🗌 PON-a    | ctivity 🕨 |                          | Not active | e more than   | hours  |    |          |  |
| Serial      | Description  | CfgCha    |                          | Not active | e more than   | days   | on | FwRevis. |  |
| 00:22:22:24 |              | x         |                          | Not active | e more than   | months |    |          |  |
| 2B:01:53:B1 |              | 3         | Active within last hours |            |               |        |    |          |  |
| 2B:01:53:B4 |              | х         | Ļ                        | Active wi  | thin last day | s      |    | 2.60     |  |
| 56:00:02:A5 |              | 3         |                          | Active wi  | thin last moi | nths   |    | E1.15    |  |
| 22:22:22:23 |              | x         | L                        |            | onknown       | -      |    |          |  |
| 22:22:22:43 | svj test     | x         |                          | 101        | UNKNOWN       | -      |    |          |  |
|             | h            |           |                          |            |               |        |    |          |  |

| Row filter: |        |         |        |           |                   |             | -                    | ▼ ? R      | ecords count: 6 |
|-------------|--------|---------|--------|-----------|-------------------|-------------|----------------------|------------|-----------------|
| 🗖 Change    | fields | 🕃 Reloa | nd 📧 S | Select al | I 🗳 Export 😳      | Q \ <       | -                    |            |                 |
| OLT         | Slot   | Chan    | ld     | LED       | PON Serial        | Description | CfgChan1             | fgld       | State           |
| lew node #2 | -      | -       | -      |           | 02:00:00:22:22:24 |             | CfgChan2<br>CfgChan3 | 4          | UNKNOWN         |
| lew node #2 | -      | -       | -      |           | 02:00:2B:01:53:B1 |             | CfgChan4             |            | UNKNOWN         |
| lew node #2 | -      | 3       | 103    | 0         | 02:00:2B:01:53:B4 |             | CfgChan5<br>CfgChan6 | <b>–</b> 3 | ок              |
| lew node #2 | -      | 3       | 1      | $\Theta$  | 02:00:56:00:02:A5 |             | 3                    | 1          | ОК              |
| lew node #2 | -      | -       | -      |           | 02:22:22:22:22:23 |             | х                    | 102        | UNKNOWN         |
| lew node #2 | -      | -       | -      |           | 22:22:22:22:22:43 | svj test    | х                    | 101        | UNKNOWN         |

#### 7.2.2. ONT LIST APPEARANCE CONFIGURATION

Click *Change Fields* button to configure the set of the table fields.

#### List of displayed fields:

- OLT device name;
- Slot MA4000-PX rack slot number, where the module is installed (for MA4000);
- *Chan* channel number;
- ID ONT identifier;
- LED ONT activity indicator:
  - Green OK state normal operation;
  - Red UNACTIVATED state missing or bad configuration;
  - Grey device is configured, but not connected;
  - Purple device is blocked by the operator;
- PON serial ONT serial number in 02:00:xx:xx:xx format;
- Description text description;
- *Cfgid* identifier of the subscriber-side device in the tree in CPE configuration of the station-side device (for ONTs tethered to the tree, in the range from 1 to 99; for ONTs not tethered to the tree (CfgChan =x) in the range from 100 to 4294967295;
- CfgChan number of the tree, that has subscriber-side device tethered to it in CPE configuration of the station-side device (from 0 to 7); for ONTs not tethered to the tree — CfgChan =x;
- State ONT state;
- FwVersion ONT firmware version;
- FwRevision ONT PON chip version;
- *Type* ONT model;
- Active operation status (activity);
- Create date of ONT creation on the server;
- Switch counter ONT state transition counter (increases in reconfiguration, for example);
- RSSI, dbm power level of the received signal in dbm.

Click Choose All button to select all list fields that you want to add.

Click *Remove Old* button to remove records that are more than one month old.

To save changes in the set of displayed fields, click *Accept* button, or click *Cancel* to discard changes.

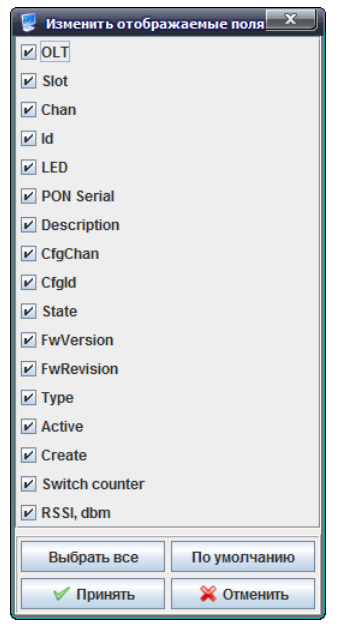

# 🕹 естех

02:00:28:01:53:B4

Configuration

Statistics
Commands

General ONT state

▶ est

#### 7.2.3. CONFIGURING CONNECTED ONTS

Click the right mouse button on the active ONT row to show the device control menu:

#### General ONT state:

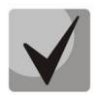

Click the middle mouse button (scroll wheel) on the selected active ONT record to show ONT state window.

| 💡 ONT state <02:00:56:00:0 | )2:A5>               |     | x |
|----------------------------|----------------------|-----|---|
| Device type                | NTE-RG-1402G-W:rev.B |     |   |
| Channel                    | 3                    |     |   |
| ld                         | 1                    |     |   |
| State                      | ОК                   |     | ? |
| FirmwareRevision           | E1.15                |     |   |
| RSSI, dbm                  | -18,9                |     |   |
| Firmware version           | 3.14.2.22            |     |   |
| Serial number              | TG1B000190           |     |   |
| Hardware Revision          | 2v7                  |     |   |
| Number of MAC-addresses    | 8                    |     |   |
| Base MAC                   | A8:F9:4B:03:AC:19    |     |   |
| EPON MAC                   | 02:00:56:00:02:A5    |     |   |
| Management IP              |                      |     |   |
| Date of issuance IP        | N/a                  |     |   |
| Date of PON activity       | 13.10.2014 16:38:39  |     |   |
| Date of ONT detection      | 13.10.2014 16:36:13  |     |   |
| Connections counter        | 0                    |     |   |
|                            |                      |     |   |
|                            | 🛛 🎇 Clo              | ose |   |

- Device type device model;
- Channel PON channel number, where the device is listed in configuration
  - Disabled device is not tethered to PON tree;
- ID identifier of the device in the tree; for ONTs not tethered to the PON tree, identifier is assigned in the range from 100 to 9999, for tethered ONTs in the range from 1 to 99;
- State ONT status:

Description of ONT States

| ONT State         | Description                           |
|-------------------|---------------------------------------|
| ALLOCATED         | resource allocated                    |
| AUTH_FAILED       | authorization failed                  |
| AUTH_IN_PROGRESS  | authorization in progress             |
| AUTH_OK           | authentication successfully completed |
| BLOCKED           | blocked                               |
| CFG_FAILED        | configuration failed to apply         |
| CFG_IN_PROGRESS   | configuration application in progress |
| DISCOVERED        | resource not found                    |
| FREE              | free state (not used)                 |
| ОК                | normal operation state                |
| REPORT_TIMEOUT    | exchange timeout                      |
| RESET_IN_PROGRESS | reset in progress                     |
| RESET_OK          | reset successfully completed          |
| UNAVAILABLE       | not used                              |

- Firmware Revision — device firmware revision;

## 🕹 естех

- RSSI, dbm power level of the received signal in dbm;
- Firmware Version device firmware version Negative values indicate that the version information is not available;
- Serial number device serial number;
- Hardware Revision version of the device board;
- Number of MAC-addresses available MAC address quantity;
- Basy MAC basic MAC address of the device;
- EPON MAC PON MAC address of the device;
- Management IP device IP address in the master network;
- Date of issuance IP lease date of IP address in the master network;
- Date of PON activity last known PON activity date (automatic monitor is running);
- Date of ONT detection last known ONT discovery date (automatic monitor is running);
- Connections counter.

#### **Operation statistics:**

- PON port statistics optical port traffic counters:
  - *ReceiveBroadcastFrames* quantity of broadcast frames received;
  - *ReceiveBytes* quantity of bytes received;
  - ReceiveCRCErrors quantity of frames with CRC errors received;

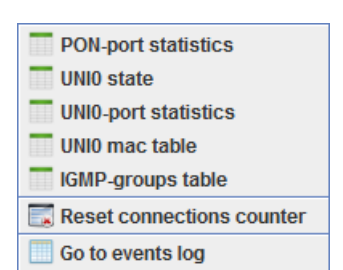

- ReceiveDroppedBytes quantity of bytes received and dropped afterwards;
- ReceiveDroppedFrames quantity of frames received and dropped afterwards;
- ReceiveFCSErrors quantity of frame check sequence (FCS) errors received;
- ReceiveFrames general quantity of frames received;
- ReceiveLine CodeErrors quantity of linear code errors received;
- RecieveMulticastFrames quantity of multicast frames received;
- RecieveUndersizeFrames quantity of undersized frames received;
- RecieveUnicastFrames quantity of unicast frames received;
- TransmitBroadcastFrames quantity of broadcast frames sent;
- TransmitBytes quantity of bytes sent;
- TransmitDroppedBytes quantity of bytes sent and dropped afterwards;
- TransmitDroppedFrames quantity of frames sent and dropped afterwards;
- TransmitFrames quantity of frames sent;
- TransmitMulticastFrames quantity of multicast frames sent;
- TransmitUnicastFrames quantity of unicast frames sent.
- UNIO port statistics ETH0 traffic counters:
  - *ReceiveAlignmentErrors* quantity of synchronization errors received;
  - ReceiveBroadcastFrames quantity of broadcast frames received;
  - *ReceiveBytes* quantity of bytes received;
  - ReceiveCRCErrors quantity of CRC errors received;
  - ReceiveFrames quantity of frames received;
  - ReceiveLengthErrors quantity of runt packets received;
  - RecieveMulticastFrames quantity of multicast frames received;
  - RecieveOversizeFrames quantity of oversized frames received;
  - RecieveUndersizeFrames quantity of undersized frames received;
  - RecieveUnicastFrames quantity of unicast frames received;

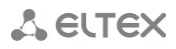

- TransmitBroadcastFrames quantity of broadcast frames sent;
- TransmitBytes quantity of bytes sent;
- TransmitDroppedBytes quantity of bytes sent and dropped afterwards;
- TransmitDroppedFrames quantity of frames sent and dropped afterwards;
- TransmitFrames quantity of frames sent;
- TransmitMulticastFrames quantity of multicast frames sent;
- *TransmitUnicastFrames* quantity of unicast frames sent.
- UNIO port state device ETHO physical port state:
  - Link connection state;
  - Speed connection speed;
  - Enabled status (enabled/disabled);
  - *Duplex* duplex mode;
  - FlowControl flow control status;
  - Autonegotiate status of autonegotiation (mode, that supports auto crossover feature; it performs automatic TP port switching between MDI and MDI-X destinations to enable the correct connection regardless of port destination for device connection);
- MAC address table for UNIO table of active MAC addresses on ETHO interface;
- IGMP table table of active multicast groups on the device;
- Switch counter reset reset switch counter, 'Switch counter' table field is stored in the database;
- Go to event log proceed to event monitoring for that ONT.

#### Commands:

ONT reconfiguration — perform reconfiguration command for the current ONT (available
 button in the edit field).

by clicking 🖾 button in the edit field);

Upgrade PON chip firmware in NTE — perform Upgrade PON firmware command on the current ONT;

\_\_\_\_

 Upgrade NTE-RG software (Linux) — perform manual software update on the router unit of the current ONT.

# ONT Reconfiguration Update NTE PON-chip firmware Update RG firmware (Linux)

#### **Operations with configuration:**

- Add create configuration for the current ONT;
- Delete delete configuration for the current ONT;
- Edit edit current configuration;
- *Replace ONT* change the serial number for the current ONT.

|   |     | RRD | stat | istic | S | Acce | ess |   |   |         |          |  |
|---|-----|-----|------|-------|---|------|-----|---|---|---------|----------|--|
|   |     |     |      |       |   | -    |     | - | ? | Records | count: 6 |  |
| е | ort | 0   | ٢    | >     | C | Ľ    | 2   | 2 |   |         |          |  |
|   |     |     |      |       |   |      |     |   |   |         |          |  |

Also, you can add, delete and edit configuration and replace ONT serial number by clicking the corresponding buttons in the edit field.

## 🕹 eltex

ONT configuration contains the following parameters:

| 💡 Add new configuratio | n 🔀               |
|------------------------|-------------------|
| MAC *                  |                   |
| Description            |                   |
| PON channel (CfgChan)* | disabled 💌        |
| ld                     | 105               |
| Туре *                 | NTE-UNKNOWN       |
| Profile Rules          | 0.Default profile |
| Profile IpMulticast    | 0.Default profile |
| Profile Shaper         | 0.Default profile |
| Profile Ports          | 0.Default profile |
| Profile Path           | 0.Default profile |
| UNIOVID                | 0                 |
| UNI1VID                | 0                 |
| Block                  | NotBlocked 💌      |
| Block UNI0             | NotBlocked 💌      |
| Block UNI1             | NotBlocked 💌      |
| Activity monit         | oring             |
| Firmware version       | -                 |
| Management IP          | -                 |
| Date of issuance IP    | -                 |
| Date of PON activity   | -                 |
| Date of ONT detection  | -                 |
| Password               | 1234              |
|                        |                   |
|                        | V Accept X Cancel |

- MAC device MAC address;
- Description arbitrary text description for the object;
- PON channel (CfgChan) number of PON tree the device is tethered to:
   Disabled device is not tethered to PON tree;
- ID identifier of the device in the tree; for ONTs not tethered to the PON tree, identifier is assigned in the range from 100 to 9999, for tethered ONTs in the range from 1 to 99;
- *Type* subscriber-side device model Select values from a drop-down list;
- Profile Rules select rule configuration profile;
- Profile IpMulticast select IGMP configuration profile;
- Profile Shaper select bandwidth shaper profile;
- Profile Ports— select profile for configuring the physical parameters of ports;
- Profile Path select channel routing profile;
- UNIOVID VLAN identifier for UNIO interface;
- UNI1VID VLAN identifier for UNI1 interface;
- Block device operation blocking:
  - Blocked device is blocked;
  - NotBlocked device is operational;
- Block UNIO, UNI1 device port operation blocking;

Activity monitoring:

- Firmware Version device firmware version Negative values indicate that the version information is not available;
- Management IP device IP address in the master network;
- Date of issuance IP lease date of IP address in the master network;
- Date of PON activity last known PON activity date (automatic monitor is running);
- Date of ONT detection last known ONT discovery date (automatic monitor is running);
- Password.

*Edit ACS parameters* — open window to edit CPE private parameters on ACS server.

For detailed parameter description, see Eltex.ACS.GUI Operation Manual.

Go to ACS — go to ACS object with highlighted CPE in the general list.

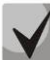

ACS server deals with CPE router unit configuration.

For detailed description on operations with ACS object, see Eltex.ACS.GUI Operation Manual.

Click Apply button to save changes made to configuration, or click Cancel to discard them.

#### 7.3.MONITORING

#### 7.3.1. OLT

In this tab you can perform online monitoring of the device port state.

#### For LTE-8X:

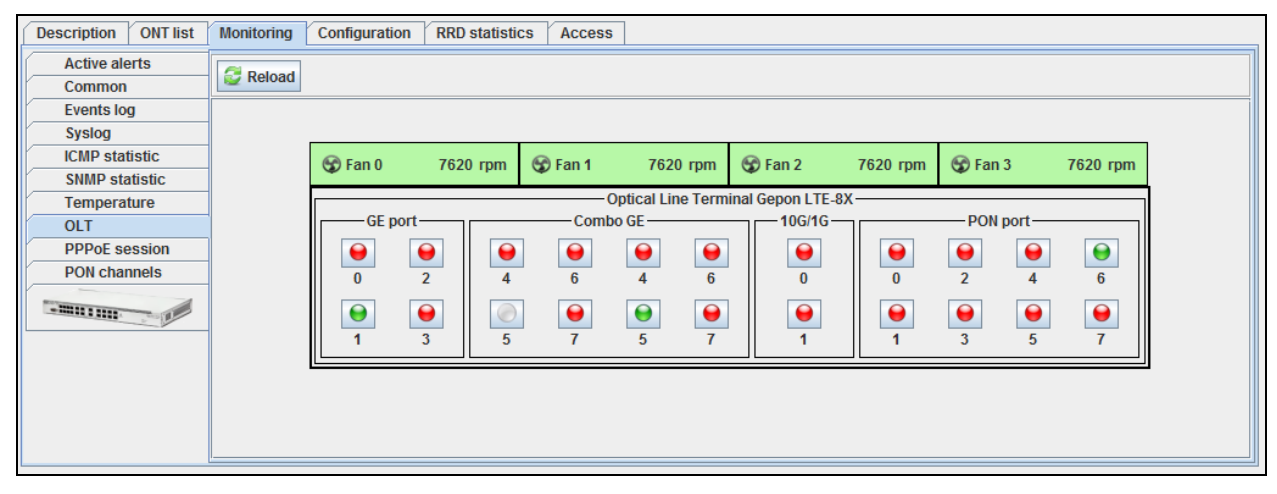

#### For LTE-8ST:

| Description ONT list                                                                                                    | lonitoring | Configuration | RRD statistics | Access  |    |                                 |          |                 |       |        |       |     |       |  |
|----------------------------------------------------------------------------------------------------|------------|---------------|----------------|---------|----|---------------------------------|----------|-----------------|-------|--------|-------|-----|-------|--|
| Active alerts                                                                                                    | Ca Reload  | 1             |                |         |    |                                 |          |                 |       |        |       |     |       |  |
| Common                                                                                                    | Weitran    | ·             |                |         |    |                                 |          |                 |       |        |       |     |       |  |
| Events log                                                                                                    |            |               |                |         |    |                                 |          |                 |       |        |       |     |       |  |
| Syslog                                                                                                    |            |               |                |         |    |                                 |          |                 |       |        |       |     |       |  |
| ICMP statistic                                                                                                    |            | 🐨 Fan 0       |                |         |    |                                 |          | 🐨 Fan 1         |       |        |       |     |       |  |
| SNMP statistic                                                                                                    |            | •             |                |         |    |                                 |          | •               |       |        |       |     |       |  |
| Temperature                                                                                                    |            |               |                |         |    | <ul> <li>Optical Lin</li> </ul> | e Termin | al GEPON LTE-85 | т     |        |       |     |       |  |
| OLT                                                                                                    |            | Іг            | Comb           | o Ports |    |                                 |          |                 |       |        |       |     |       |  |
| PPPoE session                                                                                                    |            |               |                | 9       | 9  |                                 |          |                 |       |        |       |     |       |  |
| PON channels                                                                                                    |            |               | 9 11           | 9       | 11 | Ch0                             |          |                 | -Ch3- | —Ch4 — | -Ch5- | Ch6 | -Ch7- |  |
| THE PERSON AND A PERSON AND A P |            |               |                |         |    |                                 |          |                 |       |        |       |     |       |  |
|                                                                                                    |            | Mpg           | 8 10           | 8       | 10 | PON                             | PON      | PON             | PON   | PON    | PON   | PON | PON   |  |
|                                                                                                    |            | ining         |                |         |    |                                 |          |                 |       |        |       |     |       |  |
|                                                                                                    |            |               |                |         |    |                                 |          |                 |       |        |       |     |       |  |
|                                                                                                    |            |               |                |         |    |                                 |          |                 |       |        |       |     |       |  |
|                                                                                                    |            |               |                |         |    |                                 |          |                 |       |        |       |     |       |  |
|                                                                                                    |            |               |                |         |    |                                 |          |                 |       |        |       |     |       |  |

#### Areas of monitoring

- Fan, rpm fan state and rotation speed data in revolutions per minute (rpm)
- Optical Line Terminal state of the device ports

## 🙏 естех

#### Fan state indication:

- operating

- shut down by administrator or in alarm state

#### Ports indication:

 Image: Control

 Image: Control

 Image: Control

 Image: Control

 Image: Control

 Image: Control

 Image: Control

 Image: Control

 Image: Control

 Image: Control

 Image: Control

 Image: Control

 Image: Control

 Image: Control

 Image: Control

 Image: Control

 Image: Control

 Image: Control

 Image: Control

 Image: Control

 Image: Control

 Image: Control

 Image: Control

 Image: Control

 Image: Control

 Image: Control

 Image: Control

 Image: Control

 Image: Control

 Image: Control

 Image: Control

 Image: Control

 Image: Control

 Image: Control

 Image: Control

 Image: Control

 Image: Control

 Image: Control

 Image: Control

 Image: Contro

 <

- current interface state, UP — in operation

- current interface state, DOWN - port is not active/not connected

— current interface state is unknown — port is not active/not connected or was shut down by the network administrator

Port status buttons are the active elements. Click them to edit the selected port on *Uplink statistics* tab.

Click *Reload* button to refresh the information in the tab.

## 7.3.1.1. UPLINK PORTS STATISTICS

The statistics for the current device port will be shown in the pop-up window.

| 🦻 Port statistic. Type = copper |                                 |               | x |
|---------------------------------|---------------------------------|---------------|---|
| Network interface               | Uplink 10                       |               |   |
| Mode                            | 1G                              |               | ? |
| Interface administrative state  | Up 🔻 ?                          |               |   |
| Current interface state         | Up                              |               |   |
| Incoming data, bytes            | 15988663103                     |               |   |
| Outgoing data, bytes            | 60475867                        |               |   |
| Incoming packages 'Broadcast'   | 15771                           |               |   |
| Outgoing 'Broadcast' packages   | 42311                           |               |   |
| Incoming 'Multicast' packages   | 11681801                        |               |   |
| Outgoing 'Multicast' packages   | 956                             |               |   |
| Incoming 'Unicast' packages     | 136161 🔀                        |               |   |
| Outgoing 'Unicast' packages     | 127379 🔀                        |               |   |
| Incoming packages with errors   | 0                               |               |   |
| Outgoing packages with errors   | 0                               |               |   |
|                                 |                                 |               |   |
| ✓ A                             | ccept 🛛 💥 Cancel 🖬 Online stati | stic 🥰 Update |   |

- Network interface name of the interface;
- Mode interface operation speed in bit/s;
- Interface administrative state port control administrative status:
  - Up port is physically enabled for operation;
  - Down port is physically disabled for operation;

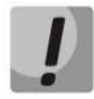

Before changing administrative state of the UPLINK port, make sure that this port is not used for device management, as it may lead to LOSS OF CONNECTION to the device.

- Current interface state port operation status (Up enabled for operation, Down disabled for operation);
- Incoming data, bytes amount of data received to the interface, in bytes;
- Outgoing data, bytes amount of data sent via the interface, in bytes;
- Incoming Broadcast packages amount of broadcast packets received to the interface;

- Outgoing Broadcast packages amount of broadcast packets sent from the interface;
- Incoming Multicast packages amount of multicast packets received to the interface;
- Outgoing Multicast packages amount of multicast packets sent from the interface.
- Incoming Unicast packages amount of unicast packets received to the interface;
- Outgoing Unicast packages amount of unicast packets sent via the interface;
- Incoming packages with errors amount of received packets with errors;
- Outgoing packages with errors amount of sent packets with errors.

Click Accept button to save entered parameters, or click Cancel to discard them.

Click button to proceed to *RRD Statistics* tab, to add new parameter monitoring task or to view the statistics for the previously assigned task (for detailed information, see chapter **6.6.10 RRD Statistics menu**).

Click *Reload* button to refresh the information in the tab.

#### 7.3.1.2. PON PORTS STATISTICS

For LTE-8X:

The monitoring of device SFP modules is performed in the pop-up window.

| Channel 6           | x                     |
|---------------------|-----------------------|
| Channel             | 6                     |
| Link                | up                    |
| ONT count           | 16                    |
| Enable              | on                    |
| SFP vendor          | Ligent                |
| SFP product         | LTE3680M-BC           |
| SFP revision        |                       |
| TX power, dBm       |                       |
| SFP temperature, °C | 2                     |
| SFP voltage, V      |                       |
| SFP current, mA     |                       |
| Close 4             | OFF 🖉 Reconfiguration |

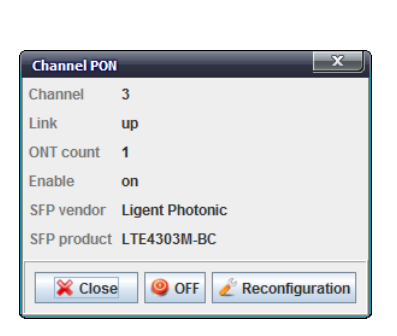

For LTE-8ST:

- Channel PON channel number;
- State operation state of SFP module;
- ONT quantity quantity of connected ONTs;
- Enable PON channel activity (on/off);
- SFP vendor;
- SFP product;
- SFP revision;
- Laser power output, dBm;
- SFP temperature, °C;
- SFP voltage, V;
- SFP bias current, mA.

Click OFF

button to enable or disable the channel for the operation.

Click *Reconfiguration* button to reconfigure the selected PON channel.

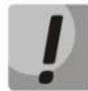

Reconfiguration will lead to the loss of connection with all subscribers on the reconfigured PON channel.

## 🙏 естех

#### 7.3.1.3. MNG PORT STATISTICS FOR LTE-8ST

The monitoring of the control port address is performed in the pop-up window.

| 厚 Information |         | x |
|---------------|---------|---|
| IP address:   |         |   |
|               | ✓ Close |   |

7.3.2. PPPOE SESSIONS

This section contains data on current active PPPoE sessions. The information is read-only.

Click Update button to refresh the information in the tab.

| Description ONT list | Description ONT list Monitoring Configuration RRD statistics Access |                   |                   |          |         |                   |            |  |  |  |  |
|----------------------|---------------------------------------------------------------------|-------------------|-------------------|----------|---------|-------------------|------------|--|--|--|--|
| Active alerts        | Change fields All                                                   | channels 🚽 😂      | Update            |          |         |                   |            |  |  |  |  |
| Common               |                                                                     |                   |                   | 1        | 1       |                   |            |  |  |  |  |
| Events log           | Client MAC                                                          | Link MAC          | ONT MAC           | ONT port | Channel | Server MAC        | Session ID |  |  |  |  |
| Syslog               | A8:F9:4B:03:AC:1D                                                   | 02:00:56:00:02:A5 | 02:00:56:00:02:A5 | UNIO     | 3       | 1C:AF:F7:0E:1C:17 | 59         |  |  |  |  |
| ICMP statistic       |                                                                     |                   |                   |          |         |                   |            |  |  |  |  |
| SNMP statistic       |                                                                     |                   |                   |          |         |                   |            |  |  |  |  |
| Temperature          |                                                                     |                   |                   |          |         |                   |            |  |  |  |  |
| OLT                  |                                                                     |                   |                   |          |         |                   |            |  |  |  |  |
| PPPoE session        |                                                                     |                   |                   |          |         |                   |            |  |  |  |  |
| PON channels         |                                                                     |                   |                   |          |         |                   |            |  |  |  |  |
| AUGUTANANANA IN      |                                                                     |                   |                   |          |         |                   |            |  |  |  |  |
|                      |                                                                     |                   |                   |          |         |                   |            |  |  |  |  |
|                      |                                                                     |                   |                   |          |         |                   |            |  |  |  |  |

Use drop-down menu to specify PON tree, which PPPoE sessions you want to view, or to show the statistics for all device trees.

The table lists the following information:

- Client MAC device address of the user that established the session;
- Link MAC for each UNI port, there are four virtual links with individual MAC addresses;
- ONT MAC— address of the subscriber-side device, that has established PPPoE session;
- ONT port UNI port of the subscriber-side device;
- Channel— PON channel, which includes the subscriber-side device, that has established PPPoE session;
- Server MAC MAC address of the upstream server processing PPPoE connections;
- Session ID assigned PPPoE session number.

Click Change Fields button to configure the set of fields for the event table.

Click Choose All button to select all list fields that you want to add.

To save changes in the set of displayed fields, click *Accept* button, or click *Cancel* to discard changes.

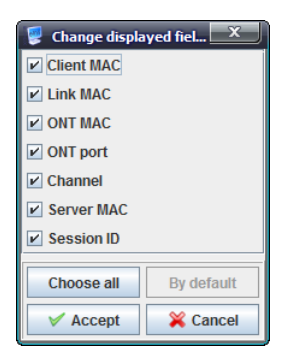

#### 7.3.3. PON CHANNELS

Use this tab to control and monitor SFP modules of the device.

| Description ONT list Monitoring Configuration RRD statistics Access |                                                 |                 |             |        |  |  |  |  |  |
|---------------------------------------------------------------------|-------------------------------------------------|-----------------|-------------|--------|--|--|--|--|--|
| Active alerts                                                       | Seload & Reconfiguration On/Off C Change fields |                 |             |        |  |  |  |  |  |
| Events log                                                          | Channel                                         | SFP vendor      | SFP product | Enable |  |  |  |  |  |
| Syslog                                                              | 0                                               |                 |             | on     |  |  |  |  |  |
| ICMP statistic                                                      | 1                                               |                 |             | on     |  |  |  |  |  |
| Temperature                                                         | 2                                               |                 |             | on     |  |  |  |  |  |
| OLT                                                                 | 3                                               | Ligent Photonic | LTE4303M-BC | on     |  |  |  |  |  |
| PPPoE session                                                       | - 4                                             |                 |             | on     |  |  |  |  |  |
| PON channels                                                        | 5                                               | Ligent Photonic | LTE4303M-BC | on     |  |  |  |  |  |
| ATTETANANANA IN IN                                                  | 6                                               |                 |             | off    |  |  |  |  |  |
|                                                                     | 7                                               |                 |             | off    |  |  |  |  |  |
|                                                                     |                                                 |                 |             |        |  |  |  |  |  |
|                                                                     |                                                 |                 |             |        |  |  |  |  |  |
|                                                                     |                                                 |                 |             |        |  |  |  |  |  |
|                                                                     |                                                 |                 |             |        |  |  |  |  |  |

Click OFF button to enable or disable the channel for the operation. Its status in *Enabled* column will change.

Click *Reconfiguration* button to reconfigure the selected PON channel.

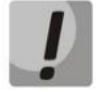

Reconfiguration will lead to the loss of connection with all subscribers on the reconfigured PON channel.

Click Reload button to refresh the information in the tab.

#### 7.4.CONFIGURATION

#### 7.4.1. TRAPS

This tab shows information on SNMP server IP address configuration for sending SNMP traps.

| Description ONT list M | Ionitoring Config | guration RRD statistics Access |  |  |  |  |  |  |
|------------------------|-------------------|--------------------------------|--|--|--|--|--|--|
| Traps<br>CLI/telnet    | Seload 🔪          | Reload Lefit                   |  |  |  |  |  |  |
| CLI/ssh                | TRAP v1 IP        | 192.168.16.230                 |  |  |  |  |  |  |
| X                      | TRAP v2 IP        |                                |  |  |  |  |  |  |
|                        | INFORM IP         | 192.168.16.43                  |  |  |  |  |  |  |
|                        |                   |                                |  |  |  |  |  |  |
|                        |                   |                                |  |  |  |  |  |  |
|                        |                   |                                |  |  |  |  |  |  |
|                        |                   |                                |  |  |  |  |  |  |
|                        |                   |                                |  |  |  |  |  |  |
|                        |                   |                                |  |  |  |  |  |  |
|                        |                   |                                |  |  |  |  |  |  |
|                        |                   |                                |  |  |  |  |  |  |

- Traps v1 IP IP address for sending SNMPv1 traps
- Traps v2 IP IP address for sending SNMPv2 traps
- INFORM IP IP address for sending Inform traps

Click *Edit* button to enable the editing of fields.

Click Save button to save entered parameters, or click Cancel to discard them.

Click *Reload* button to refresh the information in the tab.

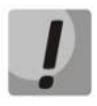

If you change trap address, SNMP agent on OLT device will be rebooted; the reboot may take a long time to complete (up to 30–40 seconds); connection between OLT and EMS will not be available at that time.

## 8 PON LTP-8X DEVICE MANAGEMENT

LTP series devices are the station-side devices designed for organization of PON networks based on GPON technology.

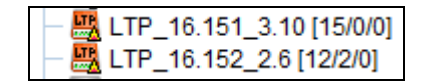

Hover the cursor over the tree object to see the tooltip with the information on that object:

| 🖵 🚟 🖁 Itp-16. | 223 [7/6/0] Poll period MA4000-PA                                                     |
|---------------|---------------------------------------------------------------------------------------|
|               | IP address: 192.168.16.223                                                            |
|               | Uptime: 11 d 14 h 31 m 13 s                                                           |
|               | Active events: 2, from them CRITICAL: 1                                               |
|               | hostname = LTP-8X (The name of device doesn't math the hostname)                      |
|               | Software version: Eltex LTP-8X software version 3.20.2 build 3244 on 12.09.2014 12:46 |
|               | Sync time: 13.10.2014 16:38:40                                                        |
|               | Total number of ONT configurations: 7                                                 |
|               | Active ONT: 6                                                                         |
|               | ONT in error state: 0                                                                 |
|               |                                                                                       |
|               | ACS mode: not used                                                                    |
| 1             |                                                                                       |

- IP address;
- Uptime;
- Number of active events;
- SNMP trap settings;
- Hostname;

Records representing ERRORS, that prevent the obtaining of the 'green' synchronization status for that object, are marked in blue.

- Software version;
- last synchronization date and time;
- general number of ONT configurations on the device;
- number of active ONTs on the device;
- number of ONTs in the error state in the device;
- ACS mode.

#### 8.1. MAIN OBJECT EDITING AND MONITORING WINDOW

Table 4 lists description of the basic control tabs:

| Menu            | Description                                                    |       |  |  |  |  |
|-----------------|----------------------------------------------------------------|-------|--|--|--|--|
| Description     | Information on the physical properties of the object           | 6.6.1 |  |  |  |  |
| ONT list        | View and edit ONT configurations                               | 8.2   |  |  |  |  |
| Monitoring      | Monitoring of parameters                                       | 8.3   |  |  |  |  |
| Active alerts   | Monitoring of active events, received from the device          | 6.6.2 |  |  |  |  |
| Common          | General device data (firmware version, uptime, CPU load, etc.) | 6.6.3 |  |  |  |  |
| Events log      | Monitoring of events, received from the device                 | 6.6.4 |  |  |  |  |
| Syslog          | Network log configuration for the system                       | 6.6.5 |  |  |  |  |
| ICMP Statistics | Echo test duration statistics to the device                    | 6.6.6 |  |  |  |  |
| SNMP statistics | SNMP response delay statistics                                 | 6.6.7 |  |  |  |  |
| Temperature     | Statistic chart of PP4X module temperature variations          | 6.6.8 |  |  |  |  |
| OLT             | Online monitoring of device port status                        | 8.3.1 |  |  |  |  |
| PPPoE sessions  | Information on PPPoE session parameters, running on the device | 8.3.2 |  |  |  |  |
| PON channels    | Device SFP modules management and monitoring                   | 8.3.3 |  |  |  |  |
| Configuration   | Configuration management                                       | 8.4   |  |  |  |  |
| Traps           | Trap settings configuration                                    | 8.4.1 |  |  |  |  |
| VLAN            | VLAN settings                                                  | 8.4.2 |  |  |  |  |

Table 4 — LTP control and monitoring menu

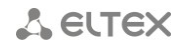

| Sync Time                | device time synchronization                                                                                 | 8.4.3  |  |  |
|--------------------------|----------------------------------------------------------------------------------------------------|--------|--|--|
| NTP                      | NTP server configuration                                                                                    | 8.4.4  |  |  |
| IGMP                     | IGMP snooping feature management                                                                            |        |  |  |
| Syslog                   | network system log configuration                                                                            | 8.4.6  |  |  |
| Users                    | View and edit user rights for configuration                                                                 | 8.4.7  |  |  |
| Profiles                 | View and edit profiles on device                                                                            | 8.4.8  |  |  |
| Log                      | Configure the output for debug messages                                                                     | 8.4.9  |  |  |
| ONT Discovery            | Configure automatic discovery of new ONTs in PON channels                                                   | 8.4.10 |  |  |
| Terminal VLANs           | VLAN identification configuration                                                                           | 8.4.11 |  |  |
| CLI/telnet               | Terminal program emulator for connections via Telnet protocol                                               | 6.6.9  |  |  |
| CLI/ssh                  | Terminal program emulator for connections via SSH protocol                                                  | 6.6.9  |  |  |
| FW ONT                   | ONT firmware update configuration                                                                           | 8.5    |  |  |
| ONT firmware files       | Active firmware files for subscriber-side devices                                                           | 8.5.1  |  |  |
| ACS scheduler            | Settings for firmware update via ACS server                                                                 | 8.5.2  |  |  |
| ACS scheduleв time       | Schedule for firmware update via ACS server                                                                 | 8.5.3  |  |  |
| External firmware server | Configure external HTTP server address with the software for subscriber-side devices                        | 8.5.4  |  |  |
| RRD statistics           | Collection of the network interface load statistics                                                         | 6.6.10 |  |  |
| Access                   | Information on the object hardware parameters, that are stored in the database, device SNMP access settings | 6.6.11 |  |  |

#### 8.2.ONT LIST

For detailed tab description, see chapter 7.2 ONT list.

#### 8.3.MONITORING

#### 8.3.1. OLT

In this tab you can perform online monitoring of the device Uplink port state.

| Description ONT list Mor                   | itoring Configuration | FW ONT RRD sta | atistics Access                              |                |             |                  |             |     |             |             |  |
|--------------------------------------------|-----------------------|----------------|----------------------------------------------|----------------|-------------|------------------|-------------|-----|-------------|-------------|--|
| Active alerts<br>Common<br>Events log      | Seload                |                |                                              |                |             |                  |             |     |             |             |  |
| Syslog<br>ICMP statistic<br>SNMP statistic |                       | 😚 Fan O        |                                              | 7620           | rpm         | 😚 Fan 1          |             |     |             | 7620 rpm    |  |
| OLT                                        |                       | GE port-       | C                                            | — Optical Line | e Termi     | nal GPON LTP-8X- |             | PON | port        |             |  |
| PPPoE session                              |                       | •              |                                              | •              |             |                  | 0           | 9   |             |             |  |
| PON channels                               |                       |                | 4 6<br>0 0 0 0 0 0 0 0 0 0 0 0 0 0 0 0 0 0 0 | 4              | 6<br>0<br>7 | 0                | 0<br>📔<br>1 | 2   | 4<br>9<br>5 | 6<br>0<br>7 |  |
|                                            |                       |                |                                              |                |             |                  |             |     |             |             |  |

#### Areas of monitoring

- Fan, rpm fan state and rotation speed data in revolutions per minute (rpm);
- Optical Line Terminal state of the device ports.

## Fan state indication:

- operating;

- shut down by administrator or in alarm state.

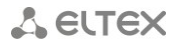

#### Ports indication:

Θ

– current interface state, UP — in operation;

- current interface state, DOWN - port is not active/not connected;

— current interface state is unknown — port is not active/not connected or was shut down by the network administrator.

Port status buttons are the active elements. Click them to edit the selected port on *Uplink statistics* tab.

Click *Reload* button to refresh the information in the tab.

#### 8.3.1.1. UPLINK PORTS STATISTICS

The statistics for the current device port will be shown in the pop-up window.

| Network interface              | Uplink 0 |          |  |  |  |  |
|--------------------------------|----------|----------|--|--|--|--|
| Mode                           | 00M      |          |  |  |  |  |
| Interface administrative state | Up 🔻 ?   |          |  |  |  |  |
| Current interface state        | Up       |          |  |  |  |  |
| Incoming data, bytes           | 5025150  | <b>X</b> |  |  |  |  |
| Outgoing data, bytes           | 1111673  | <b>X</b> |  |  |  |  |
| Incoming packages 'Broadcast'  | 53909    |          |  |  |  |  |
| Outgoing 'Broadcast' packages  | 0        |          |  |  |  |  |
| Incoming 'Multicast' packages  | 1265     | ×        |  |  |  |  |
| Outgoing 'Multicast' packages  | 0        | ×        |  |  |  |  |
| Incoming 'Unicast' packages    | 8456     | 2        |  |  |  |  |
| Outgoing 'Unicast' packages    | 8785     | ×        |  |  |  |  |
| Incoming packages with errors  | 0        | ×        |  |  |  |  |
| Outgoing packages with errors  | 0        | ×        |  |  |  |  |

- *Network interface* name of the interface;
- Mode interface operation speed in bit/s;
- Interface administrative state port control administrative status:
  - Up port is physically enabled for operation;
  - *Down* port is physically disabled for operation;

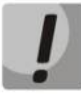

Before changing administrative state of the UPLINK port, make sure that this port is not used for device management, as it may lead to LOSS OF CONNECTION to the device.

- Current interface state port operation status (Up enabled for operation, Down disabled for operation);
- Incoming data, bytes amount of data received to the interface, in bytes;
- Outgoing data, bytes amount of data sent via the interface, in bytes;
- Incoming Broadcast packages amount of broadcast packets received to the interface;
- Outgoing Broadcast packages amount of broadcast packets sent from the interface;
- Incoming Multicast packages amount of multicast packets received to the interface;
- Outgoing Multicast packages amount of multicast packets sent from the interface.
- Incoming Unicast packages amount of unicast packets received to the interface;
- Outgoing Unicast packages amount of unicast packets sent via the interface;
- Incoming packages with errors amount of received packets with errors;

- Outgoing packages with errors — amount of sent packets with errors.

Administrative interface state field is available for editing.

Click *Accept* button to save entered parameters, or click *Cancel* to discard them.

Click button to proceed to *RRD Statistics* tab, to add new parameter monitoring task or to view the statistics for the previously assigned task (for detailed information, see chapter **6.6.10 RRD Statistics menu**).

Click Reload button to refresh the information in the tab.

#### 8.3.1.2. PON PORTS STATISTICS

The monitoring of device SFP modules is performed in the pop-up window.

| Channel 0           | x                |
|---------------------|------------------|
| Channel             | 0                |
| Link                | up               |
| ONT count           | 6                |
| Enable              | on               |
| SFP vendor          | NEOPHOTONIC S    |
| SFP product         | PTB38J0-6538E-SC |
| SFP revision        | 1.0              |
| TX power, dBm       | 3.802            |
| SFP temperature, °C | 49               |
| SFP voltage, V      | 3.2733           |
| SFP current, mA     | 13.2             |
| 🔀 Close 🥥           | OFF              |

- Channel PON channel number;
- Link— operation state of SFP module;
- ONT count quantity of connected ONTs;
- Enable PON channel activity (on/off);
- SFP vendor;
- SFP product;
- SFP revision;
- TX power, dBm;
- SFP temperature, °C;
- SFP voltage, V;
- SFP current, mA.

Click Use of the channel for the operation.

Click *Reconfiguration* button to reconfigure the selected PON channel.

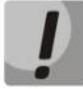

Reconfiguration will lead to the loss of connection with all subscribers on the reconfigured PON channel.

#### 8.3.2. PPPOE SESSIONS

This section contains data on current active PPPoE sessions. The information is read-only.

Click Reload button to refresh the information in the tab.

| Description ONT list Monitoring Configuration FW ONT RRD statistics Access |                                       |                   |            |        |         |          |             |  |
|----------------------------------------------------------------------------|---------------------------------------|-------------------|------------|--------|---------|----------|-------------|--|
| Active alerts                                                              | Change fields All channels 🔍 🖉 Reload |                   |            |        |         |          |             |  |
| Common                                                                     | C Chunge helds                        |                   | · Weiouu   |        |         |          |             |  |
| Events log                                                                 | PON serial                            | Client MAC        | Session ID | ONT ID | Channel | Duration | Block       |  |
| Syslog                                                                     | ELTX1A002E79                          | A8:F9:4B:5C:8C:3F | 0x0011     | 1      | 0       | 04:48:03 | not blocked |  |
| ICMP statistic                                                             | ELTX1A001782                          | A8:F9:4B:5B:D4:87 | 0x0013     | 2      | 0       | 04:48:06 | not blocked |  |
| SNMP statistic                                                             |                                       | A9-E0-4P-40-00-06 | 0x0024     | 2      | 0       | 04:54:04 | not blockod |  |
| OLI                                                                        | ELIX0800000                           | A0.F9.40.40.00.00 | 0X0024     | 3      | 0       | 04.04.04 | HOLDIOCKEU  |  |
| Temperature                                                                | ELTX0F0000E5                          | A8:F9:4B:49:A4:4E | 0x002D     | 7      | 0       | 00:03:00 | not blocked |  |
| PPPoE session                                                              | ELTX1D000001                          | A8:F9:4B:58:DC:6E | 0x0040     | 23     | 0       | 05:51:39 | not blocked |  |
| PON channels                                                               |                                       | 1                 |            |        | 1       |          |             |  |
|                                                                            | -                                     |                   |            |        |         |          |             |  |

Use drop-down menu to specify PON tree, which PPPoE sessions you want to view, or to show the statistics for all device trees.

The table lists the following information:

- PON serial PON serial number;
- *Client MAC* device address of the user that established the session;
- Session ID assigned PPPoE session number;
- ONT ID identifier of the subscriber-side device, that has established PPPoE session;
- Channel PON channel, which includes the subscriber-side device, that has established PPPoE session;
- Duration PPPoE session duration;
- Block subscriber-side device block status.

Click *Change Fields* button to configure the set of fields for the event table.

Click Choose All button to select all list fields, that you want to add.

To save changes in the set of displayed fields, click *Accept* button, or click *Cancel* to discard changes.

| 🦉 Change displa | yed fiel X |  |  |  |  |
|-----------------|------------|--|--|--|--|
| PON serial      |            |  |  |  |  |
| Client MAC      |            |  |  |  |  |
| Session ID      |            |  |  |  |  |
| ONT ID          |            |  |  |  |  |
| ✓ Channel       |            |  |  |  |  |
| Duration        |            |  |  |  |  |
| Block           |            |  |  |  |  |
| Choose all      | By default |  |  |  |  |
| V Accept        | X Cancel   |  |  |  |  |

#### 8.3.3. **PON CHANNELS**

Use this tab to control and monitor SFP modules of the device.

| Description ONT list Monitoring Configuration FW ONT RRD statistics Access |                                              |          |           |            |             |              |           |           |            |           |        |
|----------------------------------------------------------------------------|----------------------------------------------|----------|-----------|------------|-------------|--------------|-----------|-----------|------------|-----------|--------|
| Active alerts                                                              | C Deland & Description On Off C Change Felde |          |           |            |             |              |           |           |            |           |        |
| Common                                                                     | W Reioau                                     | Z Recomi | jurauon 🔍 |            | lange neius |              |           |           |            |           |        |
| Events log                                                                 | Channel                                      | State    | ONT count | SFP vendor | SFP product | SFP revision | TX power, | SFP tempe | SFP voltag | SFP curre | Enable |
| Syslog                                                                     | 0                                            | Ok       | 6         | NEOPHOT    | PTB38J0-6   | 1.0          | 3.802     | 48        | 3.2744     | 13.04     | on     |
| ICMP statistic                                                             | 1                                            | Ok       | 0         |            |             |              | N/a       | N/a       | N/a        | N/a       | on     |
| SNMP statistic                                                             | -                                            |          | <u> </u>  |            |             |              |           |           |            |           |        |
| OLT                                                                        | 2                                            | Ok       | 0         |            |             |              | N/a       | N/a       | N/a        | N/a       | on     |
| Temperature                                                                | 3                                            | Disabled | 0         |            |             |              | N/a       | N/a       | N/a        | N/a       | off    |
| PPPoE session                                                              | 4                                            | Disabled | 0         |            |             |              | N/a       | N/a       | N/a        | N/a       | off    |
| PON channels                                                               | -                                            |          | -         |            |             |              |           |           |            |           |        |
|                                                                            | 5                                            | ОК       | 0         |            |             |              | N/a       | N/a       | N/a        | N/a       | on     |
|                                                                            | 6                                            | Disabled | 0         |            |             |              | N/a       | N/a       | N/a        | N/a       | off    |
|                                                                            | 7                                            | Ok       | 0         |            |             |              | N/a       | N/a       | N/a        | N/a       | on     |
|                                                                            |                                              |          |           |            |             |              |           |           |            |           |        |

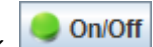

button to enable or disable the channel for the operation. Its status in Enabled Click column will change.

Click *Reconfiguration* button to reconfigure the selected PON channel<sup>1</sup>.

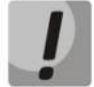

Reconfiguration will lead to the loss of connection with all subscribers on the reconfigured PON channel.

Click *Reload* button to refresh the information in the tab.

#### **8.4.CONFIGURATION**

#### 8.4.1. TRAPS

This tab shows information on configuration of SNMP traps.

| Description ONT list Mor | oring Configuration FW ONT RRD sta | istics Access |
|--------------------------|------------------------------------|---------------|
| Traps                    |                                    |               |
| VLAN                     | Edit                               |               |
| Sync Time                | TRAP v1 IP 192.168.16.230          |               |
| NTP                      | 100 400 40 400                     |               |
| IGMP                     | 184P V2 IP 192.108.10.102          |               |
| Syslog                   | NFORM IP 192.168.16.43             |               |
| Users                    |                                    |               |
| Profilies                |                                    |               |
| Log                      |                                    |               |
| ONT Discovery            |                                    |               |
| Terminal VLANs           |                                    |               |
| CLI/telnet               |                                    |               |
| CLI/ssh                  |                                    |               |
|                          |                                    |               |
|                          |                                    |               |

- Traps v1 iP IP address for sending SNMPv1 traps;
- Traps v2 IP IP address for sending SNMPv2 traps;
- INFORM IP IP address for sending Inform traps.

Click *Edit* button to enable the editing of fields.

<sup>&</sup>lt;sup>1</sup> The current firmware version doesn't support this function.

Click Save button to save entered parameters, or click Cancel to discard them.

Click *Reload* button to refresh the information in the tab.

8.4.2. VLAN

| Description ONT list Monitoring Configuration FW ONT RRD statistics Access |             |                       |            |  |  |
|----------------------------------------------------------------------------|-------------|-----------------------|------------|--|--|
| Traps<br>VLAN                                                              | • • • •     | Current VLAN: 1       |            |  |  |
| Sync Time                                                                  |             |                       |            |  |  |
| NIP                                                                        | 1 Name VLAN |                       | VLAN       |  |  |
| IGMP                                                                       | 30          | front-port 0          | Untagged   |  |  |
| Sysiog                                                                     | 1100        | line porto            |            |  |  |
| Users                                                                      | 1101        | front-port 1          | Untagged   |  |  |
| Profilies                                                                  | 1102        | front-port 2          | Untagged 👻 |  |  |
| Log                                                                        | 1212        | front next 2          | Listanged  |  |  |
| ONT Discovery                                                              |             | Iront-port 5          |            |  |  |
| Terminal VLANs                                                             |             | front-port 4          | Untagged 👻 |  |  |
| CLI/telnet                                                                 |             | front-port 5          | Untagged   |  |  |
| CLI/ssh                                                                    |             | lineporto             |            |  |  |
| Harrison A                                                                 |             | front-port 6          | Untagged   |  |  |
| - 11111111                                                                 |             | front-port 7          | Untagged - |  |  |
|                                                                            |             | 10G front-port 0      | Untagged - |  |  |
|                                                                            |             | 10G front-port 1      | Untagged - |  |  |
|                                                                            |             | pon-port 0            | Untagged - |  |  |
|                                                                            |             | pon-port 1            | Untagged - |  |  |
|                                                                            |             | IGMP Snooping         | off 💌      |  |  |
|                                                                            |             | IGMP Snooping Querier | off 💌      |  |  |
|                                                                            |             |                       |            |  |  |

To add a new VID, click is button, specify VLAN group name and tagging rules for each port of the device:

- Tagged all packets sent through ports will be tagged;
  - Untagged all packets sent through ports will not be tagged;
  - Not member this port is not a part of the group.

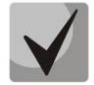

For LTP-8X boards v1.x, pon-port 0, pon-port 1 are available for configuration. For LTP-8X boards v2.x, pon-port 0..7 are available for configuration.

To edit record parameters, select the desired VID from the list and click button, or click

٢

button to delete them.

Click Accept button to save entered parameters, or click Cancel to discard them.

Click (*Re-read VLAN list*) button to update the list of configured VLANs, or click (*Refresh VLAN parameters*) button to refresh parameters for the current VLAN.

HAID

#### 8.4.3. SYNC TIME

| Description ONT list Monitoring Configuration FW ONT RRD statistics Access |                                           |  |  |
|----------------------------------------------------------------------------|-------------------------------------------|--|--|
| Traps                                                                      |                                           |  |  |
| VLAN                                                                       | S Reload                                  |  |  |
| Sync Time                                                                  |                                           |  |  |
| NTP                                                                        | Device UTC time 14.10.2014 09:22:54       |  |  |
| IGMP                                                                       | Device local time 2014-10-14 17:22:54     |  |  |
| Syslog                                                                     | Device time zone 7                        |  |  |
| Users                                                                      |                                           |  |  |
| Profilies                                                                  | EMS server UTC time 14.10.2014 09:26:43   |  |  |
| Log                                                                        | EMS server local time 14.10.2014 16:26:43 |  |  |
| ONT Discovery                                                              | EWS server timezone 7                     |  |  |
| Terminal VLANs                                                             |                                           |  |  |
| CLI/telnet                                                                 | Time difference (minutes)3                |  |  |
| CLI/ssh                                                                    | Syncronize                                |  |  |
| Reserve                                                                    | Set TimeZone                              |  |  |
|                                                                            | Set INITEZONE                             |  |  |
|                                                                            |                                           |  |  |
|                                                                            |                                           |  |  |
|                                                                            |                                           |  |  |
|                                                                            |                                           |  |  |
|                                                                            |                                           |  |  |

#### System time data

- Device UTC time device time in UTC format;
- Device local time device local time with UTC time offset;
- Device time zone timezone in reference to UTC;
- EMS server UTC time server time in UTC format;
- EMS server local time server local time with UTC time offset;
- EMS server time zone timezone in reference to UTC;
- Time difference (minutes) difference in time on the device and EMS server;
- Synchronize click to synchronize the system time on the device with EMS server;

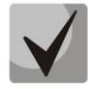

#### If NTP service is enabled on the device, manual synchronization will not be performed

- Set TimeZone — set timezone in reference to UTC.

Click *Reload* button to refresh the information in the tab.

**8.4.4.** NTP<sup>1</sup>

Use this tab to configure NTP server that performs device time synchronization.

| Description ONT list Monitoring Configuration FW ONT RRD statistics Access |                 |                |  |
|----------------------------------------------------------------------------|-----------------|----------------|--|
| Traps                                                                      |                 |                |  |
| VLAN                                                                       | Edit Zeload     |                |  |
| Sync Time                                                                  | Fnabled         | on 👻           |  |
| NTP                                                                        |                 |                |  |
| IGMP                                                                       | Poll Period     | 0              |  |
| Syslog                                                                     | Daylight Saving | on 💌           |  |
| Users                                                                      | Timezone        | 7              |  |
| Profilies                                                                  | Timezone        |                |  |
| Log                                                                        | NTP Server      | 192.168.16.102 |  |
| ONT Discovery                                                              |                 |                |  |
| Terminal VLANs                                                             |                 |                |  |
| CLI/telnet                                                                 |                 |                |  |
| CLI/ssh                                                                    |                 |                |  |
|                                                                            |                 |                |  |
|                                                                            |                 |                |  |
|                                                                            |                 |                |  |
|                                                                            |                 |                |  |
|                                                                            |                 |                |  |
|                                                                            |                 |                |  |
|                                                                            |                 |                |  |
|                                                                            |                 |                |  |

- Enabled — enable/disable NTP;

<sup>&</sup>lt;sup>1</sup> Only for LTP 3.x

## 🕹 eltex

- Poll Period time interval between NTP server polling attempts in minutes;
- Daylight indicate whether it should be switched to daylight-saving time;
- *Timezone* set timezone in reference to UTC.
- NTP Server address of time server, that will be used for device time and date synchronization.

Click *Save* button to save changes, or click *Cancel* button to exit from the edit mode without saving.

Click Reload button to refresh the information in the tab.

#### 8.4.5. IGMP

Use this tab to manage IGMP-snooping feature — enable or disable listening to requests of multicast groups.

| Description ONT list Monitoring Configuration FW ONT RRD statistics Access |                   |  |  |  |
|----------------------------------------------------------------------------|-------------------|--|--|--|
| Traps<br>VLAN                                                              | Edit 2 Reload     |  |  |  |
| Sync Time<br>NTP                                                           | IGMP Snooping off |  |  |  |
| IGMP                                                                       |                   |  |  |  |
| Syslog                                                                     |                   |  |  |  |
| Users                                                                      |                   |  |  |  |
| Profilies                                                                  |                   |  |  |  |
| Log                                                                        |                   |  |  |  |
| ONT Discovery                                                              |                   |  |  |  |
| Terminal VLANs                                                             |                   |  |  |  |
| CLI/telnet                                                                 |                   |  |  |  |
| CLI/ssh                                                                    |                   |  |  |  |
|                                                                            |                   |  |  |  |
|                                                                            |                   |  |  |  |

Click *Reload* button to refresh the information in the tab.

#### **8.4.6. SYSLOG**<sup>1</sup>

Use this tab to configure the logging level and the address used for sending SYSLOG messages to the external SYSLOG server.

| Description ONT list Monitoring Configuration FW ONT RRD statistics Access |               |               |  |
|----------------------------------------------------------------------------|---------------|---------------|--|
| Traps<br>VLAN                                                              | Edit 2 Reload |               |  |
| Sync Time                                                                  | Enabled       | on 👻          |  |
| NTP                                                                        | Curles serves | 102 450 45 42 |  |
| IGMP                                                                       | Syslog server | 192.100.10.43 |  |
| Syslog                                                                     | Log file size | 16384         |  |
| Users                                                                      | Destina       | ations        |  |
| Profilies                                                                  | Desure        |               |  |
| Log                                                                        | System        | debug 👻       |  |
| ONT Discovery                                                              | Console       | debug 🗸       |  |
| Terminal VLANs                                                             | Pomoto cholle | debug -       |  |
| CLI/telnet                                                                 | Nemote sheits |               |  |
| CLI/ssh                                                                    | File          | debug 👻       |  |
|                                                                            |               |               |  |

- Enabled enables syslog message transmission to all recipients;
- Syslog server define the IP address of the remote host for log file saving;

<sup>&</sup>lt;sup>1</sup> Only for LTP 3.x.x

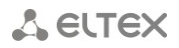

- Log file size maximum size limit for a log file;
- Destinations configure the message level to perform output to different locations:
  - System system log output;
  - Console system console output;
  - Remote shells Telnet or CLI session output;
  - File output to file.

Click *Reload* button to refresh the information in the tab.

#### 8.4.7. USERS<sup>1</sup>

Use this tab to view and edit user rights for configuration.

| Description ONT list Mor | itoring Configuration FW ONT RRD statistics Access |
|--------------------------|----------------------------------------------------|
| Traps                    |                                                    |
| VLAN                     |                                                    |
| Sync Time                | admin 1.                                           |
| NTP                      | voot                                               |
| IGMP                     | Priority 15                                        |
| Syslog                   |                                                    |
| Users                    |                                                    |
| Profilies                |                                                    |
| Log                      |                                                    |
| ONT Discovery            |                                                    |
| Terminal VLANs           |                                                    |
| CLI/telnet               |                                                    |
| CLI/ssh                  |                                                    |
|                          |                                                    |

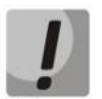

Users admin and root are always present on the device and cannot be deleted.

#### User rights<sup>1</sup>:

- -View config configuration viewing rights;
- -Edit config configuration editing rights;
- -View OLT OLT configuration viewing rights;
- -Edit OLT OLT configuration rights;
- -View ONT ONT configuration viewing rights;
- -Edit ONT ONT configuration rights;
- -View PON PON parameter viewing rights;
- -SNMP read-only access rights for configuration viewing via SNMP;
- -SNMP read-write access rights for configuration editing via SNMP;
- -Switch access integrated switch configuration rights;
- -View System system configuration viewing rights;
- -Edit System system configuration editing rights.

#### Adding user

| To add user, click for button and fill in the following fields: | Ver Add user<br>Name<br>Password<br>Priority | 15       |
|-----------------------------------------------------------------|----------------------------------------------|----------|
| – <i>Name</i> — user name;                                      | ✓ Accept                                     | X Cancel |

<sup>1</sup> Only for LTP 3.20.1

## 🙏 естех

*– Password* — user authorization password (at least 8 characters, only Latin);
 *– Priority.*

Editing user rights

To edit user rights, select the desired record, click button and set up access rights:

#### Change user password

To change the password, select the desired record, click \_\_\_\_\_\_ and fill in the following fields:

- -Current password current user password;
- -New password modified user password;
- -New password (repeat) modified password verification.

| Change user password for OLT 'root' |          |  |  |  |
|-------------------------------------|----------|--|--|--|
| Old password                        |          |  |  |  |
| New password                        |          |  |  |  |
| New password (repeat)               |          |  |  |  |
| ✓ Accept                            | X Cancel |  |  |  |

Click *Apply* button to save changes, or click *Cancel* button to exit from the edit mode without saving.

| Click | 2 | (Update user parameters) button to update parameters of a specific user. |
|-------|---|--------------------------------------------------------------------------|
| Click |   | (Reload user list) button to refresh the list of users.                  |

#### 8.4.8. $PROFILES^1$

Use this tab to view and edit ONT profiles on the device.

| Description ONT list Mor | nitoring Configuration FW ONT      | RRD statistics Access |                                      |
|--------------------------|------------------------------------|-----------------------|--------------------------------------|
| Traps<br>VLAN            | ManagementProfile                  | manag                 | gement-00:0 💿 😳 🔀 🗎 🍦 🗞              |
| Sync Time                | Types of Profiles                  | Profilies             | Name * management-00                 |
| IGMP                     | ManagementProfile                  | management-00         | Description ONT Profile Management 0 |
| Users                    | DBAProfile<br>PortsProfile         | default               | URL                                  |
| Profilies<br>Log         | Template<br>CrossConnectProfile    |                       | Username                             |
| ONT Discovery            | ScriptingProfile<br>ShaningProfile |                       | OMCI Configuration                   |
| CLI/telnet               |                                    |                       |                                      |
| CLI/ssh                  |                                    |                       |                                      |
|                          |                                    |                       |                                      |
| L                        |                                    |                       |                                      |
|                          |                                    |                       |                                      |
|                          |                                    |                       |                                      |

ONT configuration involves the assigning profiles to the configuration and setting up individual ONT parameters. Configuration profiles allow general parameters to be set for all ONTs or for the specific range.

<sup>&</sup>lt;sup>1</sup> Only for LTP 3.x
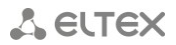

#### 8.4.8.1. CONFIGURATION OF MANAGEMENT PROFILE

The **management** profile enables specific configuration of TR-069 management protocol, namely configuration of TR client in ONT.

| Description ONT list Mor   | nitoring Configuration FW ONT                             | RRD statistics Access    |                                      |
|----------------------------|-----------------------------------------------------------|--------------------------|--------------------------------------|
| Traps<br>VLAN<br>Svnc Time | ManagementProfile                                         | manag                    | rement-00:0                          |
| NTP                        | Types of Profiles                                         | Profilies                | Name * management-00                 |
| IGMP<br>Syslog             | ManagementProfile<br>DBAProfile                           | management-00<br>default | Description ONT Profile Management 0 |
| Users<br>Profilies         | PortsProfile<br>Template                                  |                          | Username                             |
| Log<br>ONT Discovery       | CrossConnectProfile<br>ScriptingProfile<br>ShaningProfile |                          | Password OMCL Configuration OI       |
| CLI/telnet                 |                                                           |                          |                                      |
| CLI/ssh                    |                                                           |                          |                                      |

The **omci-configuration** parameter defines the TR client configuration which can be done: either automatically with DHCP (all other parameters of the profile are not used in this case) or with OMCI using the profile settings.

The **url** parameter corresponds to the address of the auto configuration server (ACS).

ACS access parameters are defined by the **username** and **password** parameters.

#### 8.4.8.2. CONFIGURATION OF DBA PROFILE

This profile configures dynamic bandwidth allocation (DBA). These parameters allow specification of any T-CONT type described in G.984.3.

| Description ONT list Mor        | nitoring Configuration FW ONT | RRD statistics Access |            |                     |
|---------------------------------|-------------------------------|-----------------------|------------|---------------------|
| Traps<br>VLAN                   | DBAProfile                    | <b>S</b>              | default:0  | 0 0 2 1 9 0         |
| Sync Time<br>NTP                | Types of Profiles             | Profilies             | Name       | * default           |
| IGMP                            | ManagementProfile             | default               | Descriptio | n ONT Profile DBA 0 |
| Syslog<br>Users                 | DBAProfile<br>PortsProfile    |                       | ServiceCla | type5 👻             |
| Profilies                       | Template                      |                       | StatusRep  | orting nsr 🤟        |
| Log                             | CrossConnectProfile           |                       | Size       | 0                   |
| ONT Discovery<br>Terminal VLANs | ScriptingProfile              |                       | Period     | 0                   |
| CLI/telnet                      |                               |                       | FixedBand  | lwidth 0            |
| CLI/ssh                         |                               |                       | Guarantee  | dBandwidth 64       |
|                                 |                               |                       | BestEffort | Bandwidth 1244000   |
|                                 |                               |                       |            |                     |
|                                 |                               |                       |            |                     |

The **service-class** parameter defines the basic DBA algorithm.

The status-reporting parameter defines a type of ONT queues status report.

The **fixed-bandwidth**, **guaranteed-bandwidth**, and **besteffort-bandwidth** parameters define the fixed, guaranteed, and best-effort bandwidth correspondingly.

#### 8.4.8.3. CONFIGURATION OF PORTS PROFILE

The *ports* profile allows you to group ports in ONT. The profile also contains IGMP and multicast setting as they are separately adjusted for each port.

You can adjust up to 4 Ethernet ports and a VEIP virtual port which will serve as a link between OMCI and RG domains in ONT.

| Description ONT list Mor         | nitoring Configuration FW ONT           | RRD statistics Access | ]                               |
|----------------------------------|-----------------------------------------|-----------------------|---------------------------------|
| Traps                            | Deute Due file                          | 8                     |                                 |
| VLAN                             | Portsprofile                            | 18 <sup>4</sup>       |                                 |
| Sync Time                        | Types of Profiles                       | Drofilios             |                                 |
| NTP                              | .,,,,,,,,,,,,,,,,,,,,,,,,,,,,,,,,,,,,,, |                       | Name default                    |
| IGMP                             | ManagementProfile                       | default               | Description ONT Profile Ports 0 |
| Syslog                           | DBAProfile                              | Splay                 | IGMP settings                   |
| Users                            | PortsProfile                            | svj_test              |                                 |
| Profilies                        | Template                                | 10                    | Version 3                       |
| Log                              | ScriptingProfile                        |                       | Upstream Mode snooping 👻        |
| ONT Discovery<br>Terminal VI ANs | ShapingProfile                          |                       | Immediate Leave off 👻           |
| CLI/telnet                       | •                                       |                       | Robustness 2                    |
| CLI/ssh                          |                                         |                       | Querier IP 0.0.0.0              |
| - 38111 1 1111                   |                                         |                       | Query Interval 125              |
|                                  | -                                       |                       | Query Max Response Time 100     |
|                                  |                                         |                       | Last Member Query Interval 30   |
|                                  |                                         |                       | Multicast dynamic entry 0       |
|                                  |                                         |                       | Vian ID unused                  |
|                                  |                                         |                       | First group IP 0.0.0.0          |
|                                  |                                         |                       | Last group IP 0.0.0.0           |
|                                  |                                         |                       | Multicast dynamic entry 1       |
|                                  |                                         |                       | Vian ID unused                  |
|                                  |                                         |                       | First group IP 0.0.0.0          |
|                                  |                                         |                       | Last group IP 0.0.0.0           |
|                                  |                                         |                       | Multicast dynamic entry 2       |
|                                  |                                         |                       |                                 |
|                                  | N                                       |                       |                                 |

To configure IGMP and multicast specify VLAN ID number, which will be used for multicast traffic transmission, and MC address range.

| Version                    | 3               |  |
|----------------------------|-----------------|--|
| Upstream Mode              | snooping 🤝      |  |
| Immediate Leave            | off 👻           |  |
| Robustness                 | 2               |  |
| Querier IP                 | 0.0.0.0         |  |
| Query Interval             | 125             |  |
| Query Max Response Time    | 100             |  |
| Last Member Query Interval | 10              |  |
| Multicast dynamic entr     | y 0             |  |
| Vlan ID                    | 30              |  |
| First group IP             | 233.7.70.1      |  |
| Last group IP              | 239.255.255.255 |  |

Also, you have to configure VLAN operations rules for downstream multicast+IGMP and upstream IGMP

| ····· VEIP settings ·····   |        |
|-----------------------------|--------|
| Multicast Enable            | on 🔫   |
| IGMP Upstream VID           | 30     |
| IGMP Upstream Priority      | 0      |
| IGMP Upstream Tag Control   | pass 🚽 |
| IGMP Downstream VID         | 30     |
| IGMP Downstream Priority    | 0      |
| IGMP Downstream Tag Control | pass   |
| Max Groups                  | 0      |
| Max Multicast Bandwidth     | 0      |

Ethernet ports are configured using **bridge-group** parameter. Value 0 means that the port is associated with an RG domain (router). Other values mean port association with an OMCI domain, i.e. the port with OLT can be directly used to establish a data communication channel.

### 8.4.8.4. CONFIGURATION OF CROSS-CONNECT PROFILE

*Cross-connect* profile allows to define VLAN parameters — traffic stream transformation for each of services.

Cross-connect profile configuration for RG services (Internet/VoIP/VoD, etc).

| Description ONT list Mor | hitoring Configuration FW ONT | RRD statistics Access |                    |                             |
|--------------------------|-------------------------------|-----------------------|--------------------|-----------------------------|
| Traps                    | CrossConnectProfile           | e 😹 defa              | ult:0              |                             |
| VLAN                     |                               |                       |                    |                             |
| Sync Time                | Types of Profiles             | Profilies             | Name *             | default                     |
| IGMP                     | ManagementProfile             | default               | Description        | ONT Profile Cross Connect 0 |
| Syslog                   | DBAProfile                    | ACS                   | Description        | ONT Profile Closs Connect o |
| Users                    | PortsProfile                  | INTERNET              | Model              | ontRg 👻                     |
| Profilies                | Template                      | MULT                  | BridgeGroup        | 11                          |
| Log                      | CrossConnectProfile           | STB                   | TagMode            | singleTagged 👻              |
| ONT Discovery            | ScriptingProfile              | VOIP                  | Outer VID          | Custom                      |
| Terminal VLANs           | ShapingProtite                |                       |                    |                             |
| CLI/telnet               |                               |                       | OuterVID           | 1                           |
| CLI/SSN                  |                               |                       | OuterCOS           | Unused 🗸                    |
|                          |                               |                       | Inner VID          | Custom                      |
|                          |                               |                       | InnerVID           | 1                           |
|                          |                               |                       | 10.00              | Custam                      |
|                          |                               |                       |                    | Custom                      |
|                          |                               |                       | UVID               | 0                           |
|                          |                               |                       | UCOS               | Unused -                    |
|                          |                               |                       | MacTableEntryLimit | unlimited                   |
|                          |                               |                       | Туре               | general 👻                   |
|                          |                               |                       | Iphost Eid         | 0                           |
|                          |                               |                       | Priority Queue     | 0                           |
|                          |                               |                       | i nong quouo       |                             |
|                          |                               |                       |                    |                             |
|                          |                               |                       |                    |                             |
|                          |                               |                       |                    |                             |
|                          |                               |                       | 4                  |                             |
|                          |                               |                       |                    |                             |

The **model** parameter defines the type of service: routed (pass through ONT router) or bridged (bridge connection)

The **type** parameter allows to configure OMCI interfaces for TR/multicast traffic transmission to ONT.

VLAN configuration is defined by **tag-mode**, **outer- vid**, **outer-cos**, **inner-vid**, **u-vid**, **u-cos** parameters.

The **outer-vid**, **outer-cos** parameters define the external tag and priority for traffic received from/sent to the network.

The **u-vid** and **u-cos** parameters allow a tag to be specified which will be used on the ONT side.

# 🕹 ELTEX

The **mac-table-entry-limit** parameter allows restriction of records number in the MAC table of OLT for this service.

The **priority-queue** parameter allows allocation of all services of one T-CONT into queues with priorities (if ONT supports this method).

The **type** parameter defines the type of service provided on the ONT side:

- General transparent traffic transmission between ONT (OMCI) and RG parts of ONT (according to TR-142)
- Multicast transmission of upstream IGMP messages
- Management IPHOST interface configuration on ONT (IP interface for tr-069 client)
- *Voice* configuration of IPHOST interface on ONT (IP interface for VoIP client)

The following screenshots show configured *cross-connect* profiles for several particular tasks.

The cross-connect profile configuration for upstream IGMP traffic transmission (additional configuration for Downstream MC and IGMP is not required traffic goes via MC GEM.)

| crossconnect-00      | Описание           | ONT Profile Cross Connect 4 |
|----------------------|--------------------|-----------------------------|
| stk-ppp0<br>stk-voip | Model              | ontRg 🚽                     |
| stk-stb              | BridgeGroup        | 255                         |
| mc-v30               | TagMode            | singleTagged 🚽              |
| stk-tr<br>ixia-v1105 | Outer VID          | Custom -                    |
| aa                   | Custom Outer VID   | 30                          |
| stk-ppp1<br>stk-ppp2 | OuterCOS           | Unused 🚽                    |
| voip-v1101           | Inner VID          | Custom                      |
| br12                 | Custom Inner VID   | 1                           |
|                      | UVID               | Custom 🚽                    |
|                      | Custom UVID        | 30                          |
|                      | ucos               | Unused 🚽                    |
|                      | MacTableEntryLimit | unlimited                   |
|                      | Туре               | multicast                   |
|                      | lphost Eid         | 0                           |

The cross-connect profile configuration for ONT control traffic transmission (TR-069)

| crossconnect-00      | Описание           | ONT Profile Cross Connect 5 |
|----------------------|--------------------|-----------------------------|
| stk-ppp0<br>stk-voin | Model              | ontRg 👻                     |
| stk-stb              | BridgeGroup        | 255                         |
| mc-v30               | TagMode            | singleTagged 🤟              |
| stk-tr<br>ixia-v1105 | Outer VID          | Custom                      |
| aa                   | Custom Outer VID   | 1210                        |
| stk-ppp1<br>stk-ppp2 | OuterCOS           | Unused 🚽                    |
| voip-v1101           | Inner VID          | Custom 🚽                    |
| br12                 | Custom Inner VID   | 1                           |
|                      | UVID               | Custom 🚽                    |
|                      | Custom UVID        | 9                           |
|                      | ucos               | Unused 🚽                    |
|                      | MacTableEntryLimit | unlimited                   |
|                      | Туре               | management                  |
|                      | lphost Eid         | 0                           |

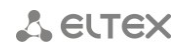

The cross-connect profile configuration for traffic transmission via ONT, configured in ONT mode (LAN ports configuration via OMCI, without TR-142 RG domain).

| crossconnect-00      | Описание           | vlan1105-uvid_untag |
|----------------------|--------------------|---------------------|
| stk-ppp0<br>stk-voip | Model              | ont 🚽               |
| stk-stb              | BridgeGroup        | 12                  |
| mc-v30<br>stk-tr     | TagMode            | singleTagged -      |
| imia-v1105           | Outer VID          | Custom -            |
| gg                   | Custom Outer VID   | 1105                |
| stk-ppp1<br>stk-ppp2 | OuterCOS           | Unused -            |
| voip-v1101           | Inner VID          | Custom 🚽            |
| br12                 | Custom Inner VID   | 1                   |
|                      | UVID               | Custom 🥪            |
|                      | Custom UVID        | 0                   |
|                      | ucos               | Unused 🤝            |
|                      | MacTableEntryLimit | unlimited           |
|                      | Туре               | general             |
|                      | lphost Eid         | 0                   |

The **Model** parameter defines the type of bridged service (bridge connection).

The **bridge group** parameter defines the unique OMCI block identifier (MAC bridge service profile).

For correct operation in this mode, in **ports** profile should be defined the same **bridge group**.

| UNI #2 settings                  |         |
|----------------------------------|---------|
| Bridge Group                     | 12      |
| Multicast Enabled                | off 👻   |
| IGMP Upstream VID                | 1       |
| IGMP Upstream Priority           | 0       |
| IGMP Upstream Tag Control        | pass 👻  |
| IGMP Downstream VID              | 1       |
| IGMP Downstream Priority         | 0       |
| IGMP Downstream Tag Control      | pass 👻  |
| Max Groups                       | 0       |
| Max Multicast Bandwidth          | 0       |
| Shaping Downstream Enabled       | off 👻   |
| Shaping Downstream Commited Rate | 1000000 |
| Shaping Downstream Peak Rate     | 0       |
| Shaping Upstream Enabled         | off 👻   |
| Shaping Upstream Commited Rate   | 1000000 |
| Shaping Upstream Peak Rate       | 0       |

### 8.4.8.5. CONFIGURATION OF SHAPER PROFILE

This profile allows restriction of upstream and downstream services.

| Description ONT list Mo | nitoring Configuration FW ONT | RRD statistics Access |                                   |
|-------------------------|-------------------------------|-----------------------|-----------------------------------|
| Traps                   | ShaningProfile                | 8                     | default:0                         |
| VLAN                    | Shapingilollio                | -45                   |                                   |
| Sync Time               | Types of Profiles             | Profilies             | Name * default                    |
|                         | ManagementDrofile             | A. 5                  | DUT Duffe Oberline 0              |
| Syslog                  | DBAProfile                    | derault               | Description UNI Profile Shaping 0 |
| Users                   | PortsProfile                  |                       | Downstream one policer on         |
| Profilies               | Template                      |                       | Settings service #0               |
| Log                     | CrossConnectProfile           |                       | Unstream enable shaper 00 -       |
| ONT Discovery           | ScriptingProfile              |                       |                                   |
| Terminal VLANs          | ShapingProfile                |                       | Upstream committed rate 124410    |
| CLI/telnet              | _                             |                       | Upstream peak rate 1244160        |
| CLI/ssh                 | -                             |                       | Downstream enable shaper off      |
| - 31111111              |                               |                       | Downstream peak rate 2488320      |
|                         | -                             |                       | Settings service #1               |
|                         |                               |                       | Upstream enable shaper off        |
|                         |                               |                       | Upstream commited rate 1244160    |
|                         |                               |                       | Upstream peak rate 1244160        |
|                         |                               |                       | Downstream enable shaper off      |
|                         |                               |                       | Downstream peak rate 2488320      |
|                         |                               |                       | Settings service #2               |
|                         |                               |                       | Upstream enable shaper off 👻      |
|                         |                               |                       | Upstream commited rate 1244160    |
|                         |                               |                       | Upstream peak rate 1244160        |
|                         |                               |                       | Downstream enable shaper off      |
|                         |                               |                       | Downstream peak rate 2488320      |
|                         |                               |                       |                                   |
|                         |                               | N                     |                                   |

Downstream restriction in OLT uses the *policing* algorithm. You can use individual policies for each service or one policy for all services simultaneously. This is specified in the **one-policer** parameter. When one policy for all services is used, only **policer 0** should be specified; otherwise per-service policies should be configured.

Upstream restriction in ONT uses the *shaping* algorithm. You can specify either a global shaper or individual shapers for each type of traffic: *unicast, multicast* and *broadcast* (if they are supported by ONT).

#### 8.4.8.6. CONFIGURATION OF SCRIPTING PROFILE

Use this profile to create ONT and OMCI configuration scenarios with low-level command language.

| 閺 To edit the Pro | shle'scripting-00:0'    | J |
|-------------------|-------------------------|---|
| Name              | scripting-00            | 1 |
| Description       | ONT Profile Scripting 0 |   |
|                   |                         |   |
|                   |                         |   |
| Line 1, column 2. |                         |   |
|                   |                         |   |
|                   | ✓ Accept X Cancel       |   |

Profile configuration is performed with support from manufacturer's service centre.

#### 8.4.8.7. SETUP OF CONFIGURATION TEMPLATES

To facilitate the setup process of complex configurations, which include multiple services, you can employ configuration templates.

You can create several templates that will perform the configuration of basic sets of services.

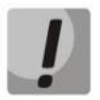

All template settings will have the priority over settings defined in ONT parameters.

Templates include set of profiles, grouped by services, and non-profile settings for ONT configuration.

Several templates may be configured on ONT:

- *3play* internet+voip+stb
- *Voip* voip
- *3play+security* internet+voip+stb+OC etc.

For configuration of templates will be used the same set of cross connect, port and other profiles.

| Description ONT list Mor | nitoring Configuration FW ONT | RRD statistics Access |                                                                 |
|--------------------------|-------------------------------|-----------------------|-----------------------------------------------------------------|
| Traps<br>VLAN            | Template                      | 31                    | play:1 💿 💿 🦉 🔪 🖹 🗍 🗞                                            |
| Sync Time                |                               |                       |                                                                 |
| NTP                      | Types of Profiles             | Profilies             | Name * 3play                                                    |
| IGMP                     | ManagementProfile             | template-00           | Description                                                     |
| Syslog                   | DBAProfile                    | 3play                 | REport enabled                                                  |
| Users                    | PortsProfile                  |                       | Brachum, Charling, M. default ONE Brafile Chaping 0             |
| Profilies                | CrossConnectProfile           |                       | Tipodivite Straping                                             |
| ONT Discovery            | ScriptingProfile              |                       | Профиль Scripting 🔽 unassigned.unassigned                       |
| Terminal VLANs           | ShapingProfile                |                       | Профиль Ports 🕑 3play.ONT Profile Ports 1 👻                     |
| CLI/telnet               |                               |                       | Профиль Management 🕑 management-00.ONT Profile Management 0 🤟 📑 |
| CLI/ssh                  |                               |                       | Service [0]                                                     |
| - 301111111              |                               |                       | - Cross Connect Profile 🖉 ACS.ACS.1211 🔍                        |
|                          |                               |                       | - DBA Profile 🕑 default.ONT Profile DBA 0 👻                     |
|                          |                               |                       | Service [1]                                                     |
|                          |                               |                       | - Cross Connect Profile 🕑 INTERNET.INTERNET.1100 👻              |
|                          |                               |                       | - DBA Profile V default.ONT Profile DBA 0                       |
|                          |                               |                       | Service [2]                                                     |
|                          |                               |                       | - Cross Connect Profile 🗹 MULT.MULT.30 🔍                        |
|                          |                               |                       | - DBA Profile V default.ONT Profile DBA 0                       |
|                          |                               |                       | Service [3]                                                     |
|                          |                               |                       | - Cross Connect Profile 🔽 STB.STB.1102                          |
|                          |                               |                       | - DBA Profile 🕑 default.ONT Profile DBA 0 👻                     |
|                          |                               |                       | Service [4]                                                     |
|                          |                               |                       | - Cross Connect Profile 🕑 VOIP.VOIP.1101 🧹                      |
|                          |                               |                       | DDA Desete     default ONIT Drofile DDA 0                       |

When configuring (adding) ONT, all you need to do is select the specific configuration template, and the set of profiles for defined set of services will be assigned automatically.

# 🙏 естех

| Description ONT list Monitoring Configuration FW ONT R                                    | RD statistics Access                                       |  |  |  |  |  |
|-------------------------------------------------------------------------------------------|------------------------------------------------------------|--|--|--|--|--|
| Row filter:                                                                               |                                                            |  |  |  |  |  |
| 🖸 Change fields  Reload 📰 Select all 🗳 Export 😳 😂 🔪                                       | 🖸 Change fields 🦉 Reload 🔲 Select all 🗳 Export 😳 😂 🔪 🗳 🖉 🚉 |  |  |  |  |  |
| OLT Slot Chan Id Jett ONT configuration PON MAC: <fi td="" to<=""><td>0F0000F55</td></fi> | 0F0000F55                                                  |  |  |  |  |  |
| Itp-16.223 - 0 9                                                                          | 9                                                          |  |  |  |  |  |
| Itp-16.223 - 0 3 Configuration template unassigned                                        | 2                                                          |  |  |  |  |  |
| Itp-16.223 - 0 - Options Options template-00                                              |                                                            |  |  |  |  |  |
| Itp-16.223 - 0 7 Serial * 3play                                                           | 4                                                          |  |  |  |  |  |
| Itp-16.223 Description                                                                    |                                                            |  |  |  |  |  |
| Itp-16.223 - 0 2 PON Channel (CfgChan) * 0 -                                              | 8                                                          |  |  |  |  |  |
| Itp-16.223 - 0 1 ONT ID * 7                                                               | 2                                                          |  |  |  |  |  |
| Itp-16.223 - 0 23 RF port no-change 💌                                                     | 8                                                          |  |  |  |  |  |
| Profile Shaping default.ONT Pro                                                           | file Shaping 0 🔻                                           |  |  |  |  |  |
| Profile Scripting unassigned.una                                                          | assigned                                                   |  |  |  |  |  |
| Profile Ports 3play.ONT Profi                                                             | le Ports 1 💌                                               |  |  |  |  |  |
| Profile Management management-0                                                           | 0.ONT Profile Management 0 💌                               |  |  |  |  |  |
| Service [0]                                                                               |                                                            |  |  |  |  |  |
| - Cross Connect Profile ACS.ACS.1211                                                      | ▼                                                          |  |  |  |  |  |
| - DBA Profile default.ONT Pro                                                             | file DBA 0 🔻                                               |  |  |  |  |  |
| - Cross Connect Enabled off 💌                                                             |                                                            |  |  |  |  |  |
| - Tag (VLAN)                                                                              |                                                            |  |  |  |  |  |
| - CoS (class of service) unused 💌                                                         |                                                            |  |  |  |  |  |
| Service [1]                                                                               |                                                            |  |  |  |  |  |
| - Cross Connect Profile INTERNET.INTE                                                     | ERNET.1100 👻                                               |  |  |  |  |  |
| - DBA Profile default.ONT Pro                                                             | file DBA 0 💌                                               |  |  |  |  |  |
|                                                                                           |                                                            |  |  |  |  |  |
| Tasks                                                                                     | V Accept X Cancel                                          |  |  |  |  |  |

**8.4.9.** LOG<sup>1</sup>

Use this tab to configure the logging level for debug messages and OLT system modules.

| Description ONT list Mor | itoring Configuration FW ONT RRD statistics | Access           |        |  |  |  |  |
|--------------------------|---------------------------------------------|------------------|--------|--|--|--|--|
| Traps<br>VLAN            | C Change fields 2 Reload L Edit             |                  |        |  |  |  |  |
| Sync Time                | Index                                       | Submodule name   | Level  |  |  |  |  |
| NTP                      | 1                                           | pmchal_gpon      | notice |  |  |  |  |
| IGMP                     | 2                                           | pmchal_ipc       | notice |  |  |  |  |
| Users                    | 3                                           | pmchal_machine   | notice |  |  |  |  |
| Profilies                | 4                                           | pmchal_olt       | notice |  |  |  |  |
| Log                      | 5                                           | pmchal_ont       | notice |  |  |  |  |
| ONT Discovery            | 6                                           | pmchal channel   | notice |  |  |  |  |
| CLI/telnet               | 7                                           | pmchal_scheduler | notice |  |  |  |  |
| CLI/ssh                  | 8                                           | pmchal_dhcpra    | notice |  |  |  |  |
| -                        | 9 pmchal_pppoeia                            |                  | notice |  |  |  |  |
|                          | 10                                          | pmchal_rdn       | notice |  |  |  |  |
|                          | 11                                          | snmp             | notice |  |  |  |  |
|                          | 12                                          | alarm            | notice |  |  |  |  |
|                          |                                             |                  |        |  |  |  |  |

To enable editing, select the desired record and click Letter button:

- Index number of the record;
- *Module name* name of the module;
- Level level of debug messages.

| 厚 Edit object  |                |  |  |  |  |
|----------------|----------------|--|--|--|--|
| Index          | 3              |  |  |  |  |
| Submodule name | pmchal_machine |  |  |  |  |
| Level          | notice 💌       |  |  |  |  |
|                |                |  |  |  |  |
| Accept Xaccel  |                |  |  |  |  |

<sup>&</sup>lt;sup>1</sup> Only for LTP 3.x

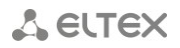

#### 8.4.10. ONT DISCOVERY

Use this tab to configure automatic discovery of new subscriber-side devices for each PON channel. When enabled (parameter is set to 'on'), new subscriber-side terminals will be automatically shown in the device monitoring section, otherwise they will not be shown.

| Description ONT list Mon | itoring Configuration   | FW ONT RRD statistics Access |
|--------------------------|-------------------------|------------------------------|
| Traps<br>VLAN            | 🔪 Edit 😂 Reload         |                              |
| Sync Time                | ONT Discovery channel 0 |                              |
| IGMP                     | ONT Discovery channel 1 | on 👻                         |
| Syslog                   | ONT Discovery channel 2 | on 💌                         |
| Users                    | ONT Discovery channel 3 | on 👻                         |
| Profilies                |                         |                              |
| Log<br>ONT Discovery     | Own Discovery channel 4 |                              |
|                          | ONT Discovery channel 5 | 00                           |
| CLI/telnet               | ONT Discovery channel 6 | on 👻                         |
| CLI/ssh                  | ONT Discovery channel 7 | on 👻                         |
|                          |                         |                              |

8.4.11. TERMINAL VLANS<sup>1</sup>

Use this tab to work with VLAN. You can add/remove VLANs, or change the name, VID and CoS priority for existing VLAN. When adding new VLAN, you can use its assigned name instead of VID for further work in Eltex.EMS system.

| Description ONT list Mor | nitoring Configuration FV | N ONT RRD statis | stics Access       |
|--------------------------|---------------------------|------------------|--------------------|
| Traps                    |                           |                  |                    |
| VLAN                     | 😳 🐸 📚 🖬                   | Current VLA      | N: terminal-vlan-1 |
| Sync Time                |                           |                  |                    |
| NTP                      | terminal-vlan-1           | Name             | terminal-vlan-1    |
| IGMP                     | sdfsdf                    |                  |                    |
| Syslog                   |                           | VID              | 111                |
| Users                    |                           | CoS              | unused 👻           |
| Profilies                |                           |                  |                    |
| Log                      |                           |                  |                    |
| ONT Discovery            |                           |                  |                    |
| Terminal VLANs           |                           |                  |                    |
| CLI/telnet               |                           |                  |                    |
| CLI/ssh                  |                           |                  |                    |
| - 301111111              |                           |                  |                    |
|                          |                           | 4                |                    |

<sup>&</sup>lt;sup>1</sup> Only for LTP 3.x

#### **8.5.ONT FIRMWARE**

#### 8.5.1. ONT FIRMWARE FILES

Use this tab to assign active firmware files for subscriber-side devices.

| Description ONT list     | Monitoring Configuration F                                           | W ONT RRD statistics Acce                                                                                                    | 955               |        |  |  |  |
|--------------------------|----------------------------------------------------------------------|----------------------------------------------------------------------------------------------------|-------------------|--------|--|--|--|
| ONT firmware files       | Change fields 🖂 Unload firmware file 🙆 Delete firmware file 🎜 Reload |                                                                                                    |                   |        |  |  |  |
| ACS Scheduler            | Change helds opload                                                  |                                                                                                    | i e ille 🖉 Nelodu |        |  |  |  |
| ACS Scheduled time       | File name                                                            | ONT types                                                                                                    | Firmware version  | Vendor |  |  |  |
| External firmware server |                                                                      | NTP-RG-1400G,                                                                                                    |                   |        |  |  |  |
| ONT FW Autoupdate        |                                                                      | NTP-RG-1400G-W,                                                                                                    |                   |        |  |  |  |
| ONT FW Autoupdate        |                                                                      | NTP-RG-1400G-W2,                                                                                                    |                   |        |  |  |  |
| ONT updates scheduler    |                                                                      | NTP-RG-1402G,                                                                                                    |                   |        |  |  |  |
|                          | ntp-rg-r2.12.2.161.fw.bin                                            | NTP-RG-1402G-W,<br>NTP-RG-1400GC,<br>NTP-RG-1400GC,<br>NTP-RG-1400GC-W,<br>NTP-RG-1400GC-W,<br>NTP-RG-1402GC,<br>NTP-RG-1402GC,<br>NTP-RG-1402GB,<br>NTP-RG-1402GB,<br>NTP-RG-1402GB,<br>NTP-RG-1402GCB,<br>NTP-RG-1402GCB,<br>NTP-RG-1402GCB-W,<br>NTP-RG-1402GCB-W, | 2.12.2.161        |        |  |  |  |
|                          |                                                                      |                                                                                                    |                   |        |  |  |  |

To download the firmware, click *Download firmware file* button, and select the desired firmware file in the opened window. Click Accept, and the system will begin the download of the firmware file.

To delete the firmware file, select it in Firmware Files menu and click *Delete file* button.

A ELTEX

# 8.5.2. ACS SCHEDULER<sup>1</sup> (FOR GPON 2X VERSION)

Use this menu to configure firmware update parameters for subscriber-side devices using ACS server.

| Description ONT list     | Monitoring Co | onfiguration FW ONT RR    | D statistics Access                                                                                                    |            |           |           |                       |                         |
|--------------------------|---------------|---------------------------|----------------------------------------------------------------------------------------------------|------------|-----------|-----------|-----------------------|-------------------------|
| ONT firmware files       |               |                           |                                                                                                    |            |           |           |                       | Ì                       |
| ACS Scheduler            | Change fi     | ields 😳 Add schedule 🥹    | Delete 🔪 Edit 🤯 Reload                                                                                                    |            |           |           |                       |                         |
| ACS Scheduled time       | ID            | File name                 | ONT types                                                                                                    | FW version | Profilies | Scheduler | Updating after reboot | Updating to low version |
| External firmware server |               |                           | NTP-RG-1400G,                                                                                                    |            |           | 1         |                       |                         |
| ONT FW Autoupdate        |               |                           | NTP-RG-1400G-W,                                                                                                    |            |           |           |                       |                         |
| ONT FW Autoupdate        |               |                           | NTP-RG-1400G-W2,                                                                                                    |            |           |           |                       |                         |
| ONT updates scheduler    |               |                           | NTP-RG-1400GC,<br>NTP-RG-1400GC-W                                                                                                    |            |           |           |                       |                         |
|                          | 2             | ntp-rg-r2.12.2.161.fw.bin | NTP-RG-1400GC-W2,<br>NTP-RG-1402G,<br>NTP-RG-1402G-W2,<br>NTP-RG-1402G-W2,<br>NTP-RG-1402GB-W2,<br>NTP-RG-1402GB-W2,<br>NTP-RG-1402GB-W2,<br>NTP-RG-1402GC-W,<br>NTP-RG-1402GC-W,<br>NTP-RG-1402GCB-W2,<br>NTP-RG-1402GCB-W2,<br>NTP-RG-1402GCB-W2, | 2.12.2.161 | 11        | V         |                       |                         |
|                          |               |                           |                                                                                                    |            |           |           |                       |                         |
|                          |               |                           |                                                                                                    |            |           |           |                       |                         |

| 🦉 Create A | ICS schedule                         |
|------------|--------------------------------------|
| FW files   | ntp-rg-r2.12.2.161.fw.bin (internal) |
|            | Updating after reboot                |
|            | Updating to low version              |
|            | Profilies                            |
| 0 (Default | ,                                    |
| 10         |                                      |
| 🔲 11 ()    |                                      |
| 📄 hpsa ()  |                                      |
|            |                                      |
|            |                                      |
|            |                                      |
|            |                                      |
|            | Accept     Xancel                    |

Click *Add schedule* button to proceed to adding rules screen. To edit the rule, select the desired row from the rights list and click *Edit* button, or click *Delete* button to remove it.

#### Adding/Editing shedules:

- FW files select the firmware from the drop-down list;
- Use scheduler when checked, use the scheduler, otherwise the scheduler will not be used;
- Updating after reboot when checked, perform firmware update after ONT is rebooted, otherwise device will be updated

when ONT gets access to ACS;

- Updating to low version when checked, you can flash previous versions of ONT firmware;
- *Profiles* when checked, the profile will be included into the used profile list.

Click *Apply* button to confirm changes, or click Cancel button to exit from the edit mode without saving.

<sup>&</sup>lt;sup>1</sup> The tab is active when internal ACS is enabled on LTP, otherwise it will not be shown.

# 8.5.3. ACS SCHEDULED TIME<sup>1</sup> (FOR GPON 2X VERSION)

Use this menu to configure firmware update schedule for subscriber-side devices using ACS server.

| Description ONT list     | Monitoring Configuration FW ONT RRD | statistics Access |             |
|--------------------------|-------------------------------------|-------------------|-------------|
| ONT firmware files       |                                     |                   |             |
| ACS Scheduler            |                                     |                   |             |
| ACS Scheduled time       |                                     |                   |             |
| External firmware server |                                     | Start             | Stop        |
| ONT FW Autoupdate        | Time of day                         | 0 - : 0 -         | 23 🔻 : 59 💌 |
| ONT FW Autoupdate        | -                                   |                   |             |
| ONT updates scheduler    | Day of week                         | Monday 👻          | Sunday 🔍    |
|                          | Date                                | 31.12.1999        | 31.12.2099  |

- Time of day set scheduler operation start/end time;
- Day of week set scheduler operation start/end day of the week in DD.MM.YYYY format;
- Date set scheduler operation start/end date in DD.MM.YYYY format.

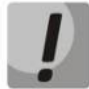

To ensure the proper scheduler operation, adjust the system time correctly. If NTP service is enabled for the device, manual time synchronization will not be available.

Click Reload button to refresh the information in the tab.

#### 8.5.4. EXTERNAL FIRMWARE SERVER (FOR GPON 2X VERSION)

Use this menu to configure external HTTP server address with the software for subscriber-side devices.

| Description ONT list                | Aonitoring Config | Juration FW ONT RRD statistics Access |
|-------------------------------------|-------------------|---------------------------------------|
| ONT firmware files<br>ACS Scheduler | 🔪 Edit 🥃 Rela     | ad                                    |
| ACS Scheduled time                  | Server IP         | 192.168.16.160                        |
| External firmware server            |                   |                                       |
| ONT FW Autoupdate                   | Server Port       | 9592                                  |
| ONT FW Autoupdate                   |                   |                                       |
| ONT updates scheduler               |                   |                                       |
|                                     |                   |                                       |
|                                     |                   |                                       |
|                                     |                   |                                       |
|                                     |                   |                                       |

- Server IP server IP address;
- Server Port server port.

<sup>&</sup>lt;sup>1</sup> The tab is active when internal ACS is enabled on LTP, otherwise it will not be shown.

### 9 MA4000-PX DEVICE MANAGEMENT

#### 9.1.LIST OF OBJECTS IN DEVICE

MA4000-PX multiservice access and aggregation point allows to construct access networks based on GPON technology and aggregation networks based on ETTH (FTTB) technology. This system allows to build scalable and robust 'last mile' networks, that comply with strict security requirements of rural or urban areas. Access points allow to manage subscriber-side devices, switch traffic and establish connection with the transport network.

Given that MA4000-PX has a module construction, MA4000 object in the device tree will be divided into several subobjects:

- PP4X control module
- GPON PLC8 module

For PON modules, the device tree shows information on tree state synchronization. If data is synchronized, the last synchronization time and ONT quantity in configuration will be shown in the separate tab. ONT quantity in the device or slot is shown in the square brackets in the **[CFG/ACTIVE/ALARM**] format.

For example, string [10/8/1] means, that the selected tree has 10 ONT configurations, 8 active devices are in operation, and 1 device is in error mode.

#### 9.2. MAIN OBJECT EDITING AND MONITORING WINDOW

Table 5 lists description of the basic control tabs:

| Table 5 — MA4 | 1000-PX genera  | l control | and mo | nitoring    | menu | overview |
|---------------|-----------------|-----------|--------|-------------|------|----------|
|               | TOOD I A SCHOLD |           | and mo | nii toi ing | menu |          |

| Menu                    | Description                                                                                                    | Section |
|-------------------------|----------------------------------------------------------------------------------------------------|---------|
| Description             | Information on the physical properties of the object                                                                                | 6.6.1   |
| ONT list                | View and edit ONT configurations                                                                                                    | 9.3     |
| Monitoring              | Graphical information on states of the device modules, monitoring of power supply parameters                                        | 9.4     |
| Active alerts           | Monitoring of active events, received from the device                                                                               | 6.6.2   |
| Common                  | General device data (firmware version, uptime, CPU load, etc.)                                                                      | 6.6.3   |
| Event log               | Monitoring of events, received from the device                                                                                      | 6.6.4   |
| Syslog                  | Network log configuration for the system                                                                                            | 6.6.5   |
| Shelf                   | Rack configuration monitoring and control                                                                                           | 9.4.1   |
| ICMP Statistics         | Echo test duration statistics to the device                                                                                         | 6.6.6   |
| SNMP statistics         | SNMP response delay statistics                                                                                                    | 6.6.7   |
| Power                   | Monitoring of the power supply parameters                                                                                           | 9.4.2   |
| Multicast Groups        | Monitoring of multicast groups parameters                                                                                           | 9.4.3   |
| Configuration           | Management of slot configuration, default firmware, control modules' firmware, firmware update, SNMP traps and syslog configuration | 9.5     |
| Profiles                | View and edit profiles on device                                                                                                    | 9.5.1   |
| Slot configuration      | View and edit general parameters for service modules                                                                                | 9.5.3   |
| IGMP Snooping           | IGMP settings management                                                                                                    | 9.5.4   |
| IGMP Proxy Report range | proxy configuration                                                                                                    | 9.5.5   |
| Traps filtration        | View and filtering traps                                                                                                    | 9.5.6   |
| SNMP Traps              | Information on SNMP trap configuration                                                                                              | 9.5.7   |
| Syslog configuration    | network system log configuration                                                                                                    | 9.5.8   |
| Users                   | View and edit user rights                                                                                                    | 9.5.9   |

# 🕆 естех

| Network Time Protocol | NTP service configuration                                                                                   | 9.5.10 |
|-----------------------|----------------------------------------------------------------------------------------------------|--------|
| Time synchronization  | Synchronize time on device with EMS server                                                                  | 9.5.10 |
| Stack configuration   | Device stack configuration                                                                                  | 9.5.11 |
| CLI/telnet            | Terminal program emulator for connections via Telnet protocol                                               | 6.6.9  |
| CLI/ssh               | Terminal program emulator for connections via SSH protocol                                                  | 6.6.9  |
| Firmware Update       | Subscriber-side device firmware management                                                                  | 9.6    |
| Shelf s firmware      | Active images for each of the control modules                                                               | 9.6.1  |
| FW ONT                | Active images for subscriber-side devices                                                                   | 9.6.2  |
| ONT AutoUpdate Flags  | Configuration of ONT firmware update via OMCI                                                               | 9.6.3  |
| ONT updates scheduler | Firmware update schedule                                                                                    | 9.6.4  |
| ACS scheduler         | Settings for firmware update via ACS server                                                                 | 9.6.5  |
| ACS schedule          | Schedule for firmware update via ACS server                                                                 | 9.6.6  |
| RRD statistics        | Collection of the network interface load statistics                                                         | 6.6.10 |
| Access                | Information on the object hardware parameters, that are stored in the database, device SNMP access settings | 6.6.11 |

#### 9.3.ONT LIST

For detailed tab description, see chapter 8 PON LTP-8X device management paragraph 8.2 ONT list.

### 9.4. MONITORING

9.4.1. SHELF

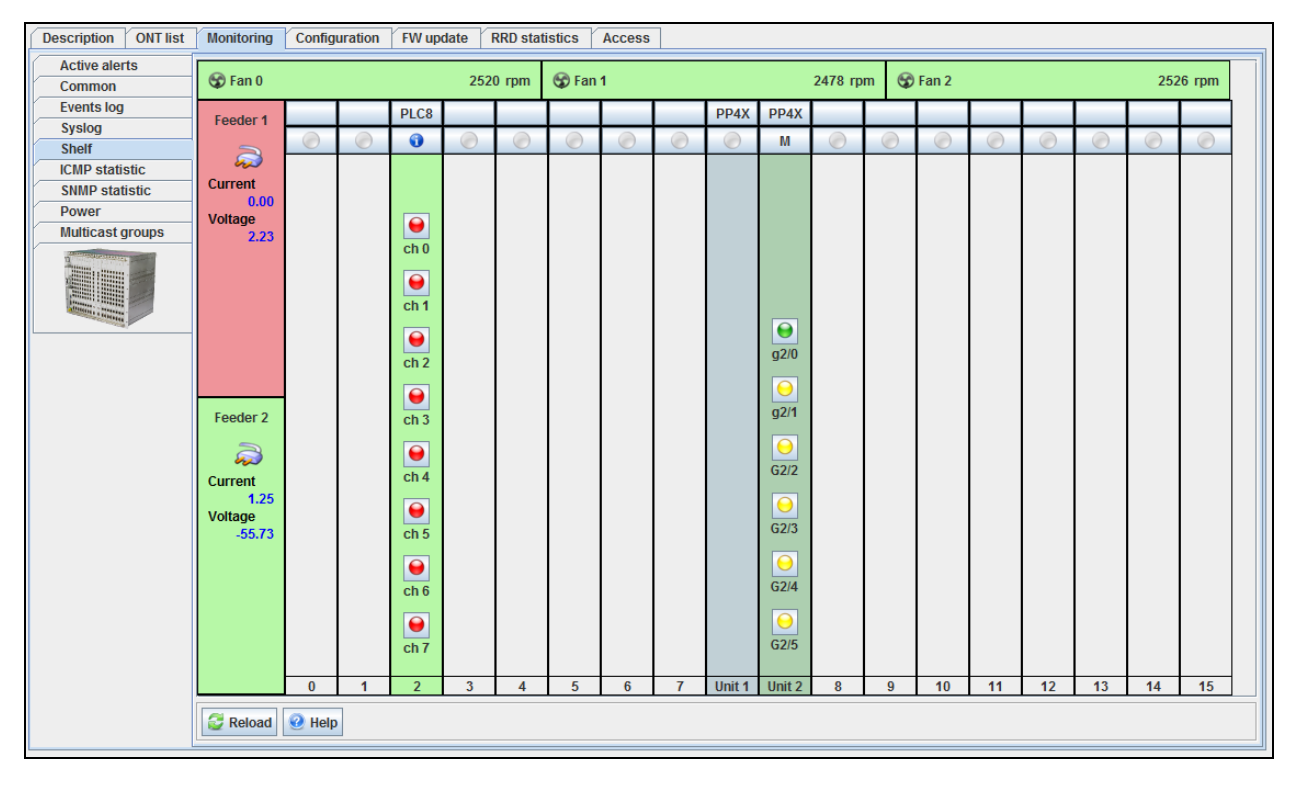

#### Areas of monitoring

-Fan0/1/2 — fan state and rotation speed data in revolutions per minute (rpm);

-Feeder1/2 — state of modules and power supply parameters:

- -*Current* power supply current, Amp;
- -Voltage power supply voltage, V.

# Fan and power modules' state indication:

- operating

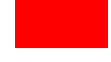

# - shut down by administrator or in alarm state

# **Rack graphics representation**

Table — rack element

| Designation       | Description                                                           | Note                                                                                                    |  |  |  |  |
|-------------------|-----------------------------------------------------------------------|----------------------------------------------------------------------------------------------------|--|--|--|--|
| Slot numbering    |                                                                       |                                                                                                    |  |  |  |  |
| 1                 | Sequence number of PON module slot                                    |                                                                                                    |  |  |  |  |
| Unit 1            | Sequence number of control module slot                                |                                                                                                    |  |  |  |  |
| Slot assignment   |                                                                       |                                                                                                    |  |  |  |  |
| PP4X              | Control module slot                                                   | Editing of the slot is denied                                                                                           |  |  |  |  |
| PLC8              | GPON module slot                                                      | Click the icon to show object<br>edit window — select the type<br>of module being installed and<br>its firmware version |  |  |  |  |
|                   | Not assigned slot                                                     |                                                                                                    |  |  |  |  |
| Information on s  | lots for control modules                                              |                                                                                                    |  |  |  |  |
| М                 | Module in MASTER mode                                                 | Click the icon to show the information on the                                                                           |  |  |  |  |
| В                 | Module in BACKUP mode                                                 | installed module                                                                                                    |  |  |  |  |
| Information on s  | lots for PON modules                                                  |                                                                                                    |  |  |  |  |
| ۲                 | Slot is empty, the type of the module being installed is not defined  |                                                                                                    |  |  |  |  |
| •                 | Slot is empty, the type of the module being installed is defined      |                                                                                                    |  |  |  |  |
| 0                 | Slot is occupied                                                      | Click the icon to show the<br>information on the installed<br>module                                                    |  |  |  |  |
| Presence of the r | nodule in a rack                                                      |                                                                                                    |  |  |  |  |
|                   | PLC8 slot is occupied                                                 |                                                                                                    |  |  |  |  |
|                   | Control module slot is occupied                                       |                                                                                                    |  |  |  |  |
|                   | Slot is empty, the type of the module being installed is assigned     |                                                                                                    |  |  |  |  |
|                   | Slot is empty, the type of the module being installed is not assigned |                                                                                                    |  |  |  |  |
| Uplink interface  | status of control modules                                             |                                                                                                    |  |  |  |  |
| $\Theta$          | Connection is available                                               | For control modules, click the icon to show the interface                                                               |  |  |  |  |

| 0                  | No connection                                                                             | information.                                                           |
|--------------------|-------------------------------------------------------------------------------------------|------------------------------------------------------------------------|
| Interface status o | of PON modules                                                                            |                                                                        |
|                    | Operation and administrative port status — DOWN — port is disabled                        | For PON modules, click the icon<br>to show PON channel<br>information. |
| $\Theta$           | Port is enabled, SFP module is not installed                                              |                                                                        |
| ۲                  | Operation and administrative port<br>status — UP — in operation, no<br>active ONTs        |                                                                        |
|                    | Operation and administrative port<br>status — UP — in operation, active<br>ONTs available |                                                                        |

Click *Reload* button to refresh the information in the tab.

### 9.4.2. POWER

Use this tab to monitor the power supply parameters: operation status, activity, polarity, and the current and voltage data for each of the two power supplies of the device.

| Description ONT list                                                                                                    | Monitoring Configuration | on FW update RRD statistics Access |  |  |  |  |
|----------------------------------------------------------------------------------------------------|--------------------------|------------------------------------|--|--|--|--|
| Active alerts                                                                                                    | ve alerts                |                                    |  |  |  |  |
| Common                                                                                                    | E Reload                 | / Reload                           |  |  |  |  |
| Events log                                                                                                    | First PSU status         | lowVoltage -                       |  |  |  |  |
| Syslog                                                                                                    |                          |                                    |  |  |  |  |
| Shelf                                                                                                    | First PSU activity       | Dackup                             |  |  |  |  |
| ICMP statistic                                                                                                    | First PSU polarity       | mismatch 👻                         |  |  |  |  |
| SNMP statistic                                                                                                    | First PSII amperage A    | 0.00                               |  |  |  |  |
| Power                                                                                                    | rinoer oo amperage, A    |                                    |  |  |  |  |
| Multicast groups                                                                                                    | First PSU voltage, V     | 2.23                               |  |  |  |  |
|                                                                                                    | Second PSU status        | ok 🚽                               |  |  |  |  |
|                                                                                                    | Second PSU activity      | active                             |  |  |  |  |
| And and a state of the state of the state of | Second PSU polarity      | ok 🗸                               |  |  |  |  |
|                                                                                                    | Second PSU amperage, A   | 1.25                               |  |  |  |  |
|                                                                                                    | Second PSU voltage, V    | -55.80                             |  |  |  |  |
|                                                                                                    |                          |                                    |  |  |  |  |
|                                                                                                    |                          |                                    |  |  |  |  |
|                                                                                                    |                          |                                    |  |  |  |  |
|                                                                                                    |                          |                                    |  |  |  |  |

# 9.4.3. MULTICAST GROUPS

Use this tab to monitor parameters of multicast groups on the device.

| Description ONT list Monitoring Configuration FW update RRD statistics Access |                 |                    |               |              |         |
|-------------------------------------------------------------------------------|-----------------|--------------------|---------------|--------------|---------|
| Active alerts                                                                 |                 |                    |               |              |         |
| Common                                                                        | Seload          | Change fields      |               |              |         |
| Events log                                                                    | ID              | VLAN               | Group address | Member ports | Expires |
| Syslog                                                                        |                 |                    |               |              |         |
| Shelf                                                                         |                 |                    |               |              |         |
| ICMP statistic                                                                |                 |                    |               |              |         |
| SNMP statistic                                                                |                 |                    |               |              |         |
| Power                                                                         |                 |                    |               |              |         |
| Multicast groups                                                              |                 |                    |               |              |         |
|                                                                               |                 |                    |               |              |         |
|                                                                               | List of multica | st groups is empty |               |              |         |

- ID number of the record;
- VLAN VLAN number;
- Group Address group IP address;
- *Member Ports* group ports;
- Expiries amount of time until the group is disbanded on the internal switch.

| 厚 Изменить отображаемые поля 🔀 |               |  |  |  |  |
|--------------------------------|---------------|--|--|--|--|
| ✓ ID                           |               |  |  |  |  |
| VLAN                           |               |  |  |  |  |
| Group address                  |               |  |  |  |  |
| Member ports                   |               |  |  |  |  |
| ✓ Expires                      |               |  |  |  |  |
| Pulipati pco                   | По умолизиино |  |  |  |  |
| вырать все                     | поумолчанию   |  |  |  |  |
| 🗸 Принять                      | X Отменить    |  |  |  |  |
| 🗸 Принять                      | 💥 Отменить    |  |  |  |  |

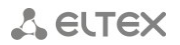

#### 9.5.CONFIGURATION

#### 9.5.1. PROFILES

Use this tab to view and edit profiles on the device. For detailed information, see chapter **8 PON LTP-8X device management**, section **8.4.8 Profiles.** 

| Description ONT list    | Ionitoring Configuration FW up | date RRD statistics Access |                                      |
|-------------------------|--------------------------------|----------------------------|--------------------------------------|
| Profilies               | ManagementBrofile              | 8                          |                                      |
| Slot configuration      | Fianagementerioritie           |                            |                                      |
| IGMP Snooping           | Types of Profiles              | Drofilion                  | 4                                    |
| IGMP Proxy Report Range | Types of Promes                | Profilies                  | Name * management-00                 |
| Traps filtration        | ManagementProfile              | management-00              | Description ONT Profile Management 0 |
| SNMP Traps              | DBAProfile                     |                            |                                      |
| Syslog configuration    | PortsProfile                   |                            |                                      |
| Users                   | Template                       |                            | Username                             |
| Network Time Protocol   | CrossConnectProfile            |                            | Password                             |
| Time syncronization     | ShapingProfile                 |                            |                                      |
| Stack configuration     | ScriptingProfile               |                            | OMCI Configuration on                |
| CLI/telnet              |                                |                            |                                      |
| CLI/ssh                 |                                |                            |                                      |
|                         |                                |                            |                                      |

#### 9.5.2. SLOT CONFIGURATION

Use this tab to view and edit general parameters of the service modules, installed in MA4000-PX.

| Description ONT list Monitoring Configuration FW update RRD statistics Access |                                                                            |                |      |          |               |           |            |
|-------------------------------------------------------------------------------|----------------------------------------------------------------------------|----------------|------|----------|---------------|-----------|------------|
| Profilies<br>Slot configuration                                               | tun                                                                        |                |      |          |               |           |            |
| IGMP Snooping                                                                 | Clat State Medule two Two of eat up me Eirmurare version Curr version Seri |                |      |          | Serial number |           |            |
| IGMP Proxy Report Range                                                       | 0                                                                          | Down Absent    | None | Linknown |               | 0.0.0.0   | unknown    |
| Traps filtration                                                              | 1                                                                          | Down Abcont    | None | Unknown  |               | 0.0.0.0   | unknown    |
| SNMP Traps                                                                    | 1                                                                          | Down Absent    | None |          | -             | 0.0.0.0   |            |
| Syslog configuration                                                          | 2                                                                          | Up Operational | PLC8 | PLC8     | -             | 1.3.2.301 | OL04000034 |
| Users                                                                         | 3                                                                          | Down Absent    | None | Unknown  | -             | 0.0.0.0   | unknown    |
| Network Time Protocol                                                         | 4                                                                          | Down Absent    | None | Unknown  | -             | 0.0.0     | unknown    |
| Stack configuration                                                           | 5                                                                          | Down Absent    | None | Unknown  | -             | 0.0.0.0   | unknown    |
| CLI/telnet                                                                    | 6                                                                          | Down Absent    | None | Unknown  | -             | 0.0.0.0   | unknown    |
| CLI/ssh                                                                       | 7                                                                          | Down Absent    | None | Unknown  | -             | 0.0.0.0   | unknown    |
|                                                                               | 8                                                                          | Down Absent    | None | Unknown  | -             | 0.0.0.0   | unknown    |
|                                                                               | 9                                                                          | Down Absent    | None | Unknown  | -             | 0.0.0     | unknown    |
| ADDRESS & ROMANNE                                                             | 10                                                                         | Down Absent    | None | Unknown  | -             | 0.0.0     | unknown    |
|                                                                               | 11                                                                         | Down Absent    | None | Unknown  | -             | 0.0.0     | unknown    |
|                                                                               | 12                                                                         | Down Absent    | None | Unknown  | -             | 0.0.0     | unknown    |
|                                                                               | 13                                                                         | Down Absent    | None | Unknown  | -             | 0.0.0.0   | unknown    |
|                                                                               | 14                                                                         | Down Absent    | None | Unknown  | -             | 0.0.0     | unknown    |
|                                                                               | 15                                                                         | Down Absent    | None | Unknown  | -             | 0.0.0     | unknown    |
|                                                                               |                                                                            |                |      |          |               |           |            |
|                                                                               | I                                                                          |                |      |          |               |           |            |

- Slot slot number in the MA4000-PX rack;
- State module activity status;
- Module type type of the module being installed (none/PLC8/unknown);
- *Module type inst.* type of installed module (none/PLC8/unknown);
- Firmware version expected module firmware version;
- Current version installed module firmware version;
- Device serial number factory serial number of the device.

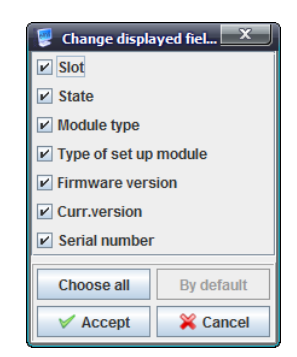

#### Slot configuration peculiarities:

If you change the slot type or assign slot to empty position, there will be two possible editing options.

If the current version of firmware differs from the default version:

Step 1

- Go to edit mode.
- Assign the module type in the corresponding column (during this operation, in 'Firmware version' selector will be shown available versions for the *previous* module type).
- Click *Accept* button to save changes.

| 厚 Edit object         |                   | x |
|-----------------------|-------------------|---|
| Slot                  | 2                 |   |
| State                 | Up                |   |
| Module type           | PLC8              | - |
| Type of set up module | PLC8              |   |
| Curr.version          | 1.3.2.301         |   |
| Serial number         | OL04000034        |   |
|                       |                   |   |
|                       |                   |   |
|                       | V Accept X Cancel |   |

#### Step 2

- Go to edit mode again.
- Assign the firmware version that differs from the default one.
- If reboot is needed, select *On* value in *Reboot* field.
- Click Accept button to save changes.

If the firmware version matches the default version:

- Go to edit mode.
- Specify the required module type in the *Module type* field.
- Select *default* value in the *Firmware version* field.
- If reboot is needed, select On value in Reboot field.
- Click Accept button to save changes.

Click *Apply* button to save changes, or click Cancel button to exit from the edit mode without saving.

A ELTEX

# 9.5.3. IGMP SNOOPING<sup>1</sup>

Use this tab to manage IGMP settings.

| Description ONT list M  | Ionitoring Configuration FW update RRD statistics Access |
|-------------------------|----------------------------------------------------------|
| Profilies               |                                                          |
| Slot configuration      | Edit 💕 Keload                                            |
| IGMP Snooping           | IGMP Second                                              |
| IGMP Proxy Report Range |                                                          |
| Traps filtration        | IGMP Proxy Report of 🔍                                   |
| SNMP Traps              |                                                          |
| Syslog configuration    |                                                          |
| Users                   |                                                          |
| Network Time Protocol   |                                                          |
| Time syncronization     |                                                          |
| Stack configuration     |                                                          |
| CLI/telnet              |                                                          |
| CLI/ssh                 |                                                          |
|                         |                                                          |
|                         |                                                          |
|                         |                                                          |
|                         |                                                          |
|                         |                                                          |
|                         |                                                          |
|                         |                                                          |
|                         |                                                          |
|                         |                                                          |

To manage IGMP settings, click *Edit* button and select the desired values from the drop-down list:

- IGMP Snooping enable/disable IGMP snooping feature, that allow to manage downlink multicast streams;
- IGMP Proxy Report enable/disable IGMP Proxy Report.

Click *Apply* button to save changes, or click *Cancel* button to exit from the edit mode without saving.

<sup>&</sup>lt;sup>1</sup> For versions 1.3. x. x

# 9.5.4. IGMP PROXY REPORT RANGE<sup>1</sup>

Use this tab to configure proxy.

| Description ONT list Monitoring Configuration FW update RRD statistics Access |    |                              |             |          |        |  |
|-------------------------------------------------------------------------------|----|------------------------------|-------------|----------|--------|--|
| Profilies                                                                     |    |                              |             |          |        |  |
| Slot configuration                                                            |    | 🛛 🕑 Delete 🛛 🔪 Edit 🛛 🥁 Reio | bad         |          |        |  |
| IGMP Snooping                                                                 | ID | lpStart                      | lpEnd       | FromVlan | ToVlan |  |
| IGMP Proxy Report Range                                                       | 1  | 23.15.44.2                   | 23.15.222.5 | 12       | 18     |  |
| Traps filtration                                                              |    |                              |             |          |        |  |
| SNMP Traps                                                                    |    |                              |             |          |        |  |
| Syslog configuration                                                          |    |                              |             |          |        |  |
| Users                                                                         |    |                              |             |          |        |  |
| Network Time Protocol                                                         |    |                              |             |          |        |  |
| Time syncronization                                                           |    |                              |             |          |        |  |
| Stack configuration                                                           |    |                              |             |          |        |  |
| CLI/telnet                                                                    |    |                              |             |          |        |  |
| CLI/ssh                                                                       |    |                              |             |          |        |  |
|                                                                               |    |                              |             |          |        |  |
|                                                                               |    |                              |             |          |        |  |

💡 Edit object

2

0.0.0.0

0.0.0.0

0

0

Accept X Cancel

ID

Ip Start

IpEnd

FromVlan

ToVlan

- ID sequence number of the record;
- *IpStart* starting address of the IP address range;
- IpEnd ending address of the IP address range;
- FromVlan starting address of the VLAN range;
- *ToVlan* ending address of the VLAN range.

Click *Apply* button to save changes, or click Cancel button to exit from the edit mode without saving.

Click *Reload* button to refresh the information in the tab.

#### 9.5.5. TRAPS FILTERING<sup>1</sup>

Use this tab to view and filter traps received from the device.

| Description ONT list Monitoring Configuration FW update RRD statistics Access                                                                                                    |                                         |                     |          |         |                       |
|----------------------------------------------------------------------------------------------------|-----------------------------------------|---------------------|----------|---------|-----------------------|
| Profilies                                                                                                    | Change Salds C Baland Nov /Off Stration |                     |          |         |                       |
| Slot configuration                                                                                                    |                                         |                     | 1        | 1       |                       |
| IGMP Snooping                                                                                                    | OID                                     | Name                | Filtered | UniCode | Rule                  |
| IGMP Proxy Report Range                                                                                                    | 1.3.6.1.4.1.35265.3.22.1                | PONTEKNOVUSONTAUTH  | off      | 4001    | PONTEKNOVUSONTAUTH    |
| Traps filtration                                                                                                    | 136141352653222                         |                     | off      | 4002    |                       |
| SNMP Traps                                                                                                    | 1.0.0.1.4.1.052005.0.22.2               |                     |          | 1002    |                       |
| Syslog configuration                                                                                                    | 1.3.6.1.4.1.35265.3.22.3                | PONTEKNOVUSOPTICALA | οπ       | 4003    | PONTEKNOVUSOPTICALA   |
| Users                                                                                                    | 1.3.6.1.4.1.35265.3.22.4                | PONTEKNOVUSFANALAR  | off      | 4004    | PONTEKNOVUSFANALAR    |
| Network Time Protocol                                                                                                    | 1.3.6.1.4.1.35265.3.22.5                | PONTEKNOVUSONTCONF  | off      | 4005    | PONTEKNOVUSONTCONF    |
| Time syncronization                                                                                                    | 1.3.6.1.4.1.35265.3.22.6                | PONTEKNOVUSFLAPPING | off      | 4006    | PONTEKNOVUSFLAPPING   |
| CLI/telnet                                                                                                    | 1.3.6.1.4.1.35265.3.22.7                | PONTEKNOVUSEPONALA  | off      | 4007    | PONTEKNOVUSEPONALA    |
| CLI/ssh                                                                                                    | 1.3.6.1.4.1.35265.3.22.8                | PONTEKNOVUSCONFIGSA | off      | 4008    | PONTEKNOVUSCONFIGSA   |
| Designation of the local division of the local division of the loc | 1.3.6.1.4.1.35265.3.22.9                | PONTEKNOVUSFIRMWAR  | off      | 4009    | PONTEKNOVUSFIRMWAR    |
|                                                                                                    | 1.3.6.1.4.1.35265.3.22.10               | PONTEKNOVUSUSERLOG  | off      | 4010    | PONTEKNOVUSUSERLOG    |
| Allowing a stranger                                                                                                    | 1.3.6.1.4.1.35265.3.22.11               | PONTEKNOVUSRAMALAR  | off      | 4011    | PONTEKNOVUSRAMALAR    |
|                                                                                                    | 1.3.6.1.4.1.35265.3.22.12               | PONTEKNOVUSLOGINALA | off      | 4012    | PONTEKNOVUSLOGINALA   |
|                                                                                                    | 1.3.6.1.4.1.35265.3.22.14               | PONTEKNOVUSDUPLICAT | off      | 4014    | PONTEKNOVUSDUPLICAT 👻 |

|              | Controling   | Nationali |         |            |          |
|--------------|--------------|-----------|---------|------------|----------|
| EILEX.EIVIS- | -Centralized | Network   | Element | wanagemeni | , system |

<sup>&</sup>lt;sup>1</sup> For versions 1.3.x.x

#### 9.5.6. SNMP TRAPS

This tab shows information on configuration of SNMP traps.

| Description ONT list M  | Ionitoring Configuration FW update RRD statistics Access |
|-------------------------|----------------------------------------------------------|
| Profilies               |                                                          |
| Slot configuration      |                                                          |
| IGMP Snooping           |                                                          |
| IGMP Proxy Report Range |                                                          |
| Traps filtration        | TRAP v2 IP                                               |
| SNMP Traps              | INFORM IP                                                |
| Syslog configuration    |                                                          |
| Users                   |                                                          |
| Network Time Protocol   |                                                          |
| Time syncronization     |                                                          |
| Stack configuration     |                                                          |
| CLI/telnet              |                                                          |
| CLI/ssh                 |                                                          |
|                         |                                                          |
|                         |                                                          |

- Traps v1 IP define the address for sending SNMPv1 traps;
- Traps v2 IP define the address for sending SNMPv2 traps;
- *INFORM IP* define the address for sending SNMP information traps.

Click *Apply* button to save changes, or click Cancel button to exit from the edit mode without saving.

Click *Reload* button to refresh the information in the tab.

#### 9.5.7. SYSLOG CONFIGURATION

Use this tab to configure network system log. You can create up to 64 different configurations.

| Description ONT list Monitoring Configuration FW update RRD statistics Access                                  |           |                                   |               |  |  |  |
|----------------------------------------------------------------------------------------------------|-----------|-----------------------------------|---------------|--|--|--|
| Profilies                                                                                                    | Profilies |                                   |               |  |  |  |
| Slot configuration                                                                                             | 😽 🗳 🗘 🗳   | Current SyslogConfig: 0012        |               |  |  |  |
| IGMP Snooping                                                                                                  |           |                                   |               |  |  |  |
| IGMP Proxy Report Range                                                                                        | 0012      | Enable syslog on the given record | on 👻          |  |  |  |
| Traps filtration                                                                                               |           | In address of susian server       | 100 160 17 22 |  |  |  |
| SNMP Traps                                                                                                    |           | Ip-address of syslog server       | 192.106.17.33 |  |  |  |
| Syslog configuration                                                                                           |           | Port of syslog server             | 514           |  |  |  |
| Users                                                                                                    |           | Connection type                   | udp 🚽         |  |  |  |
| Network Time Protocol                                                                                          |           |                                   |               |  |  |  |
| Time syncronization                                                                                            |           | Severity Emergency                | on 💌          |  |  |  |
| Stack configuration                                                                                            |           | Severity Alert on 👻               |               |  |  |  |
| CLI/telnet                                                                                                    |           | Severity Critical                 |               |  |  |  |
| CLI/ssh                                                                                                    |           | Severity endear                   |               |  |  |  |
| D. Construction of the local division of the local division of the local division of the local division of the |           | Severity Error                    | on 💌          |  |  |  |
|                                                                                                    |           | Severity Warning                  | on 💌          |  |  |  |
|                                                                                                    |           | Severity Notice                   | off 👻         |  |  |  |
|                                                                                                    |           | Severity Info                     | off 💌         |  |  |  |
|                                                                                                    |           | Severity Debug                    | off 👻         |  |  |  |
|                                                                                                    |           |                                   |               |  |  |  |
|                                                                                                    |           |                                   |               |  |  |  |
|                                                                                                    |           |                                   |               |  |  |  |
| 1 <sup></sup>                                                                                                  |           |                                   |               |  |  |  |

- Enable syslog on the given record enable syslog message transmission to all recipients;
- IP address of syslog server— define the IP address of the remote host for log file saving;
- Port of syslog server— port number for the connection to the remote point in the range from 1 to 65535;
- Connection type type of packets being transmitted, tcp or udp;

Message types by severity level:

- Severity Emergency system is down, Level 0;
- Severity Alert immediate action required, Level 1;
- Severity Critical critical state, Level 2;
- Severity Error error, Level 3;
- Severity Warning warning, Level 4;
- Severity Notice important notice, Level 5;
- Severity Info informational message, Level 6;
- Severity Debug debug print, Level 7;

Configure the receiving of these message types:

- on enable;
- off disable.

Click *Apply* button to save changes, or click *Cancel* button to exit from the edit mode without saving.

Click (*Reload SyslogConfig list*) button to refresh the list of configured system logs.

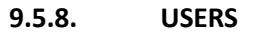

Use this tab to view and edit user rights for configuration of the rack and subscriber-size devices.

| Description ONT list N  | Ionitoring Configuration FW update RRD statistics Access |    |
|-------------------------|----------------------------------------------------------|----|
| Profilies               |                                                          | 1  |
| Slot configuration      | admin 😨 👽 🐷 🔪 🗠                                          |    |
| IGMP Snooping           |                                                          | πШ |
| IGMP Proxy Report Range | Configure ONT                                            |    |
| Traps filtration        | remote Configure boot on v                               |    |
| SNMP Traps              | root Configure other off                                 |    |
| Syslog configuration    |                                                          | Ш  |
| Users                   | Configure profiles off v                                 | Ш  |
| Network Time Protocol   | Configure shelf off 👻                                    | Ш  |
| Time syncronization     |                                                          |    |
| Stack configuration     |                                                          | Ш  |
| CLI/telnet              | View configuration on 💌                                  |    |
| CLI/ssh                 | View operational on v                                    |    |
|                         |                                                          |    |

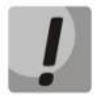

Users admin, linux, and root are always present on the device and cannot be deleted.

### User rights:

- Configure ONT ONT configuration rules;
- Configure boot device boot configuration rules;
- Configure other other control rules;
- Configure profiles ONT profile configuration rules;
- Configure shelf crate configuration rules;
- View basic basic settings' viewing rules;
- View configuration configuration viewing rights;
- View operational rules for operational information viewing on the device.

# 🕹 eltex

Adding user

|                                   | 🕎 Add user | ×        |
|-----------------------------------|------------|----------|
| 0                                 | Name       |          |
| To add user, click 🔛 button       | Password   |          |
| and fill in the following fields: | Accent.    | ₩ Cancel |
|                                   | ♦ Accept   | Cancer   |

- Name user name;
- Password user authorization password (at least 8 characters, only Latin).

#### Editing user rights

To edit user rights, select the desired record, click

button and set up access rights:

| 厚 Edit user 'admin' |     |   |                 | x |
|---------------------|-----|---|-----------------|---|
| Configure ONT       | off | - |                 |   |
| Configure boot      | on  | - |                 |   |
| Configure other     | off | • |                 |   |
| Configure profiles  | off | • |                 |   |
| Configure shelf     | off | • |                 |   |
| View basic          | on  | • |                 |   |
| View configuration  | on  | • |                 |   |
| View operational    | on  | • |                 |   |
|                     |     |   |                 |   |
|                     |     |   | Accept X Cancel |   |

#### Change user password

To change the password, select the desired record, click and fill in the following fields:

- Current password current user password;
- New password modified user password;
- New password (verify) modified password verification.

| Change user password for OLT 'admin' |          |  |  |  |
|--------------------------------------|----------|--|--|--|
| Old password                         |          |  |  |  |
| New password                         |          |  |  |  |
| New password (repeat)                |          |  |  |  |
| ✓ Accept                             | X Cancel |  |  |  |

Click *Apply* button to save changes, or click Cancel button to exit from the edit mode without saving.

Click

(Update user settings) button to update parameters of a specific user.

Click

(Reload user list) button to refresh the list of users.

## 9.5.9. NETWORK TIME PROTOCOL

Use this menu to configure NTP service — device system time configuration.

| Description ONT list M  | Ionitoring Configuration FW update RRD statistics Access |
|-------------------------|----------------------------------------------------------|
| Profilies               |                                                          |
| Slot configuration      | Lati e Reload                                            |
| IGMP Snooping           | NTP Enabled off                                          |
| IGMP Proxy Report Range |                                                          |
| Traps filtration        | NTP Poll Period 300                                      |
| SNMP Traps              | NTP Server 1                                             |
| Syslog configuration    | NTD Server 2                                             |
| Users                   |                                                          |
| Network Time Protocol   | NTP Server 3                                             |
| Time syncronization     |                                                          |
| Stack configuration     |                                                          |
| CLI/telnet              |                                                          |
| CLI/ssh                 |                                                          |
|                         |                                                          |

- NTP Enabled enable/disable NTP;
- NTP Poll Period time interval between NTP server polling attempts in minutes;
- NTP Server 1..3 address of time server, that will be used for device time and date synchronization.

Click *Apply* button to save changes, or click Cancel button to exit from the edit mode without saving.

Click Reload button to refresh the information in the tab.

#### 9.5.10. TIME SYNCHRONIZATION

Use this menu to synchronize device time with EMS server.

| Description ONT list    | Monitoring Configuration | FW update RRD statistics Access |  |  |
|-------------------------|--------------------------|---------------------------------|--|--|
| Profilies               |                          |                                 |  |  |
| Slot configuration      | 2 Reload                 |                                 |  |  |
| IGMP Snooping           |                          |                                 |  |  |
| IGMP Proxy Report Range | Device UTC time          | 15.10.2014 03:36:50             |  |  |
| Traps filtration        | Device local time        | 2014-10-15 03:36:50             |  |  |
| SNMP Traps              | Device time zone         | 0                               |  |  |
| Syslog configuration    | Device unie zone         | о<br>С                          |  |  |
| Users                   | EMS server UTC time      | 15.10.2014 03:44:55             |  |  |
| Network Time Protocol   | EMS server local time    | 15.10.2014 10:44:55             |  |  |
| Time syncronization     | EMS server timezone      | 7                               |  |  |
| Stack configuration     | Ling server unezone      |                                 |  |  |
| CLI/telnet              | Time difference (minute  | Time difference (minutes)8      |  |  |
| CLI/ssh                 | Syncronize               |                                 |  |  |
|                         | Set TimeZone             |                                 |  |  |

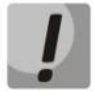

To ensure the proper scheduler operation, adjust the system time correctly. If NTP service is enabled for the device, manual time synchronization will not be available.

# 🕹 естех

#### System time data

- Device UTC time device time in UTC format;
- Device local time device local time with UTC time offset;
- Device time zone timezone in reference to UTC;
- EMS server UTC time server time in UTC format;
- EMS server local time server local time with UTC time offset;
- EMS server timezone timezone in reference to UTC;
- Time difference (minutes) difference in time on the device and EMS server;
- Synchronize click to synchronize the system time on the device with EMS server;

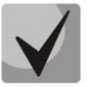

# If NTP service is enabled on the device, manual synchronization will not be performed

Set TimeZone — specify UTC offset and direction.

Click Reload button to refresh the information in the tab.

### 9.5.11. STACK CONFIGURATION

Use this menu to control the configuration file transmissions between PP4 control modules.

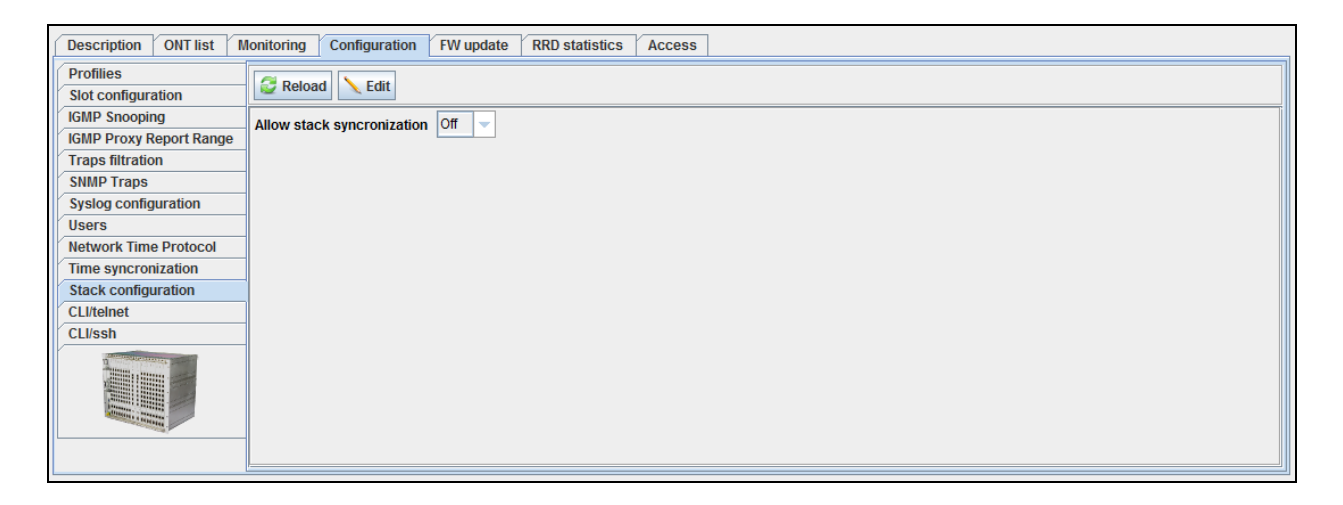

| Input | x                                                                         |
|-------|---------------------------------------------------------------------------|
| ?     | Введите Tize Zone в диапазоне [-1212].<br>Знак "+" указывать не надо<br>0 |
|       | OK Cancel                                                                 |

#### 9.6.FW UPDATE

#### 9.6.1. SHELF S FIRMWARE

Use this tab to assign the active images for each of the device control modules.

| Description ONT list  | Monitoring Configuration FW update | RRD statistics Access               |                                      |                |  |  |  |
|-----------------------|------------------------------------|-------------------------------------|--------------------------------------|----------------|--|--|--|
| Shelf's firmware      | Download new firmware              |                                     |                                      |                |  |  |  |
| FW ONT                | Calledate EW                       | C loadete DN                        |                                      |                |  |  |  |
| ONT AutoUpdate Flags  | Update PVV                         |                                     |                                      |                |  |  |  |
| ONT updates scheduler | Select active image                |                                     |                                      |                |  |  |  |
|                       | 🖸 Change fields 🛛 🦉 Reload         | 🕻 Make it active 🛑 Reboot 👎 Confirm | n                                    |                |  |  |  |
|                       | PP4X Module                        | Firmware image                      | Version                              | Status         |  |  |  |
|                       | Right 2 (master)                   | 0                                   | 1 3 2 298 40462 10-Oct-2014 06:02:04 |                |  |  |  |
|                       | Right 2 (master)                   | 1                                   | 1 3 2 301 40475 10-Oct-2014 20:10:57 | running - boot |  |  |  |
|                       |                                    |                                     |                                      |                |  |  |  |

To download new firmware, click *Update firmware* button and select the required record from the table in the next window. Click *Accept*, and the system will begin the firmware file download to MA4000.

If Update FW button is selected, the current version will be overwritten with the downloaded one.

| 🥃 Upda                                 | te device firmware                                                                                                |                    |          |                                 | x |  |  |  |  |  |
|----------------------------------------|----------------------------------------------------------------------------------------------------|--------------------|----------|---------------------------------|---|--|--|--|--|--|
| Do you<br>IP-addr                      | Do you really want to update device MA4000?<br>IP-address of device: 192.168.16.225                               |                    |          |                                 |   |  |  |  |  |  |
| It may f<br>You car                    | It may take a few minutes.<br>You can view perfirming status at the Tab Tasks.                                    |                    |          |                                 |   |  |  |  |  |  |
| Device<br>TFTP s<br>Directo<br>Directo | type : MA4000<br>erver : 192.168.16.230<br>ry of firmware files: station_images<br>ry of configuration files: ems |                    |          |                                 |   |  |  |  |  |  |
| Choose                                 | e firmware file.                                                                                                  |                    |          |                                 |   |  |  |  |  |  |
| #                                      | File                                                                                                    | Size               | Version  | Description                     |   |  |  |  |  |  |
| 1                                      | image_1.1.16.41.39358.plc                                                                                         | 10242160 1.1.16.41 |          | File loading by operator [tim]. |   |  |  |  |  |  |
|                                        |                                                                                                    |                    |          |                                 |   |  |  |  |  |  |
| Configu                                | ration file                                                                                                    |                    |          |                                 |   |  |  |  |  |  |
| 🖌 Cha                                  | ange version                                                                                                    |                    |          |                                 |   |  |  |  |  |  |
| Ret                                    | poot device                                                                                                    |                    |          |                                 |   |  |  |  |  |  |
|                                        |                                                                                                    | ✓ Accept           | X Cancel |                                 |   |  |  |  |  |  |

If *Reboot button* is selected, the device will be rebooted after firmware download is finished.

To activate the desired module, scroll to the desired line in the list and click *Make it active* button.

Click *Save* button to save changes, or click *Cancel* button to exit from the edit mode without saving.

🕹 ELTEX

#### 9.6.2. FW ONT

Use this tab to manage firmware files for subscriber-side devices stored on OLT.

| Description ONT list  | Monitoring Configuration FW up | pdate RRD statistics Access        |                  |        |
|-----------------------|--------------------------------|------------------------------------|------------------|--------|
| Shelf's firmware      | Change fields Unload firmy     | ware file 🔘 Delete firmware file 🎜 | Reload           |        |
| FW ONT                | Change noide Copieda initia    |                                    | Holoda           |        |
| ONT AutoUpdate Flags  | File name                      | ONT types                          | Firmware version | Vendor |
| ONT updates scheduler |                                |                                    |                  |        |
|                       |                                |                                    |                  |        |

To download the firmware, click *Upload firmware file* button, and select the desired firmware file in the opened window. Click *Accept*, and the system will begin the firmware file download to MA4000. Later, it will be used for the automatic firmware update on the subscriber-side devices.

To delete the firmware file, select it in Firmware Files menu and click Delete firmware file button.

Click *Reload* button to refresh the information in the tab.

# 9.6.3. ONT AUTOUPDATE FLAGS<sup>1</sup>

Use this tab to update ONT firmware via OMCI for each slot with PLC8 board installed.

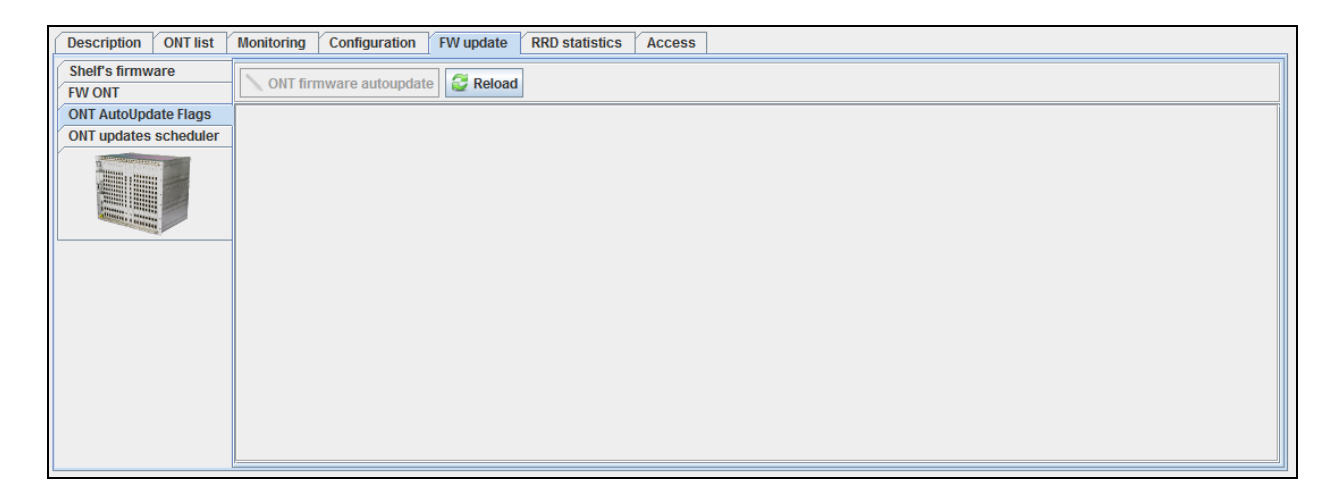

<sup>&</sup>lt;sup>1</sup> For versions 1.3. x. x

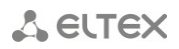

# 9.6.4. ONT UPDATE SCHEDULER<sup>1</sup>

Use this menu to configure firmware update parameters for subscriber-side devices.

| Description ONT list  | Monitoring Configuratio | n FW update RRD sta | tistics Access |        |      |                    |
|-----------------------|-------------------------|---------------------|----------------|--------|------|--------------------|
| Shelf's firmware      | Change fields 😂 R       | eload 💿 Delete      |                |        |      |                    |
| FW ONT                |                         |                     |                |        |      |                    |
| ONT AutoUpdate Flags  | Slot                    | Task                | Serial ONT     | Status | File | Number of attempts |
| ONT updates scheduler |                         |                     |                |        |      |                    |
|                       |                         |                     |                |        |      |                    |

- *Slot* slot number in the MA4000-PX rack;
- Task update task parameters;
- Serial ONT serial number of the ONT;
- Status process status;
- File firmware file for device update;
- *Number of attempts* counter of the device firmware update attempts.

Change displayed fiel... Change displayed fiel... Slot Task Serial ONT Status File Number of attempts Choose all By default Choose all Status Choose all By default Choose all By default Choose all Status Choose all Status Choose all Status Choose all Status Choose all Status Choose all Status Choose all Status Choose all Status Choose all Status Choose all Choose all Choose all Choose all Choose all Status Choose all Choose all Choose all Status Choose all Choose all 

<sup>&</sup>lt;sup>1</sup> For versions 1.3. x. x

### 9.6.5. ACS SCHEDULER<sup>1</sup>

Use this menu to configure firmware update parameters for subscriber-side devices using ACS server.

| Description ONT list   | Monitoring Cont | iguration FW up | pdate RRD stati                                                                                                    | stics Access |               |           |                  |                  |   |
|------------------------|-----------------|-----------------|----------------------------------------------------------------------------------------------------|--------------|---------------|-----------|------------------|------------------|---|
| Shelf's firmware       | Change field    | is 🙆 Add sched  | ule 🙆 Delete 🔪                                                                                                    | Edit Seload  |               |           |                  |                  | ٦ |
| PLC8 modules' firmware |                 |                 |                                                                                                    | Eur Protoud  | Desfiles      | C-h-d-d   | 11-1-1           | Hadada a ta lava | - |
| ACS Scheduler          | U               | File name       | NTD DC 1400C                                                                                                    | FVV Version  | Profilies     | Scheduler | Updating after r | updating to low  |   |
| ACS Scheduled time     |                 |                 | NTP-RG-1400G,                                                                                                    |              |               |           |                  |                  |   |
|                        |                 |                 | W,<br>NTP-RG-1400G-<br>W2,<br>NTP-RG-1400GC,<br>NTP-RG-1400GC-<br>W2,<br>NTP-RG-1400GC-<br>W2,<br>NTP-RG-1402G-<br>W,<br>NTP-RG-1402G-<br>W,<br>NTP-RG-1402G-<br>W2.                        |              |               |           |                  |                  |   |
|                        | 1               | fw_ntp-rg_2.12  | NTP-RG-1402GB,<br>NTP-RG-1402GB-<br>W,<br>NTP-RG-1402GB-<br>W2,<br>NTP-RG-1402GC,<br>W,<br>NTP-RG-1402GC-<br>W2,<br>NTP-RG-1402GC<br>B,<br>NTP-RG-1402GC<br>B-W2,<br>NTP-RG-1402GC<br>B-W2, | 2.12.1.309   | 0, N4e2pS, BA | ×         |                  |                  |   |
|                        |                 |                 | NTP-RG-1400G,<br>NTP-RG-1400G-<br>W,<br>NTP-RG-1400G-<br>W2,                                                                                                    |              |               |           |                  |                  |   |
|                        |                 |                 | 141F-RG-1400GC,                                                                                                    |              |               |           |                  |                  | - |

Click *Add rule* button to proceed to adding rules screen, or click *Delete rule* to delete the rule. To edit the rule, select the desired row from the rights list and click *Edit* button.

#### Adding/Editing rules:

| 👺 Create ACS schedule                                    |                                                          | ×                                                        |
|----------------------------------------------------------|----------------------------------------------------------|----------------------------------------------------------|
| FW files                                                 | Use scheduler                                            |                                                          |
|                                                          | Updating after reboot                                    |                                                          |
|                                                          | Updating to low version                                  |                                                          |
|                                                          | Profilies                                                |                                                          |
| 0 (Default)                                              | N4e2pS (S_NS_(19) POTS)                                  | BASE_4e2p ()                                             |
| N4e2p-BBBB (S_NI_(11) 4xInternet Bridge)                 | N4e2p-BBBT (S_NIT_(13) 3xInternet Bridge,1xIPTV)         | N4e2p-BBTT (S_NIT_(15) 2xInternet Bridge,2xIPTV)         |
| N4e2p-BTTT (S_NIT_(17) 1xInternet Bridge,3xIPTV)         | N4e2p-IIII (S_NI_(1) 4xInternet Routing)                 | N4e2p-IIIT (S_NIT_(3) 3xInternet Routing, 1xIPTV)        |
| N4e2p-IITT (\$_NIT_(5) 2xInternet Routing,2xIPTV)        | N4e2p-ITTT (S_NIT_(7) 1xInternet Routing,3xIPTV)         | N4e2p-RRRR (S_NR_(140) 4xRadio)                          |
| N4e2p-TTTT (S_NT_(9) 4xIPTV)                             | N4e2p-1111-S (S_N1S_(130) 4xIPoE+POTS)                   | N4e2p-BBBB-S (S_NIS_(12) 4xInternet Bridge+POTS)         |
| N4e2p-BBBT-S (S_NIST_(14) 3xInternet Bridge,1xIPTV+POTS) | N4e2p-BBTT-S (S_NIST_(16) 2xInternet Bridge,2xIPTV+POTS) | N4e2p-BTTT-S (S_NIST_(18) 1xInternet Bridge,3xIPTV+POTS) |
| N4e2p-IIII-S (S_NIS_(2) 4xInternet Routing+POTS)         | N4e2p-IIIT-S (S_NIST_(4) 3xInternet Routing,1xIPTV+POTS) | N4e2p-IITT-S (S_NIST_(6) 2xInternet Routing,2xIPTV+POTS) |
| N4e2p-ITTT-S (S_NIST_(8) 1xInternet Routing,3xIPTV+POTS) | N4e2p-TTTT-S (S_NST_(10) 4xIPTV+POTS)                    | N4e2p-BBBB-S-F (S_NIS_(112) 4xInternet Bridge+POTS+FON)  |
|                                                          | Accept X Cancel                                          |                                                          |

- Firmware files select the firmware from the drop-down list;
- Use scheduler when checked, use the scheduler, otherwise the scheduler will not be used;
- Update after reboot when checked, perform firmware update after ONT is rebooted, otherwise device will be updated when ONT gets access to ACS;
- Downgrading when checked, you can flash previous versions of ONT firmware;
- Profiles when checked, the profile will be included into the used profile list.

Click *Apply* button to confirm changes, or click Cancel button to exit from the edit mode without saving.

<sup>&</sup>lt;sup>1</sup> For version 1.1.x.x with internal ACS enabled

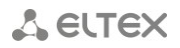

# 9.6.6. ACS SCHEDULED TIME<sup>1</sup>

Use this menu to configure firmware update schedule for subscriber-side devices using ACS server.

| Description ONT list                       | Monitoring Configuration FW update | RRD statistics Access |             |  |
|--------------------------------------------|------------------------------------|-----------------------|-------------|--|
| Shelf's firmware<br>PLC8 modules' firmware | Reload 🔪 Edit                      |                       |             |  |
| FW ONT                                     |                                    | Start                 | Ston        |  |
| ACS Scheduler                              |                                    | Start                 | 5100        |  |
| ACS Scheduled time                         | Time of day                        | 0 - : 0 -             | 23 🔻 : 59 👻 |  |
|                                            | Day of week                        | Monday                | Sunday      |  |
|                                            | Date                               | 01.06.2011            | 31.12.2099  |  |
|                                            | -                                  |                       |             |  |
|                                            |                                    |                       |             |  |
|                                            |                                    |                       |             |  |
|                                            |                                    |                       |             |  |
|                                            |                                    |                       |             |  |

- *Time of day* set scheduler operation start/end time;
- Day of week set scheduler operation start/end day of the week in DD.MM.YYYY format;
- Date set scheduler operation start/end date in DD.MM.YYYY format;

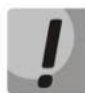

To ensure the proper scheduler operation, adjust the system time correctly. If NTP service is enabled for the device, manual time synchronization will not be available.

<sup>&</sup>lt;sup>1</sup> For version 1.1.x.x with internal ACS enabled

# 🕹 естех

### 9.7.PP4X CONTROL MODULE

Central switch module is the basic platform element, that performs the general management and diagnostics of periphery modules, switching, traffic aggregation for interface modules and communication with the upstream network equipment. Modules operate in load distribution mode and reservation mode.

Table 6 lists description of the basic control tabs:

|--|

| Menu                   | Description                                                       | Section |
|------------------------|-------------------------------------------------------------------|---------|
| Monitoring             | Monitoring of thePP4X control module parameters                   | 9.7.1   |
| Unit 1 (left)          | Information on the PP4X control module parameters                 | 9.7.1.1 |
| Unit 2 (right)         | Information on the PP4X control module parameters                 | 9.7.1.1 |
| Temperature            | Statistic chart of PP4X module temperature variations             | 6.6.8   |
| Slot-port s status     | Monitoring of the ports state                                     | 9.7.1.2 |
| Slot-port s statistics | Channel configuration                                             | 9.7.1.3 |
| IF Utiliz              | Traffic load statistics for MA4000 interfaces                     | 9.7.1.4 |
| LACP                   | Monitoring of the logical channels                                | 9.7.1.5 |
| Configuration          | Trap settings configuration                                       | 9.7.2   |
| VLAN list              | VLAN configuration                                                | 9.7.2.1 |
| QOS                    | Traffic prioritization settings                                   | 9.7.2.2 |
| Access list            | List of rules, that define the device availability via HTTP,SNMP, | 9.7.2.3 |
|                        | SSH, TELNET protocols                                             |         |
| Ports config           | Configuration of device control modules' uplink ports             | 9.7.2.4 |
| Trunk membership       | Configuration of LACP port aggregation                            | 9.7.2.5 |
| LACP                   | LACP System Priority setting configuration                        | 9.7.2.6 |
| RRD statistics         | Collection of the network interface load statistics               | 6.6.10  |

#### 9.7.1. MONITORING

#### 9.7.1.1. UNIT1 (LEFT), UNIT 2 (RIGHT)

This tab shows information on each PP4X module parameters respectively. The information is read-only.

| Monitoring Configuration RRD statis                                                             | stics                               |                         |          |
|-------------------------------------------------------------------------------------------------|-------------------------------------|-------------------------|----------|
| Unit1 (left)                                                                                    | 😴 Reload                            |                         |          |
| Unit2 (right) Temperature Role                                                                  |                                     | not available or abcent |          |
| Slot-port's status                                                                              | Role                                | not available of absent |          |
| Slot-port's statistic  III Itiliz  III Itiliz  IIII Itiliz  IIII Itiliz  IIIII Itiliz  IIIIIIII |                                     |                         |          |
| IF Utiliz U                                                                                     | Uptime <mark>(days:hh:mm:ss)</mark> | 00:00:00                |          |
| LACP                                                                                            | Average CPU load (1 min)            | 0,00                    |          |
|                                                                                                 | Average CPU load (5 min)            | 0,00                    |          |
|                                                                                                 | Average CPU load (15 min)           | 0,00                    |          |
|                                                                                                 | Total memory, byte                  | 0                       |          |
|                                                                                                 | Free memory, %                      | 0                       |          |
| SFP temperature, °C 0                                                                           |                                     | 0                       | ×        |
| SFP temperature, °C 0<br>CPU temperature, °C 0                                                  |                                     | 0                       | <u>×</u> |
| :                                                                                               | Switch temperature, °C              | 0                       | ×        |
| :                                                                                               | Serial number                       |                         |          |
| 1                                                                                               | MAC address                         | 00:00:00:00:00          |          |
| 1                                                                                               | Free FS Root, %                     | 0                       | ×        |
| 1                                                                                               | Free FS Tools, %                    | 0                       | <u>×</u> |
| 1                                                                                               | Free FS Config, %                   | 0                       | ×        |
| 1                                                                                               | Free FS Log, %                      | 0                       | ×        |
|                                                                                                 |                                     |                         |          |
|                                                                                                 |                                     |                         |          |

- *Role —* module role:
  - Master master module;
  - Backup slave module with the ability to take the master role;
  - Backup slave module without the ability to take the master role;
  - *unknown* not defined;
- Firmware version module firmware version;
- Uptime (days:hh:mm:ss) device operation time since the last reboot;
- Average CPU load 1min/5min/15min, % average system load 1min/5min/15min;
- Total memory total device memory in bytes;
- Free memory, %— free device memory in %;
- SFP temperature, C SFP module thermal sensor readings in Celsius;
- CPU temperature, C CPU thermal sensor readings in Celsius;
- Switch temperature, C internal switch thermal sensor readings in Celsius;
- Serial number device serial number;
- MAC address PP4X module unit MAC address;
- Free FS Root, Tools, Config, Log, % free space on disk partitions in percentage (in file systems).

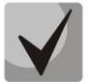

# For parameters that monitor the average system load, free memory, device temperature, click the button, located in the right area of the row, to go to the monitoring menu.

🕹 естех

#### 9.7.1.2. SLOT-PORT S STATUS

In this tab you can perform online monitoring of the device port state.

| Monitoring Configuration RRD sta                                                                                                    | tistics     |     |      |      |      |      |      |      |      |  |
|----------------------------------------------------------------------------------------------------|-------------|-----|------|------|------|------|------|------|------|--|
| Unit1 (left)<br>Unit2 (right)                                                                                                    | C Rel       | oad |      |      |      |      |      |      |      |  |
| Slot-port's status<br>Slot-port's statistic                                                                                                    | Ports' stat | tus |      |      |      |      |      |      |      |  |
| IF Utiliz<br>LACP                                                                                                    |             |     | A    |      |      |      |      |      |      |  |
|                                                                                                    | 2/0         | 2/1 | 2/2  | 2/3  | 2/4  | 2/5  | 2/6  | 2//  |      |  |
| A CONTRACTOR OF CONTRACTOR OF | 2/8         | 2/9 | 2/10 | 2/11 | 2/12 | 2/13 | 2/14 | 2/15 |      |  |
|                                                                                                    |             |     |      |      |      |      |      |      |      |  |
|                                                                                                    |             |     |      |      |      |      |      |      | <br> |  |

Click *Reload* button to refresh the information in the tab.

Ports indication:

- operation and administrative port status is UP - in operation;

- operation port status *DOWN* - shut down by administrator or in alarm state.

Buttons are the active elements. Click them to edit the selected port on the respective tab.

#### 9.7.1.3. SLOT-PORT S STATISTICS

Use this tab to view and edit Downlink port parameters of the device.

Use the drop-down menu to select the port for viewing and editing.

| Monitoring Configuration RRD stat                                                                                                    | istics                        |                              |          |   |
|----------------------------------------------------------------------------------------------------|-------------------------------|------------------------------|----------|---|
| Unit2 (right)                                                                                                    | 🛃 Reload 🔪 Edit 🖬 Online      | statistic LACP ports : 1/0 V |          |   |
| Temperature                                                                                                    | Mode                          | 0                            |          | ? |
| Slot-port's status                                                                                                    | Incoming data, bytes          | 0                            | ×        |   |
| IF Utiliz                                                                                                    | Outgoing data, bytes          | 0                            | ×        |   |
| LACP                                                                                                    | Incoming packages 'Broadcast' | 0                            | <b>X</b> |   |
| A CONTRACTOR OF A CONTRACTOR OF A CONTRACTOR O | Outgoing 'Broadcast' packages | 0                            | ×        |   |
|                                                                                                    | Incoming 'Multicast' packages | 0                            | ×        |   |
| And the second second sec                                                                                                    | Outgoing 'Multicast' packages | 0                            | ×        |   |
| and the second second sec                                                                                                    | Incoming 'Unicast' packages   | 0                            | ×        |   |
|                                                                                                    | Outgoing 'Unicast' packages   | 0                            | ×        |   |
|                                                                                                    |                               |                              |          |   |

- Mode interface operation speed in bit/s;
- Current interface state port operation status (Up enabled for operation, Down disabled for operation);
- Incoming data, bytes amount of data received to the interface, in bytes;
- Outgoing data, bytes amount of data sent via the interface, in bytes;
- Incoming Broadcast packages amount of broadcast packets received to the interface;
- Outgoing Broadcast packages amount of broadcast packets sent from the interface;
- Incoming Multicast packages amount of multicast packets received to the interface;

- Outgoing Multicast packages amount of multicast packets sent from the interface.
- Incoming Unicast packages amount of unicast packets received to the interface;
- *Outgoing Unicast packages* amount of unicast packets sent via the interface.

Click Save button to save entered parameters, or click Cancel to discard them.

Click button to proceed to *RRD Statistics* tab, to add new parameter monitoring task or to view the statistics for the previously assigned task (for detailed information, see chapter **6.6.10 RRD Statistics menu**).

Click *Reload* button to refresh the information in the tab.

#### 9.7.1.4. IF UTILIZ

This tab shows traffic load statistics for each of the MA4000 interfaces for the last time (Last Time Load Interfaces).

| Monitoring Configuration RRD statistics                                                                                                    |                 |                   |                   |                |                |               |               |               |               |   |
|----------------------------------------------------------------------------------------------------|-----------------|-------------------|-------------------|----------------|----------------|---------------|---------------|---------------|---------------|---|
| Unit1 (left)                                                                                                    | Change field    | ts 🕾 Reload 🗸     | Edit options      | Help 💰 Export  |                |               |               |               |               |   |
| Unit2 (right)                                                                                                    | Change new      |                   |                   | neip V Export  |                | 1             |               |               |               |   |
| Temperature                                                                                                    | Port name       | Last send, Kbit/s | Last recv, Kbit/s | Last send, Fra | Last recv, Fra | Average send, | Average recv, | Average send, | Average recv, |   |
| Slot-port's status                                                                                                    | stack-port 1/00 | 0                 | 0                 | 0              | 0              | 0             | 0             | 0             | 0             |   |
| IF Utiliz                                                                                                    | stack-port 1/01 | 0                 | 0                 | 0              | 0              | 0             | 0             | 0             | 0             |   |
| LACP                                                                                                    | front-port 2/00 | 1                 | 6                 | 1              | 12             | 1             | 5             | 1             | 9             |   |
|                                                                                                    | front-port 2/01 | 0                 | 0                 | 0              | 0              | 0             | 0             | 0             | 0             |   |
|                                                                                                    | front-port 2/02 | 0                 | 0                 | 0              | 0              | 0             | 0             | 0             | 0             |   |
| And the second second s | front-port 2/03 | 0                 | 0                 | 0              | 0              | 0             | 0             | 0             | 0             |   |
|                                                                                                    | front-port 2/04 | 0                 | 0                 | 0              | 0              | 0             | 0             | 0             | 0             |   |
|                                                                                                    | front-port 2/05 | 0                 | 0                 | 0              | 0              | 0             | 0             | 0             | 0             |   |
|                                                                                                    | slot-port 2/08  | 0                 | 0                 | 0              | 0              | 0             | 0             | 0             | 0             |   |
|                                                                                                    | slot-port 2/07  | 0                 | 0                 | 0              | 0              | 0             | 0             | 0             | 0             | H |
|                                                                                                    | slot-port 2/09  | 0                 | 0                 | 0              | 0              | 0             | 0             | 0             | 0             |   |
|                                                                                                    | slot-port 2/06  | 0                 | 0                 | 0              | 0              | 0             | 0             | 0             | 0             |   |
|                                                                                                    | slot-port 2/10  | 0                 | 0                 | 0              | 0              | 0             | 0             | 0             | 0             |   |
|                                                                                                    | slot-port 2/05  | 0                 | 0                 | 0              | 0              | 0             | 0             | 0             | 0             |   |
|                                                                                                    | slot-port 2/11  | 0                 | 0                 | 0              | 0              | 0             | 0             | 0             | 0             |   |
|                                                                                                    | slot-port 2/04  | 0                 | 0                 | 0              | 0              | 0             | 0             | 0             | 0             | - |

You can edit the Last Time Load Interfaces parameter by clicking *Edit parameters* button.

**front-port X/Y** — uplink interfaces on PP4X board, where X - PP4X number (1 or 2), Y - PP4X uplink port number (from 00 to 05).

**slot-port X/Y** — interfaces on PP4X board, connecting it to the subscriber-side PLC boards, where X - PP4X number (1 or 2), Y — PLC board number (from 00 to 15).

**stack-port X/Y** — interfaces on PP4X board, combining it in stack with the second PP4X board, where X - PP4X number (1 or 2), Y — stack port number (from 00 to 01).

Click *Change Fields* button to configure the set of fields for the event table.

- PortName name of the port;
- Last Sent, Kbit/s last known data rate (sent);
- Last Recv, Kbit/s last known data rate (received);
- Last Sent, Frames number of frames sent in the last transmission;
- Last Recv, Frames number of frames received in the last transmission;
- Average Sent, Kbit/s average data rate (sent);
- Average Recv, Kbit/s average data rate (received);
- Average Sent, Frames average number of frames sent;

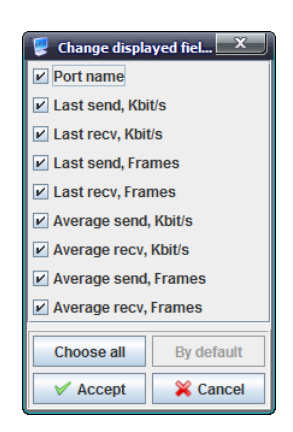

# 🕹 ELTEX

- Average Recv, Frames — average number of frames received.

Click *Choose All* button to select all list fields that you want to add.

Click *Apply* button to confirm changes, or click Cancel button to exit from the edit mode without saving.

Click *Reload* button to refresh the information in the tab.

#### 9.7.1.5. LACP

LACP is a protocol, designed for combining multiple physical channels into one logical channel in Ethernet networks. Use this tab to monitor the channel data. Configuration of channel groups is described in chapter **9.7.2.5 Trunk membership.** 

| Monitoring Configuration RRD sta | atistics                                                                                                    |    |
|----------------------------------|----------------------------------------------------------------------------------------------------|----|
| Unit1 (left)                     | Channel-group 2                                                                                                    | ]  |
| Unit2 (right)                    |                                                                                                    |    |
| Temperature                      |                                                                                                    | ٦l |
| Slot-port's status               | Channel group 2                                                                                                    |    |
| Slot-port's statistic            | - Mode: LACP                                                                                                    |    |
| IF Utiliz                        | Channel group 2 (Aggregator 1) Number of ports: 1                                                                                                    |    |
| LACP                             | Actor System Partner System                                                                                                    |    |
|                                  | System priority:         32768         65535           System MAC:         A8:F9:4B:81:93:20         00:00:00:00:00           Key:         0x444         0x1 |    |
|                                  | Port Slot-port 1/8: [backup], link down<br>Port Number: 17<br>Port Priority: 32768<br>LACP Activity: active                                                  |    |
## 9.7.2. CONFIGURATION

#### 9.7.2.1. VLAN LIST

Use this tab to configure VLAN.

| Monitoring Configuration RRD sta | tistics |                       |            |
|----------------------------------|---------|-----------------------|------------|
| VLAN list                        |         |                       |            |
| QOS                              | 🖸 😂 😽 🚮 | Current VLAN: 1       |            |
| Access-list                      |         |                       |            |
| Ports config                     | 1       | Name                  | VLAN0001   |
|                                  |         | g1/0                  | Untagged - |
| LACP                             |         | a1/1                  |            |
| A CONTRACTOR OF THE OWNER        |         | yin                   |            |
|                                  |         | g1/2                  | Untagged   |
|                                  |         | g1/3                  | Untagged 👻 |
| A CONTRACT OF CONTRACT           |         | g1/4                  | Untagged 👻 |
|                                  |         | g1/5                  | Untagged 🚽 |
|                                  |         | g2/0                  | Untagged 👻 |
|                                  |         | g2/1                  | Untagged 👻 |
|                                  |         | g2/2                  | Untagged 👻 |
|                                  |         | g2/3                  | Untagged 👻 |
|                                  |         | g2/4                  | Untagged 🚽 |
|                                  |         | g2/5                  | Untagged 🚽 |
|                                  |         | Port-channel 2        | Untagged 🚽 |
|                                  |         | IGMP Snooping         | off 👻      |
|                                  |         | IGMP Snooping Querier | off 🚽      |
|                                  |         |                       |            |
|                                  | L       |                       |            |

To add a new VID, click button, specify VLAN group name and tagging rules for each port of the device:

- Tagged all packets sent through ports will be tagged;
  - Untagged all packets sent through ports will not be tagged;
  - Not member this port is not a part of the group.

| Add VL | AN X                                |
|--------|-------------------------------------|
| ?      | New VLAN number:<br>55<br>OK Cancel |

To edit record parameters, select the desired VID from the list and click button, or click

button to delete them.

Θ

Click *Accept* button to save entered parameters, or click *Cancel* to discard them.

Click button to update the list of configured VLANs, or click button to refresh parameters for the current VLAN.

## 9.7.2.2. QOS

This tab shows configuration for traffic prioritization.

| Monitoring Configuration RRD sta                        | tistics                                                                                      |
|---------------------------------------------------------|----------------------------------------------------------------------------------------------|
| VLAN list<br>QOS                                        | 2 Reload Cali                                                                                |
| Access-list<br>Ports config<br>Trunk membership<br>LACP | QOS type     all priority are equal       Default priority queue     0       DSCP/TOS queues |
|                                                         | Queue 0                                                                                      |
|                                                         | Queue 6                                                                                      |

#### QoS type:

- All priority are equal when checked, QoS mapping is disabled;
- 802.1p packet selection by 802.1p only (Priority field in 802.1Q tag);

DSCP/TOS — packet selection by DSCP/TOS only (Differentiated Services field of the IP packet header, 6 high bits);

– DSCP/TOS or 802.1p — interaction either with 802.1p, or with DSCP/TOS.

Queues – queues, field values should be comma-separated.

- Queue — queue number (7th has the highest priority);

DSCP/TOS — differentiated Services field values of the IP packet header, 6 high bits, values should be entered in a decimal format;

802.1p — priority field value in 802.1Q tag;

- Default priority queue — all packets, falling outside the scope of rules, will be placed into the defined queue.

Click *Reload* button to refresh the information in the tab.

#### 9.7.2.3. ACCESS LIST

This tab shows the list of rules, that define the device availability via HTTP, SNMP, SSH, TELNET protocols

| Monitoring Configuration RRD statistics |         |            |         |                |                      |                    |                   |               |             |
|-----------------------------------------|---------|------------|---------|----------------|----------------------|--------------------|-------------------|---------------|-------------|
| VLAN list                               | Dolo    | ad 🧖 Dalaa |         |                | maya 🗖 Changa fielda | 2                  |                   |               |             |
| QOS                                     | No Keio | au 🔛 Keloa |         |                | Those Change news    | 1                  | 1                 |               |             |
| Access-list                             | ID      | Policy     | Service | If Index       | Source Address Type  | Source Mac Address | Source Ip Address | Source Mask   | Shift index |
| Ports config                            | 0       | Allow      | SSH     | front-port 1/2 | IP                   | -                  | 192.168.18.0      | 255.255.255.0 | 0           |
| Trunk membership                        |         |            |         |                |                      |                    |                   |               |             |
| LACP                                    |         |            |         |                |                      |                    |                   |               |             |
|                                         |         |            |         |                |                      |                    |                   |               |             |

#### Record parameters:

- ID record number in the table;
- Policy rule;
- *Service* service type;
- If index management protocol;
- Source Address Type recipient's address type;
- Source MAC Address recipient's MAC-address;
- Source IP Address recipient's IP-address;
- Source Mask recipient's subnet mask;
- Shift Index sequence number.

All rules should follow in the MAC-IP-ANY order.

If you will try to shift or create a record with the out-of-order index, the *commit failed* error will be returned.

Example:

| Permitted        | Permitted        | Forbidden        |
|------------------|------------------|------------------|
| 0 — Rule 0 — MAC | 0 — Rule 0 — MAC | 0 — Rule 0 — MAC |
| 1 — Rule 1 — MAC | 1 — Rule 1 — MAC | 1 — Rule 3 — IP  |
| 2 — Rule 2 — IP  | 2 — Rule 4 — IP  | 2 — Rule 1 — MAC |
| 3 — Rule 3 — IP  | 3 — Rule 3 — IP  | 3 — Rule 2 — IP  |
| 4 — Rule 4 — IP  | 4 — Rule 2 — IP  | 4 — Rule 4 — IP  |
| 5 — Rule 5 — ANY | 5 — Rule 5 — ANY | 5 — Rule 5 — ANY |
|                  |                  |                  |

| Policy            |            |  |  |  |
|-------------------|------------|--|--|--|
| Service           |            |  |  |  |
| 🖌 If Index        |            |  |  |  |
| Source Addre      | ss Type    |  |  |  |
| Source Mac A      | ddress     |  |  |  |
| Source Ip Address |            |  |  |  |
| ✓ Source Mask     |            |  |  |  |
| 🕑 Shift index     |            |  |  |  |
| Choose all        | By default |  |  |  |
|                   | by dordant |  |  |  |
| V Accept          | X Cancel   |  |  |  |
| 4                 |            |  |  |  |
|                   |            |  |  |  |
|                   |            |  |  |  |

🕺 Change displayed fiel... 📉

🖌 ID

A ELTEX

## 9.7.2.4. PORTS CONFIG

Use this tab to configure the uplink ports of the device control modules.

| Monitoring Configuration RRD statistics                                                                                                    |     |                |                |         |             |              |         |             |                  |
|----------------------------------------------------------------------------------------------------|-----|----------------|----------------|---------|-------------|--------------|---------|-------------|------------------|
| VLAN list                                                                                                    |     |                |                |         |             |              |         |             |                  |
| QOS                                                                                                    |     |                | ange neius     | ,       | ,           |              |         |             |                  |
| Access-list                                                                                                    | ID  | Name           | Auto negotiate | Speed   | Duplex      | Flow control | Enabled | Status      | In/Out, octets   |
| Ports config                                                                                                    | 61  | front-port 2/0 | off            | 10 Mbps | Full duplex | off          | On      | Up, 10 Mbps | 1616364 / 600378 |
| Trunk membership                                                                                                    | 63  | front-port 2/1 | on             | -       | Full duplex | off          | On      | Down        | -/-              |
|                                                                                                    | 65  | front-port 2/2 | on             | -       | Full duplex | off          | On      | Down        | -/-              |
|                                                                                                    | 67  | front-port 2/3 | on             | -       | Full duplex | off          | On      | Down        | - / -            |
|                                                                                                    | 69  | front-port 2/4 | on             | -       | Full duplex | off          | On      | Down        | - / -            |
| ALC: NOT THE OWNER OF THE OWNER OF THE OWNER OWNER OF THE OWNER OF THE OWNER OF THE OWNER OF THE OWNER OF THE OWNER OF THE OWNER OF THE OWNER OF THE OWNER OF THE OWNER OF THE OWNER OF THE OWNER OF THE OWNER OF THE OWNER OWNER OWNER OWNER OWNER OWNER OWNER OWNER OWNER OWNER OWNER OWNER OWNER OWNER OWNER OWNER OWNER OWNER OWNER OWNER OWNER OWNER OWNER OWNER OWNER OWNER OWNER OWNER OWNER OWNER OWNER OWNER OWNE | 71  | front-port 2/5 | on             | -       | Full duplex | off          | On      | Down        | - / -            |
|                                                                                                    | 122 | port-channel 2 | off            | 10 Mbps | Full duplex | off          | On      | Up, 10 Mbps | -1-              |
|                                                                                                    |     |                |                |         |             |              |         |             |                  |
|                                                                                                    |     |                |                |         |             |              |         |             |                  |

#### **Configuration examples:**

- Id number of the record;
- Name uplink port name;
- Autonegotiation automatic detection of the port parameters;
- Speed transfer rate;
- Duplex duplex mode selection;
- Flow control flow control mode (IEEE 802.3x PAUSE);
- Enabled enable/disable the port;
- Status current port status and operation speed;
- In/Out, octets quantity of received/sent octets.

Click *Reload* button to refresh the information in the tab.

#### 9.7.2.5. TRUNK MEMBERSHIP

Use this tab to configure LACP port aggregation.

Each of the front ports can be included into one of the 8 aggregation groups. Click *Edit* button to proceed to configuration.

| Monitoring Configuration RRD sta                                                                                                    | tistics        |                |
|----------------------------------------------------------------------------------------------------|----------------|----------------|
| VLAN list<br>QOS                                                                                                    | 😂 Reload 🔪 E   | dit            |
| Access-list Ports config                                                                                                    | Front-port 1/0 | n/a            |
| Trunk membership                                                                                                    | Front-port 1/1 | n/a 🚽          |
| LACP                                                                                                    | Front-port 1/2 | n/a 👻          |
|                                                                                                    | Front-port 1/3 | n/a 👻          |
|                                                                                                    | Front-port 1/4 | n/a 👻          |
| A design and a design at the second second s | Front-port 1/5 | n/a 👻          |
| A CONTRACT OF A CONTRACT OF A CONTRACT OF A CONTRACT OF A CONTRACT OF A CONTRACT OF A CONTRACT OF A CONTRACT OF                                                                                                    | Front-port 2/0 | port-channel 2 |
|                                                                                                    | Front-port 2/1 | n/a 👻          |
|                                                                                                    | Front-port 2/2 | n/a 👻          |
|                                                                                                    | Front-port 2/3 | n/a 👻          |
|                                                                                                    | Front-port 2/4 | n/a 👻          |
|                                                                                                    | Front-port 2/5 | n/a 👻          |
|                                                                                                    |                |                |

Click Reload button to refresh the information in the tab.

## 9.7.2.6. LACP

Use this tab to define LACP System Priority value.

| Monitoring Configuration RRD sta | tistics                    |
|----------------------------------|----------------------------|
| VLAN list                        | Reload Fdit                |
| QOS                              |                            |
| Access-list                      | LACP System Priority 32768 |
| Ports config                     |                            |
| Trunk membership                 | Port-channel 2 LACP        |
| LACP                             |                            |
|                                  |                            |

Click *Reload* button to refresh the information in the tab.

# 9.8.PLC8 GPON MODULE

PLC8 module is designed to provide the broadband access to data networks using GPON technology with transfer rates up to 2.5Gbit/s downstream. This module is designed for 'last mile' operation and allows to connect up to 64 terminal devices (ONTs) per PON port. There are 8 PON ports per module.

Table 7 lists description of the basic control tabs.

| Menu            | Description                                                      | Section |
|-----------------|------------------------------------------------------------------|---------|
| ONT list        | View and edit ONT configurations                                 | 9.8.1   |
| Monitoring      | View configuration parameters                                    | 9.8.2   |
| Common          | General device data (firmware version, uptime, CPU load, etc.)   | 9.8.2.1 |
| PPPoE sessions  | Information on PPPoE session parameters, running on the device   | 9.8.2.2 |
| Temperature     | Statistic chart of PP4X module temperature variations            | 6.6.8   |
| PON channels    | Information of SFP modules installed in the device               | 9.8.2.3 |
| Multicast stats | List of IGMP groups, viewed by each of ONTs of the current board | 9.8.2.4 |
| Configuration   | Configuration setup                                              | 9.8.3   |
| VLAN            | VLAN configuration                                               | 9.8.3.1 |
| QoS             | Assigning priority to packet transmission                        | 9.8.3.2 |
| ACL lists       | Configuration of black/white lists for filtering traffic         | 9.8.3.3 |
| ACL ports       | Configuration of ACS LISTS tethering to PLC8 ports               | 9.8.3.4 |

| Table | 7 — | PI C8 | module | control | and | monitoring | menu |
|-------|-----|-------|--------|---------|-----|------------|------|
| Iable | /   | I LCO | mouule | CONTRIO | anu | monitoring | menu |

## 9.8.1. ONT LIST

This tab contains the complete list of active ONTs in the current tree (including ONTs in error state).

| The server gets ONT list | st after synchronization | with the object. |
|--------------------------|--------------------------|------------------|
|--------------------------|--------------------------|------------------|

| 0  | ONT list Monitoring Configuration RRD statistics             |      |      |    |     |          |        |      |       |       |        |     |      |        |      |       |       |      |        |
|----|--------------------------------------------------------------|------|------|----|-----|----------|--------|------|-------|-------|--------|-----|------|--------|------|-------|-------|------|--------|
| F  | Row filter: Records count: 6                                 |      |      |    |     |          |        |      |       |       |        |     |      |        |      |       |       |      |        |
|    | 🖸 Change fields 🥰 Reload 🖭 Select all 💰 Export 😳 🍥 📉 😋 🥔 🤤 🚬 |      |      |    |     |          |        |      |       |       |        |     |      |        |      |       |       |      |        |
| 0  | LT                                                           | Slot | Chan | ld | LED | PON Seri | Descri | CfgC | Cfgld | State | FwVer  | FwR | Туре | Active | Crea | Switc | RSSI, | Note | Note d |
| MA | 400                                                          | 2    | 7    | -  | 9   | ELTX060  |        | -    | -1    | UNACT | -1.0.0 |     | UNKN | n/a    | 2014 | 0     | n/a   |      |        |
| MA | 400                                                          | 2    | 7    | -  | 9   | ELTX080  |        | -    | -1    | UNACT | -1.0.0 |     | UNKN | n/a    | 2014 | 0     | n/a   |      |        |
| MA | 400                                                          | 2    | 7    | -  | 9   | ELTX0F0  |        | -    | -1    | UNACT | -1.0.0 |     | UNKN | n/a    | 2014 | 0     | n/a   |      |        |
| MA | 400                                                          | 2    | 7    | -  | 9   | ELTX1A0  |        | -    | -1    | UNACT | -1.0.0 |     | UNKN | n/a    | 2014 | 0     | n/a   |      |        |
| MA | 400                                                          | 2    | 7    | -  | 9   | ELTX1A0  |        | -    | -1    | UNACT | -1.0.0 |     | UNKN | n/a    | 2014 | 0     | n/a   |      |        |
| MA | MA400 2 7 - 😝 ELTX1D01 UNACT1.0.0 UNKN n/a 2014 0 n/a        |      |      |    |     |          |        |      |       |       |        |     |      |        |      |       |       |      |        |
|    |                                                              |      |      |    |     |          |        |      |       |       |        |     |      |        |      |       |       |      |        |
|    |                                                              |      |      |    |     |          |        |      |       |       |        |     |      |        |      |       |       |      |        |

For detailed description of the parameters listed in this tab, see LTP-8X operation instructions in chapter **8.2 ONT list.** 

#### 9.8.2. MONITORING

#### 9.8.2.1. COMMON

The tab shows general data, received from the device. The information is read-only.

| ONT list Monitoring Configuration | n RRD statistics          |                  |          |   |
|-----------------------------------|---------------------------|------------------|----------|---|
| Common                            | Seload                    |                  |          |   |
| PPPOE Session                     |                           |                  |          |   |
| Temperature<br>DOM observate      | Firmware version          | 1.3.2.301 r40475 |          |   |
| Multicast stats                   | Serial number             | OL04000034       |          |   |
|                                   | Uptime (days:hh:mm:ss)    | 00:00:48:04      |          |   |
|                                   | Free memory, byte         | 129732608        | <b>X</b> |   |
|                                   | Free on disk, kbyte       | 2249             | ×        |   |
|                                   | Average CPU load (1 min)  | 0,00             | <b>X</b> |   |
|                                   | Average CPU load (5 min)  | 0,00             | <b>X</b> |   |
|                                   | Average CPU load (15 min) | 0,00             | ×        |   |
|                                   | Temperature SFP, °C       | 32               |          | 2 |
|                                   | Temperature of PON, °C    | 36               |          | 2 |
|                                   | OLT: driver version       | 1.2.561          |          |   |
|                                   | OLT #1: Firmware version  | 2.3.37.1008      |          |   |
|                                   | OLT #1: Hardware version  | 5211.2           |          |   |
|                                   | OLT #2: Firmware version  | 2.3.37.1008      |          |   |
|                                   | OLT #2: Hardware version  | 5211.2           |          |   |
|                                   | Board version             | 1                |          |   |
|                                   |                           |                  |          |   |

#### **Parameters:**

- Firmware version module firmware version;
- Serial number device serial number;
- Uptime (days:hh:mm:ss) device operation time since the last reboot;
- Free memory, byte free device memory in bytes;
- Free on disk, kbyte free space on disk in percentage;
- Average CPU load 1 min/5 min/15 min average system load 1 min/5 min/15 min;

- Temperature SFP, °C SFP thermal sensor readings in Celsius;
- Temperature PON, °C PON thermal sensor readings in Celsius;
- OLT: Driver version OLT optical chip driver version;
- OLT 1,2: Firmware version (FW) OLT optical chip firmware version;
- OLT 1,2: Hardware version (HW) OLT optical chip hardware version;
- Board version.

Click button to proceed to *RRD Statistics* tab, to add new parameter monitoring task or to view the statistics for the previously assigned task (for detailed information, see chapter **6.6.10 RRD Statistics menu**).

Click *Reload* button to refresh the information in the tab.

#### 9.8.2.2. PPPOE SESSIONS

This section contains data on current active PPPoE sessions. The information is read-only.

| ONT list Monitoring Configuration | RRD statistics | i                                       |            |        |         |          |       |  |  |  |
|-----------------------------------|----------------|-----------------------------------------|------------|--------|---------|----------|-------|--|--|--|
| Common                            |                | All shamela                             |            |        |         |          |       |  |  |  |
| PPPoE session                     |                | 🖸 Change fields All Channels 🔍 🙀 Reload |            |        |         |          |       |  |  |  |
| Temperature                       | PON serial     | Client MAC                              | Session ID | ONT ID | Channel | Duration | Block |  |  |  |
| PON channels                      |                |                                         |            |        |         |          | ·     |  |  |  |
| Multicast stats                   |                |                                         |            |        |         |          |       |  |  |  |
|                                   |                |                                         |            |        |         |          |       |  |  |  |

Use drop-down menu to specify PON tree, which PPPoE sessions you want to view, or to show the statistics for all device trees.

The table lists the following information:

- PON serial PON serial number;
- *Client MAC* device address of the user that established the session;
- Session ID assigned PPPoE session number;
- ONT ID identifier of the subscriber-side device, that has established PPPoE session;
- Channel PON channel, which includes the subscriber-side device, that has established PPPoE session;
- Duration PPPoE session duration;
- *Block* subscriber-side device block status.

Click Change Fields button to configure the set of fields for the event table.

Click *Choose All* button to select all list fields, that you want to add.

To save changes in the set of displayed fields, click *Accept* button, or click *Cancel* to discard changes.

Click *Reload* button to refresh the information in the tab.

| 💡 Change displa | yed fiel 🗙 |
|-----------------|------------|
| PON serial      |            |
| Client MAC      |            |
| Session ID      |            |
| ONT ID          |            |
| Channel         |            |
| Duration        |            |
| Block           |            |
| Choose all      | By default |
|                 |            |
| V Accept        | X Cancel   |

## 9.8.2.3. PON CHANNELS

Use this tab to control and monitor SFP modules of the device.

| ONT list Monitoring Configuration RRD statistics |         |                                                     |           |         |          |          |         |         |          |          |        |
|--------------------------------------------------|---------|-----------------------------------------------------|-----------|---------|----------|----------|---------|---------|----------|----------|--------|
| Common<br>DDDoE session                          | C Reloa | 😴 Reload 🧪 Reconfiguration 🥥 On/Off 🗔 Change fields |           |         |          |          |         |         |          |          |        |
| Temperature                                      | Channel | State                                               | ONT count | SFP ven | SFP pro  | SFP revi | TX powe | SFP tem | SFP volt | SFP curr | Enable |
| PON channels                                     | 0       | Ok                                                  | 0         |         |          |          | N/a     | N/a     | N/a      | N/a      | on     |
| Multicast stats                                  | 1       | Ok                                                  | 0         |         |          |          | N/a     | N/a     | N/a      | N/a      | on     |
|                                                  | 2       | Ok                                                  | 0         |         |          |          | N/a     | N/a     | N/a      | N/a      | on     |
|                                                  | 3       | Ok                                                  | 0         |         |          |          | N/a     | N/a     | N/a      | N/a      | on     |
|                                                  | 4       | Ok                                                  | 0         |         |          |          | N/a     | N/a     | N/a      | N/a      | on     |
|                                                  | 5       | Ok                                                  | 0         |         |          |          | N/a     | N/a     | N/a      | N/a      | on     |
|                                                  | 6       | Ok                                                  | 0         |         |          |          | N/a     | N/a     | N/a      | N/a      | on     |
|                                                  | 7       | Ok                                                  | 0         | NEOPHO  | 38J0-653 | 1.0      | 5.498   | 42      | 3.2505   | 13.36    | on     |
|                                                  |         |                                                     |           |         |          |          |         |         |          |          |        |

Click *Reload* button to refresh the information in the tab.

Click **Reconfiguration** button to perform PON channel reconfiguration, or click button to enable/disable channel and operation.

# MONITORING TABLE CONFIGURATION

Click *Change Fields* button to configure the set of the monitoring table fields.

List of displayed fields:

| 🧧 Change displayed fiel 💌 |   |                                         |
|---------------------------|---|-----------------------------------------|
| ✓ Channel                 | _ | Channel — PON channel number:           |
| ✓ State                   |   |                                         |
| ONT count                 | _ | State — SFP module state;               |
| ✓ SFP vendor              | _ | ONT count — quantity of connected ONTs; |
| SFP product               | _ | SFP vendor:                             |
| SFP revision              |   | CED product                             |
| ✓ TX power, dBm           | _ | SFP product;                            |
| ✓ SFP temperature, °C     | - | SFP revision;                           |
| SFP voltage, V            | _ | TX power, dBm;                          |
| SFP current, mA           | _ | SFP temperature, °C;                    |
| ✓ Enable                  | _ | SFP voltage, V;                         |
| Choose all By default     | _ | SFP current, mA;                        |
| V Accept X Cancel         | _ | Enable — PON channel status.            |

Click Choose All button to select all list fields, that you want to add.

To save changes in the set of displayed fields, click *Accept* button, or click *Cancel* to discard changes.

## 9.8.2.4. MULTICAST STATS

This tab shows the IGMP group log viewed from ONTs of the current board.

| ONT list Monitoring Configuration RRD statistics |           |                         |            |                   |       |      |  |  |  |
|--------------------------------------------------|-----------|-------------------------|------------|-------------------|-------|------|--|--|--|
| Common                                           | All       | all and a Change Ballet |            |                   |       |      |  |  |  |
| PPPoE session                                    |           |                         |            |                   |       |      |  |  |  |
| Temperature                                      | Channel   | Record                  | ONT serial | Multicast address | Start | Stop |  |  |  |
| PON channels                                     |           |                         |            |                   |       |      |  |  |  |
| Multicast stats                                  | 1         |                         |            |                   |       |      |  |  |  |
|                                                  |           |                         |            |                   |       |      |  |  |  |
|                                                  | Multicast | statistic is e          | mpty       |                   |       |      |  |  |  |

Click *Reload* button to refresh the information in the tab.

# 9.8.3. CONFIGURATION

#### 9.8.3.1. VLAN

Use this tab to configure VLAN.

| ONT list Monitoring Configuration | n RRD statistics |                   |          |
|-----------------------------------|------------------|-------------------|----------|
| VLAN                              |                  |                   |          |
| QOS                               | 🗘 😂 😽 🚮          | Current VLAN: 1   |          |
| ACL lists                         |                  |                   |          |
| ACL ports                         | 1                | MMR VLAN          |          |
|                                   |                  | IGMP Snooping Off |          |
| 9                                 |                  |                   | <b>A</b> |

Click (Re-read VLAN list) button to update the list of configured VLANs, or click (*Refresh VLAN parameters*) button to refresh parameters for the current VLAN.

To enable or disable VLAN, use the corresponding buttons in the settings field.

Given below is the dialog window for adding VLAN:

| Add VLAN                                  |   |  |  |  |  |  |  |  |  |
|-------------------------------------------|---|--|--|--|--|--|--|--|--|
| New VLAN number:           2           OK | H |  |  |  |  |  |  |  |  |

Click *(Edit VLAN parameters)* button to edit the selected VLAN name and respective IGMP configuration.

ULAN

# 🕹 ELTEX

The following actions are available:

| 💡 Edit VLAN 1 |                   | × |
|---------------|-------------------|---|
| Имя           | VLAN              |   |
| IGMP Snooping | off 💌             |   |
|               |                   |   |
|               | ✓ Accept X Cancel |   |
|               |                   |   |

- *IGMP Snooping* — for selected VLAN, enable/disable listening to multicast groups' requests and organization of multicast groups in the traffic forwarding device;

Click Accept button to save entered parameters, or click Cancel to discard them.

9.8.3.2. QOS

Use this menu to prioritize traffic and assign the packet transmission priority (by COS/TOS field) to one of seven priority queues.

| ONT list Monitoring Configuratio | n RRD statistics           |        |  |  |  |  |  |  |
|----------------------------------|----------------------------|--------|--|--|--|--|--|--|
| VLAN<br>QOS                      | 😂 Reload 🔪 Edit            |        |  |  |  |  |  |  |
| ACL lists                        | QOS type                   | 802.1p |  |  |  |  |  |  |
| ACE ports                        | Default priority queue     | 0      |  |  |  |  |  |  |
|                                  | Downstream Q-in-Q priority | off 👻  |  |  |  |  |  |  |
|                                  | DSCP/TOS queue             |        |  |  |  |  |  |  |
|                                  | 00000                      |        |  |  |  |  |  |  |
|                                  | Queue 0                    |        |  |  |  |  |  |  |
|                                  | Queue 1                    |        |  |  |  |  |  |  |
|                                  | Queue 2                    |        |  |  |  |  |  |  |
|                                  | Queue 3                    |        |  |  |  |  |  |  |
|                                  | Queue 4                    |        |  |  |  |  |  |  |
|                                  | Queue 5                    |        |  |  |  |  |  |  |
|                                  | Queue 6                    |        |  |  |  |  |  |  |
|                                  | 802.1p queues              |        |  |  |  |  |  |  |
|                                  | Queue 0                    | 0,1    |  |  |  |  |  |  |
|                                  | Queue 1                    | 2      |  |  |  |  |  |  |
|                                  | Queue 2                    | 3      |  |  |  |  |  |  |
|                                  | Queue 3                    | 4      |  |  |  |  |  |  |
|                                  | Queue 4                    | 5      |  |  |  |  |  |  |
|                                  | Queue 5                    | 6      |  |  |  |  |  |  |
|                                  | Queue 6                    | 7      |  |  |  |  |  |  |
|                                  |                            |        |  |  |  |  |  |  |

*QoS type* — QoS type configuration:

– All priority are equal — when value is set, QoS mapping is disabled;

- 802.1p — packet selection by 802.1p only (Priority field in 802.1Q tag);

DSCP/TOS — packet selection by DSCP/TOS only (Differentiated Services field of the IP packet header, 6 high bits);

*DSCP/TOS or 802.1p* — interaction either with 802.1p, or with DSCP/TOS;

- Default priority queue — all packets, falling outside the scope of rules, will be placed into this queue;

- Downstream Q-in-Q priority — prioritization by the internal tag in the downstream direction.

Click *Reload* button to refresh the information in the tab.

#### 9.8.3.3. ACL LISTS

Use this tab to configure black/white lists for filtering traffic by the destination and source MAC/IP addresses, TCP/UDP ports and protocol.

Click General button to show the list type edit window.

| ONT list Monitoring Configuration | RRD sta                                           | atistics                                                              |                                            |                                                     |                                     |         |
|-----------------------------------|---------------------------------------------------|-----------------------------------------------------------------------|--------------------------------------------|-----------------------------------------------------|-------------------------------------|---------|
| VLAN                              | S Com                                             | non 🍣 Reload 🔿                                                        | Add                                        | figurator                                           | Change fields                       |         |
| QOS                               | Se Collin                                         | non 🥁 keload 👽                                                        | Add                                        |                                                     | change neius                        |         |
| ACL lists                         | ID                                                | Name                                                                  | Ports                                      |                                                     |                                     | Filters |
| ACL ports                         | Access list is                                    | ; empty                                                               |                                            |                                                     |                                     |         |
|                                   | access net is                                     | , empty                                                               |                                            |                                                     |                                     |         |
| Паране<br>Допусти<br>Autocom      | г <b>ры записи (</b><br>мые форма<br>imit произої | access-control '22'<br>ты значений: МАС 11:2<br>йдет после закрытия д | 22:AA:ff:0F:b2; IP 12<br>иалога, если были | 3.0.3.123; Protocol 0x00000x<br>успешные изменения. | FFFF (HEX); Port 065535.<br>Бновить |         |
| Mac s                             | атры фильтра<br>А                                 | n. Of                                                                 | <b>▼</b><br>Добавить                       | Rules list                                          | 🔘 Удалить                           |         |
|                                   |                                                   |                                                                       | ✓ CI                                       | ose                                                 |                                     |         |

Permitted value formats: MAC 11:22:AA:ff:0F:b2; IP 123.0.3.123; Protocol 0x0000..0xFFFF (HEX); Port 0..65535. If changes were entered successfully, Autocommit will happen after the dialog window is closed.

## 9.8.3.4. ACL PORTS

Use this tab to perform ACL LISTS tethering to PLC8 ports.

| ONT list Monitoring Configuration | n RRD statistics |                |
|-----------------------------------|------------------|----------------|
| VLAN<br>QOS                       | 🖉 Reload 🔪 E     | dit            |
| ACL lists                         | front-port 0     | Not assigned v |
|                                   | pon-port 0       | Not assigned 💌 |
|                                   | pon-port 1       | Not assigned 👻 |
|                                   | pon-port 2       | Not assigned 👻 |
|                                   | pon-port 3       | Not assigned 👻 |
|                                   | pon-port 4       | Not assigned 👻 |
|                                   | pon-port 5       | Not assigned 🔍 |
|                                   | pon-port 6       | Not assigned 👻 |
|                                   | pon-port 7       | Not assigned 👻 |
|                                   | slot-channel 0   | Not assigned 👻 |
|                                   |                  |                |
|                                   |                  |                |
|                                   | i.               | 2              |
|                                   |                  |                |

Click button to edit parameters.

Click *Reload* button to refresh the information in the tab.

#### 9.9. MA4000 VERSION 1.3.2 OPERATION WITHELTEX.EMS MANAGEMENT SYSTEM

To work with the device in the management system, you should add a new object in the first place. To do this, select the 'Add object' item in the 'Devices' menu.

In the opened window, specify the name and IP address of the device and select the 'MA4000' object type from the list.

To edit device properties, go to 'Devices/Object properties' menu. There you will be able to change the device name, IP address and additional information that will be shown in the 'Description' tab.

| 厚 Add object | X           |
|--------------|-------------|
| Object name  | New node #7 |
| Object type  | MA4000 -    |
| IP address   | 192.168.0.1 |
| Add          | Cancel      |

#### 9.9.1. DEVICE MANAGEMENT

To perform tasks that require obtaining responses from the device (download/upload configuration, firmware update, etc.), you should configure SNMP trap sending. To do this, specify the EMS server IP address in the 'Configuration/SNMP Traps' section (Section **9.5.6**) of the MA4000 object.

#### 9.9.1.1. SYNCHRONIZATION

You have to synchronize the device in order to work with its configuration. Depending on SNMP access settings, you have to configure parameters in the 'Access' tab (Section **6.6.11**). Verify the IP address, default SNMP version, and check that actual communities are provided for operation (default SNMP settings on EMS match those on the device.)

| Applet Devices Management OLT                | ONT ACS RADIUS Wire       | eless Events Utilities Administration Information Help   |  |  |  |  |  |
|----------------------------------------------|---------------------------|----------------------------------------------------------|--|--|--|--|--|
| Synchronize ONT search Sa                    | ave 🐺 Apply               |                                                          |  |  |  |  |  |
|                                              | Description ONT list      | Monitoring Configuration FW update RRD statistics Access |  |  |  |  |  |
| Search                                       | Name                      | MA4000                                                   |  |  |  |  |  |
| P- MS                                        | Туре                      | MA4000                                                   |  |  |  |  |  |
| – 🌋 ACS<br>🗠 🏠 Dima Kruppa                   | Lock                      |                                                          |  |  |  |  |  |
|                                              | IP address                | 192.168.205.113                                          |  |  |  |  |  |
| - PP4X<br>- 00. PLC8 [0/0/0]                 | Availability status       | Wrong                                                    |  |  |  |  |  |
| - 📴 01. PLC8 [1/0/0]<br>- 📴 02. PLC8 [1/1/0] | Access time               | 19.11.2014 14:13:00                                      |  |  |  |  |  |
| 03. PLC8 [0/0/0]                             | Size                      | Height 9U                                                |  |  |  |  |  |
| 05. PLC8 [0/0/0]                             | Power, V                  | 3672                                                     |  |  |  |  |  |
| 07. PLC8 [0/0/0]                             | Equipment rack            | 19-inch                                                  |  |  |  |  |  |
| - 09. PLC8 [0/0/0]                           | Quantity of service slots | 16                                                       |  |  |  |  |  |

After device synchronization, the slot tree will open, where PP4X module and installed PLC8 modules will be shown.

# 9.9.1.2. UPLOAD CONFIGURATION BACKUP TO THE ARCHIVE

To perform the configuration upload, go to 'Management/Upload configuration to archive', and a new configuration upload task will be displayed in the 'Tasks' tab located in the bottom part of the applet. Upon completion, configuration file will be saved to the TFTP service root directory by default: /tftpboot/ems/.

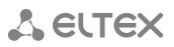

## 9.9.1.3. RESTORE CONFIGURATION FROM THE BACKUP ARCHIVE

To restore the device configuration from the archive, go to 'Management/Restore configuration from archive' menu. Next, select the configuration file from the list of existing files and click 'Download and apply'. Upon download completion, the message 'Configuration has been downloaded and applied successfully' will be shown.

| 厚 Download the configuration to the device (in automatic mode) : MA4000                                                                                                    | x                   |
|----------------------------------------------------------------------------------------------------|---------------------|
| File: 61_MA4000_192.168.205.113_20141113_1653.cfg                                                                                                    | Select              |
| Test communication Cre Download and apply Cancel                                                                                                    | ]                   |
| report<br>Operation TEST launched. TFTP-server : '192.168.16.43', file : 'ems/61_MA4000_192.168.205.113_20141113_16<br>Error: Device fails to respond: exceeded timeout of response message. Time of receipt: Wed Nov 19 15:18:44 NO | 353.cfg<br>DVT 2014 |

#### 9.9.1.4. SYNCHRONIZATION OF ALERTS

To refresh the alert list and show the current device alerts in 'Active alerts' and 'Event log' sections, select 'Synchronize alerts' item from the 'Management' menu in the configuration field.

#### 9.9.1.5. APPLY CONFIGURATION CHANGES

Configuration is applied (commit+confirm), when the 'Apply configuration changes (COMMIT)' command is selected from the *Management* menu.

#### 9.9.1.6. SLOT SYNCHRONIZATION

When the 'Synchronize MA4000 slots' command is selected from the 'Management' menu, PLC8 slot state will be updated.

#### 9.9.1.7. REBOOTING THE DEVICE

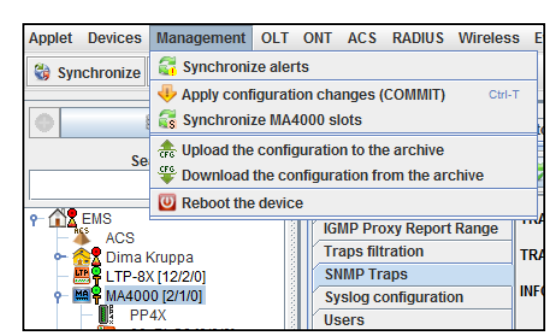

Use the '*Reboot the device*' command from the '*Management*' menu to reboot the shelf and return it into operation.

# 9.9.1.8. RECONFIGURE OLT PON CHIPS

OLT PON chips of the PLC8 module are reconfigurable. This command is available in the 'OLT/PON chip reconfiguration' menu.

#### 9.9.1.9. CONNECTING TO CLI WITH TELNET/SSH PROTOCOL

To log into CLI via Telnet protocol automatically, specify the Telnet/SSH login and password values in the 'Access' tab. After that, you will be able to log into CLI automatically when visiting 'Configuration/CLI/telnet' and 'Configuration/CLI/SSH' tabs.

## 9.9.1.10. REMOVE THE DEVICE FROM SERVICE

You may remove the device from service in order to prevent the automatic services (monitors) from performing any actions with the object (ping, configuration upload, etc.) To activate, select the respective checkbox in the 'Access' tab (Section **6.6.11**).

## 9.9.2. DEVICE CONFIGURATION

Device configuration is performed on the 'Configuration' tab of the MA4000 object.

# 9.9.2.1. GENERAL SYSTEM SETTINGS

#### 9.9.2.1.1. SNMP TRAP CONFIGURATION

To perform tasks, that require obtaining responses from the device, you should configure SNMP trap sending to the EMS server address. To do this, specify the EMS server address in the 'Configuration/SNMP TRAPS' section (Section 9.5.6).

| Description ONT list M  | Ionitoring Configuration FW update RRD statistics Access |  |  |  |  |  |  |  |
|-------------------------|----------------------------------------------------------|--|--|--|--|--|--|--|
| Profilies               |                                                          |  |  |  |  |  |  |  |
| Slot configuration      | Z Reload                                                 |  |  |  |  |  |  |  |
| IGMP Snooping           | TRAP v1 IP<br>TRAP v2 IP                                 |  |  |  |  |  |  |  |
| IGMP Proxy Report Range |                                                          |  |  |  |  |  |  |  |
| Traps filtration        |                                                          |  |  |  |  |  |  |  |
| SNMP Traps              |                                                          |  |  |  |  |  |  |  |
| Syslog configuration    | INFORM IP                                                |  |  |  |  |  |  |  |
|                         |                                                          |  |  |  |  |  |  |  |

#### 9.9.2.1.2. SYSLOG CONFIGURATION

To enable syslog message receiving from the device by the EMS system, specify the EMS server IP address in the 'Syslog configuration' section (Section **9.5.7**).

#### 9.9.2.1.3. TIME AND DATE CONFIGURATION

To perform time synchronization via NTP protocol, enable NTP synchronization via NTP in the '**NETWORK TIME PROTOCOL**' section (Section 9.5.9) and specify the IP address of NTP server.

To synchronize the current time with EMS server and set the time zone, use the '*Time* synchronization' section (Section **9.5.10**).

## 9.9.2.1.4. USER CONFIGURATION

To add, edit or delete users using EMS, assign permissions, change user passwords, use the 'Users' section (Section **9.5.8**).

## 9.9.2.1.5. ACCESS

To configure access to the shelf, use the separate PP4X module settings in the 'Configuration/ACCESS LIST' section (Section 9.7.2.3).

# 9.9.2.2. SHELF CONFIGURATION

| Description ONT list    | Monitoring Cont | figuration FW u | pdate RRD stat | istics Access  |                |                                          |                                     |  |
|-------------------------|-----------------|-----------------|----------------|----------------|----------------|------------------------------------------|-------------------------------------|--|
| Profilies               | Change fie      | lde 🧟 Roload 🔪  | Edit D Poboo   | +              |                |                                          |                                     |  |
| Slot configuration      | Change ne       | ius wieloau     |                | <b>L</b>       |                |                                          |                                     |  |
| IGMP Snooping           | Slot            | State           | Module type    | Type of set up | Firmware versi | Curr.version                             | Serial number                       |  |
| IGMP Proxy Report Range | 0               | Up Operational  | PLC8           | PLC8           | -              | 1.3.2.391                                | OL04000052                          |  |
| Traps filtration        | - 1             | Up Operational  | PLC8           | PLC8           | -              | 1.3.2.391                                | OL04000210                          |  |
| SNMP Traps              | 2               | Up Operational  | PLC8           | PLC8           | _              | 132391                                   | 01.04000222                         |  |
| lisers                  | 2               |                 | Nono           | PL C9          |                | 1000                                     | unknown                             |  |
| Network Time Protocol   | 3               | OpiNotBooting   | None           |                | -              | 1.0.0.0                                  |                                     |  |
| Time syncronization     | _ 4             | Up NotBooting   | None           | PLC8           | -              | 1.0.0.0                                  | OL04000758                          |  |
| Stack configuration     | 5               | Up NotBooting   | None           | PLC8           | -              | 1.0.0.0                                  | OL04000484                          |  |
| Terminal VLANs          | 6               | Up NotBooting   | None           | PLC8           | -<br>-<br>-    | 1.0.0.0<br>1.0.0.0<br>1.0.0.0<br>1.0.0.0 | unknown<br>OL04000901<br>OL04001194 |  |
| CLI/telnet              | 7               | Down NotBooting | None           | PLC8           |                |                                          |                                     |  |
| CLI/ssh                 | 8               | Up NotBooting   | None           | PLC8           |                |                                          |                                     |  |
|                         | 9               | Up NotBooting   | None           | PLC8           |                |                                          | OL04001665                          |  |
|                         | 10              | Up NotBooting   | None           | PLC8           | -              | 1.0.0.0                                  | OL04000877                          |  |
| And and a statement     | 11              | Up NotBooting   | None           | PLC8           | -              | 1.0.0.0                                  | OL04001181                          |  |
|                         | 12              | Up NotBooting   | None           | PLC8           | -              | 1.0.0.0                                  | OL04001174                          |  |
|                         | 13              | Up NotBooting   | None           | PLC8           | -              | 1.0.0.0                                  | OL04000336                          |  |
|                         | 14              | Down Absent     | None           | Unknown        | -              | 0.0.0.0                                  | unknown                             |  |
|                         | 15              | Up NotBooting   | None           | PLC8           | -              | 1.0.0.0                                  | a8:f9:4b:81:8d:a0                   |  |

## 9.9.2.2.1. SLOT CONFIGURATION

When new PLC8 slots are connected, you have to specify their configuration. To do this, change the module type in *'Configuration/Slot configuration'* section to the type of the module being connected (e.g. PLC8). After the correct module has been specified, it will be rebooted and put into operation ('Up Operational' state).

## 9.9.2.2.2. STACK SYNCHRONIZATION CONFIGURATION

To enable/disable PP4X module synchronization, use the 'Configuration/Stack configuration' section (Section **9.5.11**).

#### 9.9.2.2.3. ONT PON PROFILES

To configure ONT PON profiles, use the 'Profiles' section (see Section 8.4.8 Profiles).

You may add/edit/remove profiles of each profile type. PON profile manual or automatic synchronization allows you to set up profile parameter values according to the reference list (XML template), that is considered common for devices of the same type/firmware version.

# 9.9.2.2.4. TERMINAL VLAN CONFIGURATION

'Configuration/Terminal VLANs' section allows you to add, edit and remove Terminal VLANs.

| Monitoring Configurat | tion RRD statistics |                       |             |
|-----------------------|---------------------|-----------------------|-------------|
| VLAN list<br>QOS      | 088 2               | Current VLAN: 1       |             |
| Access-list           |                     |                       |             |
| Ports config          | 1                   | Name                  | VI AN0001   |
| Trunk membership      | 30                  | Nume                  |             |
| LACP                  | 1200                | g1/0                  | NotMember - |
|                       | 1212<br>4000        | g1/1                  | NotMember   |
| and a set             |                     | g1/2                  | NotMember 🤝 |
|                       |                     | g1/3                  | NotMember 🧹 |
|                       |                     | g1/4                  | NotMember 👻 |
|                       |                     | g1/5                  | NotMember 👻 |
|                       |                     | g2/0                  | NotMember 👻 |
|                       |                     | g2/1                  | NotMember 🧹 |
|                       |                     | g2/2                  | NotMember 🧹 |
|                       |                     | g2/3                  | NotMember - |
|                       |                     | g2/4                  | NotMember 🤝 |
|                       |                     | g2/5                  | NotMember 🧹 |
|                       |                     | IGMP Snooping         | off 👻       |
|                       |                     | IGMP Snooping Querier | off 👻       |

# 9.9.2.2.5. VLAN CONFIGURATION

VLAN configuration is performed separately for PP4X and PLC8 modules in the *'Configuration/VLAN'* section (Section **9.8.3.1**). You may add/edit/remove VLANs to/from the configuration, assign different operation modes—tagged/untagged/forbidden—to the front-port (PP4X).

# 9.9.2.2.6. IGMP CONFIGURATION

To globally enable and configure IGMP, use the 'IGMP SNOOPING' section (Section 9.5.3), 'IGMP PROXY REPORT RANGE' section (Section 9.5.4) of the MA4000 object 'Configuration' tab.

# 9.9.3. OPERATIONS WITH ONT

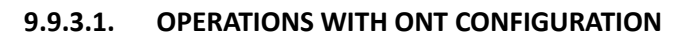

|                  | ONT list Monitoring Configuration RRD statistics                                                                                                    |
|------------------|----------------------------------------------------------------------------------------------------|
| Search           | Slot V Channel Row filter: ? Records count: 1                                                                                                    |
|                  | 📋 Change neidol 🦢 Reiodol 🐑 Selectian 👋 Export 👽 🥥 🔪 👻 🐷 🐷                                                                                                    |
|                  | OLT S., Ch., Id L., PON Serial Descri., Cfg., Cfgld State FwVer., FwR., Type Act., Cre., Switch., RSS., Note Note d.,                                                                                                    |
| - 2 Dima Kruppa  | MA4000 2 0 0 😌 EL 🚱 General ONT state OK 3.20.2.4 NTP-R 2014 2014 45 -21.0                                                                                                    |
| • MA4000 [2/1/0] | Rull configuration of ONT                                                                                                    |
| 00 PL C8 (0/0/0] | 🖬 Statistics 🔸                                                                                                    |
| 01 PL C8 [1/0/0] | Secondary Secondary Second |
| 02. PLC8 [1/1/0] | Configuration                                                                                                    |
| 03. PLC8 [0/0/0] | ✓ Edit ACS parameters Selete                                                                                                    |
| 05. PLC8 [0/0/0] | 👒 Go to external ACS 🔪 Edit                                                                                                    |
| 06. PLC8 [0/0/0] | 😅 Swap ONT                                                                                                    |

# 9.9.3.1.1. ADD ONT

Before adding new ONT, you should synchronize the shelf and go to PLC8 slot, where you need to add a device—to the 'ONT list' tab. Added and non-specified devices will be listed as 'Unactivated'. If ONTs are still not connected to MA4000, the list will be empty. To add a new subscriber device, click button in the 'ONT list' tab or select the respective command from the menu by right-clicking the ONT. In the configuration creation window that appears, specify the ONT serial number, PON channel, that the device is connected to, and channel ONT identifier. Additionally, you may specify profiles, configure services or select configuration template (configured in the 'Configuration/Profiles/Template' section (Section 9.5.1)). After the ONT has been added to the configuration, device will enter the operation state (OK status).

|                                                | ONT list Monitoring Configuration RRD statistics                                                                                                    |      |
|------------------------------------------------|----------------------------------------------------------------------------------------------------|------|
| Search                                         | Slot - V Channel - V Row filter.                                                                                                    |      |
| ?                                              | C Change fields Z Reload E Select all 🖉 Export 💿 😫 🔪 🖉 Z 💭 🐼                                                                                                    |      |
|                                                | OLT S Ch ld L DON Sorial Descrit Cfr. Cfr. Cfr. State Sulfar Surfar Surfar | to d |
| ► ACS<br>► ACS                                 | Ver 3 Ch., N E., PON Serial Desch., Cig., Cign State Pwver., Pwr., Type Act., Cie., Switch., RSS., Note Hold                                                                                                    | e u  |
| LTP-8X [12/2/0]                                | Add new configuration                                                                                                    |      |
| PP4X                                           | Configuration template unassigned 🔻                                                                                                    |      |
| 00. PLC8 [0/0/0]                               | Options                                                                                                    |      |
| 02. PLC8 [1/1/0]                               | Serial * ELTX                                                                                                    |      |
| - 10 03. PLC8 [0/0/0]<br>- 10 04. PLC8 [0/0/0] |                                                                                                    |      |
| 05. PLC8 [0/0/0]                               |                                                                                                    |      |
| 08. PLC8 [0/0/0]                               | PON Channel (CfgChan) * 0 v                                                                                                    |      |
| 08. PLC8 [0/0/0]                               | ONT ID * 1                                                                                                    |      |
| - 10. PLC8 [0/0/0]                             | RF port disabled 👻                                                                                                    |      |
| - [= 11. PLC8 [0/0/0]<br>- [= 12. PLC8 [0/0/0] | Profile Shaping Shaping-00.0NT Profile Shaping 0                                                                                                    |      |
| - [III 13. PLC8 [0/0/0]<br>14Empty-            | Profile Scripting unassigned.unassigned                                                                                                    |      |
| - 15. PLC8 [0/0/0]                             | Profile Ports ports-00.0NT Profile Ports 0                                                                                                    |      |
| ⊶ 🛄 та4000_205.234 [318/1/0]<br>⊶ 🐟 Найденные  | Profile Management management-00.0NT Profile Management 0 💌                                                                                                    |      |
|                                                |                                                                                                    |      |
|                                                | - Cross Connect Profile unassigned.unassigned                                                                                                    |      |
|                                                | - DBA Profile unassigned.unassigned 💌                                                                                                    |      |
|                                                | - Cross Connect Enabled off 💌                                                                                                    |      |
|                                                | - Tag (VLAN) 1                                                                                                    |      |
|                                                | - CoS (class of service) 0 💌                                                                                                    |      |
|                                                |                                                                                                    |      |
|                                                | - Cross Connect Profile unassigned.unassigned                                                                                                    |      |
|                                                | - DBA Profile unassigned.unassigned 💌                                                                                                    |      |
|                                                |                                                                                                    |      |
|                                                | Accept X Cancel R Full configuration of ONT                                                                                                    |      |
|                                                |                                                                                                    |      |

## 9.9.3.1.2. EDIT ONT CONFIGURATION

To edit the ONT configuration, double-click the device or click the  $\searrow$  button, or select the respective command from the menu that appears when you right-click the ONT. Also, you may edit multiple ONTs simultaneously. When changes are applied, ONT is reconfigured automatically, configuration is saved, commit+confirm is performed automatically.

#### 9.9.3.1.3. REMOVE ONT

To remove ONT configuration, click the  $\bigcirc$  button or select the respective command from the menu by right-clicking the ONT. At that, all connected ONTs will enter the unauthorized state.

#### 9.9.3.1.4. REPLACE ONT

To disconnect ONT from OLT and replace it with another device while retaining its settings, use the

'*Replace ONT*' command. To do this, click the subtraction or select the respective item from the menu by right-clicking the ONT. New ONT device will receive a correct configuration, configuration will be saved.

# 9.9.3.2. ONT MANAGEMENT

|                             | ONT list Monitoring Configuration RRD statistics                                                                      |
|-----------------------------|----------------------------------------------------------------------------------------------------|
| Search                      | Slot - V Channel - V Row filter: ? Records count: 1                                                                   |
| f                           | 🖸 Change fields 🧟 Reload 🔚 Select all 🗳 Export 😳 😂 🔪 😅 🛃 🖉                                                            |
| ACS                         | OLT S., Ch., Id L., PON Serial Descri., Cfg., Cfgld State FwVer., FwR., Type Acti., Cre., Switch., RSS., Note Note d. |
| • 🔂 Dima Kruppa             | MA4000 2 0 0 ELTX1A011 0 0 0K 3.20.2.4 NTP-R 2014201445 -21.0                                                         |
| ← ₩ ₩A4000 [2/1/0]          | General On State     Generation of ONT                                                                                |
| - PP4X<br>- 00 PLC8 (0/0/01 |                                                                                                    |
| - [10 01. PLC8 [1/0/0]      | Commands                                                                                                    |
| 02. PLC8 [1/1/0]            | Configuration                                                                                                    |
| - 04. PLC8 [0/0/0]          | 📏 Edit ACS parameters 👒 Update ONT firmware over OMCI                                                                 |
| 05. PLC8 [0/0/0]            | 🔹 Go to external ACS 🛛 🐜 Update ONT firmware through scheduler                                                        |
| - 07. PLC8 [0/0/0]          | ONT deactivation                                                                                                    |
| 08. PLC8 [0/0/0]            | 💟 Reboot ONT                                                                                                    |

#### 9.9.3.2.1. ONT RECONFIGURATION

To reconfigure the ONT, click the solution or select the respective item from the menu by right-clicking the ONT. Device will be reconfigured after the confirmation; ONT will enter the operation state.

## 9.9.3.2.2. ONT REBOOT

To reboot the ONT, select the respective item from the menu by right-clicking the ONT. Device will be rebooted after the confirmation; ONT will enter the operation state.

# 9.9.3.2.3. RESET TO FACTORY DEFAULTS

Right-click the ONT, select the 'Reset to factory settings over OMCI' from the command menu. Device will be reset to factory defaults after the confirmation; ONT will be booted with default settings and will enter the operation state.

## 9.9.3.2.4. DISABLE/ENABLE ONT OVER PLOAM

To disable the ONT, right-click the ONT, and select 'ONT deactivation' from the command menu. PON indicator will go off on the ONT after the confirmation; ONT will be listed as 'Disabled' in Eltex.EMS. To enable the ONT, right-click the ONT, and select 'ONT activation' from the command menu. ONT will enter the operation state—device PON indicator will become solid green, 'OK' status will be displayed in the ONT monitoring.

## 9.9.3.2.5. ONT FIRMWARE UPDATE

To update the firmware, upload the firmware file for the specific ONT type into the 'GPON-ONT firmware files' using the 'Administration/Device firmware/Subscriber firmware' menu (Section **14.2**).

On the *MA4000 'FW update'* tab, select '*FW ONT'* section, and click the '*Upload firmware file'* button. Select the desired file from the list. A new record with the upload progress will appear in tasks. When upload has been completed, firmware file will be displayed in '*FW ONT*' section.

| Description ONT list       | Monitoring Configuration | FW update RRD statistics       | Access             |        |
|----------------------------|--------------------------|--------------------------------|--------------------|--------|
| Shelf's firmware<br>FW ONT | Change fields 🕞 Uploa    | d firmware file 💿 Delete firmv | vare file 🥰 Reload |        |
| ONT AutoUpdate Flags       | File name                | ONT types                      | Firmware version   | Vendor |
| ONT updates scheduler      |                          |                                |                    |        |
|                            |                          |                                |                    |        |

#### 9.9.3.2.5.1. UPDATE ONT FIRMWARE OVER OMCI

Right-click the ONT, select the 'Update ONT firmware over OMCI' from the command menu. A new record with the update status will appear in tasks. When ONT firmware update has been completed, ONT will enter the operation mode, a new firmware version will be displayed in the 'Version' field on the 'ONT list' tab.

#### 9.9.3.2.5.2. UPDATE ONT FIRMWARE THROUGH SCHEDULER

Right-click the ONT, select the 'Update ONT firmware through scheduler' from the command menu. A new record with the update status will appear in tasks. Also, the current update progress is shown in the 'FW update' tab in the 'Update scheduler' section. When ONT firmware update has been completed, ONT will enter the operation mode, a new firmware version will be displayed in the 'Version' field on the 'ONT list' tab.

#### 9.9.3.2.6. GROUP OPERATIONS WITH ONT

You may perform operations with multiple ONTs simultaneously. To do this, select multiple devices on the 'ONT list' tab. The following commands are available: 'Remove', 'Edit', 'Reconfigure', 'Reboot', 'Reset to defaults', 'Enable/Disable', 'Update firmware through scheduler'. You may perform group operations with the subscriber-side devices only within a single device.

| Desci  | iptio                                                                                                    | n | ONT | r list |   | Monitor | ing        | Configura | tion                                                      | FW upd                                                                                                    | late RR                                            | D statistic | s A | ccess |          |      |        |       |      |        |
|--------|----------------------------------------------------------------------------------------------------|---|-----|--------|---|---------|------------|-----------|-----------------------------------------------------------|----------------------------------------------------------------------------------------------------|----------------------------------------------------|-------------|-----|-------|----------|------|--------|-------|------|--------|
| Slot - | Slot ·  Channel ·  Row filter: Change fields  Reload  E Select all  F Export                                                                                                    |   |     |        |   |         |            | •         | ) \ c                                                     | 2                                                                                                    | 2                                                  | 8           | ?Re | cords | count: 2 |      |        |       |      |        |
| OLT    | S                                                                                                    | ( | Ch  | ld     | L | PON S   | Serial     | Descri    | Cfg                                                       | Cfgld                                                                                                    | State                                              | FwVer       | FwR | Туре  | Acti     | Cre  | Switch | RSS   | Note | Note d |
| MA4000 | 1                                                                                                    | - |     | -      |   | ELTX0   | 9009       |           | 0                                                         | 0                                                                                                    | UNKNO                                              | -           | -   | UNKNO | n/a      | 2014 | 0      | n/a   |      |        |
| MA4000 | 2                                                                                                    | 0 |     | 0      | Θ | ELTX1   | A011       |           | 0                                                         | 0                                                                                                    | ок                                                 | 3.20.2.4    | -   | NTP-R | 2014     | 2014 | 45     | -21.0 |      |        |
|        | Configuration Configuration C |   |     |        |   |         |            | f ONT     | PPP<br>Mac-<br>IGMP<br>ONT<br>Cros<br>GEM<br>GAL<br>FEC C | session in<br>address ta<br>-groups ta<br>connection<br>s Connect<br>ports mon<br>counters<br>counters<br>met statist<br>t ONT cou | fo<br>able<br>ns log<br>counte<br>iitoring<br>tics | ıs          |     |       |          |      |        |       |      |        |
|        |                                                                                                    |   |     |        |   | Rese    | t connecti | ons col   | unter                                                     |                                                                                                    |                                                    |             |     |       |          |      |        |       |      |        |

#### 9.9.3.3. ONT INFORMATION

#### 9.9.3.3.1. ONT STATE

#### 9.9.3.3.1.1. GENERAL ONT STATE

To view the general ONT state, press the mouse wheel on the particular device in the 'ONT list' tab, or use the menu that appears when you right-click the ONT.

#### 9.9.3.3.1.2. VIEW FULL CONFIGURATION OF ONT

To view the full configuration of ONT, click the lease button, or right-click the ONT and select the respective menu item. The full configuration of ONT will be shown. Parameters, predefined with the configuration template, are marked with the [T] symbol.

## 9.9.3.3.1.3. VIEW COUNTERS

By right-clicking the ONT, in the 'Statistics' section you may monitor the state of PPP sessions (pppoe-ia should be enabled on MA4000), MAC address tables, IGMP groups, ONT connection logs, CrossConnect, GEM, GAL, and FEC counters, Ethernet interface statistics. You may reset Eth and connection counters.

# 9.9.3.3.2. GO TO EVENT LOG

To open the event log with the filter for the current ONT, right-click the ONT, and select the 'Statistics/Go to events log' command.

## 9.9.3.3.3. OPERATIONS WITH THE EXTERNAL ACS SERVER

To establish operations with the external ACS, select the 'Use external ACS' checkbox in the 'Access' tab (Section **6.6.11**). After selecting the checkbox in ONT menu (right-click the ONT row), the following two options will become available: 'Edit ACS parameters' (configure device parameters on the ACS server) and 'Go to ACS' (go to the CPE with the respective device serial number).

# 9.9.3.3.4. ONT SEARCH

To perform ONT search, press the 'ONT search' button. You may perform the search by all fields, by PON MAC/Serial, by description, channel or identifier. If ONT is found among the node devices, you will be taken directly to that device. If there are

| Applet Devices Management OLT | ACS RADIUS Wireless E          | Events Utilities |
|-------------------------------|--------------------------------|------------------|
| 😵 Synchronize 🝳 ONT search 📃  | ONT search                     | Ctrl-F           |
|                               | Current statistics             |                  |
| Same Contraction 1            | Search for duplicate ONT by PC | ON MAC           |
| Search                        | Search for duplicate ONT by De | escription       |
| 2                             | GPON metaprofile's editor      |                  |

multiple ONTs found matching search criteria, you will see the window with the list of devices with associated ONTs. If ONT is not found, you will be prompted to synchronize the node, and the search will be repeated.

# 9.9.3.3.5. ONT CONTENT STATISTICS

Show the statistics of the connected subscriber devices by their types. Results may be represented with the drop-down menu, available on the right click for the MA4000 object, and for each slot individually. You may search for duplicated ONTs by MAC/Description.

# 9.9.3.3.6. CREATE SUBSCRIBER (DEVICE) NOTES

EMS allows you to create the note for the subscriber with the date and text. To do this, click the

button in the 'ONT list' tab to open the ONT note editing window. Date and text will be shown in Note date and Note columns respectively.

# 9.9.4. FIRMWARE UPDATE

| See 2                                                      | Description ONT list                                                        | Monitoring Configuration | FW update RRD statistics | Access                      |                |
|------------------------------------------------------------|-----------------------------------------------------------------------------|--------------------------|--------------------------|-----------------------------|----------------|
| Search<br>?<br>?<br>ACS<br>ACS<br>Come Kruppa              | Shelf's firmware<br>FW ONT<br>ONT AutoUpdate Flags<br>ONT updates scheduler | Download new firmware    | oad Make it active 🔿 R   | teboot 🕂 Confirm            |                |
| P MA4000 [2/1/0]<br>P P4X                                  |                                                                             | PP4X Module              | Firmware image           | Version                     | Status         |
| 00. PLC8 [0/0/0]                                           |                                                                             | Left 1 (master)          | 0                        | 1 3 2 391 40962 18-Nov-2014 | running - boot |
| - 1. PLC8 [1/0/0]<br>- 1. PLC8 [1/1/0]<br>02. PLC8 [1/1/0] |                                                                             | Left 1 (master)          | 1                        | 1 3 2 390 40949 17-Nov-2014 |                |
| - 03. PLC8 (0/0/0]                                         |                                                                             |                          |                          |                             |                |

## 9.9.4.1. UPDATE SHELF FIRMWARE

To perform the update, upload firmware files for specific devices in the 'Administration/Device firmware/Station firmware' (Section **14.1**).

To update the shelf firmware in automatic mode, go to the 'FW update/Shelf's firmware/FW update' tab (Section **9.6.1**). Select the firmware file in the window that opens and click 'Apply'. A new task will appear; when it has been completed, the firmware will be uploaded, the shelf will be restarted and the firmware update will be confirmed.

## 9.9.4.2. CHANGE FIRMWARE IMAGE

To change the active firmware image, go to the 'FW update/Shelf's firmware' tab (Section **9.6.1**), select the inactive image, click the 'Set as active' button (inactive image status will change to 'boot (not tested)'). To apply the change of a firmware image, reboot the PP4X. After the device startup, you will be prompted to confirm the firmware change. If you don't click the 'Confirm' button within 10 minutes, the Unit will be restarted and rolled back to the previous version of firmware.

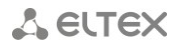

#### 9.9.4.3. ONT FIRMWARE UPDATE

To update the ONT firmware, upload the firmware file for the specific ONT type into the 'GPON-ONT firmware files' using the 'Administration/Device firmware/Subscriber firmware' menu (Section **14.2**). On the MA4000 'FW update' tab, select 'FW ONT' section (Section **9.6.2**), and click the 'Upload firmware file' button. Select the desired file from the list. A new record with the upload progress will appear in tasks. When upload has been completed, firmware file will be displayed in 'FW ONT' section.

Also, you may perform the firmware update from the drop-down menu in the 'ONT list' tab, available on the right-mouse click.

During the ONT firmware update through the scheduler, you may monitor the update status in the 'FW update/ONT update scheduler' tab (Section **9.6.4**).

| See 20                  | Description ONT list | Monito   | oring Configuration | FW upd    | ate RRD statistics Access                 |                             |
|-------------------------|----------------------|----------|---------------------|-----------|-------------------------------------------|-----------------------------|
| Search                  | Active alerts        | Delevite |                     |           |                                           |                             |
| ?                       | Common               | Priority | Date: fi            | om        | LO 10                                     |                             |
|                         | Events log           | OID:     |                     | Me        | essage ONT serial:                        |                             |
| ACS                     | Syslog               | Limit    | 20                  | 🔶 🗖 🔮     | 🕴 📄 🛒 📑 🥰 Linewrap 🗌 Records count:       | 20                          |
| 🗠 🚮 Dima Kruppa         | Shelf                | 10 -     | Canada data         | Deignifer |                                           | OID                         |
| - 🚟 LTP-8X [12/2/0]     | ICMP statistic       |          | Create date         | Priority  | wessage                                   | OID                         |
| P MA4000 [2/1/0]        | SNMP statistic       | 352419   | 19.11.2014 13:10:01 | MAJOR     | Temperature sensor 'SFP' [slot-15] failed | 1.3.6.1.4.1.35265.2.1.1.1.9 |
| - PP4X                  | Power                | 352418   | 19.11.2014 13:10:01 | MAJOR     | Temperature sensor 'PON' [slot-15] failed | 1.3.6.1.4.1.35265.2.1.1.1.9 |
| 00. PLC8 [0/0/0]        | Multicast groups     | 352417   | 19.11.2014 13:10:01 | MAJOR     | Temperature sensor 'SFP' [slot-13] failed | 1.3.6.1.4.1.35265.2.1.1.1.9 |
| 02. PLC8 [1/1/0]        | D                    | 352416   | 19 11 2014 13:10:01 | MAJOR     | Temperature sensor 'PON' (slot-13) failed | 1361413526521119            |
| 03. PLC8 [0/0/0]        |                      | 050445   | 10.11.0011.10.10.01 |           |                                           |                             |
| 04. PLC8 [0/0/0]        |                      | 352415   | 19.11.2014 13:10:01 | MAJOR     | remperature sensor SEP. [slot-12] failed  | 1.3.6.1.4.1.35265.2.1.1.1.9 |
| 05. PLC8 [0/0/0]        |                      | 352414   | 19.11.2014 13:10:01 | MAJOR     | Temperature sensor 'PON' [slot-12] failed | 1.3.6.1.4.1.35265.2.1.1.1.9 |
| - 00. PLC8 [0/0/0]      |                      | 352413   | 19.11.2014 13:10:01 | MAJOR     | Temperature sensor 'SFP' [slot-11] failed | 1.3.6.1.4.1.35265.2.1.1.1.9 |
| - 08. PLC8 [0/0/0]      |                      | 352412   | 19.11.2014 13:10:01 | MAJOR     | Temperature sensor 'PON' [slot-11] failed | 1.3.6.1.4.1.35265.2.1.1.1.9 |
| 09. PLC8 [0/0/0]        |                      | 352411   | 19.11.2014 13:10:01 | MAJOR     | Temperature sensor 'SFP' [slot-10] failed | 1.3.6.1.4.1.35265.2.1.1.1.9 |
| - [III 11. PLC8 [0/0/0] |                      | 352410   | 19 11 2014 13:10:01 | MAJOR     | Temperature sensor 'PON' (slot-10) failed | 1361413526521119            |
| - 📴 12. PLC8 [0/0/0]    |                      | 552410   | 13.11.2014 13.10.01 | M/ SOIL   |                                           | 1.0.0.1.4.1.00200.2.1.1.1.0 |
| - 📴 13. PLC8 [0/0/0]    |                      | 352409   | 19.11.2014 13:10:01 | MAJOR     | Temperature sensor 'SFP' [slot-9] failed  | 1.3.6.1.4.1.35265.2.1.1.1.9 |
| 14Empty-                |                      | 352408   | 19.11.2014 13:10:01 | MAJOR     | Temperature sensor 'PON' [slot-9] failed  | 1.3.6.1.4.1.35265.2.1.1.1.9 |

#### 9.9.5. MONITORING

#### 9.9.5.1. ACTIVE EVENTS

To view the current device alerts, use the '*Monitoring/Active alerts*' tab (Section **6.6.2**). When alert is resolved, associated messages will be removed from this list.

#### 9.9.5.2. COMMON

Common shelf information is located in the 'Monitoring/Common' tab (Section 6.6.3). For PP4X module—in the 'Monitoring/Unit1/2' tab (Section 9.7.1.1). For PLC8 modules—in the 'Monitoring/Common' tab (Section 9.8.2.1). Power supply information is located in the 'Monitoring/Power' section (Section 9.4.2).

#### 9.9.5.3. EVENTS LOG

All shelf events are located in the '*Monitoring/Events log*' tab (Section **6.6.4**). You may filter the content, save a table or selected messages to a file.

#### 9.9.5.4. SYSLOG

While configuring transmission of syslog messages from the device to EMS server IP address, you may check the data representation in the '*Monitoring/Syslog*' section (Section **6.6.5**). You may filter the content, save a table or selected messages to a file.

#### 9.9.5.5. VIEW MA4000 SHELF STATUS

In the '*Monitoring*/**SHELF**' section (Section **9.4.1**), you may view the fan operation mode, power supply feeder status, slot status and shelf channel status. You may enable/disable, and reconfigure PON ports.

Also, you may view PLC8 object PON channels in the 'Monitoring/PON CHANNELS' tab (Section 9.8.2.3).

## 9.9.5.6. PERIODIC DEVICE POLLING (PING)

Polling is enabled in the system module settings ('Administration/Server configuration/SYSTEM **MODULES SETTINGS**' menu (Section **13.3**), 'Availability poll (ICMP, SNMP ping)' checkbox). Reboot the server after enabling the automatic device polling. Polling period is configured on the 'Access' tab

(Section **6.6.11**). Polling result will be shown in the graphics on the 'Monitoring' tab, in the 'ICMP statistics' section (Section **6.6.6**) and 'SNMP statistics' (Section **6.6.7**).

## 9.9.5.7. MULTICAST STATISTICS

To view the requested multicast groups, use the MA4000 object '*Monitoring*/**MULTICAST GROUPS**' tab (Section **9.4.3**), and for each PLC8 slot individually—use the '*Monitoring*/**MULTICAST STATS**' tab (Section **9.8.2.4**).

# 9.9.5.8. TEMPERATURE STATISTICS

To perform the temperature sensor polling, configure the 'Temperature control' monitor ('Administration/Server configuration/Scheduled tasks (monitors)') to be started each 5 minutes (default value: once a day). Temperature chart for PP4X module is shown in the 'Monitoring/Temperature' tab (readings from Switch, CPU, SFP for Unit 1 & Unit 2 temperature sensors). For PLC8 module— 'Monitoring/Temperature' (temperature chart is shown for PON, SFP sensors). For detailed information, see Section **6.6.8** MONITORING MENU, TEMPERATURE TAB.

9.9.5.9. PP4X SLOT PORT STATUS AND STATISTICS

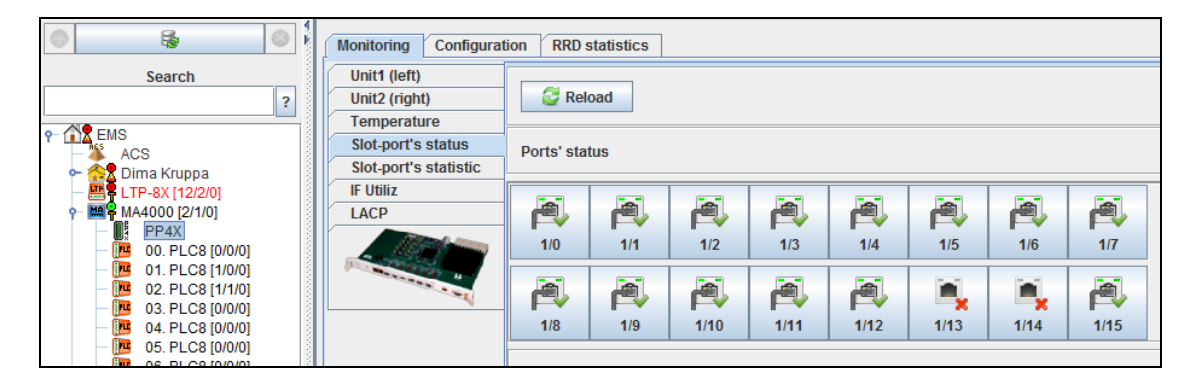

To view the current port status and port operation statistics for the PP4X object, use 'Monitoring/SLOT-PORT S STATUS' (Section 9.7.1.2) and 'Monitoring/SLOT-PORT S STATISTICS' (Section 9.7.1.3) tabs.

## 9.9.5.10. INTERFACE UTILIZATION

To view the recent traffic load for each of the MA4000 shelf interfaces, use the '*Monitoring/IF* Utiliz' (Section **9.7.1.4**) of the PP4X object.

# 9.9.5.11. LACP STATISTICS

To view the LACP real-time data for the PP4X module, use 'Monitoring/LACP' tab (Section **9.7.1.5**).

## 9.9.5.12. PPPOE SESSIONS

To view active PPPoE sessions on the MA4000, you should enable and configure the PPPoE Intermediate Agent. To do this, define the following parameters of the **CLI shelf**:

ma4000(config-pppoe-ia)("pppoe-ia00")# enable ma4000(config-pppoe-ia)("pppoe-ia00")# sessions-limit 1000 ma4000(config-pppoe-ia)("pppoe-ia00")# sessions-limit per-user 4

After applying the configuration, reconfigure OLT:

ma4000# reconfigure olt slot x

After performing these operations, all active PPPoE sessions will be shown in the *'Monitoring/PPPoE sessions'* tab (Section **9.8.2.2**) of the PLC8 object.

# 9.9.5.13. RRD MONITORING

| Description ONT list | Monitoring Configur | ation FW ONT RRD | statistics Access                                                  |                |                                         |                |
|----------------------|---------------------|------------------|--------------------------------------------------------------------|----------------|-----------------------------------------|----------------|
| 2 🔪 🖻 🗶 🗖 o          | Change fields       |                  |                                                                    |                |                                         |                |
| UserName             | Start time          | Step             | Rrd file-path                                                      | Device         | Parameter                               | Counter's type |
| doc                  | 13.10.2014 17:54:01 | 300              | /rrd/doc_EMS/ltp-16.223/R<br>amFree_1413197381609                  | EMS.Itp-16.223 | EMS/ltp-16.223/RamFree                  | Gauge          |
| doc                  | 13.10.2014 17:53:54 | 300              | /rrd/doc_EMS/ltp-16.223/L<br>oadAverage15Minutes_14<br>13197374609 | EMS.Itp-16.223 | EMS/Itp-16.223/LoadAver<br>age15Minutes | Gauge          |
|                      |                     |                  |                                                                    |                |                                         |                |
|                      |                     |                  |                                                                    |                |                                         |                |
|                      |                     |                  |                                                                    |                |                                         |                |

To enable the monitoring module, you have to select the respective checkbox in the system module settings, and restart the server afterwards. For detailed description, see Section **6.6.10 RRD Statistics menu**.

In the 'General' section, parameter monitoring buttons are shown next to parameters. Statistics will be collected according to the selected monitoring data type and polling period. To view the statistics for each of the monitored parameters, use the '*RRD statistics*' tab. You may view the statistics either in the chart mode, or in the table mode.

# **10 EXPORT OF RECORDS**

The application allows you to export statistics data from tables to the operator's PC.

To copy records, select desired records, click (*Export*) button, located in the settings field, select the output directory and click *Save* button.

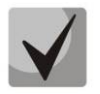

Log records will be saved in .csv format.

If you want to select all records in the log, use Select all button.

# 11 ADMINISTRATION. RIGHTS AND USERS. CONFIGURING USERS AND ROLES

#### 11.1. PRINCIPLE OF USER RIGHTS' DISTRIBUTION

Role mechanism is used as a basic principle of rights' distribution. Role is a logical entity, that contains the following data:

- Role name;
- Text description;
- Idle time (seconds);
- List of permitted actions with objects;
- List of permitted nodes and objects;
- Alarm registration rights:
  - Info;
  - Warning;
  - Minor;
  - Major;
  - Critical.

The system has one basic administrator role, named 'SuperUser'. This role is disabled for editing. It automatically has all rights for each object.

All other roles are configured by the administrator according to operator job duties and logical breakdown by devices or locations.

System user — is a logical entity that is designed for authorized logging into system. Each user has the following set of parameters:

- Name
- Password
- Description
- Role
- Account expiration date
- Email address
- Forwarding email messages to the user address

When creating a new user, you have to complete all available fields. The name and password are required for log in (authorization), the role describes the list of permitted actions, and the account expiration date defines the account lifetime and is checked upon each authorization attempt.

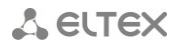

#### **11.2. CONFIGURING ROLES**

Configuration of roles and users is available for system users with *Edit rights and roles* rights. To add or edit roles, go to *Administration/Rights and users/User role configuration* menu item. When this menu item is selected, the application will give show the dialog window where you will be able to edit roles (except for the SuperUser system role), and also add or remove them.

| 🦉 Role editor |                               | ×            |
|---------------|-------------------------------|--------------|
| Role list     | Options                       | EMS          |
| Northbound    |                               | - LTE-8X     |
| test          | Role name:                    | — MA4000-PX  |
|               | Description:                  | - Itp-16.222 |
|               |                               |              |
|               | Idle time (sec):              |              |
|               | Allowed actions               |              |
|               | Edit privileges ( 0 changes ) |              |
|               | Registration on alerts        |              |
|               |                               |              |
|               | Warnings                      |              |
|               | Not so important (Minor)      |              |
|               | Important (Major)             |              |
|               | Critical                      |              |
|               |                               |              |
|               |                               |              |
|               |                               |              |
|               |                               |              |
| Add 🌑         |                               |              |
| 🔘 Delete      |                               |              |
| Edit          |                               |              |
| Save          |                               |              |
| 🗙 Cancel      |                               |              |
| Сору          |                               | V Allow      |
| Close         |                               |              |

#### There is a list of permissions for each role:

| 💡 Edit privileges of role 'Name of new role'.                     | Edit privileges of role 'Name of new role'.                 |
|-------------------------------------------------------------------|-------------------------------------------------------------|
| MXA PON Common MSR SBC MA4000 MES3000L system TAU SMG ACS         | MXA PON Common MSR SBC MA4000 MES3000L system TAU SMG ACS   |
| GPON Common MSAN UEP VolP common linux ServerCommon WOP MES       | GPON Common MSAN UEP VolP common linux ServerCommon WOP MES |
| PON monitoring                                                    | GPON metaprofile's editor                                   |
| ONT work statistics                                               | E AutoUpdate ONT flag operations                            |
| ONT activation/deactivation                                       | Ont discovery mode operations                               |
| Reset ONT to factory settings over ACS/OMCI                       | Manage Terminal VLANs                                       |
| NT synchronization                                                | ONT auto-update rules list operations                       |
| 📉 🔲 Add, deletem edit ONT parameters at OLT configuration. Search | ONT auto-update flag operations                             |
| ONT rebooting, reconfiguration                                    | Users                                                       |
| FW ONT updating                                                   |                                                             |
| Command to update the chip's firmware                             |                                                             |
| Syslog configuration                                              |                                                             |
| Network time protocol configuration                               |                                                             |
| Access-control for PLC                                            |                                                             |
| Multicast statistic for OLT                                       |                                                             |
| Accept Cancel Select all Reset all                                | Accept X Cancel Select all Reset all                        |

In addition to rules defined for each role, you have to specify the scope of effect for these rules. To do this, edit the role and select *Enable* checkbox against the respective nodes in the right part of the role configuration dialog window. If you enable access to a node for this role, all nested nodes and objects in this node will become available automatically. To enable full access to the tree, you should give permission to access the root node *RootNode*.

# 🕹 ELTEX

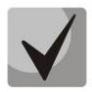

The application stores previously given permissions, and they are saved when these nodes being merged with the higher level nodes. Note this, when revoking permissions. Also note, that the application will not let you to delete the role, unless it is assigned at least to one user.

## 11.3. CONFIGURE SYSTEM USERS

You have to enter your account name and password in order to login. When user authentication is completed, you will see the dialog window with the list of permitted actions and nodes or the login error message. *You cannot operate the system without registration* Configuration of user rights is performed by the system administrator (admin) or another user with the respective rights.

| 厚 Form to edit the li | sto | ofusers       | x                                  |
|-----------------------|-----|---------------|------------------------------------|
| User List             |     | Name:         | admin                              |
| admin                 | ٠   |               |                                    |
| avp                   |     | Description:  | admin                              |
| northbound<br>ti1     |     | Role:         | SuperUser                          |
| test                  | =   | Data:         | 10-12-2099                         |
| tim                   |     |               |                                    |
| SS                    |     | E-mail:       |                                    |
| Dima Kruppa           |     | Traps:        | Do not send traps to e-mail        |
| maks                  |     |               |                                    |
| 123                   |     | Logs:         | Do not send logs to e-mail         |
| 124                   | •   | ONT Problems  | Do not send ONT problems to e-mail |
| 🗘 Add                 |     | UNI Problems. | Do not send own problems to e-mail |
| Delete                |     | Multiuser:    | 192.168.16.239                     |
| Edit                  |     | Block user:   | User unlocked                      |
| Close                 |     |               |                                    |

To add or edit users, go to *Administration/Rights and users/System users configuration* menu item. If you choose this menu item, the application will show the user edit dialog window. System user **admin** cannot be deleted or renamed. Also, you can't change its expiration date or password. You can define the following parameters for other users:

| 厚 Edit user            | x                           |
|------------------------|-----------------------------|
| Name:                  | ti1                         |
| Description:           | Пользователь для работы tl1 |
| Role:                  | Northbound                  |
| Password:              | Change                      |
| Data:                  | 10-08-2018                  |
| E-mail:                |                             |
| Traps to e-mail:       |                             |
| Log archive to e-mail: |                             |
| ONT problems to e-mai  | 1: 🔲                        |
| Block user:            | ×                           |
| Multiuser:             | 2                           |
|                        |                             |
|                        | V Accept X Cancel           |

- Name arbitrary name, up to 32 characters;
- Description arbitrary description, up to 64 characters;
- Role role, that defines access rights;
- Password arbitrary alphanumeric password;
- Date user account expiration date;
- E-mail e-mail address for sending alarm messages;
- Log archive by e-mail when checked, send e-mail messages to the defined address, otherwise — do not send;
- ONT problems by e-mail when checked, send e-mail messages to the defined address, otherwise do not send. (for detailed monitor configuration, see Appendix B. Paragraph 4 Monitor configuration);

- Block user;
- Multiuser mode, that allows authorization of multiple users with the single login In this mode you can define approved IP addresses for the user. If user performs authorization from one of these addresses, the password will not be prompted. Addresses should be delimited with space or comma. Validation of addresses is not performed. Field size limit — 255 characters.

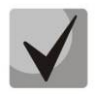

If the address list database doesn't exist, this mode considered to be disabled.

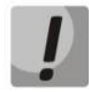

Password is stored encrypted in the database, thus the system administrator will not be able to acces this information.

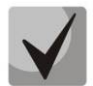

*Edit* checkbox next to *Password* field allows to change passwords. If you need to change the password (or to define it for the first time), select this checkbox and fill in the *Password* field. Otherwise, if you edit other parameters with this checkbox unselected, the password will not be changed. This feature allows the system administrator to avoid entering user password while changing other parameters of the account. Default password for 'admin' account — <empty>.

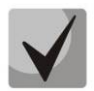

After the user account expires, the access to the system with this name will be blocked. System administrator can modify the expiration date or delete the account.

# **12 ADMINISTRATION GUI BEHAVIOUR**

## 12.1. SETTING THE COLOR SCHEME

To configure the colour scheme, use Administration/GUI behaviour/Setting the color scheme menu.

| 🏮 Setting color spectrum o                           | of alerts and system messages                                                                                                    | ×       |
|------------------------------------------------------|----------------------------------------------------------------------------------------------------|---------|
| Setting alarm messages :<br>Setting syslog messages: | CLEAR     INFO     WARNING     MINOR     MAJOR     CRITICAL       TOS_EMERGE     LOG_ALERT     LOG_CRIT     LOG_ERR     LOG_WARNING     LOG_NOTICE     LOG_INFO     LOG | G_DEBUG |
|                                                      | Accept X Cancel Default                                                                                                    |         |

The figure below shows the default colour for each type of alarm.

To change alarm colour marker, click the rectangle of the desired message level. Edit menu for this type of alarm will open.

Preview area (*Preview*) is located in the lower part of each tab. It allows you to estimate the selected colour visually.

## Swatches tab

*Swatches* — sample palette Here you can select the colour from the palette.

# HSV and HSL tabs

HSV(HSB) and HSL colour models — colour (tone), saturation, brightness (for

| S Choosing color for [ WARNING ] | x |
|----------------------------------|---|
| Swatches HSV HSL RGB CMYK        |   |
| Recent:                          |   |
| Preview                          |   |
| Sample Text Sample Text          |   |
| Sample Text Sample Text          |   |
| OK Cancel Reset                  |   |

# A ELTEX

HSL — lightness level).

Palette types:

- Hue colour hue Varies from 0 to 360.
- Saturation colour saturation Varies from 0 to 100. The more the value of this parameter, the cleaner the colour. If the value is closer to zero, the colour will be closer to the neutral grey.
- Lightness brightness (lightness level) Varies from 0 to 100.
- Value colour value Varies from 0 to 100.
- Transparency colour transparency Varies from 0 to 100.

You can select the desired colour by moving sliders, entering the specific values in fields or placing the mouse cursor onto the desired part of the colour field.

| Choosing color for [ LOG_EMERG ]                                                                                          | Choosing color for [ LOG_EMERG ]                                                                                                    |
|----------------------------------------------------------------------------------------------------|----------------------------------------------------------------------------------------------------|
| Swatches HSV HSL RGB CMYK                                                                                                 | Swatches HSV HSL RGB CMYK                                                                                                    |
| Hue     0     100     Transparency                                                                                        | Blue     Or     Or |
| Preview           Sample Text Sample Text           Sample Text Sample Text Sample Text           Sample Text Sample Text | Preview                                                                                                    |
| OK Cancel Reset                                                                                                    | OK Cancel Reset                                                                                                    |

#### RGB tab

*RGB colour model* — additive colour model that describes colour mixing method for further reproduction. Channels — red, green, blue.

You can select the desired colour by moving sliders or entering the specific values in fields to the right of each scale.

| Choosing color for [ LOG_EMERG ]                                                                                                    |
|----------------------------------------------------------------------------------------------------|
| Swatches HSV HSL RGB CMYK                                                                                                    |
| Red     255 <sup>+</sup> Green     0 <sup>+</sup> Blue     0 <sup>+</sup> Alpha     255 <sup>+</sup>                                                                                                    |
| Color Code FF0000                                                                                                    |
| Preview           Sample Text Sample Text |
| OK Cancel Reset                                                                                                    |

## CMYK tab

*CMYK colour model* — subtractive colour model, used primarily in standard four-colour process printing. CMYK model gamut is smaller compared to RGB.

You can select the desired colour by moving sliders or entering the specific values in fields to the right of each scale.

| Choosing | color for   | [ LOG_ | EMERG | 1  | _                          | _                          |   | ×       |
|----------|-------------|--------|-------|----|----------------------------|----------------------------|---|---------|
| Swatches | <u>H</u> SV | HSL    | RGB   | CI | MAK                        |                            |   |         |
|          |             |        |       |    | Cyan                       | <b>_</b>                   |   | <br>0 - |
|          |             |        |       |    | Magenta                    | <b></b>                    |   | <br>255 |
|          |             |        |       |    | Yellow                     |                            |   | 255 🗧   |
|          |             |        |       |    | Black                      | <b>—</b> —                 |   |         |
|          |             |        |       |    | Alpha                      |                            |   | 255     |
|          |             |        |       |    |                            |                            |   |         |
| Preview  |             |        |       | _  |                            |                            |   |         |
|          |             |        | •     |    | Sample Text                | Sample Text                |   |         |
|          |             |        |       |    | Sample Text<br>Sample Text | Sample Text<br>Sample Text |   |         |
|          |             |        |       | OF | Cancel                     | Reset                      | ] |         |

Click *OK* button to save changes, or click *Cancel* button to exit the edit menu without saving. Click *Reset* button to cancel changes without leaving the edit menu.

When alarm colour scheme configuration is finished, click *Accept* to save and apply changes, or click *Cancel* button to exit without saving. Click *Default* button to show the default colours.

# 12.2. SETTING THE SOUND SCHEME OF ALERTS

To configure the applet sound scheme, use Administration/GUI behaviour/Setting the sound scheme of alerts menu.

| Setting the sound scheme of          | Ale  | rts       | - | x    |
|--------------------------------------|------|-----------|---|------|
| Alert's pri                          | orit | y : Sound |   |      |
| Warning <warning></warning>          | :    | Disabled  | - | 40   |
| Minor alert <minor></minor>          | :    | Disabled  | - | 40   |
| Major alert <major></major>          | :    | Disabled  | - | 40   |
| Critical alert <critical></critical> | :    | Disabled  | - | 40   |
| 🗸 Accept 🛛 💥 Cano                    | cel  | n Defaul  | t | Seep |

Use the drop-down menu to select the audible signal, that will play, when the message of particular type is received.

You can select the following sound settings:

- none sound is disabled;
- beep system beep sound;
- sound system melody sound.

When alarm sound scheme configuration is finished, click *Accept* to save and apply changes, or click *Cancel* button to exit without saving. Click *Default* button to show the default values.

Click Beep

button to test the associated signal playback.

# **13** EMS SERVER CONFIGURATION

#### 13.1. SNMP TRAP RECEIVING AND PROCESSING

Use this menu to configure SNMP traps receiving and processing in the system.

| 🦉 Configure SNMP tr     | ap reception (Trap Rule | s)                     |         |          |          |               |                 | X                |   |
|-------------------------|-------------------------|------------------------|---------|----------|----------|---------------|-----------------|------------------|---|
| OID:                    |                         | Device type:           | Line    | wrap     |          |               |                 |                  |   |
| Change fields           | 🔮 Reload 📏 Edit 🄊       | Reset 🞇 Blacklist      |         |          |          |               |                 |                  |   |
| OID                     | Name                    | Description            | Source  | Disabled | Priority | Always closed | Disable storing | Device blacklist |   |
| 1.3.6.1.2.1.118.0.2     | ALARMMIBalarmActiv      | ALARM-MIB: alarm ac    | SSW     |          | MAJOR    |               |                 |                  |   |
| 1.3.6.1.2.1.118.0.3     | ALARMMIBalarmClea       | ALARM-MIB: alarm cl    | SSW     |          | CLEAR    |               |                 |                  | F |
| 1.3.6.1.4.1.18.2        | TopGATEalarm            | ТорGATE: Авария        | TopGATE |          | INFO     |               |                 |                  |   |
| 1.3.6.1.4.1.18.2.0.0    | TopGATEcoldStart        | TopGATE: cold start    | TopGATE |          | INFO     |               |                 |                  |   |
| 1.3.6.1.4.1.18.2.1.0    | TopGATEwarmStart        | TopGATE: warm start    | TopGATE |          | INFO     |               |                 |                  |   |
| 1.3.6.1.4.1.18.2.2.0    | TopGATElinkDown         | TopGATE: link down     | TopGATE |          | INFO     |               |                 |                  |   |
| 1.3.6.1.4.1.18.2.3.0    | TopGATElinkUp           | TopGATE: link up       | TopGATE |          | INFO     |               |                 |                  |   |
| 1.3.6.1.4.1.18.2.4.0    | TopGATEauthenticati     | TopGATE: authenticat   | TopGATE |          | MINOR    |               |                 |                  |   |
| 1.3.6.1.4.1.18.2.5.0    | TopGATEegpNeighb        | TopGATE: EGP neigh     | TopGATE |          | INFO     |               |                 |                  |   |
| 1.3.6.1.4.1.18.2.6.0    | TopGATEtrapE1Licen      | TopGATE: E1 licensing  | TopGATE |          | INFO     |               |                 |                  |   |
| 1.3.6.1.4.1.18.2.6.1    | TopGATEtrapMonitori     | TopGATE: supply mo     | TopGATE |          | MAJOR    |               |                 |                  |   |
| 1.3.6.1.4.1.18.2.6.2    | TopGATEtrapBlockPort    | TopGATE: block port    | TopGATE |          | MINOR    |               |                 |                  |   |
| 1.3.6.1.4.1.18.2.6.3    | TopGATEtrapUnblock      | TopGATE: unblock port  | TopGATE |          | CLEAR    |               |                 |                  |   |
| 1.3.6.1.4.1.18.2.6.4    | TopGATEtrapTemper       | TopGATE: wrong tem     | TopGATE |          | MAJOR    |               |                 |                  |   |
| 1.3.6.1.4.1.34300.3.3.1 | MXL2EAlarmDSL           | MXL2E: Stream DSL      | MXL2E   |          | MINOR    |               |                 |                  |   |
| 1.3.6.1.4.1.34300.3.3.7 | MXL2EAlarmDPS           | MXL2E: DPS alarm       | MXL2E   |          | MINOR    |               |                 |                  |   |
| 1.3.6.1.4.1.34300.3.3.8 | MXL2ESensorAlarm        | MXL2E: Sensor Alarm    | MXL2E   |          | MINOR    |               |                 |                  |   |
| 1.3.6.1.4.1.34300.3.4.1 | MXL2EOKDSL              | MXL2E: Stream DSL i    | MXL2E   |          | INFO     |               |                 |                  |   |
| 1.3.6.1.4.1.34300.3.4.7 | MXL2EOKDPS              | MXL2E: DPS in work     | MXL2E   |          | INFO     |               |                 |                  |   |
| 1.3.6.1.4.1.35265.1.2   | ltp8xLoadAverageAlar    | LTP8X: CPU load ave    | LTP8X   |          | WARNING  |               |                 |                  |   |
| 1.3.6.1.4.1.35265.1.2   | ltp8xInterfaceCriticalL | LTP8X: InterfaceCritic | LTP8X   |          | MAJOR    |               |                 |                  |   |
| 1.3.6.1.4.1.35265.1.2   | ltp8xOntDyingGasp       | LTP8X: ONT power off   | LTP8X   | ×        | INFO     | 2             |                 |                  |   |
|                         |                         |                        |         | _        |          |               |                 |                  | - |
|                         |                         |                        |         | 💥 Close  |          |               |                 |                  |   |
|                         |                         |                        |         |          |          |               |                 |                  |   |

# 13.2. SCHEDULED TASKS (MONITORS)

| 🧑 Monito | rs         |             |             |               |              |          |           |           |           |           |           | _2       |  |
|----------|------------|-------------|-------------|---------------|--------------|----------|-----------|-----------|-----------|-----------|-----------|----------|--|
| 🔪 Edit   | Additiona  | ally 😫 Blac | :klist 🥃 Re | eload 🗔 Cl    | hange fields |          |           |           |           |           |           |          |  |
| ID       | Start type | Monitor's   | Log file    | CRON pe       | Start cou    | OK count | Error cou | Alerts ge | Current s | Next star | Interrupt | Run      |  |
| 22       | MANUAL     | OLT PON     | sync_pon    |               | 0            | 0        | 0         | 0         | FREE      |           |           | 0        |  |
| 16       | MANUAL     | Update st   | station_u   |               | 0            | 0        | 0         | 0         | FREE      |           |           | 0        |  |
| 21       | MANUAL     | Cleaner o   | switch_co   |               | 0            | 0        | 0         | 0         | FREE      |           |           | 0        |  |
| 19       | MANUAL     | Archiving   | logsdir_s   |               | 0            | 0        | 0         | 0         | FREE      |           |           | 0        |  |
| 18       | PERIOD     | Device te   | temperatu   | 0 0/5 * * * ? | 338          | 338      | 0         | 0         | FREE      | 15.10.201 |           | 0        |  |
| 2        | PERIOD     | Alerts syn  | alerts_sync | 0 0 0/1 * * ? | 29           | 29       | 0         | 0         | FREE      | 15.10.201 |           | 0        |  |
| 12       | PERIOD     | Syslog da   | syslog_cl   | 0 0/30 * *    | 56           | 56       | 0         | 0         | FREE      | 15.10.201 |           | 0        |  |
| 3        | MANUAL     | Alerts jour | alerts_arc  |               | 0            | 0        | 0         | 0         | FREE      |           |           | 0        |  |
| 200      | MANUAL     | ACSD stat   | acsd_break  |               | 0            | 0        | 0         | 0         | FREE      |           |           | 0        |  |
| 14       | MANUAL     | Update N    | ntp_omci    |               | 0            | 0        | 0         | 0         | FREE      |           |           | 0        |  |
| 13       | PERIOD     | Database    | check_db    | 0 28 0/6 *    | 4            | 4        | 0         | 0         | FREE      | 15.10.201 |           | 0        |  |
| 6        | PERIOD     | Configura   | upload_c    | 007**?        | 2            | 2        | 0         | 0         | FREE      | 16.10.201 |           | 0        |  |
| 47       |            | 00001001    |             |               | -            | -        | •         |           | FDFF      |           |           | <u> </u> |  |
|          | X Close    |             |             |               |              |          |           |           |           |           |           |          |  |

For detailed description of system monitors, see APPENDIX B. System monitors.

## 13.3. SYSTEM MODULES SETTINGS

Use this menu to edit PON module parameters. For **GPon:** 

| 🦉 System mo    | dule | es settings                                |                 |
|----------------|------|--------------------------------------------|-----------------|
| acs            | •    | Use HEX format for ONT serial numbers      | Enable          |
| gPon           |      | Get ONT type and FW version while PON sync | ✓ Enable        |
| gePon          |      | Get ONT RSSI while PON sync                | ✓ Enable        |
| Itp            | =    | TFTP server IP used for ONT                | 192.168.16.230  |
| ma4000         |      |                                            |                 |
| mes 30001      |      |                                            |                 |
| msan           |      |                                            |                 |
| msr            |      |                                            |                 |
| mxa<br>mxl2o   |      |                                            |                 |
| plc8           |      |                                            |                 |
| ponCommon      | _    |                                            |                 |
| sbc            | •    |                                            |                 |
| Actions Depart |      |                                            |                 |
| - reset        | -    |                                            |                 |
| X Reset all    |      |                                            |                 |
|                |      |                                            | ✓ Accept Cancel |

- Show and save GPON serial in the DB in HEX format (server reboot is required after changing this setting);
- Request ONT type and firmware version in synchronization;
- Request ONT RSSI in synchronization;
- TFTP server address for ONT IP address of the interface server, that will be used for operations between the server and NTP.

#### For **GEPon**:

| 💡 System mo   | dule | es settings                                       |                   |
|---------------|------|---------------------------------------------------|-------------------|
| acs           | •    | Server address TFTP for ONT                       | 192.168.16.230    |
| gPon          |      | Attempts maximum number of the NTE-RG updating    | 5                 |
| gePon         |      | Maximum quantity of errors of the NTE-RG updating | 5                 |
| Ito           | _    | Firmware for NTE-RG14                             |                   |
| ma4000        |      | Eirmutare for NTE PG14troup                       |                   |
| mes           |      |                                                   | 100               |
| mesouuul      |      | The software version for up-dating NTE-RG14       | -1.0.0            |
| msr           |      | [The software version for up-dating NTE-RG14.revB | -1.0.0            |
| mxa           |      |                                                   |                   |
| mxi2e<br>pic8 |      |                                                   |                   |
| ponCommon     |      |                                                   |                   |
| sbc           | •    |                                                   |                   |
| Actions       |      |                                                   |                   |
| - WReset      |      |                                                   |                   |
| 💥 Reset all   |      |                                                   |                   |
|               |      |                                                   | V Accept X Cancel |

- TFTP server address for ONT IP address of the interface server, that will be used for operations between the server and NTE;
- Maximum quantity of update attempts for NTE-RG maximum possible quantity of update attempts for NTE-RG update scheduler, 1..1000 (default value is 5);
- Maximum quantity of update errors for NTE-RG maximum possible quantity of update errors for NTE-RG update scheduler, 1..1000 (default value is 5);
- Firmware for NTE-RG14 update image file name for the update (advanced configuration is performed via the Update scheduler (Chapter 14.2 Subscriber s software 14.2.1.1 UPDATE SCHEDULER);
- Firmware for NTE-RG14:rev.B update image file name for the update (advanced configuration is performed via the Update scheduler (Chapter 14.2 Subscriber s software 14.2.1.1 UPDATE SCHEDULER);
- Firmware version for NTE-RG14 update firmware version for the update (advanced configuration is performed via the Update scheduler (Chapter 14.2 Subscriber s software 14.2.1.1 UPDATE SCHEDULER);
- Firmware version for NTE-RG14:rev.B update firmware version for the update (advanced configuration is performed via the Update scheduler (Chapter 14.2 Subscriber s software 14.2.1.1 UPDATE SCHEDULER).

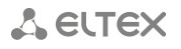

For ma4000:

| 💡 System modu                                                                            | es settings | ×               |
|------------------------------------------------------------------------------------------|-------------|-----------------|
| acs gPon gPon gPon gPon te mes3000L msan msr mx22 plc8 ponCommon sbc ▼ Reset W Reset all | es settings | Enable          |
|                                                                                          |             | Accept X Cancel |

 Automatic changes committing (Autocommit) — apply configuration automatically, when changes has been made.

#### For tftpserver:

| 💡 System mo       | lule   | es settings                        |                | X |  |  |  |  |
|-------------------|--------|------------------------------------|----------------|---|--|--|--|--|
| msr               | •      | TFTP server IP for station devices | 192.168.16.230 |   |  |  |  |  |
| mxa               |        | Port (for embedded TFTP server)    | 69             |   |  |  |  |  |
| mxi2e             |        | Root directory for tftpd           | /tftpboot      |   |  |  |  |  |
| pics              |        | Directory for FW files             | station_images |   |  |  |  |  |
| sbc               |        | Directory for configuration files  | ems            |   |  |  |  |  |
| smg               |        | Show TFTP activity                 | Enable         |   |  |  |  |  |
| system            |        | Embedded TFTP server enabled       | Enable         |   |  |  |  |  |
| tau               |        |                                    |                |   |  |  |  |  |
| ti1               |        |                                    |                |   |  |  |  |  |
| topgate           |        |                                    |                |   |  |  |  |  |
| Uep<br>voinCommon | •      |                                    |                |   |  |  |  |  |
| Actions           |        |                                    |                |   |  |  |  |  |
| Seset             |        |                                    |                |   |  |  |  |  |
| X Reset all       |        |                                    |                |   |  |  |  |  |
|                   | Accept |                                    |                |   |  |  |  |  |

- IP address for station-side devices common address, that is used for communication with the station-side devices;
- Port (for internal TFTP) local TFTP server port (integrated to EMS), possible values 1..65535 (default value is 69);
- Root service catalog tftpd root service catalog;
- Station-side firmware subcatalog name of subcatalog for station-side firmware files; this field cannot be changed;
- Configuration files' subcatalog name of subcatalog for configuration files; this field cannot be changed;
- Interaction tracing output debug messages into the log;
- Enable internal TFTP server use TFTP server, integrated to EMS, otherwise use TFTP at the same host outside of EMS.

# **13.4.** ADMINISTRATOR S WORKSTATION

Use this menu to assign the type of access to Eltex.EMS:

- *Multi-user* multiple users can access the system simultaneously;
- Exclusive only one user can access the database and exclusively manage configuration objects.

|            | Single upor                                                               |
|------------|---------------------------------------------------------------------------|
| ork mode:  |                                                                           |
|            | Multiuser                                                                 |
| ention: Sv | ritch to 'Single user' mode will lead to shutdown for all active users !  |
|            |                                                                           |
| ctive user | s                                                                         |
| Dima Krup  | pa:SuperUser@192.168.16.43 (GUI), session start time: 15-10-2014 15:30    |
| orthboun   | d:Northbound@127.0.0.1 (Northbound), session start time: 14-10-2014 13:20 |
| doc:Super  | User@192.168.27.135 (GUI), session start time: 15-10-2014 15:34           |
|            |                                                                           |
|            |                                                                           |
|            |                                                                           |
|            |                                                                           |
|            |                                                                           |
|            |                                                                           |
|            |                                                                           |
|            |                                                                           |
|            |                                                                           |
|            |                                                                           |
|            |                                                                           |

Use *Operation modes* selector to switch the operation modes.

In exclusive mode, all active system users will be disconnected.

The list of current active users is shown in Active users field. Click Refresh list button to refresh it.

## 13.5. EMS SERVER RESTART

Use this menu to perform the forced reboot of EMS. To confirm the reboot, enter your system account password.

| Reboot EMS server. Are you sure? |                                |  |  |  |  |  |  |  |  |
|----------------------------------|--------------------------------|--|--|--|--|--|--|--|--|
| ?                                | Input your password: OK Cancel |  |  |  |  |  |  |  |  |

# **14 ADMINISTRATION DEVICE SOFTWARE**

# 14.1. STATION-SIDE SOFTWARE

## 14.1.1. FIRMWARE FILES LIST

| 💡 Station software                  |               |                                            |                           |          |             |                         | x    |  |  |  |  |
|-------------------------------------|---------------|--------------------------------------------|---------------------------|----------|-------------|-------------------------|------|--|--|--|--|
| Firmware files list<br>Control list | Change fields | 🖸 Change fields 🗘 Upload 😂 Delete 🥃 Reload |                           |          |             |                         |      |  |  |  |  |
| THITCHAS                            | id 🔻          | Object type                                | File                      | Size     | Version     | Description             | Test |  |  |  |  |
|                                     | 8             | PLC8                                       | image.plc                 | 10497640 | 1.1.14.57   | File loading by operato | test |  |  |  |  |
|                                     | 7             | PP4X fin<br>MA4000 in                      |                           | 17282996 | 1.1.14.57   | File loading by operato | test |  |  |  |  |
|                                     | 6             |                                            |                           | 10242160 | 1.1.16.41   | File loading by operato | test |  |  |  |  |
|                                     | 5             | PP4X                                       | firmware_1.1.16.41.39     | 17414560 | 1.1.16.41   | File loading by operato | test |  |  |  |  |
|                                     | 1             | LTP8X                                      | ltp-8x-3.20.2.2855.fw.bin | 10135527 | 3.20.2.2855 | File loading by operato | test |  |  |  |  |
|                                     |               |                                            |                           |          |             |                         |      |  |  |  |  |
|                                     |               |                                            |                           |          |             |                         |      |  |  |  |  |
|                                     |               |                                            | ×                         | Close    |             |                         |      |  |  |  |  |

This menu contains the table designed for registration of firmware files in EMS, that allows to perform firmware update for every device.

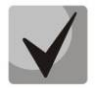

Firmware files must be registered in order to be used for the update.

## 14.1.2. CONTROL LIST

This menu contains the table of device polling (current version poll). Version polling is performed by 'Firmware FW' monitor that polls all devices in the network according to its settings. This allows to control firmware versions on all the network devices. 'Information type' is identified=READ.

| 😻 Station software     |              |             |                     |                   |                              |        |            |        |          |            |             |      |
|------------------------|--------------|-------------|---------------------|-------------------|------------------------------|--------|------------|--------|----------|------------|-------------|------|
| Firmware files list    |              |             |                     |                   | ]                            | -      |            | 1_1    |          |            |             |      |
| Control list           | Device type: | All         | Full device type:   | All               | IP:                          | IV     | pe: All    |        | _        |            |             |      |
| The second             | Source:      |             | Date : from         | 1                 |                              | to     |            | FW v   | version: |            |             |      |
| And the second size of | Page size:   | 25          | Clear 🖸 Cha         | load 🔲 Select All | 📧 Select All 🗳 Export 🔡 Save |        |            |        |          |            | _           |      |
|                        | ID           | Device type | Full device t Devic | e name IP         | Description                  | Serial | FW version | Date 👻 | Source   | Descr type | Source type | Path |
|                        |              |             |                     |                   |                              |        |            |        |          | ,          |             | ·    |
|                        |              |             |                     |                   |                              |        |            |        |          |            |             |      |
|                        |              |             |                     |                   |                              |        |            |        |          |            |             |      |
|                        |              |             |                     |                   |                              |        |            |        |          |            |             |      |
|                        |              |             |                     |                   |                              |        |            |        |          |            |             |      |
|                        |              |             |                     |                   |                              |        |            |        |          |            |             |      |
|                        |              |             |                     |                   |                              |        |            |        |          |            |             |      |
|                        |              |             |                     |                   | 🔀 Clos                       | е      |            |        |          |            |             |      |

You can filter events in the log by one or multiple parameters.

## Filter list for log records:

- Device type select from the drop-down list;
- Full device type device type, select from the drop-down list;
- IP message source IP address;
- Type all/UNKNOWN/UPLOAD/READ;
- Source process initiator;
- Date: from/to record creation date range in DD.MM.YYYY or DD.MM.YYYY HH.MM format;
- FW version.

*Record number* field allows you to configure the quantity of messages displayed on the page. To navigate through pages, use the tab panel in the lower part of the window.

Use *Reset Filters* button to return all filters into their default state.

## 14.2. SUBSCRIBER S SOFTWARE

Use this section to configure firmware update operation parameters.

#### 14.2.1. GPON-ONT/GEPON-ONT FIRMWARE FILES

| Subscriber's software |                                     |                                          |                        |          |          |             |        |  |  |  |  |  |  |
|-----------------------|-------------------------------------|------------------------------------------|------------------------|----------|----------|-------------|--------|--|--|--|--|--|--|
| GPON-ONT FW files     | Characteria Characteria Characteria |                                          |                        |          |          |             |        |  |  |  |  |  |  |
| GePON-ONT FW files    |                                     | 🖸 change neus 🤝 opioad 🥥 perece 🥃 Reioad |                        |          |          |             |        |  |  |  |  |  |  |
| General ONT list      | id                                  | PON technology 🔺                         | File                   | Size     | Version  | Description | Test   |  |  |  |  |  |  |
| GePON updating log    | 9                                   | GPON                                     | ntp-rg-2.2.2690.fw.bin | 13124648 | 2.2.2690 | old         | 🜔 test |  |  |  |  |  |  |
|                       |                                     |                                          |                        |          |          |             |        |  |  |  |  |  |  |
| 💥 Close               |                                     |                                          |                        |          |          |             |        |  |  |  |  |  |  |

To add, remove and edit the table elements, use the respective buttons in the settings field.

| Select file for upload   |                    |  |  |  |  |  |  |  |
|--------------------------|--------------------|--|--|--|--|--|--|--|
| Look In: 📑 Прошивки      | - <b>a c x b</b>   |  |  |  |  |  |  |  |
| ntp-rg-2.2.2690.fw.bin   | Version            |  |  |  |  |  |  |  |
| ntp-rg-2.2.2789.fw.bin   | Description        |  |  |  |  |  |  |  |
|                          | Check internal CRC |  |  |  |  |  |  |  |
| l                        |                    |  |  |  |  |  |  |  |
| File <u>N</u> ame:       |                    |  |  |  |  |  |  |  |
| Files of Type: All Files | <b>▼</b>           |  |  |  |  |  |  |  |
|                          | Open Cancel        |  |  |  |  |  |  |  |

- *Version* firmware file version;
- Description arbitrary text description for firmware file identification;
- *File name* firmware file name;
- File type the type of files shown in the list.

| Check file 'ntp_imagesIntp-rg-2.2.2690.fw.bin' ?                                                                                                    |  |
|----------------------------------------------------------------------------------------------------|--|
|                                                                                                    |  |
| <ul> <li>- 3) Check IFTP server</li> <li>- 4) Reading file</li> <li>- 5) TFTP server : 192.168.16.230</li> <li>- 6) File 'ntp_images/ntp-rg-2.2.2690.fw.bin' for device 'GPON' is successful testing.<br/>File size - '13124648' bytes.</li> <li>It took time : 1 sec</li> </ul> |  |

After record has been added, you can verify its validity and firmware availability by double-clicking *Verify* button. Click *Start* button to start the verification process.

# 🕹 ELTEX

## 14.2.1.1. UPDATE SCHEDULER

For GePON devices, you can specify scheduled updates. Click *Update scheduler* button to proceed to firmware update schedule configuration.

| Up-dating setup NTE-RG                                            | x                           |  |  |  |  |  |  |
|-------------------------------------------------------------------|-----------------------------|--|--|--|--|--|--|
| Maximum quantity of errors of updates:                            | 5                           |  |  |  |  |  |  |
| Number of attempts of up-dating in case of DHCP non-confirmation: | 5                           |  |  |  |  |  |  |
| FW NTE-RG14xx file name:                                          | - not selected -            |  |  |  |  |  |  |
| FW NTE-RG14:rev.B file name:                                      | - not selected -            |  |  |  |  |  |  |
| Version on up-dating NTE-RG14xx:                                  | -1.0.0                      |  |  |  |  |  |  |
| Version on up-dating NTE-RG14:rev.B:                              | -1.0.0                      |  |  |  |  |  |  |
| The EMS interface IP address (TFTP for the NTE-RG network):       | The version number for NTE- |  |  |  |  |  |  |
| Apply X Cancel                                                    |                             |  |  |  |  |  |  |

- Maximum quantity of errors of updates maximum possible number of failures during the firmware update;
- Maximum of updating in case of DHCP non-confirmation maximum possible number of firmware updates;
- FW NTE-RG14xx file name select the firmware file from the drop-down list;
- FW NTE-RG14xx rev.B file name select the firmware file from the drop-down list;
- Version on updating NTE-RG14xx generated according to the firmware file name;
- Version on updating NTE-RG14xx rev.B generated according to the firmware file name;
- The EMS interface IP address (TFTP for NTE-RG network) address of the interface, which is used by server for connection to NTE.

## 14.2.2. GENERAL ONT LIST

This section lists information on all ONTs, registered in the system.

| 💡 Subscriber's softwa                   | Subscriber's software |         |            |          |              |             |              |             |             |               |          |            |               | x          |      |     |
|-----------------------------------------|-----------------------|---------|------------|----------|--------------|-------------|--------------|-------------|-------------|---------------|----------|------------|---------------|------------|------|-----|
| GPON-ONT FW files<br>GePON-ONT FW files | Code :                | All     | T IP       | ·        |              | MAC:        | _            | PON MAC     | :           |               | Tech.:   |            |               |            |      |     |
| General ONT list                        | OLT:                  |         | Версия     | e        | 🕴 Res        | et counters | 🔐 Update s   | tatus 🕱 Del | ete old 🖬 🕄 | statistics    |          |            |               |            |      |     |
| GePON updating log                      | Page size             | .e: 25  | Clear      | Change f | fields 🥃 Rel | load 📃 Sel  | ect All 🗳 Ex | port 📑 Sav  | e           |               |          |            |               |            |      |     |
|                                         | id                    | FACTORY | . PON_MAC  | REAL_MAC | Туре         | Serial num. | Software v   | . Date of 🔻 | Date of rec | . Status upd. | . Errors | Attempts t | . Reqv.update | IP address | Info | Mes |
|                                         | 14538                 |         | 0E:00:02:0 |          | NTE-RG-1     |             | -1.0.0       |             | 15.10.2014  | Unknown       | 0        | 0          | 0             |            |      |     |
|                                         | 14537                 |         | 0E:00:02:0 |          | NTE-RG-1     |             | -1.0.0       |             | 15.10.2014  | Unknown       | 0        | 0          | 0             |            |      |     |
|                                         | 14536                 |         | 0E:00:02:0 |          | NTE-RG-1     | (           | -1.0.0       |             | 15.10.2014  | Unknown       | 0        | 0          | 0             |            |      | =/  |
|                                         | 14535                 |         | 0E:00:02:0 |          | NTE-RG-1     |             | -1.0.0       |             | 15.10.2014  | Unknown       | 0        | 0          | 0             |            |      |     |
| The second                              | 14534                 |         | 0E:00:02:0 |          | NTE-RG-1     |             | -1.0.0       |             | 15.10.2014  | Unknown       | 0        | 0          | 0             |            |      |     |
|                                         | 14533                 |         | 0E:00:02:0 |          | NTE-RG-1     |             | -1.0.0       |             | 15.10.2014  | Unknown       | 0        | 0          | 0             |            |      |     |
|                                         | 14532                 |         | 0E:00:02:0 |          | NTE-RG-1     |             | -1.0.0       |             | 15.10.2014  | Unknown       | 0        | 0          | 0             |            |      |     |
|                                         | 14531                 |         | 0E:00:02:0 |          | NTE-RG-1     |             | -1.0.0       |             | 15.10.2014  | Unknown       | 0        | 0          | 0             |            |      |     |
|                                         | 14530                 |         | 0E:00:02:0 |          | NTE-RG-1     |             | -1.0.0       |             | 15.10.2014  | Unknown       | 0        | 0          | 0             |            |      |     |
|                                         | 14529                 |         | 0E:00:02:0 |          | NTE-RG-1     |             | -1.0.0       |             | 15.10.2014  | Unknown       | 0        | 0          | 0             |            |      |     |
|                                         | 14528                 |         | 0E:00:02:0 |          | NTE-RG-1     |             | -1.0.0       |             | 15.10.2014  | Unknown       | 0        | 0          | 0             |            |      |     |
|                                         | 14527                 |         | 0F:00:02:0 |          | NTE-RG-1     |             | -100         |             | 15 10 2014  | Unknown       | 0        | 0          | 0             |            |      |     |
|                                         |                       |         |            |          |              |             |              |             |             |               |          |            |               |            |      |     |
| × Close                                 |                       |         |            |          |              |             |              |             |             |               |          |            |               |            |      |     |

You can filter events in the table by one or multiple parameters.

## Filter list for log records:

- Code device update status:
  - Unknown;
  - Updated successfully;
  - Overrun error;
  - Update required;
  - Update in progress;
  - Update error;
- Verification pending;
- IP device IP address;
- MAC device MAC address;
- PON MAC PON MAC address of the device;
- Tech PON technology (GePON/GPON);
- OLT name of device OLT, that ONT belongs to;
- Version ONT firmware version.

## 14.2.3. ONT LIST APPEARANCE CONFIGURATION

Click Change Fields button to configure the set of the table fields.

### List of displayed fields:

- ID identification number of the record;
- FACTORY\_ MAC factory MAC address;
- PON\_MAC PON MAC address;
- REAL\_MAC current WAN MAC address;
- *Type* device model;
- Serial number device serial number;
- *Software Version* current device firmware version;
- Date of update software— date and time when firmware was updated;
- Date of receipt DHCP— date and time when the data was received via DHCP;
- Status update software device firmware update status;
- Errors quantity of errors during the firmware update;
- Attempts to update quantity of firmware update attempts;
- *Reqv. Update* quantity of firmware update attempts;
- IP address;
- Info;
- Message;
- VLAN number of VLAN, that the device belongs to;
- OLT ID identifier of OLT, that the device is connected to;
- OLT name name of OLT, that the device is connected to;
- Slot number of slot, that the device is connected to (for ONTs connected to MA4000-PX);
- PON tree PON tree number, that the device is located in;
- ID in tree device identifier in the tree;
- PON descr description of ONT in configuration;
- Date of PON inf. OLT information receiving date;
- Date of PON active. last known PON activity date;
- Technology passive optic network technology, implemented in the device (GePON/GPON);
- Date of discovery;
- Туре;
- Connections counter;
- Version.

Click Choose All button to select all list fields, that you want to add.

Click Remove Old button to remove records, that are more than one month old.

To save changes in the set of displayed fields, click *Accept* button, or click *Cancel* to discard changes.

| ✓ id                      |  |  |  |  |  |
|---------------------------|--|--|--|--|--|
| FACTORY_MAC               |  |  |  |  |  |
| PON_MAC                   |  |  |  |  |  |
| REAL_MAC                  |  |  |  |  |  |
| 🖌 Туре                    |  |  |  |  |  |
| ✓ Serial number           |  |  |  |  |  |
| Software version          |  |  |  |  |  |
| ✓ Date of update software |  |  |  |  |  |
| ✓ Date of receipt of DHCP |  |  |  |  |  |
| 🕑 Status update software  |  |  |  |  |  |
| ✓ Errors                  |  |  |  |  |  |
| Attempts to update        |  |  |  |  |  |
| ✓ Reqv.update             |  |  |  |  |  |
| ✓ IP address              |  |  |  |  |  |
| ✓ Info                    |  |  |  |  |  |
| ✓ Message                 |  |  |  |  |  |
| VLAN                      |  |  |  |  |  |
| ✓ OLT ID                  |  |  |  |  |  |
| OLT name                  |  |  |  |  |  |
| ✓ Slot                    |  |  |  |  |  |
| PON tree                  |  |  |  |  |  |
| 🗹 ID in tree              |  |  |  |  |  |
| PON descr                 |  |  |  |  |  |
| Date of PON inf.          |  |  |  |  |  |
| Date of PON activ.        |  |  |  |  |  |
| ✓ Technology              |  |  |  |  |  |
| ✓ Date of discovery       |  |  |  |  |  |
| ビ Туре                    |  |  |  |  |  |
| Connections counter       |  |  |  |  |  |
| Version                   |  |  |  |  |  |
| Choose all By default     |  |  |  |  |  |
| Accept X Cancel           |  |  |  |  |  |

🖳 Change displayed fiel...

🕆 eltex

### 14.2.4. GEPON UPDATING LOG

| GPONLONT FW files       Action:       All - V DhTE-R0:         GePON_NOTT FW files       Date:       from       to         General ONT       Ist       Page size:       25       Clear         GePON updating tog       Page size:       25       Clear       Clear         Id       ONT       Date *       Operation       Result code       Message                                                                                                    | 💡 Subscriber's softwar | e             |                      |                                |                      |             | x       |
|----------------------------------------------------------------------------------------------------|------------------------|---------------|----------------------|--------------------------------|----------------------|-------------|---------|
| GePON UNT FW file     Num     Num | GPON-ONT FW files      | Action : All  | Code :               |                                |                      |             |         |
| General ONT Isst     Date: from     Image: from     Image: from     Image: from       GePON updating log     Page size:     25     Image: Clear     Image: Select All Image: Fixed to the select All Image: Clear       Id     ONT     Date →     Operation     Result code     Message                                                                                                    | GePON-ONT FW files     | Autor .       | · Code · · · · · · · | · ID MIERG.                    |                      |             |         |
| GePON updating log       Page size:       25       Change fields       Reload       E Select All       E Select All       Expert       Save       Clear         id       ONT       Date       Operation       Result code       Message                                                                                                    | General ONT list       | Date : from   | to                   |                                |                      |             |         |
| id ONT Date - Operation Result code Message                                                                                                    | GePON updating log     | Page size: 25 | Clear 🖸 Change fi    | elds 🥰 Reload 🗉 Select All 🗳 E | xport 📑 Save 📄 Clear |             |         |
|                                                                                                    |                        | id            | ONT                  | Date 👻                         | Operation            | Result code | Message |
|                                                                                                    |                        |               |                      |                                |                      |             |         |
|                                                                                                    |                        |               |                      |                                |                      |             |         |
|                                                                                                    |                        |               |                      |                                |                      |             |         |
|                                                                                                    |                        |               |                      |                                |                      |             |         |
|                                                                                                    | Line .                 |               |                      |                                |                      |             |         |
|                                                                                                    |                        |               |                      |                                |                      |             |         |
|                                                                                                    |                        |               |                      |                                |                      |             |         |
|                                                                                                    |                        |               |                      |                                |                      |             |         |
|                                                                                                    |                        |               |                      |                                |                      |             |         |
| ¥ Close                                                                                                    |                        |               |                      | <b>×</b> 0                     | lose                 |             |         |

You can filter events in the log by one or multiple parameters.

#### Filter list for log records:

- Action activity, performed on the device firmware:
  - All show all activities;
  - Unknown show only non-identified activities;
  - Firmware update show only successful firmware update activities;
  - Update not required show only incorrectly finished firmware update activities;
- Code operation result:
  - Unknown operation is finished incorrectly;
  - OK operation is finished correctly;
  - *Error* error while performing operation;
- ID NTE-RG identifier of the table record;
- Date: from/to record creation date range in DD.MM.YYYY or DD.MM.YYYY HH.MM:SS format.

*Page size* field allows you to configure the quantity of messages displayed on the page. To navigate through pages, use the tab panel in the lower part of the window.

Use *Clear* button to return all filters into their default state.

### 15 HELP

#### 15.1. ABOUT

View the current version of the application. This dialog window shows console build date and version, and EMS server build date and version (if available).

#### 15.2. LICENSE

View information on used modules and their restrictions.

#### 15.3. LIST OF CHANGES

View information on the major changes in each version of the product.

## APPENDIX A. SYSTEM MONITORS

#### 1. DESCRIPTION

Monitor is an instrument that performs the monitoring of various states and events. With monitors, you can control the occurrence of critical events, and perform the event archiving and log clearing tasks, etc.

The system equipped with several system monitors for process automation:

- System pool size control (HandlersPool) - system monitor that tracks EMS server software resources.

Recommended execution frequency — once in an hour.

- Message log export (AlertsArchiving) monitor performs message log (alerts) archiving with the subsequent data removal from the database. In monitor settings, you can define the execution frequency and parameters that is responsible for removal of the obsolete records. Recommended execution frequency — once in a day (e.g. every night, with settings to delete alarms older than 10-20 days.)
- Firmware version scanning (FwReports) monitor performs scanning of installed firmware versions on all available devices and stores the information in the DB table, available to the administrator.

Recommended execution frequency — once in a month.

Configuration Upload (UploadConfigure) — monitor uploads configurations for all available devices to EMS TFTP server. Optimal settings for execution frequency depend on the current network conditions.

Recommended execution frequency — no less than once in a month.

NTE-RG firmware update (FwNteUpdate) — monitor allows to perform automatic firmware update for NTE-RG subscriber-side devices. To ensure the proper monitor operation, you will need an ad hoc DHCP server (dhcpd-eltex) and configured network for control data transmission (separate management VLAN for subscriber-side devices). Monitor performs the firmware upgrade according to defined settings.

Recommended execution frequency — in hours with the lowest load (e.g. once in a day, at night for 3-4 hours).

- PON synchronization (SyncPon) monitor performs the background synchronization of all PON devices, i.e. receives lists and states for all ONTs. It also stores the statistics for all enabled and available ONTs, that could be used later for analysis and removal of unused ONTs. Is stores the date of ONT discovery in the network, OLT, PON tree, PON activity date and NTE type for GePON technology. Besides, the monitor background activity allows operators to avoid the full polling of devices connected to EMS. It provides prepared information that could be used for ONT discovery, adding to OLT, etc.
- EMS server diagnostics (EmsServerDiagnostics) monitor enables self-diagnostics of EMS server (operating system). It performs the periodic polling of internal parameters, such as CPU load, free memory, free space on disk. If the critical condition is discovered, the system message will be generated and saved in the database that could be sent to administrator GUI or e-mail later.

Recommended execution frequency — once in an hour.

- Syslog server database cleaner (SyslogCleaner) — monitor performs data cleaning and removal from Syslog table. Data removal can be performed by size (mode size) or by time (mode time).

# 🕹 естех

This configuration mode depends on the quantity of devices and the intensity of message sending process, and also the purpose of debug configuration through Syslog. In general, it's not recommended to store more than 200k records, as their viewing and search will be slow.

- Check database connections (CheckDbConnect) system monitor, designed for maintaining socket connection to the database.
   It's not recommended to change the settings.
- NTP firmware update via OMCI protocol (NtpOmciSheduler) monitor performs sequential NTP-RG firmware update via OMCI Works in GPON 3.x or later. It's not recommended to use this parameter (use internal or external ACS TR -069 for firmware update purposes).
- Delete obsolete log files (LogsDirCleaner) monitor performs periodic cleaning of logs (log files), created during EMS server operation.
   Recommended execution frequency once in 10–20 days.
- GPON ONT autoupdate control (GponOntAutoupdateFlag) service monitor, designed for collection of debug information.
   It's not recommended to change the settings.
- Temperature control (CheckOltTermoMonitor) monitor performs periodic scanning of every OLT temperature sensor in the network. Monitoring results are used for construction of the temperature chart on Monitoring/Temperature tab. Also, if temperature for any of the sensors exceeds the defined limits the system will generate an alarm. You can define limits for each type of sensors in '/usr/lib/eltex-ems/conf/termoMonitor.xml' file. In the monitor settings, in addition to the execution frequency, you should define the following:
  - decision\_factor quantity of readings that should exceed the defined limits for the alarm to be generated
  - reports\_amount quantity of stored readings for traffic generation
  - process\_size quantity of processes (streams) in the server, that perform the poll simultaneously

Monitor operation is affected by 'out-of-service' checkbox that is specific for each object. The monitor will not work for 'out-of-service' devices. Also, you can specify the 'black list' for the monitor that will skip polling operations for devices from the list. By default, polling is performed for all devices.

Recommended execution frequency — once in an hour.

 Archiving and sending log files (LogsSender) — service monitor, designed for periodic sending of the debug information log.

It's not recommended to change the settings.

- ONT problem reports (OntProblems) monitor allows to configure the periodic e-mail notifications about problems with PON ONT. Problems include frequent device reboots or RSSI parameter falling out of scope. You can define limits in the monitor settings. Monitoring results will be compiled into the text file with ONT list that will be sent to the address, defined in settings.
  - switchmax maximum number of ONT reconnections
  - rssiminmax minimum and maximum RSSI values, that, if exceeded, will place the ONT into the problem list.

Recommended execution frequency — once in an day.

ONT connection counter Switch counter reset (SwithCounterCleaner) — monitor performs automatic reset of reconnection counters for all ONTs in the network (in EMS database).
 Recommended execution frequency — once in a month.

 ACSD monitoring (CheckAcsdBreak) — monitor controls the availability of Eltex.ACS service (core) Eltex.EMS management system. It has no settings, except for the execution frequency. Recommended execution frequency — once in an hour.

## 2. MONITORS IN GUI

You can view monitor state in the general device tree, on Monitors tab.

| 🦉 Monito | rs         | _           | _           | _             | _            | _        | _         | _         | _         | _         | _         | ×   |
|----------|------------|-------------|-------------|---------------|--------------|----------|-----------|-----------|-----------|-----------|-----------|-----|
| 🔪 Edit   | Additiona  | ally 😫 Blac | cklist 🔮 Re | eload 🗔 Cl    | hange fields | 🕑 Help   |           |           |           |           |           |     |
| ID       | Start type | Monitor's   | Log file    | CRON pe       | Start cou    | OK count | Error cou | Alerts ge | Current s | Next star | Interrupt | Run |
| 22       | MANUAL     | OLT PON     | sync_pon    |               | 0            | 0        | 0         | 0         | FREE      |           |           |     |
| 16       | MANUAL     | Update st   | station_u   |               | 0            | 0        | 0         | 0         | FREE      |           |           | 0   |
| 21       | MANUAL     | Cleaner o   | switch_co   |               | 0            | 0        | 0         | 0         | FREE      |           |           | 0   |
| 19       | MANUAL     | Archiving   | logsdir_s   |               | 0            | 0        | 0         | 0         | FREE      |           |           | 0   |
| 18       | PERIOD     | Device te   | temperatu   | 0 0/5 * * * ? | 343          | 343      | 0         | 0         | FREE      | 15.10.201 |           | 0   |
| 2        | PERIOD     | Alerts syn  | alerts_sync | 0 0 0/1 * * ? | 29           | 29       | 0         | 0         | FREE      | 15.10.201 |           | 0   |
| 12       | PERIOD     | Syslog da   | syslog_cl   | 0 0/30 * *    | 57           | 57       | 0         | 0         | FREE      | 15.10.201 |           | 0   |
| 3        | MANUAL     | Alerts jour | alerts_arc  |               | 0            | 0        | 0         | 0         | FREE      |           |           | 0   |
| 200      | MANUAL     | ACSD stat   | acsd_break  |               | 0            | 0        | 0         | 0         | FREE      |           |           | 0   |
| 14       | MANUAL     | Update N    | ntp_omci    |               | 0            | 0        | 0         | 0         | FREE      |           |           | 0   |
| 13       | PERIOD     | Database    | check_db    | 0 28 0/6 *    | 4            | 4        | 0         | 0         | FREE      | 15.10.201 |           | 0   |
| 6        | PERIOD     | Configura   | upload_c    | 007**?        | 2            | 2        | 0         | 0         | FREE      | 16.10.201 |           | 0   |
|          |            | 0000101     |             |               | 0            | 0        |           |           | FDFF      |           |           |     |
|          |            |             |             |               |              | 💥 Close  | •         |           |           |           |           |     |

- *ID* monitor ID;
- *Start type* monitor execution type:
  - manual manual;
  - *period* periodic;
  - start\_server upon the server startup;
- Class name class of the monitor;
- Monitor s name (eng) monitor name (in Latin characters);
- *Monitor s name* monitor name (in Cyrillic characters);
- *Monitor s group* monitor workgroup;
- Trigger s name name of the trigger;
- Trigger s group the group of triggers;
- Log file log file name, that stores the monitor operation data;
- CRON period monitor execution period;
- Start counter current number of monitor executions;
- OK counter -- quantity of successful monitor executions;
- Error counter quantity of unsuccessful monitor executions;
- Alerts generated -- quantity of active monitor events;
- Current state current monitor state:
  - free monitor is idle;
  - *busy* monitor is performing operations;
- Next start date— time of the next monitor execution;
- Interrupt if the monitor is running, stop its operation;
- *Execute* execute the monitor (execution by user demand).

In the Tips section, you will find some information on the monitor configuration.

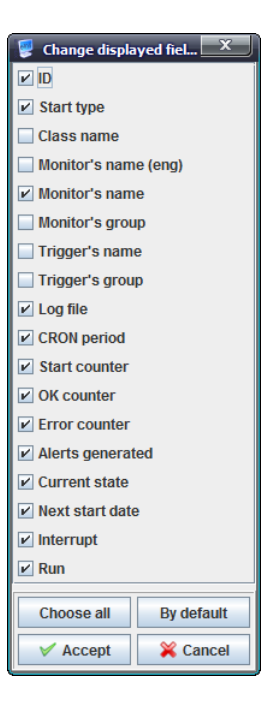

# 🕹 eltex

# 3. DEFINING INTERVALS OF MONITORING RECURRENCE IN CALENDAR VIEW WITH CRON EXPRESSIONS

With *cron* expressions, you can set up recurrence intervals in calendar view.

### 3.1 EXPRESSION STRUCTURE

Cron expression is comprised of seven fields:

| 1       | 2       | 3     | 4                   | 5     | 6               | 7    |
|---------|---------|-------|---------------------|-------|-----------------|------|
| Seconds | Minutes | Hours | Day of the<br>month | Month | Day of the week | Year |

- required field

- optional field

### 3.2 SPECIAL CHARACTERS

| Charact | Name            | Value                                                 | Example                                                                                                    | Note                                                                               |
|---------|-----------------|-------------------------------------------------------|----------------------------------------------------------------------------------------------------|------------------------------------------------------------------------------------|
| er      |                 |                                                       |                                                                                                    |                                                                                    |
| /       | slash           | increment                                             | '5/15' in 'seconds' field means every 15 seconds from the 5th second                                                                                                    |                                                                                    |
| ?       | Question mark   | the field should not<br>contain the defined<br>value  | if you entering the day of the week,<br>you can enter '?' in the 'day of the<br>week' field to mark the 'day of the<br>week' value as irrelevant                               | You can use it<br>in 'day of the<br>month' and 'day of<br>the week' fields<br>only |
| L       | Letter L        | The last (day of the<br>week, day of the<br>month)    | Letter L entered in the field means 7, if<br>it's not accompanied by digits.<br>Thus, OL means that the task will be<br>scheduled for the last Sunday of the<br>current month. | You can use it in<br>'day of the month'<br>and 'day of the<br>week' fields only    |
| W       | Letter W        | The closest (day of<br>the week, day of<br>the month) | 1W in 'day of the month' field means,<br>that the task will be scheduled for the<br>working day, closest to the beginning<br>of the month.                                     |                                                                                    |
| #       | Hash sign       | Specific (day)                                        | Enter 'MON#2' in 'day of the week'<br>field to schedule the task for the<br>second Monday of the month.                                                                        |                                                                                    |
| *       | Asterisk (star) | Any                                                   | This character in 'day of the week' field<br>means, that the action may be<br>performed on any day of the week.                                                                |                                                                                    |

| Table of th | e monitor e | execution | examples               | 5     |                       |               |                                                                              |
|-------------|-------------|-----------|------------------------|-------|-----------------------|---------------|------------------------------------------------------------------------------|
| Seconds     | Minutes     | Hours     | Day of<br>the<br>month | Month | Day of<br>the<br>week | Year          | Meaning                                                                      |
| 0/20        | *           | *         | *                      | *     | ?                     |               | every 20 seconds, from 0 second                                              |
| 15          | 0/2         | *         | *                      | *     | ?                     |               | in 2 minutes, from the 15th<br>second of each interval                       |
| 10          | 24          | 0/1       | *                      | *     | ?                     |               | every hour at 24 minutes 10 seconds                                          |
| 0           | 0/2         | 8-17      | *                      | *     | ?                     |               | every 2 minutes, in the interval from 8:00 to 17:00                          |
| 0           | 0/3         | 17-23     | *                      | *     | ?                     |               | every 3 minutes, in the interval from 17:00 to 23:00                         |
| 0           | 0           | 10am      | 1.15                   | *     | ?                     |               | at 10am every 1st and 15th day of the month                                  |
| 0.30        | *           | *         | ?                      | *     | MON-<br>FRI           |               | every 30 seconds from Monday till<br>Friday                                  |
| 0.30        | *           | *         | ?                      | *     | SAT,<br>SUN           |               | every 30 seconds on Saturday and Sunday                                      |
| 0           | 0           | 12        | *                      | *     | ?                     |               | every day at noon                                                            |
| 0           | 15          | 10        | ?                      | *     | *                     |               | every day at 10:15                                                           |
| 0           | 15          | 10        | *                      | *     | ?                     |               |                                                                              |
| 0           | 15          | 10        | *                      | *     | ?                     | *             |                                                                              |
| 0           | 15          | 10        | *                      | *     | ?                     | 2005          | in 2005, every day at 10:15                                                  |
| 0           | *           | 14        | *                      | *     | ?                     |               | every day, every minute from 14:00 to 14:59                                  |
| 0/5         | 14          | *         | *                      | ?     |                       |               | every day, every 5 minutes from 14:00 to 14:55                               |
| 0           | 0/5         | 14.18     | *                      | *     | ?                     |               | every day, every 5 minutes from<br>14:00 to 14:55 and from 18:00 to<br>15:55 |
| 0           | 0-5         | 14        | *                      | *     | ?                     |               | every day, every minute from 14:00 to 14:05                                  |
| 0           | 10.44       | 14        | ?                      | 3     | WED                   |               | at 14:10 and 14:44, every<br>Wednesday in March                              |
| 0           | 15          | 10        | ?                      | *     | MON-<br>FRI           |               | at 10:15 from Monday till Friday                                             |
| 0           | 15          | 10        | 15                     | *     | ?                     |               | at 10:15, each 15th day of each<br>month                                     |
| 0           | 15          | 10        | L                      | *     | ?                     |               | at 10:15 on the last day of each month                                       |
| 0           | 15          | 10        | ?                      | *     | 6L                    |               | at 10:15 on the last Friday of each month                                    |
| 0           | 15          | 10        | ?                      | *     | 6L                    | 2002-<br>2005 | from 2002 till 2005, at 10:15 on the last Friday of each month               |
| 0           | 15          | 10        | ?                      | *     | 6#3                   |               | at 10:15 on the third Friday of each month                                   |

3.3 DEFINING INTERVALS OF MONITORING RECURRENCE, EXAMPLES

# 🕹 ELTEX

### 4. MONITOR CONFIGURATION

When configuring monitors, please note the following recommendations:

- Handlers Pool monitor. Leave the default values for this monitor settings;
- Alerts Archiving monitor. Consult the vendor for configuration of this monitor (recurrent execution with the defined period);
- FwReports monitor. Consult the vendor for configuration of this monitor (recurrent execution with the defined period);
- CheckOltTermoMonitor. To configure the monitor, use Administration/Server configuration/Scheduled tasks (monitors) section.
  - *Type* monitor execution type: periodic, on server startup, manual;
  - Cron period set the monitor execution period;
  - decision\_factor quantity of readings that should exceed the defined limits for the alarm to be generated;
  - reports\_amount quantity of stored readings for traffic generation;
  - process\_size quantity of processes (streams) in the server, that perform the poll simultaneously.

You can define limits for each type of sensors in '/usr/lib/eltex-ems/conf/termoMonitor.xml' file. Monitor operation is affected by 'out-of-service' checkbox, that is specific for each object. The monitor will not work for 'out-of-service' devices. Also, you can specify the 'black list' for the monitor, that will skip polling operations for devices from the list. All devices are polled by default. To exclude the device from the monitor polling list, go to 'Black list', select the device and click 'Disable'. Click 'Apply' when you finish the work with the black list.

| Туре        | PERIOD_AND_START_SERVER | -                   |          |
|-------------|-------------------------|---------------------|----------|
| CRON period | 0 10 0/1 ** ?           | ? 🔪                 |          |
|             | Parameter               | s                   |          |
|             | state                   |                     | <b>^</b> |
|             |                         | MemoryRealAvailable |          |
| value       | 30000                   |                     |          |
| compare     | LT                      | -                   |          |
| paramType   | LONG                    | -                   |          |
|             |                         | MemorySwapAvailable |          |
| value       | 100000                  |                     |          |
| compare     | LT                      | -                   |          |
| paramType   | LONG                    | -                   | -        |

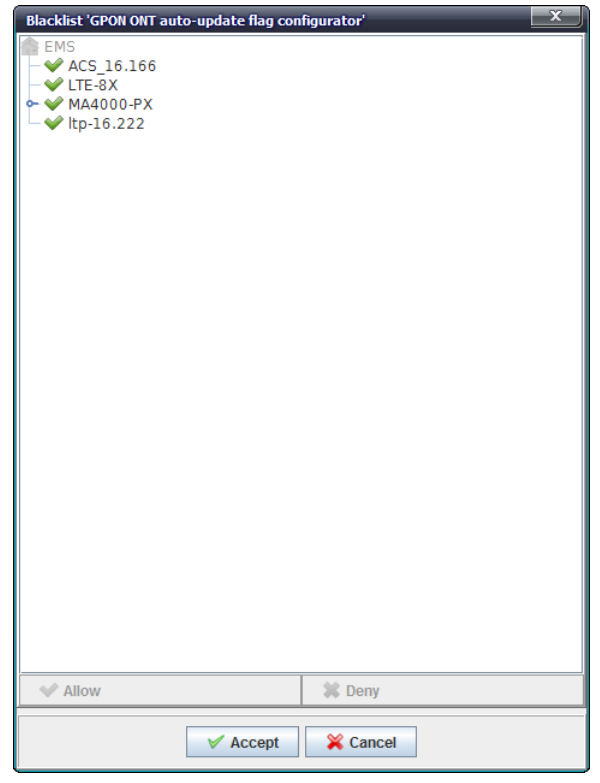

OntProblems monitor To send the problem message to the specific user, define user e-mail in settings (see paragraph 11.3 CONFIGURE SYSTEM USERS) and select the respective checkbox. Problems include frequent device reboots or RSSI parameter falling out of permitted scope. You can define limits in the monitor settings. Monitoring results will be compiled into the text file with ONT list, that will be sent to the address, defined in settings.

| Туре       | MANUAL                                     |  |
|------------|--------------------------------------------|--|
|            |                                            |  |
|            | Parameters                                 |  |
| rssiminmax | -25;-10                                    |  |
| switchmax  | 25                                         |  |
| mailserver | mail.server                                |  |
| login      | login                                      |  |
| password   | password                                   |  |
| subject    | Eltex.EMS. ONT problems report             |  |
| body       | ONT problems report is attached to message |  |
| from       | login@server                               |  |

- *Type* monitor execution type: periodic, on server startup, manual;
- *Cron period* set the monitor execution period;
- switchmax maximum number of ONT reconnections;
- mailserver IP address of the mail server;
- *login* login for authorization on the mail server;
- *password* password for authorization on the mail server;
- *body* information, shown in the message body;
- *rssiminmax* minimum and maximum RSSI values, that, if exceeded, will place the ONT into the problem list, format: min;max;
- *from* sender address;
- *subject* information, shown in the message subject.

### APPENDIX B. NTE-RG FIRMWARE UPDATE CONFIGURATION

1) Configuration of EMS server IP address for the firmware upload from operator's PC to the server

To perform configuration, go to server module configuration page Administration/Server configuration/System modules.

| Administration In | formation     | Help                                         |
|-------------------|---------------|----------------------------------------------|
| Rights and use    | ers 🕨         |                                              |
| 🌮 GUI behavior    | •             |                                              |
| 📓 EMS server co   | nfiguration 🕨 | SNMP traps receiving and processing          |
| 🚏 Devices softwa  | are 🕨         | Scheduled tasks (Monitors)                   |
| Change field      | s 🥃 Reloa     | 🧮 System modules settings                    |
| Slot              | State         | Section 2 Manual Administrator's workstation |
| 3101              | Davia         | A EMS server restart                         |

In **system** module settings, define the IP address, that will be used for interactions between station-side devices and EMS server.

| acs               | Language of GUI and system messages                   | en_US 🔻                    |
|-------------------|-------------------------------------------------------|----------------------------|
| gPon              | EMS server IP address at management network           | 192.168.16.230             |
| lte               | Temporary files directory                             | /tmp/ems                   |
| Itp               | Tomcat work directory                                 | /var/lib/tomcat6/webapps   |
| ma4000<br>mes     | Tomcat URL                                            | http://192.168.16.230:8080 |
| mes3000L          | Monitors log level                                    | ERROR                      |
| msan              | Send SNMP pre-request 'Check availability'            | ✓ Enable                   |
| mxa               | Timeout for SNMP pre-request 'Check availability', ms | 999                        |
| mxl2e             | Copy all alerts to Syslog                             | Enable                     |
| pic8<br>ponCommon | Asynchronous processes pool size                      | 60                         |
| sbc               | Asynchronous processes storing time, hours            | 24                         |
| smg               | Availability poll enabled (ICMP, SNMP ping)           | ✓ Enable                   |
| system            | ICMP, SNMP results storing time, sec                  | 7200                       |

In **tftpserver** module settings, define the IP address, that will be used for operations with stationside devices.

| acs          | TFTP server IP for station devices | 192.168.16.230 |
|--------------|------------------------------------|----------------|
| gPon         | Port (for embedded TFTP server)    | 69             |
| gePon<br>Ite | Root directory for tftpd           | /tftpboot      |
| Itp          | Directory for FW files             | station_images |
| ma4000       | Directory for configuration files  | ems            |
| mes3000L     | Show TFTP activity                 | Enable         |
| msan         | Embedded TFTP server enabled       | Enable         |
| mxa          |                                    |                |
| mxl2e        |                                    |                |
| plc8         |                                    |                |
| ponCommon    |                                    |                |
| sbc          |                                    |                |
| smg          |                                    |                |
| SSW          |                                    |                |
| system       |                                    |                |
| tau          |                                    |                |
| tftpserver   |                                    |                |

2) Configuration of EMS server IP address for the firmware upload from the server to ONT

In **gePon** module settings, define the IP address, that will be used for interactions between the server and NTE-RG.

| acs   | Server address TFTP for ONT                       | 192.168.200.4 |
|-------|---------------------------------------------------|---------------|
| gPon  | Attempts maximum number of the NTE-RG updating    | 5             |
| gePon | Movimum quantity of arrars of the NTE DC undefing | 5             |

After configuration, perform the reboot of EMS (*Administration/Server configuration/EMS server reboot*).

3) Uploading NTE-RG firmware files

Go to Administration/Device firmware/Subscriber firmware section.

| Administration | Information | on F            | lelp                    |
|----------------|-------------|-----------------|-------------------------|
| and u          | isers       | •               |                         |
| 🜮 GUI behavior | r           | •               |                         |
| MS server      | configurat  | ion <b>&gt;</b> |                         |
| 🚏 Devices soft | tware       | •               | Station software        |
| Change fie     | lds 😂 R     | eload           | 🚞 Subscriber's software |

Upload files from operator's PC to EMS server.

| 😴 Subscriber's software |      |                                       |        |  |  |  |  |  |
|-------------------------|------|---------------------------------------|--------|--|--|--|--|--|
| GPON-ONT FW files       |      | Select file for upload                |        |  |  |  |  |  |
| GePON-ONT FW files      |      |                                       |        |  |  |  |  |  |
| General ONT list        | id 🔻 | Look in: 🗂 Прошивки 🔽 🖬 🛱 ն ն         |        |  |  |  |  |  |
| GePON updating log      | 13   |                                       | test   |  |  |  |  |  |
|                         | 10   | nte_rg_14xx_5.3.2.tgz                 | C test |  |  |  |  |  |
|                         | 10   | nte_rg_14xx_FS606.K125.tgz            | UC31   |  |  |  |  |  |
|                         |      | nte_rg_14xx_v2.1407.tgz               |        |  |  |  |  |  |
|                         |      | nte_rg_14xxWiFi_4.2003.0.tgz          |        |  |  |  |  |  |
|                         |      | nte rg 14xxWiFi 5.0.0.tgz             |        |  |  |  |  |  |
|                         |      | Check internal CRC                    |        |  |  |  |  |  |
| 1 Page 1                |      |                                       |        |  |  |  |  |  |
|                         |      |                                       |        |  |  |  |  |  |
|                         |      | File Name: nte rg. 14xxWiFi 5.0.0 tgz |        |  |  |  |  |  |
|                         |      |                                       |        |  |  |  |  |  |
|                         |      | Files of Type: All Files              |        |  |  |  |  |  |
|                         |      |                                       |        |  |  |  |  |  |
|                         |      | Open Cancel                           |        |  |  |  |  |  |
|                         |      |                                       |        |  |  |  |  |  |

4) Update scheduler configuration

Select scheduler files in *NTE-RG14xx/NTE-RG14xx rev.B firmware file name* field and specify the IP address of the interface, that will be used for interactions between the server and NTE-RG.

| 😬 Subscriber's softwa | re |                                                                   |                           |         |
|-----------------------|----|-------------------------------------------------------------------|---------------------------|---------|
| GPON-ONT FW files     | Γ  | 🖸 Change fields 🙆 Unicad 🙆 Delete 🎜 Reload 🍭 Scheduler undate     | 96                        |         |
| GePON-ONT FW files    |    | Change heids   • opioda   • beiete   • Reioda   • senedaler apada |                           |         |
| General ONT list      | i  | Lin-dating setup NTE-PG                                           | ×                         | Test    |
| GePON updating log    | 1  |                                                                   |                           | test    |
|                       | 1  | Maximum quantity of errors of updates:                            | 5                         | C test  |
|                       | 1  | Number of attempts of up-dating in case of DHCP non-confirmation: | 5                         | Co test |
|                       | F  | FW NTE-RG14xx file name:                                          | nte_rg_14xxWiFi_5.0.0.tgz |         |
|                       |    | FW NTE-RG14:rev.B file name:                                      | - not selected -          |         |
|                       |    | Version on up-dating NTE-RG14xx:                                  | -1.0.0                    |         |
|                       |    | Version on up-dating NTE-RG14:rev.B:                              | -1.0.0                    |         |
|                       |    | The EMS interface IP address (TFTP for the NTE-RG network):       | 192.168.200.2             |         |
|                       |    | ✓ Apply                                                           | Cancel                    |         |
|                       |    | × Ci                                                              | ose                       |         |

5) Update schedule configuration

| Administration Information | Help                                |
|----------------------------|-------------------------------------|
| Rights and users           |                                     |
| 🜮 GUI behavior 🔹 🕨         |                                     |
| MS server configuration    | SNMP traps receiving and processing |
| 🟺 Devices software 🔹 🕨     | Scheduled tasks (Monitors)          |
|                            | 📒 System modules settings           |
|                            | Administrator's workstation         |
|                            | A EMS server restart                |

Double-click on the 'Update NTE-RG FW' field to open the configuration window, where you will be able to specify recurrent execution of the update scheduler. Configure required parameters and click

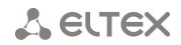

# Apply button.

| P Monitors                                     |            |                   |                  |            |           |            |            |            |            |              |           |
|------------------------------------------------|------------|-------------------|------------------|------------|-----------|------------|------------|------------|------------|--------------|-----------|
| Kelit Markinally Reload C Change fields C Help |            |                   |                  |            |           |            |            |            |            |              |           |
| ID                                             | Start type | Monitor's name    | Log file         | CRON peri  | Start cou | OK counter | Error cou  | Alerts gen | Current st | . Next start | Interrupt |
| 22                                             | MANUAL     | Edit Monitor      |                  |            |           |            |            |            | -22-1      |              |           |
| 16                                             | MANUAL     |                   |                  |            |           |            |            |            |            |              | D         |
| 21                                             | MANUAL     | Update NTE-RG FW  | Update NTE-RG FW |            |           |            |            |            |            |              | 0         |
| 19                                             | MANUAL     | Turno             | PERIO            |            |           |            |            |            |            |              | 0         |
| 18                                             | PERIOD     | Type              | - Entro          |            |           |            |            |            |            | 16.10.201    | 0         |
| 2                                              | PERIOD_A   | CRON period       | 0 15 3           | **?        |           |            | ?          |            |            | 16.10.201    | 0         |
| 12                                             | PERIOD     | 🖳 Edit CRON perio | d '0 15 3 * *    | <b>?</b> ' |           | _          |            | _          | x          | 16.10.201    | 0         |
| 3                                              | MANUAL     |                   |                  |            |           |            |            |            |            |              | 0         |
| 200                                            | MANUAL     |                   | -CRON mode       | es         |           |            | Parameters |            |            |              | 0         |
| 14                                             | MANUAL     | Every N min       | utes             |            |           |            |            |            |            |              | 0         |
| 13                                             | PERIOD     | O Hourly          |                  |            |           | HH:MI      | VI 3 : 1   | 5          |            | 16.10.201    | •         |
| 6                                              | PERIOD_A   | Daily             |                  |            |           |            |            |            |            | 17.10.201    | 0         |
| 17                                             | MANUAL     | O Weekly          |                  |            |           |            |            |            |            |              |           |
| 20                                             | MANUAL     | Vveekiy           |                  |            |           |            |            |            |            |              | 0         |
| 9                                              | MANUAL     | O Monthly         |                  |            |           |            |            |            |            |              | 0         |
| 10                                             | PERIOD_A   |                   |                  |            |           |            |            |            |            | 16.10.201    | 0         |
| 4                                              | MANUAL     |                   |                  | Acc        | cont 💊    | Cancol     |            |            |            |              | 0         |
| 15                                             | PERIOD     |                   |                  | V ACC      | -ehr 🗸    | Calicer    |            |            |            | 17.10.201    | 0         |
| 8                                              | MANUAL     |                   |                  |            |           |            |            |            |            |              | 0         |
| 1                                              | PERIOD     |                   |                  | V Ace      | cept 🎽    | Cancel     |            |            |            | 16.10.201    | 0         |
|                                                |            |                   |                  |            |           |            |            |            |            |              |           |
|                                                | 💥 Close    |                   |                  |            |           |            |            |            |            |              |           |

Results of scheduler operation are shown in *Administration/Device firmware/Subscriber firmware/ONT general list* and *GePON update log* menus.

#### APPENDIX C. PON PROFILE SYNCHRONIZATION

#### 1. PON profile synchronization

PON profile synchronization allows you to set up profile parameter values according to the reference list (XML template), that is considered common for devices of the same type/firmware version.

Automatic synchronization is performed periodically by the monitor. It verifies the current values and, in case of conflict, changes them accordingly or adds the missing parameters.

If necessary, you can use manual synchronization, e.g. when you have to perform the initial network configuration of a new device.

PON profile synchronization is performed with XML templates, stored in directory/usr/lib/eltexems/conf/module/pon/common/profileOlt.

```
/usr/lib/eltex-ems/conf/module/pon/common/profileOlt$ ls
AllProfiles_LTP8X_3.20.1.xml
AllProfiles_LTP8X_3.20.2.xml
AllProfiles MA4000 1.3.xml
```

File format is defined strictly:

- 'AllProfiles\_';
- device type (LTP8X or MA4000);
- underscore '\_';
- firmware version, that is a rounded value of the actual firmware version;
- .xml extension.

Firmware versions are rounded down:

- versions 3.20.1.100, 3.20.1.500 are rounded to 3.20.1;
- versions 3.20.2.100, 3.20.2.500, 3.20.5.5 are rounded to 3.20.2.

If you try to synchronize profiles on the device, which firmware version is lower than any of the versions, listed for this device type, you will see the error message stating, that profile synchronization is not supported on this version yet.

#### 2. Template files

You can create template files by two methods:

- Create files manually for the specific device type and version using the editor
- Upload parameters from the Device A with configured profiles (if you want to configure the same parameters on multiple OLTs in the network)

#### 2.1 Creating files with editor

To open the editor, go to 'OLT/GUI OLT PON-profile s editor' menu. Select the required device type/version in the opened dialog window. No need to select files at this step.

In the editor window will be shown all available profile types for this device/version. No profiles added.

| 💡 Open PON profiles editor      | <u></u>  | x |
|---------------------------------|----------|---|
| Select PON profiles file:       | -        |   |
| Select PON device type/version: | LTP8X    |   |
| Accept                          | X Cancel |   |

# 🕹 ELTEX

| 💡 PON profile of LTP8X | (v.3.20.155   | x |
|------------------------|---------------|---|
| CrossConnectProfile 🔻  |               |   |
| CrossConnectProfile    |               |   |
| DBAProfile             |               |   |
| ManagementProfile      |               |   |
| PortsProfile           |               |   |
| ScriptingProfile       |               |   |
| ShapingProfile         |               |   |
| Template               |               |   |
|                        |               |   |
|                        |               |   |
|                        |               |   |
|                        |               |   |
|                        |               |   |
|                        |               |   |
|                        |               |   |
|                        |               |   |
|                        |               |   |
|                        |               |   |
|                        | Accept Xancel |   |

If profile synchronization is performed, the system will only work with profiles that are listed in the template file. If the selected profile is absent on the device, it will be added. If the profile with the same name is present on the device (regardless of its index), profile parameter values will be changed.

Thus, in the editor window, you have to add only those profiles that are needed for synchronization. It may be the only one profile or multiple profiles of the same type. Adding profiles to all types is not necessary, as empty profile types will not be changed on the devices.

If you select the desired profile type, you will be able to add a new profile in it.

|    | PON profile of LTP8X v.3.20.155 |          |  |  |  |  |  |  |  |
|----|---------------------------------|----------|--|--|--|--|--|--|--|
| DE | DBAProfile                      |          |  |  |  |  |  |  |  |
|    | 🖉 Add 'DBAProfile'              |          |  |  |  |  |  |  |  |
|    | ıme *                           |          |  |  |  |  |  |  |  |
|    | scription                       |          |  |  |  |  |  |  |  |
|    | erviceClass                     | data 💌   |  |  |  |  |  |  |  |
|    | atusReporting                   | nsr 💌    |  |  |  |  |  |  |  |
|    | ze                              | 0        |  |  |  |  |  |  |  |
|    | eriod                           | 0        |  |  |  |  |  |  |  |
|    | kedBandwidth                    | 0        |  |  |  |  |  |  |  |
|    | ıaranteedBandwidth              | 64       |  |  |  |  |  |  |  |
|    | setEffortBandwidth              | 1273856  |  |  |  |  |  |  |  |
|    |                                 | ✓ Accept |  |  |  |  |  |  |  |

It's necessary to define the name for a new profile. All other values will be taken by default from the EMS system source code; required values can be changed. After successful editing, a new profile will be shown in the editor.

| 💡 PON profile of LTP8X | v.3.20.155        |
|------------------------|-------------------|
| DBAProfile 💌           | dba×1 💌 🔪 💿 💿 😂 🕱 |
| Name *                 | dba-x1            |
| Description            | dba-x1 profile    |
| ServiceClass           | voip              |
| StatusReporting        | type1 👻           |
| Size                   | 1                 |
| Period                 | 2                 |
| FixedBandwidth         | 0                 |
| GuaranteedBandwidth    | 64                |
| BestEffortBandwidth    | 1244000           |
|                        |                   |
|                        | Accept Xaccel     |

After adding all the necessary profiles, the editor will close. The system will notify you on PON profiles' successful saving into a file.

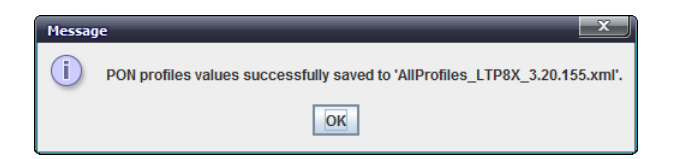

You can edit the resulting file using the same editor or view it in 'OLT/XML OLT PON-profile's editor menu. Avoid using XML editor for editing the resulting files, as you can easily commit an error and disrupt the structure of parameters.

| OLT PON-profile's editor                                                                                                    |                                                                                                    | x |
|----------------------------------------------------------------------------------------------------|----------------------------------------------------------------------------------------------------|---|
| •                                                                                                    | 🚽 💑 🗊 🗓 🛒 🥱 🎓 🖾 🗛 # () 🐟 🕸 🗳 🤀                                                                                                    |   |
| AllProfiles_LTP8X_3.20.1.xml<br>AllProfiles_LTP8X_3.20.2.xml<br>AllProfiles_LTP8X_3.20.2.xml<br>AllProfiles_MA4000_1.3.xml<br>ltp_3.xml | <pre>1 <?mml version="1.0" encoding="UTF-8"?> 2 <profiles> 3 &lt;&lt; type name="CrossConnectProfile"/&gt; 4 <type name="DBAProfile">&gt; 5 <pre> <pre> <pre< th=""><th></th></pre<></pre></pre></type></profiles></pre> |   |
|                                                                                                    | Date of editing : 2014-10-16 11:43:07 Size : 725                                                                                                    |   |

## 2.2 Creating files by uploading them from the device

You can upload profile parameters on profile edit tab on the device by clicking 'Save profile parameters into XML file on server'.

| 厚 Eltex.EMS <doc:superuser></doc:superuser>                                            |                 |                                 |           |                               |  |  |  |  |
|----------------------------------------------------------------------------------------|-----------------|---------------------------------|-----------|-------------------------------|--|--|--|--|
| Applet Devices Management OLT ONT ACS Events Utilities Administration Information Help |                 |                                 |           |                               |  |  |  |  |
| 🖏 Synchronize 💿 ONT search 🔜 Save 🖤 Apply                                              |                 |                                 |           |                               |  |  |  |  |
|                                                                                        |                 |                                 |           |                               |  |  |  |  |
| Bescription ONT list Monitoring Configuration FW ONT RD statistics Access              |                 |                                 |           |                               |  |  |  |  |
| Search                                                                                 | Traps           |                                 |           |                               |  |  |  |  |
| ?                                                                                      | VLAN            | DBAProfile                      | dba       |                               |  |  |  |  |
|                                                                                        | Sync Time       | Types of Profiles               | Drofilion | Save profile parame           |  |  |  |  |
| ACS 16 166                                                                             | NTP             | Types of Fromes                 | Promies   | Name * dba-00                 |  |  |  |  |
| - E R LTE-8X [620/16/0]                                                                | IGMP            | ManagementProfile               | default   | Description ONT profile DBA 0 |  |  |  |  |
| ∽ ♀ MA4000-PX [0/0/0]                                                                  | Syslog          | DBAProfile                      | dba-00    | ServiceClass type5            |  |  |  |  |
| - Es Itp-16.223 [8/6/0]                                                                | Users           | PortsProfile                    |           |                               |  |  |  |  |
|                                                                                        | Profilies       | Tempiate<br>CrossConnectProfile |           | Statuskeporting               |  |  |  |  |
|                                                                                        | Log             | ScriptingProfile                |           | Size 0                        |  |  |  |  |
|                                                                                        | ONT Discovery   | ShapingProfile                  |           | Period 0                      |  |  |  |  |
|                                                                                        | CLI/telpet      |                                 |           | EixodPandwidth 0              |  |  |  |  |
|                                                                                        | CLI/temet       | -                               |           |                               |  |  |  |  |
|                                                                                        | CENSII          | -                               |           | GuaranteedBandwidth 64        |  |  |  |  |
|                                                                                        | - 101 11 2 2250 |                                 |           | BestEffortBandwidth 1244000   |  |  |  |  |
|                                                                                        |                 | -                               |           |                               |  |  |  |  |
|                                                                                        |                 |                                 |           |                               |  |  |  |  |
|                                                                                        |                 |                                 |           |                               |  |  |  |  |
|                                                                                        |                 |                                 |           |                               |  |  |  |  |
|                                                                                        |                 |                                 |           |                               |  |  |  |  |
|                                                                                        |                 |                                 |           |                               |  |  |  |  |
|                                                                                        |                 |                                 |           |                               |  |  |  |  |
|                                                                                        |                 |                                 |           |                               |  |  |  |  |
|                                                                                        |                 |                                 |           |                               |  |  |  |  |
|                                                                                        |                 |                                 |           |                               |  |  |  |  |
|                                                                                        |                 |                                 |           |                               |  |  |  |  |
|                                                                                        |                 |                                 |           |                               |  |  |  |  |
|                                                                                        |                 |                                 |           |                               |  |  |  |  |
|                                                                                        |                 |                                 |           |                               |  |  |  |  |
|                                                                                        |                 |                                 |           |                               |  |  |  |  |
|                                                                                        |                 |                                 |           |                               |  |  |  |  |
|                                                                                        |                 |                                 |           |                               |  |  |  |  |
|                                                                                        |                 |                                 |           |                               |  |  |  |  |
|                                                                                        |                 |                                 |           |                               |  |  |  |  |
|                                                                                        | A. 7            |                                 |           |                               |  |  |  |  |

The current device firmware version will be taken as a version of the file name.

| Description ONT list Mor | nitoring Configuration FW ONT | RRD statistics Access                  |                          |                   |
|--------------------------|-------------------------------|----------------------------------------|--------------------------|-------------------|
| Traps                    | DDDD - Gil-                   | 8                                      | N= 00.1                  |                   |
| VLAN                     | DBAProfile                    | d                                      | 1ba-00:1                 |                   |
| Sync Time                | Types of Profiles             | Drofilies                              | 4                        |                   |
| NTP                      |                               | Profilies                              | Name '                   | dba-00            |
| IGMP                     | ManagementProfile             | default                                | Description              | ONT profile DBA 0 |
| Syslog                   | DBAProfile                    | dba-00                                 | ServiceClass             | type5             |
| Users                    | PortsProfile                  |                                        | Serviceoluss             | ijpos             |
| Profilies                | Template                      |                                        | StatusReporting          | nsr               |
| Log                      | CrossConnectProlile           |                                        | Size                     | 0                 |
| ONT Discovery            | ScriptingProfile              |                                        | Deriod                   | 0                 |
| Terminal VLANs           | ShapingProtite                |                                        | Periou                   | 0                 |
| CLI/telnet               |                               |                                        | FixedBandwidth           | 0                 |
| CLI/ssh                  | Message                       |                                        | Bandwidth                | 64                |
|                          | PON profiles values succes    | ssfully saved to 'AllProfiles_LTP8X_3. | 20.2.3244.xml', andwidth | 1244000           |
|                          |                               |                                        |                          |                   |

You can view and edit the resulting file using editors (see paragraph 2.1).

#### 3. PON profile parameter synchronization

PON profile synchronization (setting up parameters from templates) can be performed in manual or automatic mode (by EMS monitor).

#### 3.1 Manual parameter synchronization

This option may be convenient for initial configuration of devices in the network.

To set the profile parameters from the template, you have to synchronize the device (*Synchronization* button) and proceed to the profile edit tab on the device. Click 'Load profile values from XML template' to open file select dialog window.

| Eltex.EMS <doc:superuser> Applet Devices Management OLT ONT ACS Events Ut</doc:superuser>                                                                                                    | ilities Administration Information Help   |                         |                                                                            |
|----------------------------------------------------------------------------------------------------|-------------------------------------------|-------------------------|----------------------------------------------------------------------------|
| 😵 Synchronize 🤇 ONT search 🔄 Save 🖶 Apply                                                                                                    |                                           |                         | ACS Alerts: 0 0 2 2                                                        |
| Description ONT lis                                                                                                    | st Monitoring Configuration FW ON         | T RRD statistics Access |                                                                            |
| Search Traps<br>VLAN                                                                                                    | DBAProfile                                | dba                     | a-00:1 💿 😂 🜊 🔪 🖲 🌲 💌                                                       |
| Sync Time           Sync Time           ACS_16.166                                                                                                    | Types of Profiles                         | Profilies               | Name * dba-00 Set profiles par                                             |
| COMP     Comparison     Comparison     Compari | ManagementProfile DBAProfile PortsProfile | default<br>dba-00       | Description         ONT profile DBA 0           ServiceClass         type5 |
| Profilies                                                                                                    | Template<br>CrossConnectProfile           |                         | StatusReporting nsr 💌                                                      |
| ONT Discovery<br>Terminal VLAN:                                                                                                    | ScriptingProfile<br>ShapingProfile        |                         | Period 0                                                                   |
| CLI/telnet<br>CLI/ssh                                                                                                    |                                           |                         | FixedBandwidth 0<br>GuaranteedBandwidth 64                                 |
|                                                                                                    | 1                                         |                         | BestEffortBandwidth 1244000                                                |
|                                                                                                    |                                           |                         |                                                                            |
|                                                                                                    |                                           |                         |                                                                            |
|                                                                                                    |                                           |                         |                                                                            |
|                                                                                                    |                                           |                         |                                                                            |
|                                                                                                    |                                           |                         |                                                                            |
|                                                                                                    |                                           |                         |                                                                            |
|                                                                                                    |                                           |                         |                                                                            |
|                                                                                                    |                                           |                         |                                                                            |
|                                                                                                    |                                           |                         |                                                                            |

| Set PON | l profiles                |
|---------|---------------------------|
| ?       | Select PON profiles file: |
|         | OK Cancel                 |

Select the file and click OK button to set the parameters; result will be shown in the dialog window.

| Messag | je                                                                               | x |
|--------|----------------------------------------------------------------------------------|---|
| i      | PON profiles values successfully restored from 'AllProfiles_LTP8X_3.20.155 xml': | • |
|        | ОК                                                                               |   |

After the next synchronization, a new profile will appear in the list. Then, click *Save* button to save the device configuration.

Also, the manual mode allows you to compare values (without modification of parameters). To do this, click 'Compare profile parameters with XML template' button.

# 🙏 естех

| Eltex.EMS <doc:superuser></doc:superuser>                                  | ONT ACS Events Utilities A   | Administration Information Hole         |                   |                                 |                   |  |  |  |  |
|----------------------------------------------------------------------------|------------------------------|-----------------------------------------|-------------------|---------------------------------|-------------------|--|--|--|--|
| Synchronize C ONT search S Save Apply ACS Alerts: 0 0 1 2                  |                              |                                         |                   |                                 |                   |  |  |  |  |
| Bescription ONT list Monitoring Configuration FW ONT RRD statistics Access |                              |                                         |                   |                                 |                   |  |  |  |  |
| Search                                                                     | Traps<br>VLAN                | DBAProfile                              | dba               | a-00:1                          |                   |  |  |  |  |
|                                                                            | Sync Time<br>NTP             | Types of Profiles                       | Profilies         | Name                            | • dba-00 Compar   |  |  |  |  |
| ACS_16.166                                                                 | IGMP<br>Syslog               | ManagementProfile<br>DBAProfile         | default<br>dba-00 | Description                     | ONT profile DBA 0 |  |  |  |  |
| Itp-16.223 [8/6/0]                                                         | Users<br>Profilies           | PortsProfile<br>Template                |                   | ServiceClass<br>StatusReporting | type5 v           |  |  |  |  |
|                                                                            | Log<br>ONT Discovery         | CrossConnectProfile<br>ScriptingProfile |                   | Size                            | 0                 |  |  |  |  |
|                                                                            | Terminal VLANs<br>CLI/telnet | ShapingProfile                          |                   | Period<br>FixedBandwidth        | 0                 |  |  |  |  |
|                                                                            | CLI/ssh                      | -                                       |                   | GuaranteedBandwidth             | 64                |  |  |  |  |
|                                                                            |                              | -                                       |                   | BestEffortBandwidth             | 1244000           |  |  |  |  |
|                                                                            |                              |                                         |                   |                                 |                   |  |  |  |  |
|                                                                            |                              |                                         |                   |                                 |                   |  |  |  |  |
|                                                                            |                              |                                         |                   |                                 |                   |  |  |  |  |
|                                                                            |                              |                                         |                   |                                 |                   |  |  |  |  |
|                                                                            |                              |                                         |                   |                                 |                   |  |  |  |  |
|                                                                            |                              |                                         |                   |                                 |                   |  |  |  |  |
|                                                                            |                              |                                         |                   |                                 |                   |  |  |  |  |
|                                                                            |                              |                                         |                   |                                 |                   |  |  |  |  |
|                                                                            |                              |                                         |                   | ▲ II                            |                   |  |  |  |  |
|                                                                            | L.                           |                                         |                   |                                 |                   |  |  |  |  |

Results of comparison will be shown in a dialog window.

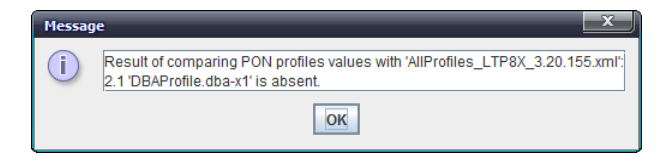

#### 3.2 Automatic parameter synchronization

Automatic synchronization is performed by OLT PON profile sync monitor.

| 🖉 Monitors |            |                          |                                                |                            |             |            |               |                | J         |           |           |   |
|------------|------------|--------------------------|------------------------------------------------|----------------------------|-------------|------------|---------------|----------------|-----------|-----------|-----------|---|
| 🔪 Edit     | Additiona  | lly 😫 Blacklist 🥃 Reload | Change                                         | fields 🥑 I                 | Help        |            |               |                |           |           |           |   |
| ID         | Start type | Monitor's name           | Log file                                       | CRON per                   | . Start cou | OK counter | Error cou     | Alerts ge      | Current s | Next star | Interrupt |   |
| 22         | MANUAL     | OLT PON profiles sync mo | sync pon                                       |                            | 0           | 0          | 0             | 0              | FREE      |           |           | 2 |
| 16         | MANUAL     | Ur Edit Monitor          | _                                              | _                          | _           | _          | _             | _              |           |           |           | 2 |
| 21         | MANUAL     | CI OLT PON profiles sy   | nc monitor                                     |                            |             |            |               |                |           |           |           | 2 |
| 19         | MANUAL     | An                       |                                                |                            |             |            |               |                |           |           |           | 2 |
| 18         | PERIOD     | De Туре                  | PERIOD                                         |                            |             | -          |               |                |           | 16.10.201 |           | 2 |
| 2          | PERIOD     | Ale CRON period          | 0 0 2 1 *                                      | ?                          |             |            | ? 🔪           |                |           | 16.10.201 |           | 2 |
| 12         | PERIOD     | Sy                       |                                                |                            | Decemeters  |            |               |                |           | 16.10.201 |           | 2 |
| 3          | MANUAL     | Ale                      | Parameters                                     |                            |             |            |               |                |           | 2         |           |   |
| 200        | MANUAL     | AC                       | file_ltp8x_3_20_1 AllProfiles_LTP8X_3.20.1.xml |                            |             |            |               |                |           | 2         |           |   |
| 14         | MANUAL     | Up file_ltp8x_3_20_2     | 20_2 AllProfiles_LTP8X_3.20.2.xml              |                            |             |            |               |                | 2         |           |           |   |
| 13         | PERIOD     | Da file_ma4000_1_3       | AllProfile                                     | AllProfiles_MA4000_1.3.xml |             |            |               | 16.10.201      |           | 2         |           |   |
| 6          | PERIOD     | CC auto_sync_diff_on     | n                                              |                            |             |            | 17.10.201     |                | 2         |           |           |   |
| 17         | MANUAL     | GF                       | send alert diff on v                           |                            |             |            |               |                | 2         |           |           |   |
| 20         | MANUAL     | Of send_alert_dil_on     | File described                                 |                            |             |            | ed PON profil | es of LTP8X v. | 3.2       |           |           |   |
| 9          | MANUAL     | De                       |                                                |                            |             |            |               |                |           |           |           | 2 |
| 10         | PERIOD     | EN                       |                                                |                            |             |            |               |                |           | 16.10.201 |           | 2 |
| 4          | MANUAL     | FV                       |                                                |                            |             |            |               |                |           |           |           | 2 |
| 15         | PERIOD     | De                       |                                                |                            |             |            |               |                |           | 17.10.201 |           | 2 |
| 8          | MANUAL     | UF                       |                                                |                            |             |            |               |                |           |           |           | 2 |
| 1          | PERIOD     | На                       |                                                | V Acc                      | ept 🛛 🞇     | Cancel     |               |                |           | 16.10.201 |           | 2 |
|            |            | L                        |                                                |                            |             |            |               |                |           | J         |           |   |
| Close      |            |                          |                                                |                            |             |            |               |                |           |           |           |   |

Monitor verifies PON device firmware versions and compares their profiles with the reference file, which is basically a previously created template file with the description of parameters. In current monitor implementation, it can recognize three types of devices: LTP8X v.3.20.1, LTP8X v.3.20.2, MA4000 v.1.3. As it was said earlier, the actual firmware version is rounded down. This scheme is used for selection of the reference file, which name should be defined explicitly in the monitor settings.

If the file with the specified name is not found, the corresponding alarm will appear in the active alarm list, located in the tree root, and the monitor will suspend operations with this type/version.

Also, in the monitor parameters, there are the following radio buttons:

- profile autosynchronization (y-yes, n-no) if 'y' value is selected, parameter values will be actually changed during autosync; if 'n' value is selected, the comparison will be performed, and results will be output to logs and/or alarms.
- notify on profile mismatch (y-yes, n-no) if 'y' value is selected, mismatch will be treated as an alarm, and you will see the corresponding message in the active alarm list; if 'n' value is selected, the alarm will not be initiated, and the result will be available in the log only.

If PON profile control monitor is used, it is recommended to use the black list, in order to prevent unintentional editing of configuration for devices, that doesn't require the profile synchronization.

| 🦉 Monitor | 5          |                      |                                           |   |           |           | X         |   |
|-----------|------------|----------------------|-------------------------------------------|---|-----------|-----------|-----------|---|
| 🔪 Edit    | Additiona  | lly 😫 Blacklist 🕻    | Blacklist 'OLT PON profiles sync monitor' | x |           |           |           |   |
| ID        | Start type | Monitor's name       | EMS                                       |   | Current s | Next star | Interrupt |   |
| 22        | MANUAL     | OLT PON profiles s   | - X LTE-8X                                |   | FREE      |           |           | O |
| 16        | MANUAL     | Update station dev   |                                           |   | FREE      |           |           | 0 |
| 21        | MANUAL     | Cleaner of 'Switch   | — ✔ 00Empty-                              |   | FREE      |           |           | 0 |
| 19        | MANUAL     | Archiving and e-ma   | - ♥ 01Empty-<br>- ♥ 02. PLC8              |   | FREE      |           |           | D |
| 18        | PERIOD     | Device temperature   | - ✔ 03Empty-                              |   | FREE      | 16.10.201 |           | 0 |
| 2         | PERIOD     | Alerts synchronizat  | — ♥ 04Empty-<br>— ♥ 05Empty-              |   | FREE      | 16.10.201 |           | D |
| 12        | PERIOD     | Syslog database c    | — ✔ 06Empty-                              |   | FREE      | 16.10.201 |           | D |
| 3         | MANUAL     | Alerts journal clear | - ♥ 07Empty-<br>- ♥ 08Empty-              |   | FREE      |           |           | 0 |
| 200       | MANUAL     | ACSD state monito    | — ✔ 09Empty-                              |   | FREE      |           |           | D |
| 14        | MANUAL     | Update NTP FW via    | — ✓ 10Empty-<br>— ✓ 11Empty-              |   | FREE      |           |           | D |
| 13        | PERIOD     | Database connecti    | - 🖤 12Empty-                              |   | FREE      | 16.10.201 |           | 0 |
| 6         | PERIOD     | Configurations upl   | — 	 13Empty-<br>— 	 14Empty-              |   | FREE      | 17.10.201 |           | 0 |
| 17        | MANUAL     | GPON ONT auto-u      | - ♥ 15Empty-                              |   | FREE      |           |           | D |
| 20        | MANUAL     | ONT problems rep     | └─ ❤ Itp-16.223                           |   | FREE      |           |           | D |
| 9         | MANUAL     | Device synchroniza   |                                           |   | FREE      |           |           | D |
| 10        | PERIOD     | EMS server self dia  |                                           |   | FREE      | 16.10.201 |           | D |
| 4         | MANUAL     | FW versions scanr    |                                           |   | FREE      |           |           | D |
| 15        | PERIOD     | Deprecated logs cl   |                                           |   | FREE      | 17.10.201 |           | D |
| 8         | MANUAL     | Update NTE-RG F\     |                                           |   | FREE      |           |           | D |
| 1         | PERIOD     | Handlers/connection  |                                           |   | FREE      | 16.10.201 |           | D |
|           |            |                      |                                           |   |           |           |           |   |
|           |            |                      | V Allow Deny                              |   |           |           |           |   |
|           |            |                      |                                           |   |           |           |           |   |
|           |            |                      | Accept X Cance                            | 1 |           |           |           |   |
|           |            |                      |                                           |   | ,         |           |           |   |

The monitor will not perform PON synchronization for these devices (other mechanisms should do this task). If the PON synchronization is not performed, the profile list will not be discovered on the device, and the device itself will be skipped, so the message will be shown in active alarms list about missing synchronization for that specific device.

# 🙏 естех

After parameter editing, the monitor will issue *Save* command to store changes into the non-volatile memory. You can view the monitor operation results in the file /var/log/eltex-ems/monitor/SyncPonProfiles/sync\_pon\_profiles.txt.

```
LTP-8X-16.151 (192.168.16.151) version '3.20.2.3186': compare with
AllProfiles_LTP8X_3.20.155.xml
LTP-8X-16.151 (192.168.16.151 v.3.20.2.3186) profiles compare result: Profiles
modified successfully
2.1 'DBAProfile.dba-x1' added
Device LTP-8X-16.223 is blacklisted
Device LTP-8X-192.168.16.152 is blacklisted
Device LTP-8X-192.168.99.19 is blacklisted
Device ma4000-192.168.99.2 is blacklisted
Device MA4000_16.225 is blacklisted
Device MA4000_16.99 is blacklisted
Device MA4000_26.33 is blacklisted
Device TEST12334 is blacklisted
```

#### **APPENDIX D. CHANGE LOG**

#### Version 2.0.41

- LTP GPON 3.20.2 support;
- Eltex.ACS.GUI multilanguage support;
- STB support in ACS.GUI;
- Enhanced STB support in ACS.GUI: Application management, log management;
- Implemented 'Cancel' feature for long operations;
- GPON ports now are shown faster on devices;
- Implemented logging for all modifying TL1 commands;
- Implemented correct sorting in tables by IP and URL fields depending on the port;
- TL1 interface improvements ACS method support;
- Implemented GPON unified profile subsystem for all network OLTs.

#### Version 2.0.40

- General TAU port list, search by number;
- TAU SIP v2.12 support;
- TAU-16.IP, TAU-24.IP support;
- New MSAN capabilities support;
- TAU.Megaco advanced monitoring;
- SMG-4 device added;
- SMG-2016 device added;
- Device parameter monitoring (RRD);
- Downloading large files (logs) via web-browser;
- Configuration of e-mail message sending via GUI;
- Integration of authorization data into EMS (login, telnet, ssh password), autologin;
- Modified installer, periodic database saving;
- UEP monitoring improvements;
- Fixed sorting in tables by firmware version and IP address.

#### Version 2.0.33

- Multilanguage GUI support;
- Multilanguage: System module;
- Multilanguage: LTP8X;
- Multilanguage: MA4000;
- Multilanguage: LTE8ST/LTE8X/LTE2X.

#### Version 2.0.32

- Monitors: Implemented 'Black list' feature to exclude the unnecessary devices from polling;
- Full support of 'Out of service' checkbox by all processors;
- Automatic cleaning mechanism for exported configurations;
- GPON NTU template support;
- Group operations by double click in the device list;
- Added support for special SFP GPON power values;
- Disabling tooltips in the device tree is possible;
- Group operation for changing 'Internal/external ACS' mode;
- Removed 'OK' information messages that blocked GUI operation;
- Implemented 'control' information page, accessible via browser;
- Group operation for assigning trap recipients for ONT;
- In GUI, saving catalog on the user PC during the transfer of ACS files;
- In GUI, saving username in the authorization dialog window, if the login is successful;
- SNMP exchange optimization, pause during parallel operations, control;
- MES: Show stack in monitoring;
- Implemented reconnection counter reset for ONT group;

# 🙏 ELTEX

- Improvements of device status icon shown depending on the alarm;
- Implemented logging configuration on LTP v3.x;
- Trap assigning configuration control for OLTs;
- Show 1U PON devices as a single monitoring object;
- Wi-Fi devices support WEP-12AC, WOP-12, WB-2;
- UEP 4.1 support;
- Support of group device configuration with SNMP templates (scenarios);
- Device list export to the text file;
- Device import from the text file;
- User alarm generation for SNMP traps or parameter polling;
- Configuration of e-mail notifications for SuperUser role;
- Added user blocking in settings.

#### Version 2.0.27

- Support for actual changes of GPON versions: LTP 2.x and MA4000 1.1.x;
- Full support of TL1 as NBI protocol for interactions with GPON equipment;
- Monitor that traces temperature of station-side devices, 'black list' in the monitor;
- Monitor for problem ONT report generation (RSSI, reconnections);
- Monitor for periodic ONT reconnection counter clearing;
- Operation logics configuration for the single Eltex.ACS through the common OLT settings (LTE, LTP, MA4000);
- MA4000, added alarm for possible optic fiber break;
- Enhancements of the monitor graphic editor 'Once in a week' setting;
- 4-digit ONT versions support;
- LTE firmware automatic update mechanism;
- Simultaneous work with ONT configurations in a single OLT for multiple users;
- 'Tree changes' modal dialog window removed;
- Added reconnection counter reset for ONT group;
- Added group trap configuration for OLT;
- Implemented 'Out of service' OLT configuration, suspends the monitor interactions with the device;
- For GUI, applet certificate was signed, applet is trusted by the browser;
- Added trap processors for OLT chip events;
- Implemented additional fields in ONT table Notes and the date of notes.